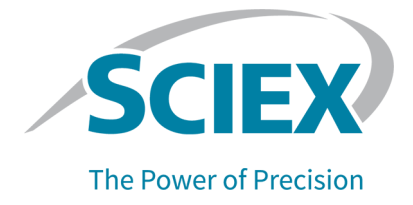

# Sistema ExionLC 2.0

### Guía de usuario del hardware

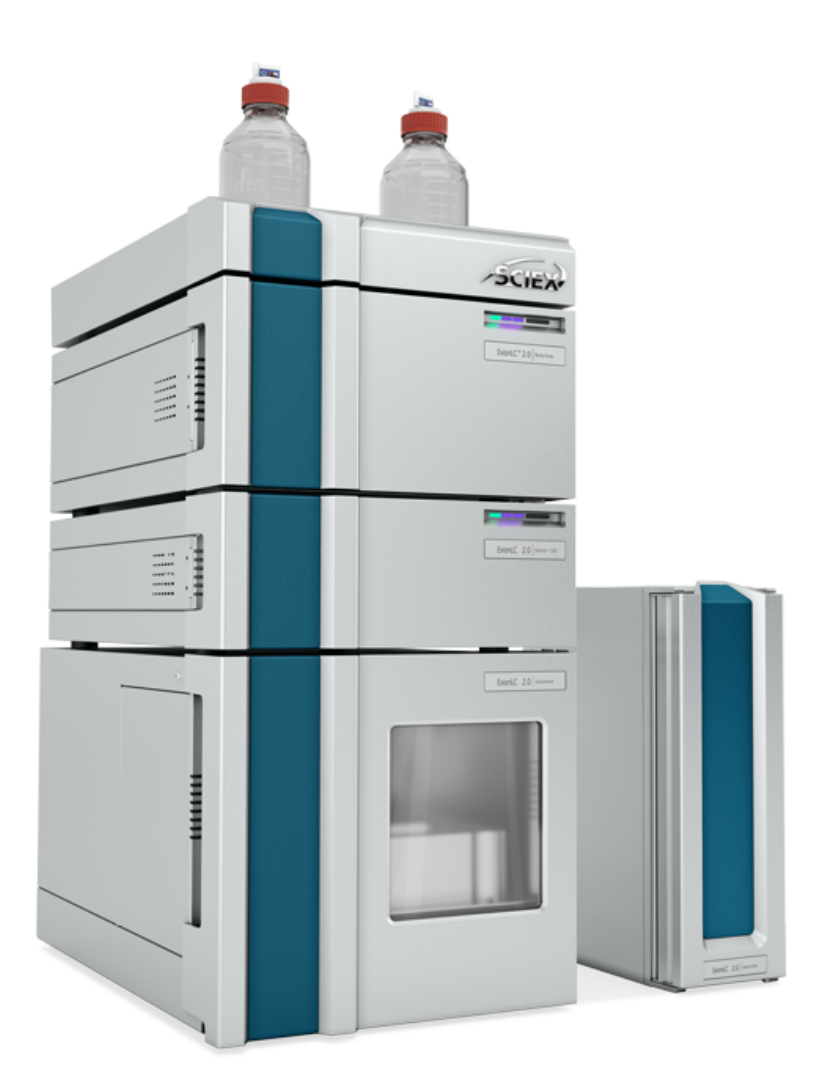

Este documento se proporciona a los clientes que han adquirido un equipo SCIEX, para que lo usen durante el funcionamiento de dicho equipo SCIEX. Este documento está protegido por derechos de propiedad y queda estrictamente prohibida cualquier reproducción total o parcial, a menos que SCIEX lo autorice por escrito.

El software que se describe en este documento se proporciona bajo un acuerdo de licencia. Está legalmente prohibida la copia, modificación o distribución del software en cualquier medio, a menos que se permita específicamente en el acuerdo de licencia. Además, es posible que el acuerdo de licencia prohíba igualmente desensamblar, realizar operaciones de ingeniería inversa o descompilar el software con cualquier fin. Las garantías son las indicadas en ese documento.

Algunas partes de este documento pueden hacer referencia a otros fabricantes o sus productos, que pueden contener piezas cuyos nombres se han registrado como marcas comerciales o funcionan como marcas comerciales de sus respectivos propietarios. El uso de dichos nombres en este documento pretende únicamente designar los productos de esos fabricantes suministrados por SCIEX para la incorporación en su equipo y no supone ningún derecho o licencia de uso, ni permite a terceros el empleo de dichos nombres de productos o fabricantes como marcas comerciales.

Las garantías de SCIEX están limitadas a aquellas garantías expresas proporcionadas en el momento de la venta o licencia de sus productos, y son representaciones, garantías y obligaciones únicas y exclusivas de SCIEX. SCIEX no ofrece otras garantías de ningún tipo, expresas o implícitas, incluyendo, entre otras, garantías de comercialización o adecuación para un fin específico, ya se deriven de un estatuto, cualquier tipo de legislación, uso comercial o transcurso de negociación; SCIEX rechaza expresamente todas estas garantías y no asume ninguna responsabilidad, general o accidental, por daños indirectos o derivados del uso por parte del comprador o por cualquier circunstancia adversa derivada de este.

Para uso exclusivo en investigación. No para uso en procedimientos diagnósticos.

Las marcas comerciales o marcas registradas aquí mencionadas, incluidos sus correspondientes logotipos, son propiedad de AB Sciex Pte. Ltd. o sus respectivos propietarios, en Estados Unidos y algunos otros países (consulte sciex.com/trademarks).

AB Sciex<sup>™</sup> se usa bajo licencia.

© 2024 DH Tech. Dev. Pte. Ltd.

| Persona                 | AB Sciex Netherlands B.V.         |
|-------------------------|-----------------------------------|
| autorizada por<br>la CE | 1e Tochtweg 11,                   |
|                         | 2913LN Nieuwerkerk aan den Ijssel |
|                         | Netherlands                       |

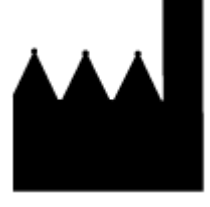

Fabricado en Alemania. Fabricado por AB Sciex LLC 500 Old Connecticut Path Framingham, Massachusetts 01701 USA

# Tabla de contenido

| 1 Precauciones y limitaciones de funcionamiento                       |              |
|-----------------------------------------------------------------------|--------------|
| Precauciones y limitaciones de funcionamiento                         | 8            |
| Símbolos v convenciones de la documentación                           | 8            |
| Información general de seguridad                                      | 9            |
| Cumplimiento normativo                                                | 9            |
| Australia v Nueva Zelanda                                             | 9            |
| Canadá                                                                | 0<br>م       |
| Furona                                                                | 10           |
| Estados Unidos                                                        |              |
| Internacional                                                         | 10<br>10     |
| Drecouciones eléctricos                                               |              |
| Alimontación                                                          | 11<br>11     |
| Conductor do protocción do tiorra                                     |              |
|                                                                       | ۲۷۱۷<br>۲۵   |
| Flecauciones químicas                                                 | ∠ا۱۷<br>12   |
| Fluidos seguros para el sistema                                       |              |
| Precauciones de ventilación                                           |              |
| Precauciones físicas                                                  |              |
|                                                                       |              |
| Entorno electromagnetico                                              |              |
|                                                                       |              |
| Personal cualificado                                                  | 17           |
| Uso y modificación del equipo                                         |              |
| Mantenimiento, inspecciones y ajustes                                 |              |
| Uso inadecuado previsible                                             | 18           |
| Uso previsto                                                          | 19           |
| 2 Principios de funcionamiento                                        |              |
| Bomba                                                                 |              |
| Travectorias de fluio de la bomba                                     |              |
| Cabezales de la bomba                                                 | 28           |
| Mezcladoreas                                                          | 29           |
| I ED de la bomba                                                      |              |
| Retrolavado de nistón                                                 | 30           |
| Desgasificador                                                        |              |
| Autosampler v Autosampler±                                            |              |
| Autosampler y Autosampler +                                           | ວາ<br>ວວ     |
| Mode Full Lean                                                        |              |
| Mode Dertiel Leen                                                     | 00 30<br>۸ ۸ |
| Velocidados de estimación del processador de revestros evitars (filos |              |
| velocidades de aspiración del procesador de muestras automático       |              |
| Agujas de aire                                                        | 51           |
|                                                                       |              |
| i ratamiento previo                                                   | 57           |

| Posiciones de la muestra en una rutina de mezcla                                                                                                    |                                                                           |
|----------------------------------------------------------------------------------------------------|---------------------------------------------------------------------------|
| Placas de muestras                                                                                                    |                                                                           |
| Sistema de lavado                                                                                                    | 61                                                                        |
| Cabezal de la bomba                                                                                                    | 62                                                                        |
| Unidad de válvula                                                                                                    |                                                                           |
| LED del sistema de lavado                                                                                                    | 62                                                                        |
| Horno de columna                                                                                                    |                                                                           |
| Detectores                                                                                                    |                                                                           |
| LED del detector                                                                                                    | 64                                                                        |
| Acerca de la celda de flujo                                                                                                    | 65                                                                        |
| Selección de la longitud de onda                                                                                                    | 67                                                                        |
| Ancho de banda                                                                                                    | 68                                                                        |
| Rango de espectro                                                                                                    |                                                                           |
| Constante de tiempo e Índice de datos                                                                                                    |                                                                           |
| Tiempo de integración (nivel de señal)                                                                                                    | 70                                                                        |
| Sustracción del cromatograma del punto de referencia                                                                                                    |                                                                           |
| Intervalo lineal ampliado                                                                                                    | 70                                                                        |
| Unidad de válvula                                                                                                    | 70                                                                        |
| Botones de la válvula                                                                                                    | 71                                                                        |
| Líquidos y fases móviles aconsejados                                                                                                    |                                                                           |
| Longitudes de tubo SecurityLINK UHPLC                                                                                                    | 72                                                                        |
| Conexión de los cables y la alimentación                                                                                                    | 74                                                                        |
| Instalación del software                                                                                                    | 74                                                                        |
| Configuración del conmutador Ethernet                                                                                                    | 75                                                                        |
| Adición y activación del sistema ExionLC 2.0 con el software SCIE                                                                                                    | ( OS78                                                                    |
| Adición y activación del sistema ExionLC 2.0 con el software Analy                                                                                                    | st 84                                                                     |
|                                                                                                    |                                                                           |
| 3 Instrucciones de funcionamiento                                                                                                    | 91                                                                        |
| Fluio de trabaio de muestras                                                                                                    | Q1                                                                        |
| Instalación de la columna                                                                                                    | 91                                                                        |
| Conexión de los canilares y el tubo del procesador de muestras aut                                                                                                    | omático 93                                                                |
| Conexión de los tubos de transporte del procesador de muestras au                                                                                                    | itomático al                                                              |
| desgasificador (Binary Pump+)                                                                                                    | 96                                                                        |
| Prenaración del tubo de la fase móvil                                                                                                    |                                                                           |
| Conexión del sistema de lavado (Binary Pump y Binary Pump+)                                                                                                    | Q8                                                                        |
| Conexión del sistema de lavado (LPG Pump)                                                                                                    | 101                                                                       |
| Conexión de Binary Pump                                                                                                    | 104                                                                       |
| Conexión de LPG Pump                                                                                                    | 105                                                                       |
| Conexión de la bomba de retrolavado de nistón                                                                                                    | 106                                                                       |
| Conevión de Binary Pump+                                                                                                    | 100<br>107                                                                |
|                                                                                                    |                                                                           |
| Instalación de la celda de fluio en el detector opcional                                                                                                    | 107<br>108                                                                |
| Instalación de la celda de flujo en el detector opcional<br>Encendido del sistema                                                                                                    |                                                                           |
| Instalación de la celda de flujo en el detector opcional<br>Encendido del sistema<br>Preparación de la bomba                                                                                                    |                                                                           |
| Instalación de la celda de flujo en el detector opcional<br>Encendido del sistema<br>Preparación de la bomba<br>Enjuaque del procesador de muestras automático                                                                                                    |                                                                           |
| Instalación de la celda de flujo en el detector opcional<br>Encendido del sistema<br>Preparación de la bomba<br>Enjuague del procesador de muestras automático<br>Encendido del sistema de lavado                                                                                                    |                                                                           |
| Instalación de la celda de flujo en el detector opcional<br>Encendido del sistema<br>Preparación de la bomba<br>Enjuague del procesador de muestras automático<br>Encendido del sistema de lavado<br>Encendido del detector                                                                                                    | 107<br>108<br>109<br>                                                     |
| Instalación de la celda de flujo en el detector opcional<br>Encendido del sistema<br>Preparación de la bomba<br>Enjuague del procesador de muestras automático<br>Encendido del sistema de lavado<br>Encendido del detector<br>Preparación del detector                                                                        | 107<br>108<br>109<br>109<br>115<br>116<br>118<br>110                      |
| Instalación de la celda de flujo en el detector opcional<br>Encendido del sistema<br>Preparación de la bomba<br>Enjuague del procesador de muestras automático<br>Encendido del sistema de lavado<br>Encendido del detector<br>Preparación del detector<br>Encendido del horno de columna                                      | 107<br>108<br>109<br>109<br>115<br>116<br>116<br>118<br>119               |
| Instalación de la celda de flujo en el detector opcional<br>Encendido del sistema<br>Preparación de la bomba<br>Enjuague del procesador de muestras automático<br>Encendido del sistema de lavado<br>Encendido del detector<br>Preparación del detector<br>Encendido del horno de columna<br>Encendido de la unidad de válvula | 107<br>108<br>109<br>109<br>115<br>115<br>116<br>118<br>118<br>119<br>119 |

| Colocación de la bomba en estado en espera                               | 122 |
|--------------------------------------------------------------------------|-----|
| Sacar la bomba del estado standby                                        | 123 |
|                                                                          |     |
| 4 Mantenimiento                                                          | 124 |
| Cuándo realizar una tarea de mantenimiento                               | 124 |
| Quién puede realizar una tarea de mantenimiento                          | 125 |
| Antes de la inspección y el mantenimiento                                | 125 |
| Calendario de mantenimiento recomendado                                  | 126 |
| Materiales necesarios                                                    | 128 |
| Herramientas y suministros disponibles del fabricante                    | 128 |
| Limpieza de las superficies del módulo                                   |     |
| Preparación del sistema                                                  | 129 |
| Cebado del tubo de retrolavado (bomba de baja presión)                   | 129 |
| Enjuague de la Binary Pump con la fase móvil                             | 129 |
| Enjuague del procesador de muestras automático con las soluciones de     |     |
| transporte y lavado                                                      | 131 |
| Mantenimiento de la bomba                                                | 133 |
| Extracción de la cubierta delantera de la bomba                          | 133 |
| Revisión de los conectores de la bomba                                   |     |
| Binary Pump y LPG Pump                                                   | 134 |
| Binary Pump+                                                             | 141 |
| Extracción del sello del rotor                                           | 146 |
| Rodaje del cabezal de la bomba                                           | 147 |
| Válvulas de retención (todas las bombas)                                 | 148 |
| Desmontaje del cabezal de la bomba analítica de 10 ml (Binary Pump y LPG |     |
| Pump)                                                                    |     |
| Poner la bomba fuera de servicio                                         |     |
| Mantenimiento del procesador de muestras automático                      |     |
| Descripción general del procesador de muestras automático                |     |
| Sustitución de la válvula de inyección                                   |     |
| Extracción del estator                                                   |     |
| Extraccion del sello del rotor                                           |     |
|                                                                          |     |
| Sustitución del bucle de muestra                                         |     |
| Sustitucion de la aguja de muestra                                       |     |
| Reemplazo de la aguja de alre                                            |     |
| Extracción de la valvula de jeringa                                      |     |
| Sustitucion de la jeringa                                                | 178 |
| Enjuague del procesador de muestras automatico con las soluciones de     | 404 |
| transporte y lavado                                                      |     |
| Reemplazo del fusible del procesador de muestras automatico              |     |
| Almacenamiento del procesador de muestras automatico                     |     |
| Sistema de lavado                                                        |     |
| Enjuague de los sellos del piston                                        |     |
| Extraccion del cabezal de la bomba                                       |     |
| Apertura del cabezal de la pompa                                         | /۵۲ |
| Extracción del celle del reter                                           | ۵۵۱ |
| Exilaccion del sello del rolor                                           | 801 |
| Apagado del sistema de lavado                                            |     |

| Mantenimiento del horno de columna                                       | 189 |
|--------------------------------------------------------------------------|-----|
| Reemplazo del fusible del horno de columna                               |     |
| Mantenimiento del detector                                               |     |
| Limpieza de la celda de flujo                                            |     |
| Limpieza avanzada                                                        |     |
| Limpieza avanzada mediante jeringas                                      |     |
| Protocolo de limpieza de la celda de flujo                               |     |
|                                                                          |     |
| Sustitucion de las lamparas                                              |     |
|                                                                          |     |
| Sustitucion del sello del rotor y el estator de la unidad de valvula     |     |
| Actualizacion del registro de reemplazo de la junta del rotor            |     |
| Limpleza de las bandejas de fugas                                        |     |
| Almacenamiento y manipulacion                                            | 203 |
| 5 Solución de problemas                                                  | 204 |
| Solución de problemas de LAN                                             |     |
| Procesador de muestras automático                                        | 205 |
| Mensajes del procesador de muestras automático                           |     |
| Mensajes de error de la unidad del dispensador de jeringa                | 217 |
| Mensajes de error de la unidad de aguja                                  | 218 |
| Mensajes de error de la bandeja                                          | 219 |
| Mensajes de error de la unidad de bandeja                                | 219 |
| Mensajes de error del sistema electrónico                                | 220 |
| Mensajes de error de la unidad de refrigeración                          |     |
| Mensajes de error de la unidad de la válvula de inyección (procesador de |     |
| muestras automático)                                                     |     |
| Horno de columna                                                         |     |
| Bombas (todas las bombas)                                                |     |
| Unidad de válvula                                                        |     |
| Unidad de válvula                                                        |     |
| Detector                                                                 |     |
| A Conexiones de E/S de control                                           | 235 |
| Salidas de cierre de contacto y entradas TTL                             |     |
| B Mantenimiento de direcciones IP                                        | 237 |
| C Poforoncia do monú para la unidad do válvula                           | 238 |
|                                                                          | 230 |
| D Diagramas de conexión de tubos                                         | 240 |
| E Glosario de símbolos                                                   | 246 |
| F Glosario de advertencias                                               | 252 |

| G Glosario de términos         |  |
|--------------------------------|--|
| Contacto                       |  |
| Formación del cliente          |  |
| Centro de aprendizaje en línea |  |
| Soporte SCIEX                  |  |
| Ciberseguridad                 |  |
| Documentación                  |  |

# Precauciones y limitaciones de funcionamiento

Esta guía describe el funcionamiento básico y la solución de problemas del sistema ExionLC 2.0.

Lea esta guía detenidamente antes de usar el producto y maneje el producto conforme a las instrucciones contenidas en la guía.

Esta guía proporciona instrucciones y precauciones de seguridad para garantizar que el usuario maneje el sistema de manera segura. Siga todas las instrucciones de advertencia y precaución proporcionadas en esta guía.

Conserve esta guía para futuras consultas. Asegúrese de que el operador del sistema pueda acceder a ella.

# Precauciones y limitaciones de funcionamiento

Nota: Lea cuidadosamente todas las secciones de esta guía antes de manejar el sistema.

Esta sección contiene información relacionada con la seguridad general. También describe los riesgos posibles para el sistema y las advertencias, así como las precauciones que se deben tener en cuenta para minimizar los peligros.

Para obtener información sobre los símbolos y convenciones utilizados en el entorno del laboratorio, en el sistema y en esta documentación, consulte la sección: Glosario de símbolos.

# Símbolos y convenciones de la documentación

En la guía se utilizan los siguientes símbolos y convenciones:

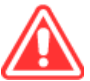

¡PELIGRO! "Peligro" se refiere a una acción que puede causar lesiones graves o la muerte.

¡ADVERTENCIA! "Advertencia" hace referencia a una acción que puede causar lesiones personales en caso de no tomar las precauciones correspondientes.

PRECAUCIÓN: "Precaución" se aplica a aquellas operaciones que pueden causar daños en el sistema o los datos, o la pérdida de estos, en caso de no tomar las precauciones correspondientes.

**Nota:** Las "notas" proporcionan información importante en un procedimiento o una descripción.

**Sugerencia:** Las "sugerencias" ofrecen información que ayuda a aplicar las técnicas en un procedimiento o proporcionan un acceso directo, pero que no es esencial para la realización del procedimiento.

# Información general de seguridad

Para evitar lesiones personales o daños en el sistema, debe leer, comprender y seguir todas las advertencias y precauciones de seguridad de este documento, de las fichas técnicas de seguridad química del fabricante y de la información de la etiqueta del producto. Las etiquetas se muestran con símbolos reconocidos internacionalmente. Hacer caso omiso de estas advertencias podría dar lugar a que se produjeran lesiones graves.

El objetivo de la información de seguridad es complementar las normativas y leyes sobre medio ambiente, higiene y seguridad (EHS) federales, estatales, provinciales y locales. No describe todos los procedimientos de seguridad que se deben llevar a cabo. El usuario y su organización son los responsables últimos del cumplimiento de las normativas federales, estatales, provinciales y locales de EHS, así como del mantenimiento de un entorno seguro en el laboratorio.

Consulte el material de referencia de laboratorio adecuado y los procedimientos de funcionamiento estándar.

# Cumplimiento normativo

Este sistema cumple con las normativas y normas indicadas en esta sección. Para obtener referencias con fechas, consulte la declaración de conformidad incluida con el sistema y los componentes individuales de este. Este sistema está marcado con las etiquetas correspondientes.

### Australia y Nueva Zelanda

- **Compatibilidad electromagnética (EMC):** Ley de Comunicaciones por Radio de 1992 según lo establecido en estas normas:
  - Interferencia electromagnética: AS/NZS CISPR 11/ EN 55011/ CISPR 11 (Clase A). Consulte la sección Interferencias electromagnéticas.
- Seguridad: AS/NZ 61010-1 y IEC 61010-2-081

### Canadá

- Interferencias electromagnéticas (EMI): CAN/CSA CISPR11. Este dispositivo ISM cumple con la norma Canadiense ICES-001. Consulte la sección Interferencias electromagnéticas.
- Seguridad:
  - CAN/CSA C22.2 N.º 61010-1

### Europa

- **Compatibilidad Electromagnética (CEM):** Directiva sobre Compatibilidad Electromagnética 2014/30/UE según lo establecido en las siguientes normas:
  - EN 61326-1
  - EN 55011 (Clase A)

Consulte la sección Compatibilidad electromagnética.

- Seguridad: Directivas de baja tensión 2014/35/UE según lo establecido en las siguientes normas:
  - EN 61010-1
- Residuos de aparatos eléctricos y electrónicos (RAEE): Directiva sobre Residuos de aparatos eléctricos y electrónicos 2012/19/UE, según lo establecido en la norma EN 40519. Consulte la sección Residuos de aparatos eléctricos y electrónicos.
- Envases y residuos de envases (PPW): Directiva 94/62/CE relativa a los envases y residuos de envases
- Restricción de sustancias peligrosas (RoHS): Directivas RoHS 2011/65/UE y 2015/863/UE

### Estados Unidos

- Normativas de emisiones de radio: 47 CFR 15, según lo establecido en FCC Parte 15 (Clase A)
- **Seguridad:** Normativa de higiene y seguridad en el trabajo 29 CFR 1910 según lo establecido en los siguientes estándares:
  - UL 61010-1

### Internacional

- Compatibilidad electromagnética (CEM):
  - IEC 61326-1
  - IEC CISPR 11 (Clase A)
  - IEC 61000-3-2
  - IEC 61000-3-3

Consulte la sección Compatibilidad electromagnética.

- Seguridad:
  - IEC 61010-1

# **Precauciones eléctricas**

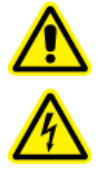

¡ADVERTENCIA! Peligro de descarga eléctrica. No retire las cubiertas. Si se retiran las cubiertas, se pueden producir lesiones o un funcionamiento incorrecto del sistema. No es necesario retirar las cubiertas para realizar el mantenimiento, la inspección o los ajustes de rutina. Para reparaciones que impliquen la retirada de las cubiertas, llame a un representante del servicio técnico (FSE) de SCIEX.

- Siga las prácticas de trabajo seguro con electricidad.
- Siga las prácticas de gestión de cables para controlar los cables eléctricos y reducir el riesgo de tropezar.

Para obtener información sobre las especificaciones eléctricas del sistema, consulte el documento *Guía de planificación del centro*.

### Alimentación

Conecte el sistema a una toma de alimentación compatible como se indica en esta guía.

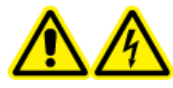

¡ADVERTENCIA! Peligro de descarga eléctrica. Emplee únicamente personal cualificado para la instalación de todos los elementos y suministros eléctricos, y asegúrese de que todas las instalaciones cumplan las normativas y los estándares de seguridad locales.

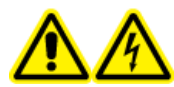

¡ADVERTENCIA! Peligro de descarga eléctrica. Utilice únicamente los cables de alimentación que se suministran con el sistema. No utilice cables de alimentación que no estén clasificados correctamente para el funcionamiento de este sistema.

PRECAUCIÓN: Posible daño del sistema. No desembale ni conecte ningún componente del sistema. El representante del servicio técnico (FSE) se encargará de desembalar, conectar y configurar el sistema para el voltaje correcto.

#### Directrices:

- Conecte el cableado solo de la forma prescrita por el fabricante.
- No apoye objetos pesados sobre el cable de alimentación.
- No doble ni tire del cable de alimentación. Para desconectar el sistema, tire del enchufe y no del cable.
- No tienda el cable de alimentación cerca de equipos que generen calor.
- No modifique el cable de alimentación de ningún modo.

### Conductor de protección de tierra

La alimentación debe incluir un conductor de protección de tierra correctamente instalado. El conductor de protección de tierra debe ser instalado o examinado por un electricista cualificado antes de conectar el sistema.

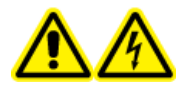

¡ADVERTENCIA! Peligro de descarga eléctrica. No interrumpa intencionadamente el conductor de protección de tierra. Cualquier interrupción del conductor de protección de tierra provoca un peligro de descarga eléctrica.

## **Precauciones químicas**

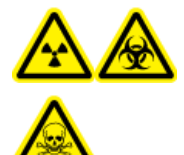

¡ADVERTENCIA! Peligro de radiación ionizante, riesgo biológico o peligro de toxicidad química. Antes de proceder a la limpieza o el mantenimiento, determine si se precisa descontaminación. Si se han utilizado con el sistema materiales radiactivos, agentes biológicos o sustancias químicas tóxicas, el cliente debe descontaminar el sistema antes de la limpieza o el mantenimiento.

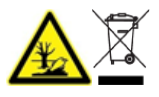

¡ADVERTENCIA! Peligro medioambiental. No elimine los componentes del sistema como residuos urbanos sin clasificar. Para eliminar correctamente los componentes, cumpla la normativa local.

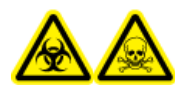

¡ADVERTENCIA! Riesgo biológico o peligro de toxicidad química. Para evitar fugas, conecte el tubo de drenaje correctamente.

PRECAUCIÓN: Posible daño del sistema. No sumerja el extremo del tubo de drenaje en los residuos líquidos del recipiente de residuos.

PRECAUCIÓN: Posible daño del sistema. Antes de usar disolventes con el horno de columna, consulte las hojas de datos de seguridad facilitadas por el fabricante. Dependiendo de la configuración del horno de columna, sus superficies interiores pueden calentarse.

- Antes de las revisiones y el mantenimiento periódico, identifique los productos químicos que se han utilizado en el sistema. Para conocer las precauciones de higiene y seguridad que deben seguirse con respecto a los productos químicos, consulte la ficha técnica (SDS). Para obtener información sobre el almacenamiento, consulte el certificado de análisis. Para buscar una ficha técnica de seguridad o un certificado de análisis de SCIEX, vaya a sciex.com/tech-regulatory.
- Utilice siempre el equipo de protección personal adecuado, incluidos guantes no empolvados, gafas de seguridad y una bata de laboratorio.

Nota: Se recomienda el uso de guantes de nitrilo o neopreno.

- Trabaje en zonas bien ventiladas o en las que se disponga de una campana extractora. Los disolventes orgánicos son tóxicos por encima de una concentración determinada.
- Cuando se estén usando materiales inflamables como el isopropanol, el metanol y otros disolventes inflamables, no se acerque a fuentes de ignición.
- Tenga cuidado al utilizar y eliminar sustancias químicas. Si no se siguen los procedimientos para el manejo y la eliminación de productos químicos, pueden producirse lesiones personales.
- Durante la limpieza, evite el contacto de los productos químicos con la piel. Lávese las manos después de usarlos.
- Recoja todo el líquido que se haya derramado y deséchelo como residuo peligroso.
- Debe cumplir las normativas locales de manipulación, almacenamiento y eliminación de materiales de riesgo biológico, tóxicos y radiactivos.
- (Recomendado) Utilice cubetas secundarias de recogida debajo de las botellas de disolvente y el contenedor de recogida de residuos para recoger los derrames de sustancias químicas que puedan producirse.

### Fluidos seguros para el sistema

Los siguientes fluidos se pueden utilizar de forma segura con el sistema. .

# PRECAUCIÓN: Posible daño del sistema. No utilice ningún otro fluido hasta que SCIEX confirme que no representa ningún riesgo. Esta lista no es una lista completa.

**Nota:** Utilice sólo disolventes nuevos recién preparados de grado LC-MS o mejores para las fases móviles de LC.

#### Disolventes orgánicos

- Acetonitrilo de grado LC-MS, hasta el 100 %
- Metanol de grado LC-MS, hasta el 100 %
- Isopropanol de grado LC-MS, hasta el 100 %
- Agua de grado LC-MS o superior, hasta el 100 %

#### Tampones

- Acetato de amonio, menos de 100 mM
- Formato de amonio, menos de 100 mM
- Ácidos y bases

El rango de pH es de 2 a 12.

- Ácido fórmico, menos del 1 %
- Ácido acético, menos del 1 %
- Ácido trifluoroacético (TFA), menos del 1 %

- Ácido heptafluorobutírico (HFBA), menos del 1 %
- Amoníaco/hidróxido de amonio, menos del 1 %

# Precauciones de ventilación

La ventilación de los gases y el desecho de los residuos se deben llevar a cabo de acuerdo con las normas de higiene y seguridad estatales, provinciales y locales. Es responsabilidad del cliente asegurarse de que la calidad del aire se mantiene en cumplimiento con las normas de higiene y seguridad locales.

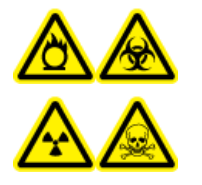

¡ADVERTENCIA! Peligro de productos químicos inflamables, riesgo biológico, peligro de radiación ionizante y peligro de toxicidad química. Asegúrese de utilizar el sistema en un entorno de laboratorio debidamente ventilado según las normativas locales y con una tasa de intercambio de aire correcta para el trabajo realizado. Los disolventes utilizados en cromatografía líquida de alta resolución son inflamables y tóxicos.

# **Precauciones físicas**

¡ADVERTENCIA! Peligro de carga pesada. Antes de mover cualquiera de los módulos, averigüe su peso. Consulte el documento: *Guía de planificación del centro*. Asegúrese de que haya al menos dos personas disponibles para ayudar a mover y colocar cualquier módulo que pese más de 18 kg (40 lb).

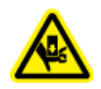

¡ADVERTENCIA! Peligro de aplastamiento. Utilice calzado protector al mover objetos pesados.

# **Precauciones medioambientales**

La instalación de los suministros y elementos de alimentación eléctrica, calefacción, ventilación y fontanería debe llevarla a cabo personal calificado. Asegúrese de que todas las instalaciones cumplan los reglamentos y normativas de riesgo biológico locales. Para obtener más información sobre las condiciones medioambientales del sistema, consulte el documento: *Guía de planificación del centro*.

Cuando el sistema esté instalado, asegúrese de que haya suficiente espacio alrededor para acceder al equipo.

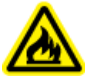

¡ADVERTENCIA! Peligro de incendio. No opere el sistema en presencia de llamas o en una habitación donde haya equipos que puedan emitir chispas.

A

¡ADVERTENCIA! Riesgo biológico. Para el uso de materiales de riesgo biológico, deben cumplirse en todo momento las correspondientes normativas locales de evaluación, control y manipulación de riesgos. Ni este sistema ni ninguna de sus partes se ha diseñado para usarse como contenedor de residuos biológicos.

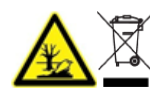

¡ADVERTENCIA! Peligro medioambiental. Siga los procedimientos establecidos para eliminar los residuos con riesgo biológico, tóxicos, radiactivos y electrónicos. El cliente es responsable de eliminar las sustancias peligrosas, incluidos los productos químicos, aceites usados y componentes eléctricos, conforme a las leyes y normativas locales.

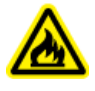

¡ADVERTENCIA! Peligro de incendio. No use aerosoles inflamables, como productos en espray para el cabello o insecticidas, cerca del instrumento. Podrían prenderse y causar un incendio.

PRECAUCIÓN: Posible daño del sistema. Evite la exposición al gas corrosivo y el polvo excesivo.

PRECAUCIÓN: Posible daño del sistema. Adopte las precauciones necesarias para impedir que el sistema se caiga en caso de terremoto.

### Entorno electromagnético

PRECAUCIÓN: Posible resultado erróneo. No utilice este dispositivo cerca de fuentes de radiación electromagnética intensas (CEM) (por ejemplo, fuentes de RF intencional sin blindaje), ya que la radiación CEM puede afectar a un funcionamiento correcto.

#### Compatibilidad electromagnética

**Entorno electromagnético básico:** Entorno existente en los lugares caracterizados por recibir un suministro de baja tensión directamente de la red eléctrica pública.

**Criterios de rendimiento A (Criterios A):** El equipo debe funcionar según lo previsto sin degradación del rendimiento ni pérdida de su funcionamiento durante o después de la prueba.

**Criterios de rendimiento B (Criterios B):** El equipo puede sufrir una pérdida de sus funciones (una o más) durante la prueba, pero debe funcionar según lo previsto después de la prueba.

**Criterios de rendimiento C (Criterios C):** SE PERMITE UNA PÉRDIDA DE FUNCIONES, siempre que la función pueda recuperarse automáticamente o pueda restaurarse mediante el uso de los controles.

El equipo está destinado a su uso en un entorno electromagnético básico.

Debe asegurarse de mantener un entorno electromagnético compatible para un mantenimiento adecuado del equipo que permita que el dispositivo funcione de la forma prevista. Si la línea de alimentación eléctrica está sometida a un nivel alto de ruido eléctrico, instale un protector de sobretensión.

#### Interferencias electromagnéticas

**Equipo de grupo 1:** este equipo está clasificado como equipo industrial, científico y médico (ISM) que puede llegar a usar energía de RF para su funcionamiento interno.

**Equipo de clase A:** equipo que es adecuado para su uso en todos los establecimientos que no sean domésticos y los conectados directamente a una red de alimentación eléctrica de baja tensión que abastezca a edificios destinados a viviendas. [Derivada de CISPR 11:2009, 5.3] El equipo de clase A debe respetar los límites de la clase A.

PRECAUCIÓN: Posibles interferencias de radio. Este equipo no está pensado para su uso en entornos residenciales y puede que no proporcione una protección adecuada ante la recepción de radio en dichos entornos.

Este equipo se ha sometido a pruebas y se ha comprobado que cumple los límites para dispositivos digitales de clase A, de conformidad con la Parte 15 de las normativas de la FCC (Comisión Federal de Comunicaciones).

Estos límites se han establecido para proporcionar una protección adecuada contra posibles interferencias perjudiciales cuando el equipo se utiliza en un entorno comercial. Este equipo genera, utiliza y puede radiar energía de radiofrecuencia y, en caso de no instalarse de acuerdo con el manual del operador, puede causar interferencias perjudiciales para las comunicaciones por radio.

El uso de este equipo en una zona residencial puede causar interferencias perjudiciales, en cuyo caso deberá corregir los problemas de interferencias asumiendo los costes. Los cambios o las modificaciones que el fabricante no haya aprobado explícitamente pueden anular su autorización para utilizar el equipo.

### Desmantelamiento y eliminación

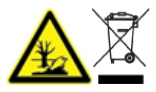

¡ADVERTENCIA! Peligro medioambiental. Siga los procedimientos establecidos para eliminar los residuos con riesgo biológico, tóxicos, radiactivos y electrónicos. El cliente es responsable de eliminar las sustancias peligrosas, incluidos los productos químicos, aceites usados y componentes eléctricos, conforme a las leyes y normativas locales.

Antes de desmantelarlo, cumpla la normativa local para descontaminar todo el sistema.

Cuando el sistema se retire del servicio, cumpla la normativa local y nacional en materia de medio ambiente para separar y reciclar los distintos materiales. Consulte la sección Almacenamiento y manipulación.

**Nota:** SCIEX no aceptará ninguna devolución del sistema si no se ha rellenado un *formulario de descontaminación*. Póngase en contacto con un representante del servicio técnico (FSE) para obtener una copia del formulario.

No deseche los componentes o subconjuntos del sistema, incluidas las piezas de ordenador, como residuos urbanos sin clasificar.

#### Residuos de aparatos eléctricos y electrónicos

Cumpla las normas de las ordenanzas locales sobre residuos urbanos para su adecuada eliminación con el fin de reducir el impacto medioambiental de los residuos de aparatos eléctricos y electrónicos (RAEE). Para desechar de forma segura este equipo, póngase en

contacto con una oficina local del Servicio de atención al cliente para solicitar la recogida y reciclaje gratuitos del equipo.

# Personal cualificado

Solo el personal cualificado de SCIEX puede instalar y examinar el equipo y realizar su mantenimiento. Tras instalar el sistema, el representante del servicio técnico (FSE) usa el documento: *Lista de comprobación de familiarización del cliente* para ayudar al cliente a familiarizarse con el funcionamiento del sistema, su limpieza y el mantenimiento básico. Si el mantenimiento de un sistema en garantía lo realiza personal no autorizado por SCIEX, SCIEX no tiene la responsabilidad de reparar ningún daño causado por el mantenimiento.

Para utilizar el sistema, el usuario debe tener las siguientes cualificaciones:

- Conocimientos básicos de cromatografía líquida.
- Conocimiento de las propiedades de los disolventes utilizados y sus riesgos para la salud.
- Capacitación para las tareas y actividades especiales en el laboratorio.
- · Conocimiento de las normas y reglamentos pertinentes.
- Capacidad para comprender y llevar a cabo todo el trabajo descrito en las instrucciones de funcionamiento del instrumento y reconocer y evitar posibles peligros de forma independiente.
- Reacciones que no se vean afectadas por el consumo de drogas, alcohol o medicamentos.
- Formación en cuanto al uso del sistema impartida por SCIEX.

# Uso y modificación del equipo

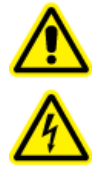

¡ADVERTENCIA! Peligro de descarga eléctrica. No retire las cubiertas. Si se retiran las cubiertas, se pueden producir lesiones o un funcionamiento incorrecto del sistema. No es necesario retirar las cubiertas para realizar el mantenimiento, la inspección o los ajustes de rutina. Para reparaciones que impliquen la retirada de las cubiertas, llame a un representante del servicio técnico (FSE) de SCIEX.

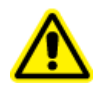

¡ADVERTENCIA! Peligro de lesiones personales. Use las piezas recomendadas por SCIEX. El uso de piezas no recomendadas por SCIEX o el uso de piezas con una finalidad que no sea la prevista pueden poner al usuario en riesgo de sufrir lesiones o afectar negativamente al rendimiento del sistema.

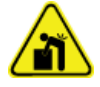

¡ADVERTENCIA! Peligro de carga pesada. Antes de mover cualquiera de los módulos, averigüe su peso. Consulte el documento: *Guía de planificación del centro*. Asegúrese de que haya al menos dos personas disponibles para ayudar a mover y colocar cualquier módulo que pese más de 18 kg (40 lb). Utilice el sistema en el interior de un laboratorio que cuente con las condiciones medioambientales recomendadas en el documento *Guía de planificación del centro* o bien póngase en contacto con un representante del servicio técnico (FSE).

Si el sistema se utiliza en un entorno o con un método diferente a los aprobados por el fabricante, esto podría afectar al rendimiento y al grado de protección que ofrece el equipo.

Póngase en contacto con un representante del servicio técnico (FSE) para obtener información sobre el mantenimiento del sistema. La modificación o uso no autorizados del sistema puede causar lesiones personales o daños en el equipo y puede anular la garantía. Si el sistema se utiliza fuera de las condiciones medioambientales recomendadas o con modificaciones no autorizadas, los datos adquiridos podrían ser imprecisos.

# Mantenimiento, inspecciones y ajustes

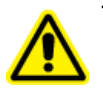

¡ADVERTENCIA! Peligro de lesiones personales. Póngase en contacto con el representante de SCIEX si se requiere la instalación, el ajuste o la reubicación del producto.

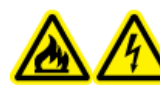

¡ADVERTENCIA! Peligro de incendio o peligro de descarga eléctrica. Apague siempre el instrumento y luego desconéctelo de la alimentación antes de realizar cualquier tarea de inspección y mantenimiento. De lo contrario, se puede producir un incendio, una descarga eléctrica o una avería.

- Para obtener más información sobre el mantenimiento programado, póngase en contacto con un representante de SCIEX.
- Los ciclos de sustitución descritos para las piezas de recambio periódicas son estimaciones. Podría ser necesario realizar la sustitución antes de lo descrito en los ciclos de sustitución, dependiendo del entorno y la frecuencia de uso. Se espera que los clientes sustituyan los elementos consumibles como el sello del rotor, la aguja de la muestra, el bucle de muestra, la jeringa del procesador de muestras automático, los filtros, el pistón, los sellos del pistón, las lámparas, etc.

# Uso inadecuado previsible

No utilice el dispositivo con las finalidades o condiciones siguientes:

- Finalidades médicas. El dispositivo no está aprobado como producto médico.
- Funcionamiento fuera de un laboratorio o sala de medición. De lo contrario, el fabricante no garantiza la funcionalidad y la seguridad del dispositivo.
- Funcionamiento en zonas potencialmente explosivas sin protección especial contra explosiones adicional. Para obtener más información, póngase en contacto con sciex.com/request-support.

# Uso previsto

Use el dispositivo únicamente para las aplicaciones que queden dentro del ámbito del uso previsto. En caso contrario, el equipo de protección y seguridad del dispositivo podría fallar. El dispositivo está diseñado para usarse en aplicaciones de cromatografía en el laboratorio.

# Principios de funcionamiento

El sistema ExionLC 2.0 incluye los componentes siguientes:

El sistema estándar de 12 500 psi/860 bar incluye:

- ExionLC 2.0 Binary o LPG Pump
- ExionLC 2.0 Autosampler
- ExionLC 2.0 Column Oven con un sistema de precalentador de disolvente
- ExionLC 2.0 Solvent Tray
- ExionLC 2.0 Solvent Bottle Set
- ExionLC 2.0 Solvent Waste Management System

El sistema estándar de 18 000 psi/1240 bar incluye:

- ExionLC 2.0 Binary Pump+
- ExionLC 2.0 Autosampler+
- ExionLC 2.0 Column Oven con un sistema de precalentador de disolvente
- ExionLC 2.0 Solvent Tray
- ExionLC 2.0 Solvent Bottle Set
- ExionLC 2.0 Solvent Waste Management System

Están disponibles las siguientes opciones:

- ExionLC 2.0 Wash System
- ExionLC 2.0 Diode Array Detector
- ExionLC 2.0 Diode Array Detector HS
- ExionLC 2.0 Multiwavelength Detector
- ExionLC 2.0 2-Column Switching Kit
- ExionLC 2.0 Multicolumn Switching Kit

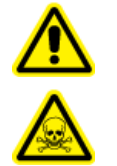

¡ADVERTENCIA! Peligro de toxicidad química. Guarde las sustancias químicas en un sistema de recipiente secundario a una altura adecuada para la manipulación, preferiblemente por debajo de la altura de los ojos, con el fin de reducir el riesgo de salpicaduras de productos químicos en los ojos y en la cara si se produce un derrame.

**Nota:** La unidad de válvula, el horno de columna y el detector pueden instalarse en cualquiera de los lados de la pila principal.

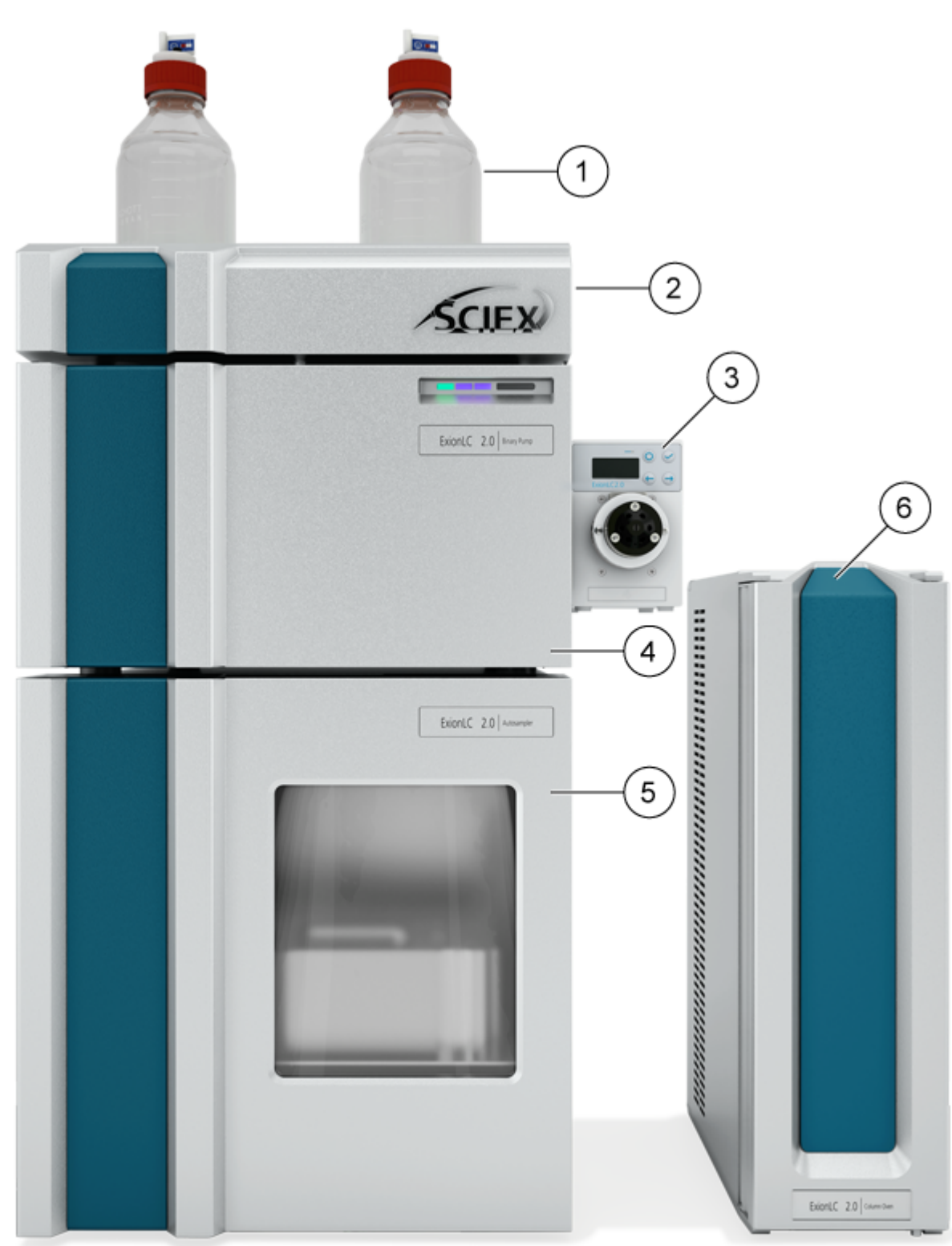

Figura 2-1: Ejemplo del sistema ExionLC 2.0

| Elemento | Descripción                                                                                                    |
|----------|----------------------------------------------------------------------------------------------------|
| 1        | Botellas del depósito. La fase móvil se extrae de las botellas del depósito y luego es bombeada a través de los tubos por la bomba.                                                                                                    |
| 2        | Bandeja de disolvente                                                                                                    |
| 3        | ExionLC 2.0 2-Column Switching Kit o ExionLC 2.0 Multicolumn<br>Switching Kit (unidades de válvula opcionales). El Column Switching Kit<br>se puede conectar a la bomba o al sistema de lavado.                                                                                                    |
| 4        | Bomba. La bomba envía la fase móvil a través del procesador de muestras automático, la columna y el detector opcional, en ese orden y, seguidamente, al espectrómetro de masas o al contendedor de residuos.                                                                                                    |
| 5        | Procesador de muestras automático. El procesador de muestras<br>automático inyecta automáticamente la muestra en las líneas de flujo.<br>El procesador de muestras automático siempre debe estar en la parte<br>inferior de la pila, colocado en el banco.                                                                                                    |
| 6        | Horno de columna. La columna en el horno de columna separa los<br>componentes mediante las interacciones de la fase móvil y el relleno<br>de la columna (fase estacionaria). El sistema de precalentador de<br>disolvente controla la temperatura del disolvente que fluye a la columna,<br>lo que permite tiempos de retención más precisos, en especial para las<br>configuraciones que incluyen válvulas de conmutación de columnas. |

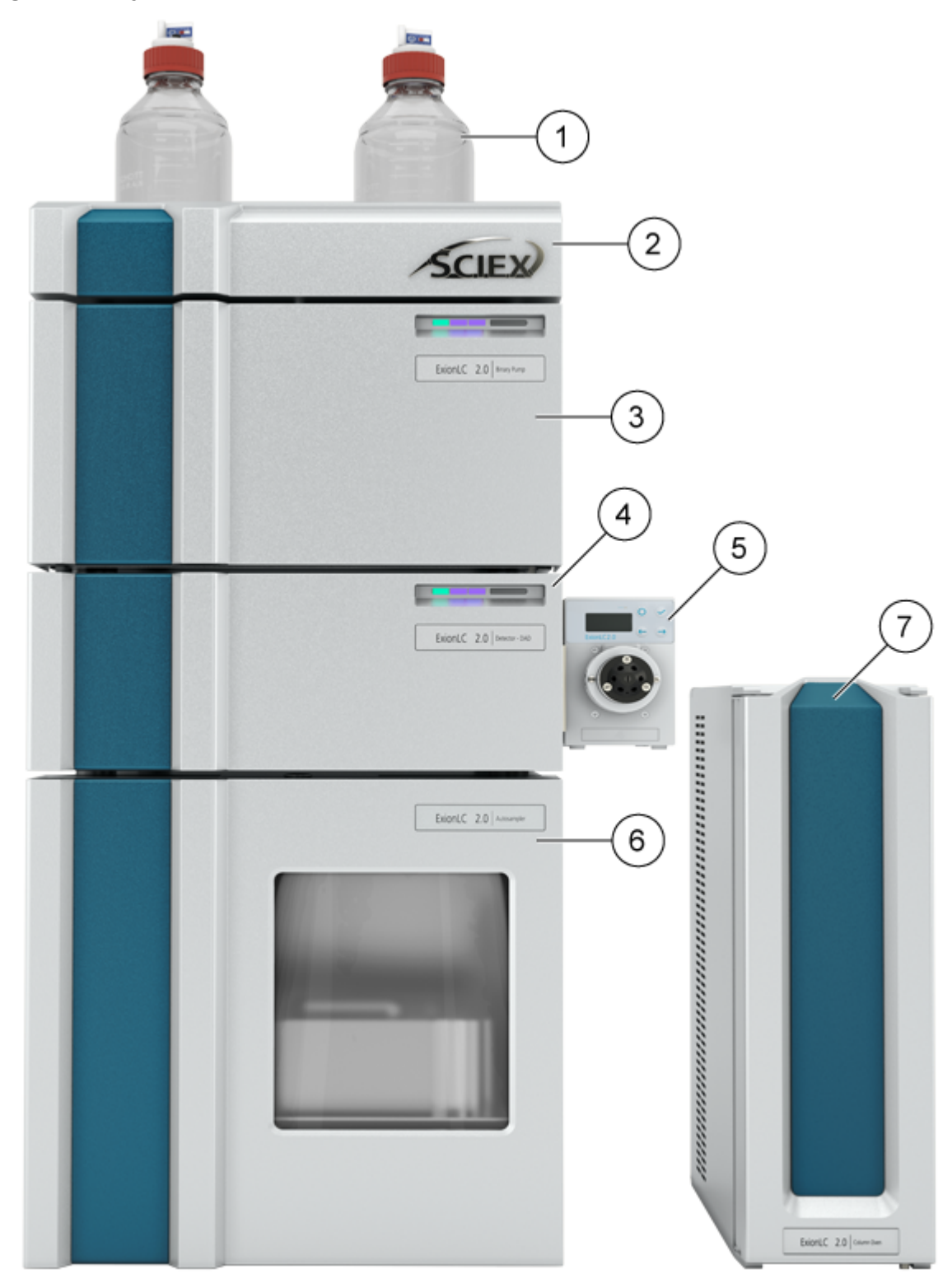

Figura 2-2: Ejemplo del sistema ExionLC 2.0 con un módulo opcional

| Elemento | Descripción                                                                                                    |
|----------|----------------------------------------------------------------------------------------------------|
| 1        | Botellas del depósito. La fase móvil se extrae de las botellas del<br>depósito y luego es bombeada a través de los tubos por la bomba.                                                                                                    |
| 2        | Bandeja de disolvente                                                                                                    |
| 3        | Bomba. La bomba envía la fase móvil a través del procesador de<br>muestras automático, la columna y el detector opcional, en ese orden y,<br>seguidamente, al espectrómetro de masas o al contendedor de residuos.                                                                                                    |
| 4        | Sistema de lavado (opcional). El sistema de lavado proporciona<br>un rendimiento mejorado del procesador de muestras automático,<br>permitiendo la selección de hasta siete disolventes de lavado diferentes<br>que pueden suministrarse a caudales superiores a los del procesador de<br>muestras automático estándar.                                                                                                    |
| 5        | ExionLC 2.0 2-Column Switching Kit o ExionLC 2.0 Multicolumn<br>Switching Kit (unidades de válvula opcionales). Column Switching Kit<br>se puede conectar al detector o a la bomba.                                                                                                    |
|          | O bien                                                                                                    |
|          | Detector (opcional). El detector detecta los componentes eluidos de la columna y envía los datos de señales al ordenador de adquisición.                                                                                                    |
| 6        | Procesador de muestras automático. El procesador de muestras<br>automático inyecta automáticamente la muestra en las líneas de flujo.<br>El procesador de muestras automático siempre debe estar en la parte<br>inferior de la pila, colocado en el banco.                                                                                                    |
| 7        | Horno de columna. La columna en el horno de columna separa los<br>componentes mediante las interacciones de la fase móvil y el relleno<br>de la columna (fase estacionaria). El sistema de precalentador de<br>disolvente controla la temperatura del disolvente que fluye a la columna,<br>lo que permite tiempos de retención más precisos, en especial para las<br>configuraciones que incluyen válvulas de conmutación de columnas. |

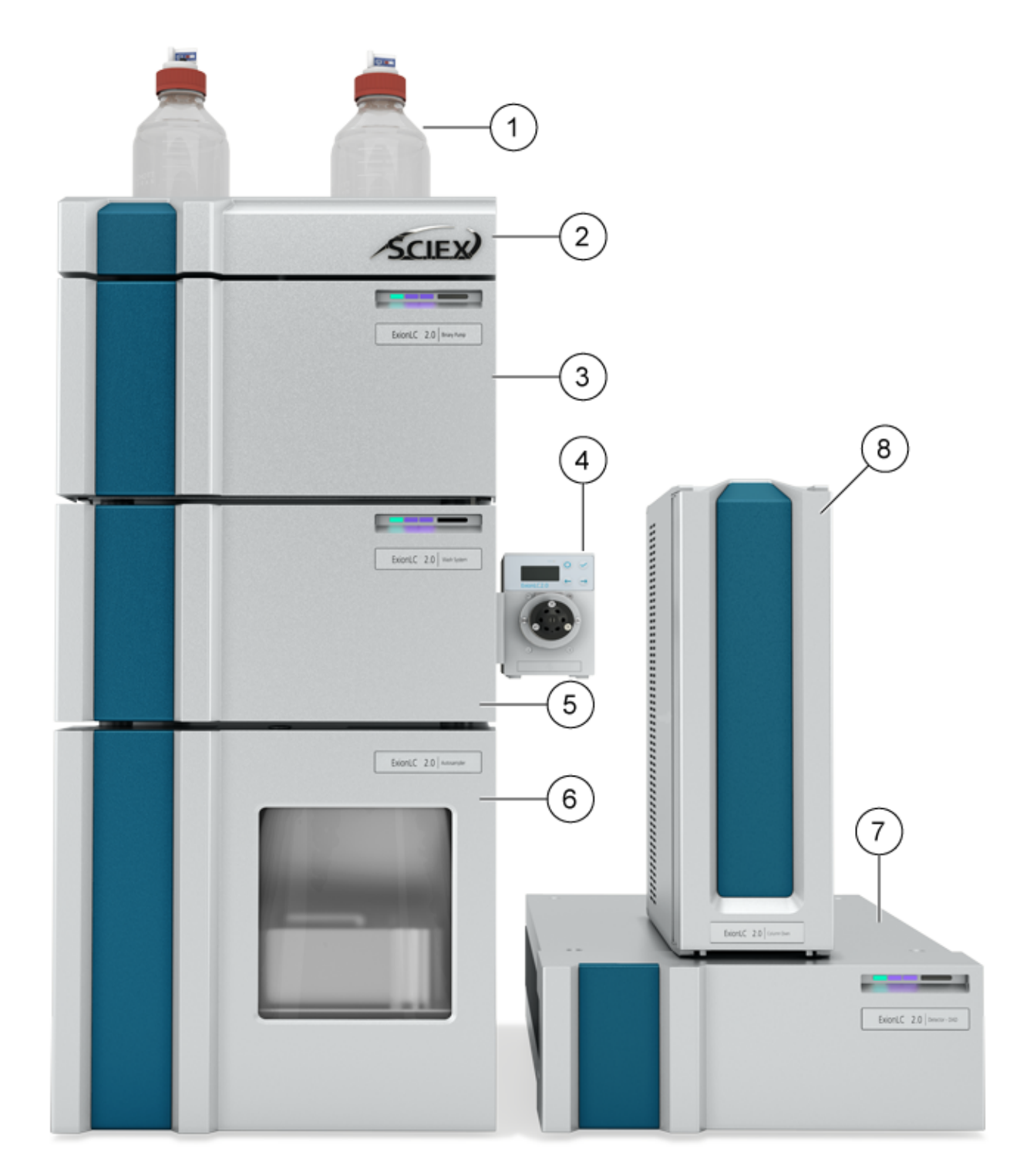

Figura 2-3: Ejemplo del sistema ExionLC 2.0 con el sistema de lavado opcional y el detector

| Elemento | Descripción                                                                                                    |
|----------|----------------------------------------------------------------------------------------------------|
| 1        | Botellas del depósito. La fase móvil se extrae de las botellas del depósito y luego es bombeada a través de los tubos por la bomba.                                                                                                    |
| 2        | Bandeja de disolvente                                                                                                    |
| 3        | Bomba. La bomba envía la fase móvil a través del procesador de<br>muestras automático, la columna y el detector opcional, en ese orden y,<br>seguidamente, al espectrómetro de masas o al contendedor de residuos.                                                                                                    |
| 4        | ExionLC 2.0 2-Column Switching Kit o ExionLC 2.0 Multicolumn<br>Switching Kit (unidades de válvula opcionales). Column Switching Kit<br>se puede conectar al detector o a la bomba.                                                                                                    |
| 5        | Sistema de lavado (opcional). El sistema de lavado proporciona<br>un rendimiento mejorado del procesador de muestras automático,<br>permitiendo la selección de hasta siete disolventes de lavado diferentes<br>que pueden suministrarse a caudales superiores a los del procesador de<br>muestras automático estándar.                                                                                                    |
| 6        | Procesador de muestras automático. El procesador de muestras<br>automático inyecta automáticamente la muestra en las líneas de flujo.<br>El procesador de muestras automático siempre debe estar en la parte<br>inferior de la pila, colocado en el banco.                                                                                                    |
| 7        | Detector. El detector detecta los componentes eluidos de la columna y envía los datos de señales al ordenador de adquisición.                                                                                                    |
| 8        | Horno de columna. La columna en el horno de columna separa los<br>componentes mediante las interacciones de la fase móvil y el relleno<br>de la columna (fase estacionaria). El sistema de precalentador de<br>disolvente controla la temperatura del disolvente que fluye a la columna,<br>lo que permite tiempos de retención más precisos, en especial para las<br>configuraciones que incluyen válvulas de conmutación de columnas. |

# Bomba

Están disponibles las siguientes bombas:

- ExionLC 2.0 Binary Pump
- ExionLC 2.0 Binary Pump+
- Bomba ExionLC 2.0 LPG

Todas las bombas están disponibles con cabezales de bomba de acero inoxidable, capilares de acero inoxidable y conectores PEEK.

 Bombas binarias: la bomba binaria consta de dos accionamientos de bomba y un desgasificador de 4 canales con una válvula de selección de disolvente. La Binary Pump incluye un sensor de presión con un filtro en línea integrado, una válvula de purga y un mezclador. La Binary Pump+ incluye un sensor de presión, un filtro en línea integrado independiente, una válvula de purga y un mezclador. Cada cabezal de bomba puede utilizarse de manera opcional con dos disolventes diferentes, lo que permite formar gradientes. Ambos disolventes están conectados a la válvula de selección de disolvente. Los disolventes fluyen del desgasificador a un cabezal de la bomba y, seguidamente, se fusionan en el mezclador. El sensor de presión de la Binary Pump+ está conectado con la válvula de purga automática.

 Bombas LPG: la bomba LPG consta de una bomba, un bloque de la válvula y un desgasificador de 4 canales. También incluye un sensor de presión con un filtro en línea integrado, una válvula de purga y un mezclador. Cada cámara tiene una entrada y una salida en la parte frontal de la bomba. El desgasificador se suministra con la salida del desgasificador conectado al bloque de la válvula.

Pueden conectarse hasta cuatro disolventes a la entrada del desgasificador. El disolvente del desgasificador fluye a través de la válvula de conmutación de disolvente al cabezal de la bomba y, después, a través del sensor de presión hasta la cámara del mezclador.

Los siguientes componentes se suministran con la bomba:

- Kit de accesorios de la bomba
- Kit de accesorios SCIEX

### Trayectorias de flujo de la bomba

#### Figura 2-4: Trayectoria de flujo de la fase móvil (Binary Pump)

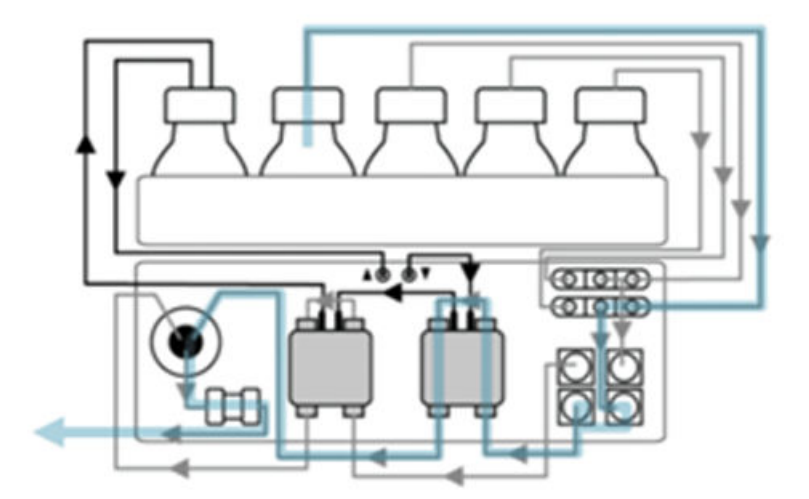

| Paso | Trayectoria                        |
|------|------------------------------------|
| 1    | Botella de fase móvil              |
| 2    | Válvula de selección de disolvente |
| 3    | Desgasificador                     |
| 4    | Entrada del cabezal de la bomba    |
| 5    | Salida del cabezal de la bomba     |

| Paso | Trayectoria                        |
|------|------------------------------------|
| 6    | Válvula de purga/sensor de presión |
| 7    | Filtro                             |
| 8    | Mezclador                          |

#### Figura 2-5: Binary Pump+

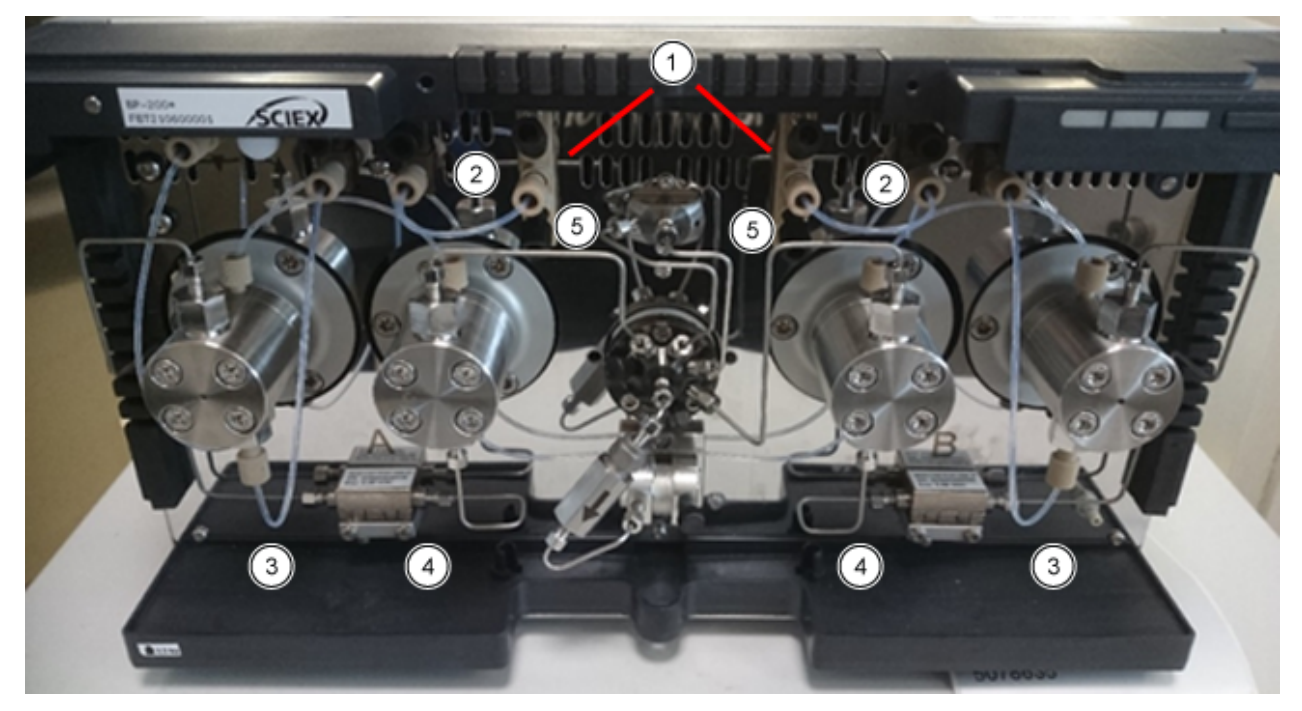

| Elemento | Trayectoria                                                                    |
|----------|--------------------------------------------------------------------------------|
| 1        | Botella de eluyente a la válvula de selección de disolvente                    |
| 2        | Válvula de selección de disolvente al desgasificador                           |
| 3        | Conexión del desgasificador a la entrada del cabezal de la bomba               |
| 4        | Flujo a través del sensor de presión auxiliar entre los dos cabezales de bomba |
| 5        | Conexión del cabezal de la bomba a la válvula de purga                         |

### Cabezales de la bomba

Cada cabezal de bomba está equipado con un chip de identificación por radiofrecuencia (RFID). El chip se utiliza para monitorizar y guardar todos los parámetros y configuración importantes. La tecnología RFID ofrece las siguientes ventajas:

• Los valores de los parámetros de la bomba se transfieren automáticamente al software.

 Todos los datos relevantes para el servicio del cabezal de la bomba están guardados en el chip RFID.

| Especificación | Valor                                              |  |
|----------------|----------------------------------------------------|--|
| Tamaño         | 5 ml o 10 ml                                       |  |
| Material       | Cabezal de la bomba con inlays de acero inoxidable |  |

Tabla 2-1: Cabezales de la bomba

### Mezcladoreas

La siguiente tabla muestra los volúmenes disponibles del mezclador. El volumen del mezclador está indicado en el lado derecho del mezclador. Los parámetros necesarios para el mezclador se definen en el software al configurar el sistema. Consulte el sistema de ayuda que acompaña al software.

Tabla 2-2: Mezcladoreas

| Especificación | Valor                                                                              |
|----------------|------------------------------------------------------------------------------------|
| Tamaño         | 50 μL (estándar para BP-200 y BP-200+), 100 μL o 200 μL (estándar<br>para LPG-200) |
| Presión máxima | 18 000 psi/1240 bar                                                                |

### LED de la bomba

Los LED muestran colores diferentes según el modo de funcionamiento. Para poner la bomba en estado standby, presione el botón situado junto al LED durante 5 segundos.

| Ubicación     | Color            | Estado                             | Acción                                                                                                    |
|---------------|------------------|------------------------------------|----------------------------------------------------------------------------------------------------|
| LED izquierdo | Rojo parpadeante | Se ha producido<br>un error.       | <ul> <li>Examine el sistema.</li> <li>Presione brevemente el<br/>botón situado junto al<br/>LED para desactivar el<br/>mensaje de error.</li> </ul>                            |
|               | Rojo             | Se ha producido<br>un error grave. | <ul> <li>Arranque el módulo de<br/>nuevo.</li> <li>Si la condición<br/>de funcionamiento no<br/>cambia, póngase en<br/>contacto con sciex.com/<br/>request-support.</li> </ul> |

Tabla 2-3: LED de la bomba

| Ubicación   | Color   | Estado                                                                   | Acción                                                        |
|-------------|---------|--------------------------------------------------------------------------|---------------------------------------------------------------|
|             | Verde   | Un programa o<br>secuencia está en<br>funcionamiento o<br>se ha cargado. | N/A                                                           |
| LED central | Apagado | El módulo no<br>está listo para el<br>funcionamiento.                    | N/A                                                           |
|             | Verde   | El módulo está<br>listo para el<br>funcionamiento.                       | N/A                                                           |
| LED derecho | Verde   | El módulo se ha encendido.                                               | N/A                                                           |
|             | Azul    | El módulo está en estado standby.                                        | Pulse <b>Standby</b> para sacar el módulo del estado standby. |

Tabla 2-3: LED de la bomba (continuación)

**Sugerencia:** El sistema puede empezar a averiarse tras haber sido puesto repetidamente en estado standby. Si aparece este problema, apague el módulo y enciéndalo para reiniciar el almacenamiento de datos.

### Retrolavado de pistón

Durante el retrolavado de pistón, el espacio del pistón posterior del cabezal de la bomba se enjuaga con la solución de lavado. La solución de lavado se reutiliza. Dado que la trayectoria de flujo es circular, solo se necesita una botella para la solución de lavado.

La función de retrolavado de pistón enjuaga automáticamente la zona del pistón posterior del cabezal de la bomba como sigue:

- Inicio: el retrolavado se ejecuta automáticamente durante 15 segundos.
- **Modo continuo:** el retrolavado se ejecuta automáticamente durante 15 segundos cada 15 minutos.

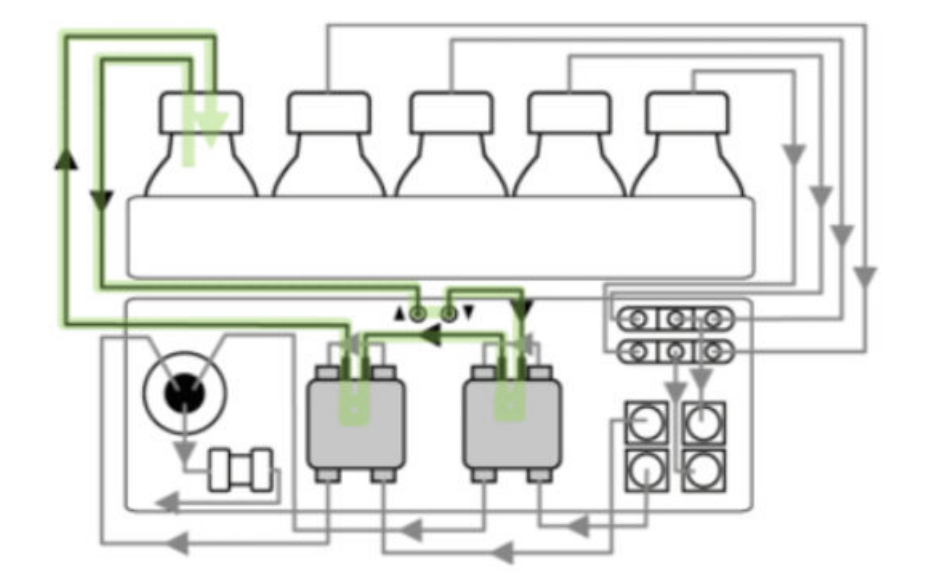

Figura 2-6: Trayectoria de flujo del disolvente de retrolavado del pistón (Binary Pump)

### Desgasificador

Los líquidos están conectados a las entradas del desgasificador. En las bombas binarias, el disolvente fluye del desgasificador a la cabeza de la bomba y luego a través del sensor de presión hasta la cámara del mezclador. En las bombas LPG, el disolvente fluye a través del desgasificador hasta la válvula de selección, la bomba y la válvula de purga y, a continuación, hasta el mezclador.

# Autosampler y Autosampler+

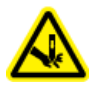

¡ADVERTENCIA! Peligro de perforación. Manipule el sistema de autoinyección con cuidado para evitar lesiones.

**Nota:** Para obtener información sobre consumibles y piezas de recambio, consulte el documento: *Guía de piezas y equipos*.

Se suministra un kit de accesorios con el procesador de muestras automático.

La alta velocidad del sistema de autoinyección cumple los requisitos de la cromatografía líquida de muy alto rendimiento. Cuando la puerta del procesador de muestras automático está abierta, las velocidades de la bandeja de muestras, la jeringa y la aguja se reducen automáticamente.

Para las inyecciones de rango de alta presión, el procesador de muestras automático utiliza una válvula que consiste en una combinación de estator-rotor y un puerto central para liberar la presión. La presión se libera desde el bucle de muestra para impedir que el disolvente diluya la muestra. Las válvulas de conmutación extremadamente rápidas reducen las subidas de presión posteriormente. Este diseño da como resultado una aspiración de muestras precisa, volúmenes de inyección reproducibles y columnas de larga duración. La opción de inyección de presión en el espacio en cabeza opcional proporciona las siguientes características:

- No es necesario desgasificar las muestras.
- No hay burbujas de aire en el bucle de muestra.
- No hay obstrucción o contaminación de la aguja de muestra.
- Control preciso del movimiento de la jeringa.

Existen los siguientes modos de inyección:

- Llenado completo del bucle
- Llenado parcial del bucle
- Captación de microlitro Plus

#### Figura 2-7: Modo de captación de microlitro Plus

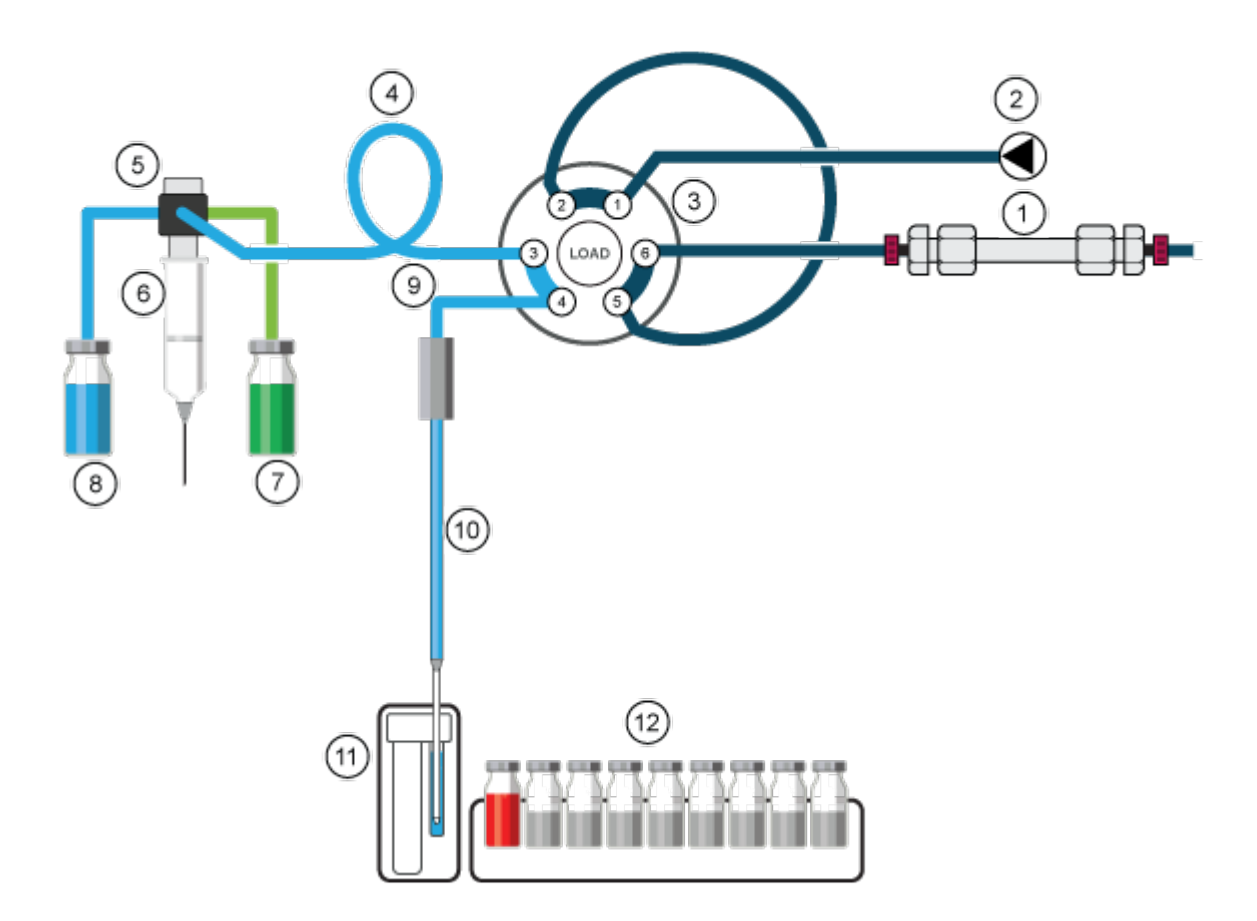

| Elemento | Descripción |
|----------|-------------|
| 1        | Columna     |
| 2        | Bomba       |

| Elemento | Descripción                    |
|----------|--------------------------------|
| 3        | Válvula de inyección           |
| 4        | Tubo de tampón                 |
| 5        | Válvula de jeringa             |
| 6        | Jeringa                        |
| 7        | Líquido de transporte/lavado 2 |
| 8        | Líquido de lavado              |
| 9        | Tubo de la aguja               |
| 10       | Aguja de la muestra            |
| 11       | Depósito de lavado/transporte  |
| 12       | Muestras                       |

### Modo de captación de microlitro Plus

El modo de inyección de captación de microlitro Plus está optimizado para una configuración de hardware especificada y es el método de inyección preferible si el tiempo de ejecución total y la fase de preinyección del procesador de muestras automático deben ser lo más cortos posible. Para la primera inyección, el depósito de transporte se llena con líquido de transporte durante la fase de preinyección. Después de la primera inyección, el depósito de transporte no se llena durante la fase de preinyección, sino durante el paso final del ciclo de lavado de la inyección anterior. Este paso se completa durante el procedimiento de lavado después de la inyección.

En el modo de inyección de captación de microlitro Plus, la muestra se encuentra entre dos secciones de líquido de transporte. Para el líquido de transporte, utilizar un disolvente compatible con las condiciones de gradiente de LC iniciales. Al utilizar la captación de microlitro Plus no se produce pérdida de muestra.

Antes de utilizar el modo de inyección de captación de microlitro Plus, asegúrese de que el procesador de muestras automático esté configurado. El modo de inyección de captación de microlitro Plus está optimizado para la configuración de hardware descrita.

La configuración de hardware estándar es de un volumen de tubo de aguja 15  $\mu$ L y jeringa de 250  $\mu$ L. Los ajustes predeterminados son bucle de muestra de 100  $\mu$ L, tubo de tampón de 250  $\mu$ L y volumen de inyección de 10  $\mu$ L. Las opciones de segmento de aire y de presión de espacio en cabeza están desactivadas de forma predeterminada. Este modo de inyección se selecciona en la sección Advanced Settings del software. Si los dispositivos activados no incluyen un sistema de lavado, en General Settings, **Rinse mode** se establece en **Advanced** y el usuario debe configurar los pasos de aclarado avanzados. Si se incluye un sistema de lavado, en General Settings, **Rinse mode** se establece automáticamente en **Wash System**.

Es importante conectar los tubos de lavado y de transporte/lavado 2 a los puertos correctos de la válvula de jeringa.

En este modo de inyección, la muestra se suministra al bucle de muestra mediante el líquido de transporte. El proceso da como resultado una precisión máxima del volumen de muestra sin pérdida de muestra.

#### Nota:

- 1. En este modo, la presión de espacio en cabeza está desactivada para evitar que el volumen de muestra se distorsione con la expansión de aire durante el desplazamiento del vial de muestra al bucle de muestra.
- La solución de lavado y el líquido de transporte deben ser compatibles. Utilice el software para enjuagar minuciosamente el tubo con líquido de transporte o solución de lavado.

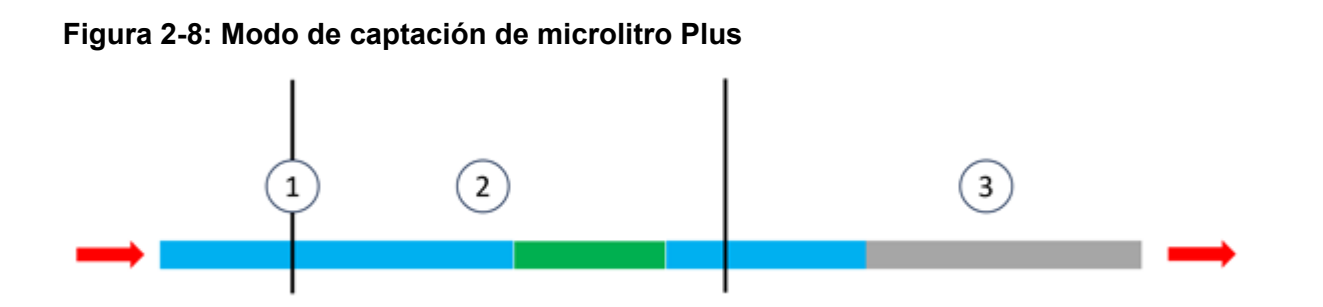

| Elemento o<br>Color | Descripción      |
|---------------------|------------------|
| 1                   | Aguja de muestra |
| 2                   | Bucle de muestra |
| 3                   | Tubo de tampón   |
| Azul                | Transporte       |
| Verde               | Muestra          |
| Gris                | Fase móvil       |

 La válvula de inyección comienza en la posición de inyección. La aguja de muestra está en el depósito de transporte, que contiene el líquido de transporte. La aguja y el tubo se llenan con líquido de transporte que se aspira del depósito de transporte. El volumen de transporte predeterminado del software es de 37,5 µL, que se aplica a cada uno de los dos segmentos de líquido de transporte. El segundo segmento de transporte se describe en el paso 3.

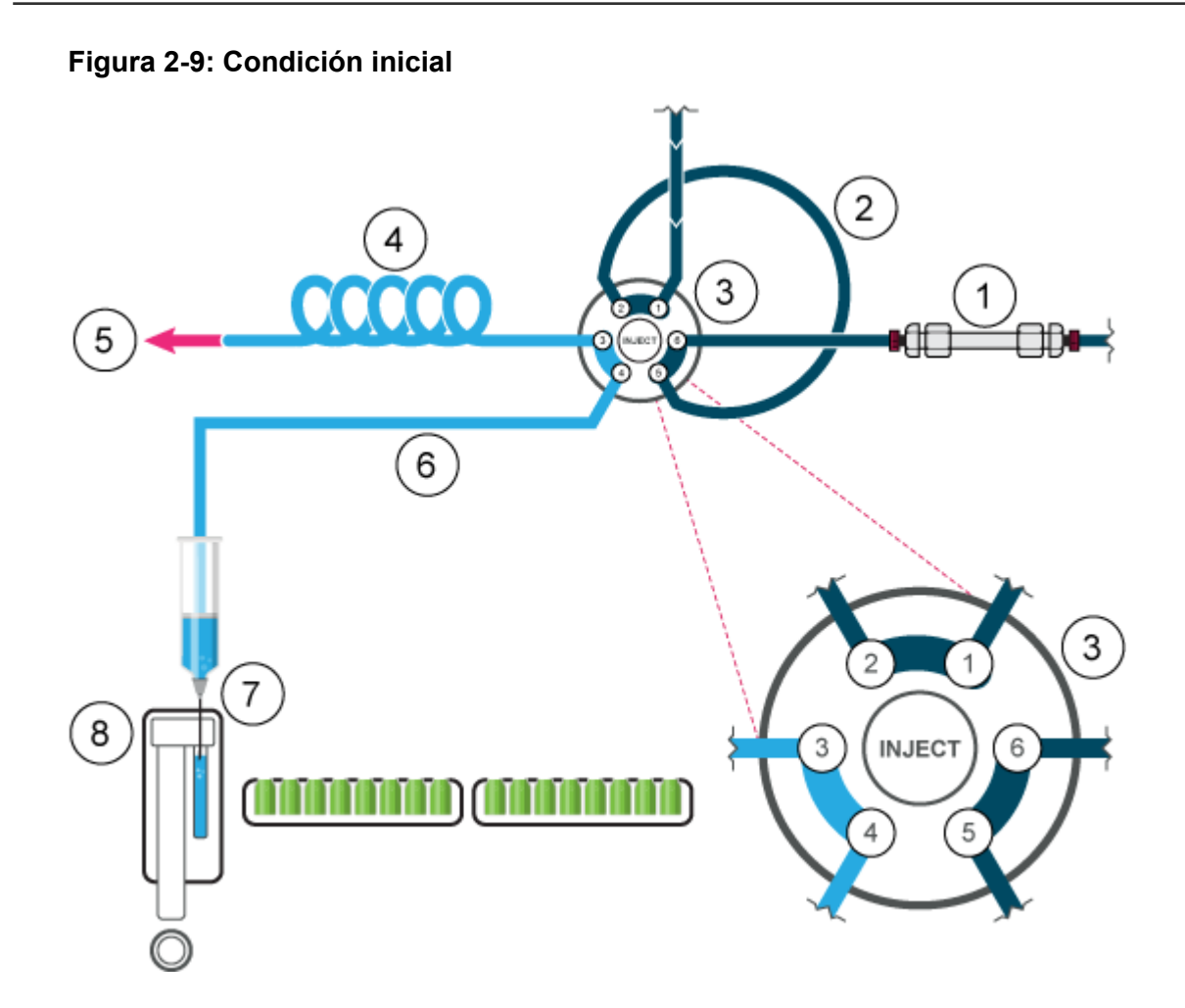

| Elemento | Descripción                   |
|----------|-------------------------------|
| 1        | Columna                       |
| 2        | Bucle de muestra              |
| 3        | Válvula de inyección          |
| 4        | Tubo de tampón                |
| 5        | A jeringa                     |
| 6        | Tubo de la aguja              |
| 7        | Aguja de muestra              |
| 8        | Depósito de lavado/transporte |

2. La válvula de inyección cambia a la posición de carga y la aguja se desplaza al vial de muestra. La muestra se aspira detrás del primer segmento de transporte líquido.

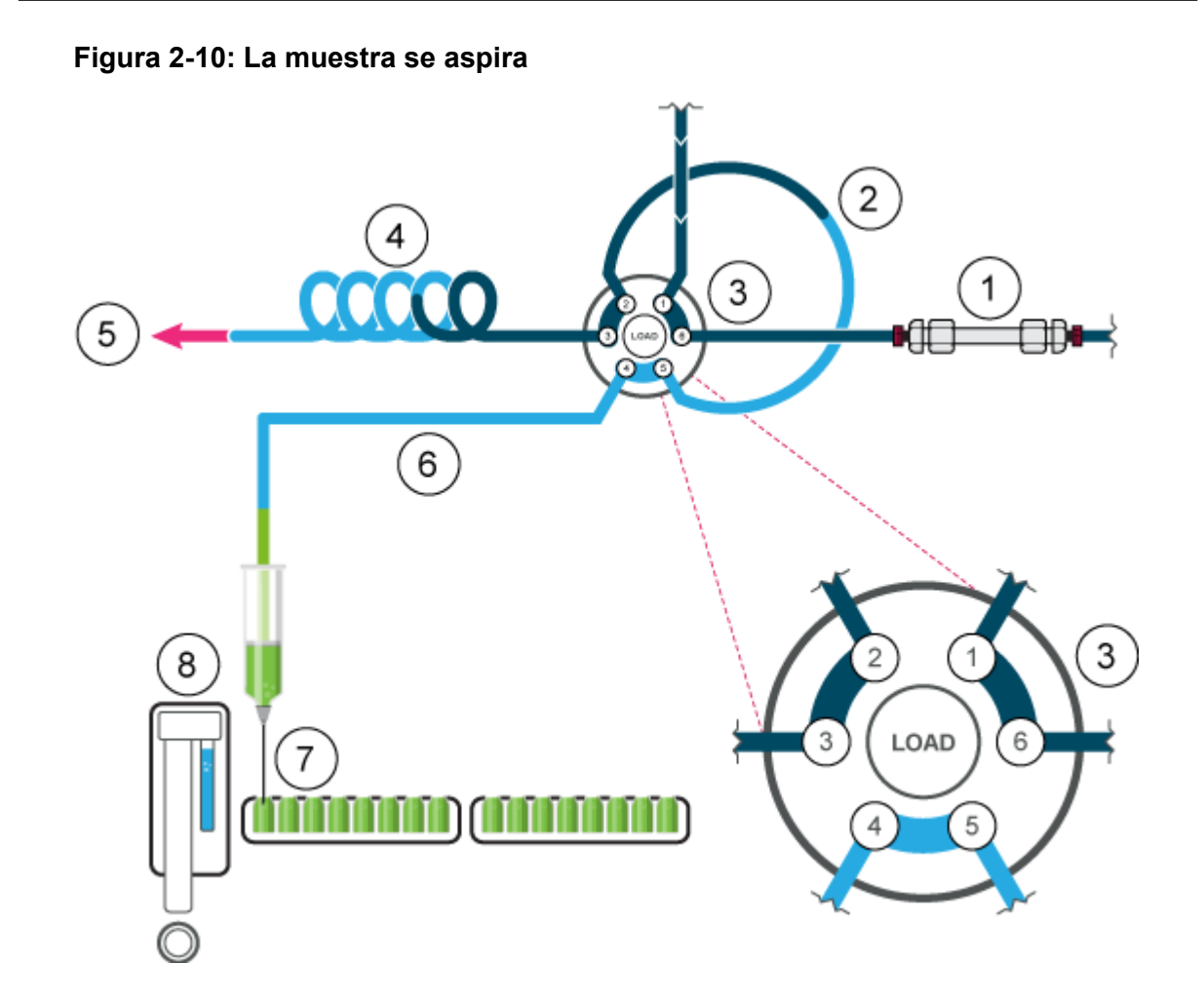

3. Después de aspirar el volumen de muestra programado, la aguja vuelve al depósito de transporte. El segundo segmento de líquido de transporte se aspira, moviendo la muestra hasta el centro del bucle de muestra.
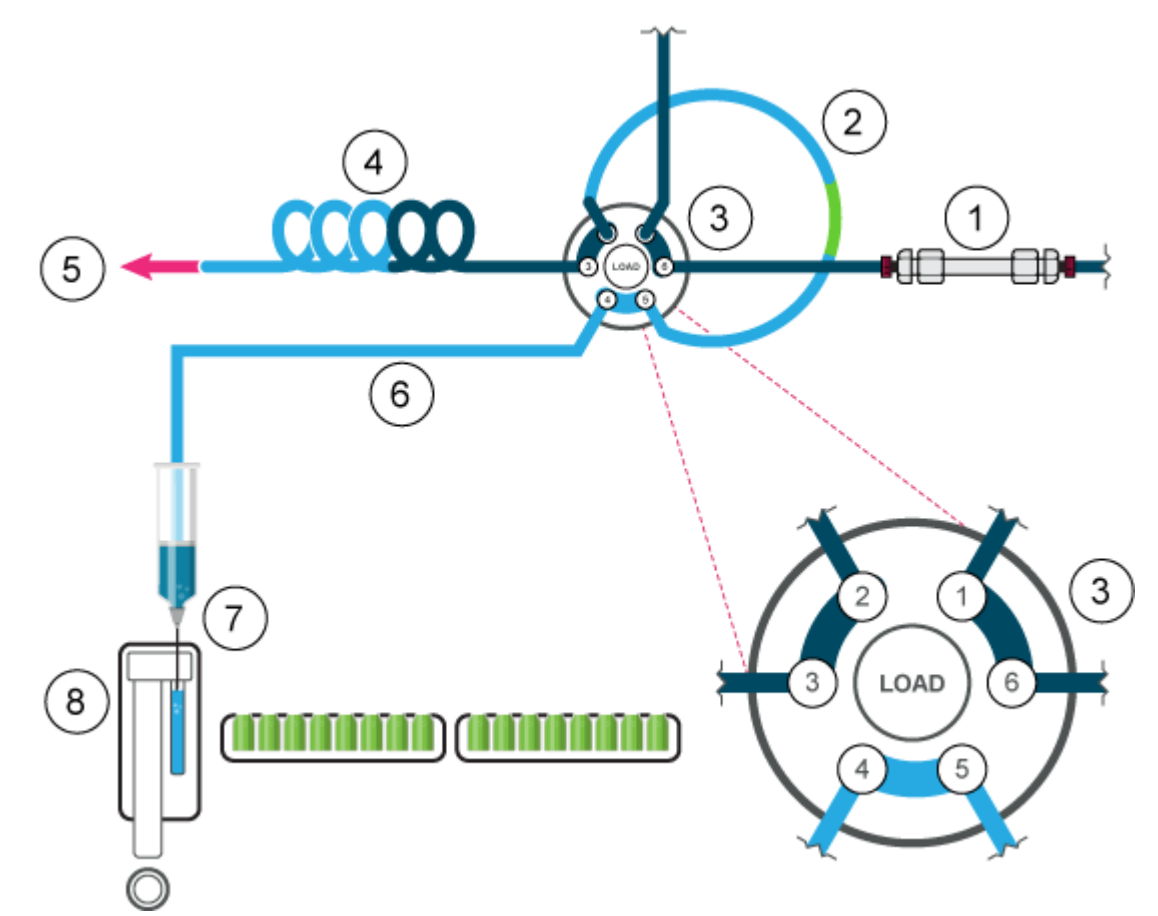

Figura 2-11: El segundo segmento de líquido de transporte se aspira

4. La válvula de inyección cambia a la posición de inyección. Dado que el bucle de muestra se encuentra ahora en la trayectoria de flujo del sistema analítico, la muestra se transporta a la columna.

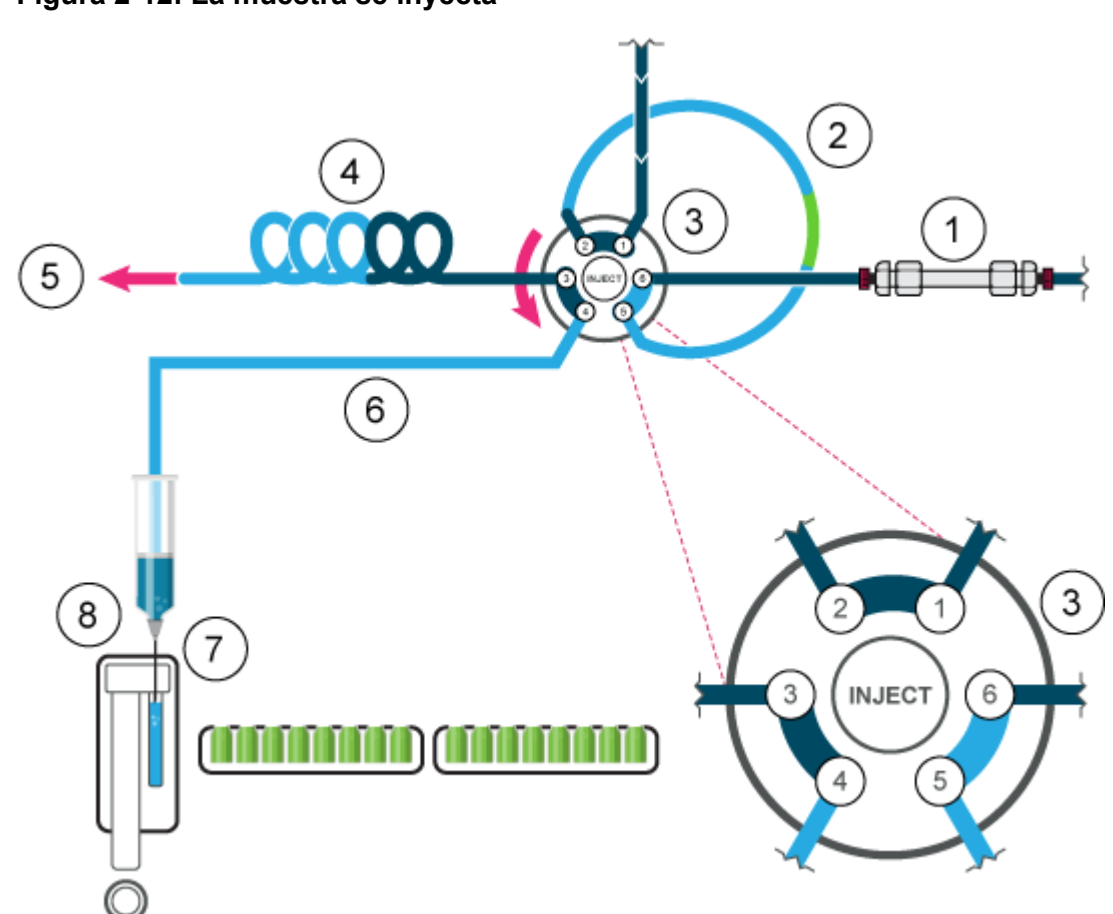

#### Figura 2-12: La muestra se inyecta

### Modo Full Loop

En el modo Full Loop Fill, el bucle de muestra se rellena por completo con la muestra. Este modo proporciona la máxima reproducibilidad de la inyección, pero no la máxima exactitud de la inyección porque, de bucle a bucle, el tamaño puede variar en hasta ±10 %. El volumen de inyección es equivalente al volumen del bucle. El volumen de muestra aspirado depende del volumen del bucle:

- Bucles menores o iguales que 100 µL: 3 × volumen del bucle
- Bucles mayores que 100 μL y menores o iguales que 500 μL: 2 × volumen del bucle
- Bucles mayores que 500 µL: 1,5 × volumen del bucle

La pérdida de muestra por inyección es el volumen de aspiración más el volumen de lavado menos el volumen del bucle.

Para reducir el volumen de lavado, utilice un segmento de aire de 5  $\mu$ L. El segmento de aire precede al segmento de lavado y no es inyectado.

Para una aguja de muestra estándar, el volumen de enjuague debe ser de 30  $\mu$ L con un segmento de aire y de 35  $\mu$ L sin un segmento de aire. Puede ser necesario un volumen de lavado mayor para reducir la velocidad de la jeringa y mejorar el rendimiento en muestras

extremadamente viscosas. Si las muestras son muy viscosas, puede que sea necesario programar volúmenes de enjuague mayores y reducir la velocidad de la jeringa para obtener un mejor rendimiento.

#### Figura 2-13: Modo Full Loop

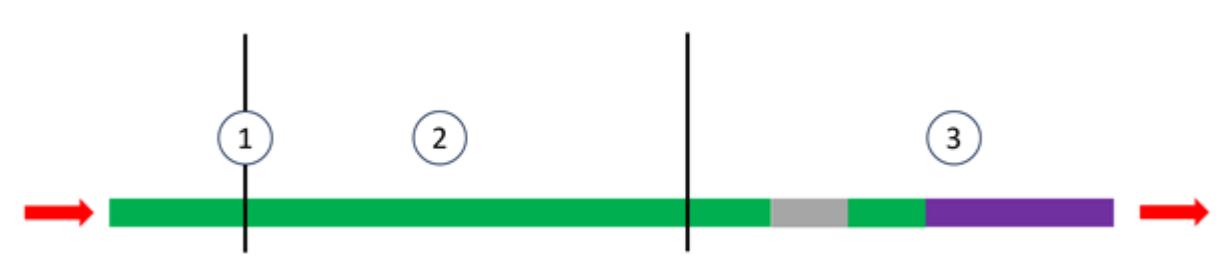

| Elemento | Descripción      |
|----------|------------------|
| 1        | Aguja de muestra |
| 2        | Bucle de muestra |
| 3        | Tubo de tampón   |
| Verde    | Muestra          |
| Gris     | Fase móvil       |
| Morado   | Lavado           |

Nota: Enjuague la aguja tras cada inyección.

 La válvula de inyección está en posición de inyección. La aguja de muestra y la aguja de aire están insertadas en el vial. Si se activa la presión de espacio en cabeza, la aguja de aire crea presión, lo que evita la desgasificación del líquido y la posterior formación de burbujas de aire.

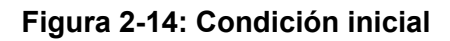

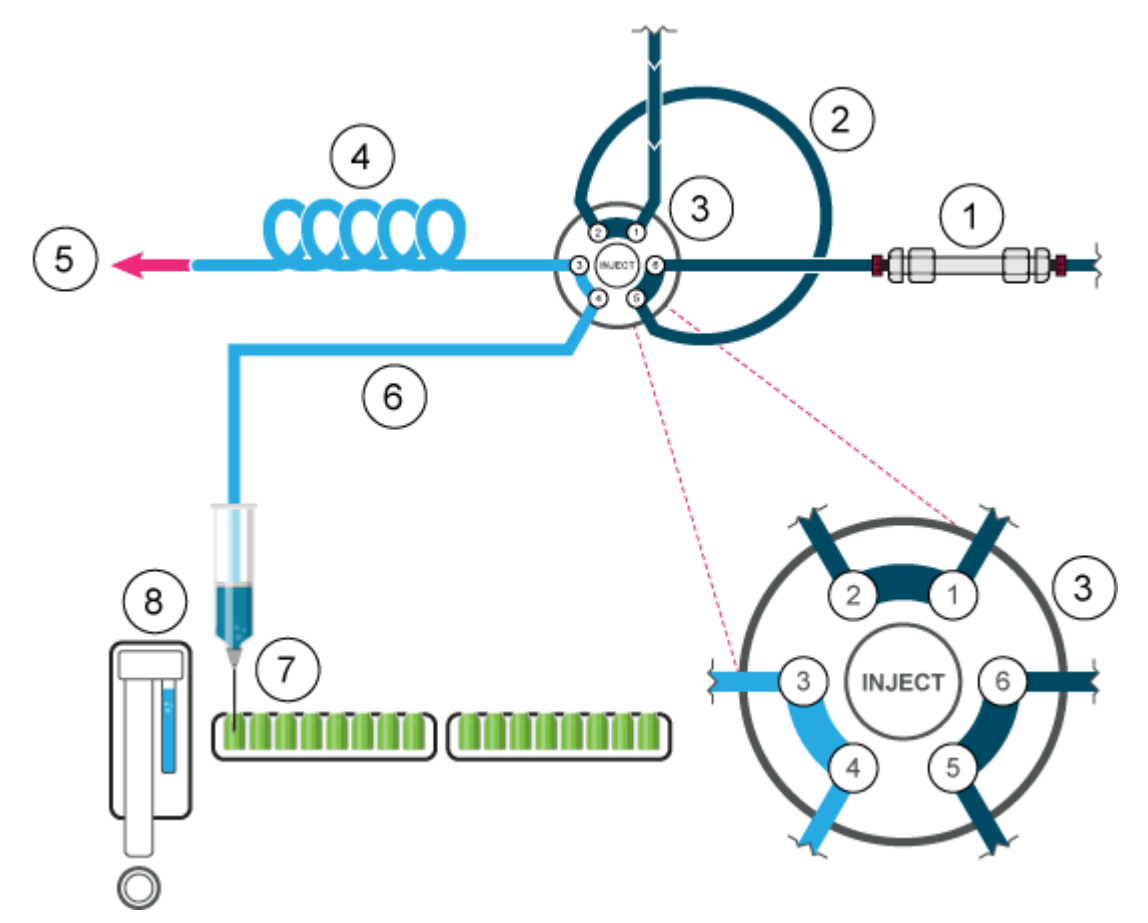

| Elemento | Descripción                   |
|----------|-------------------------------|
| 1        | Columna                       |
| 2        | Bucle de muestra              |
| 3        | Válvula de inyección          |
| 4        | Tubo de tampón                |
| 5        | A jeringa                     |
| 6        | Tubo de la aguja              |
| 7        | Aguja de muestra              |
| 8        | Depósito de lavado/transporte |

2. La jeringa aspira el volumen de lavado del vial de muestra al conducto de la muestra y elimina toda solución de limpieza.

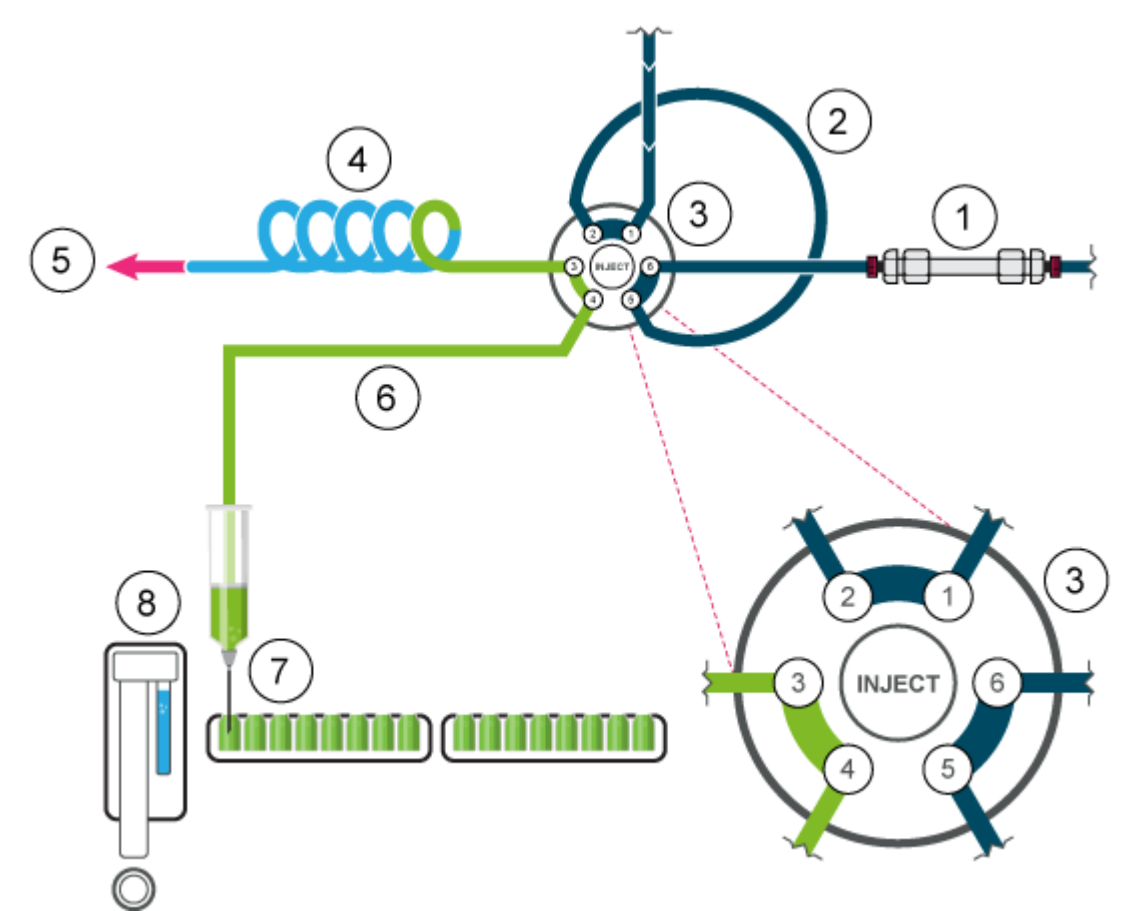

Figura 2-15: La aguja y el tubo de la aguja se enjuagan

3. La válvula cambia a la posición de carga para transportar la muestra a la entrada del bucle de muestra.

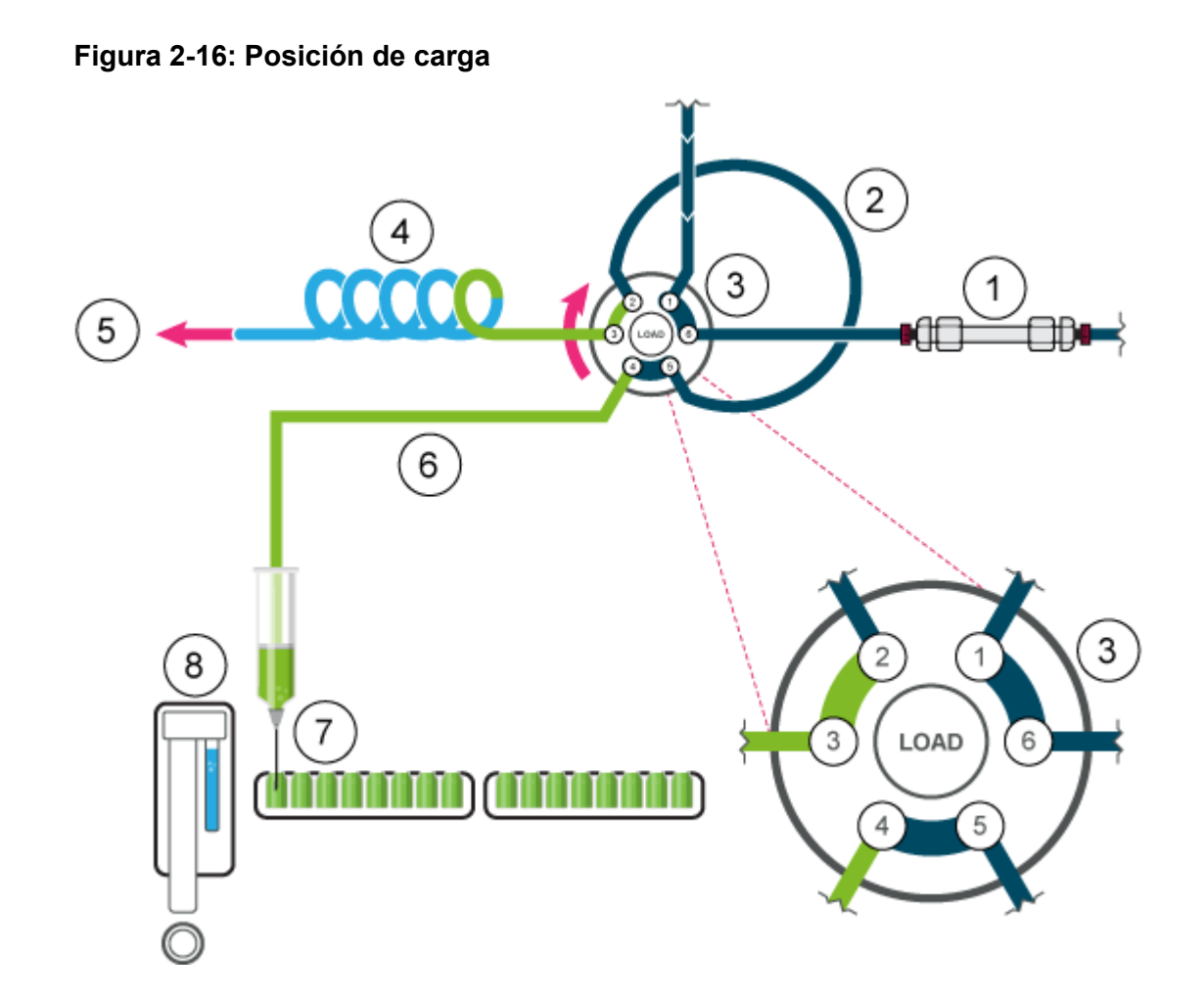

4. El volumen de muestra, en función del volumen del bucle, es transportado a través del bucle. Para los bucles de hasta 100  $\mu$ L, se aspira tres veces el volumen del bucle.

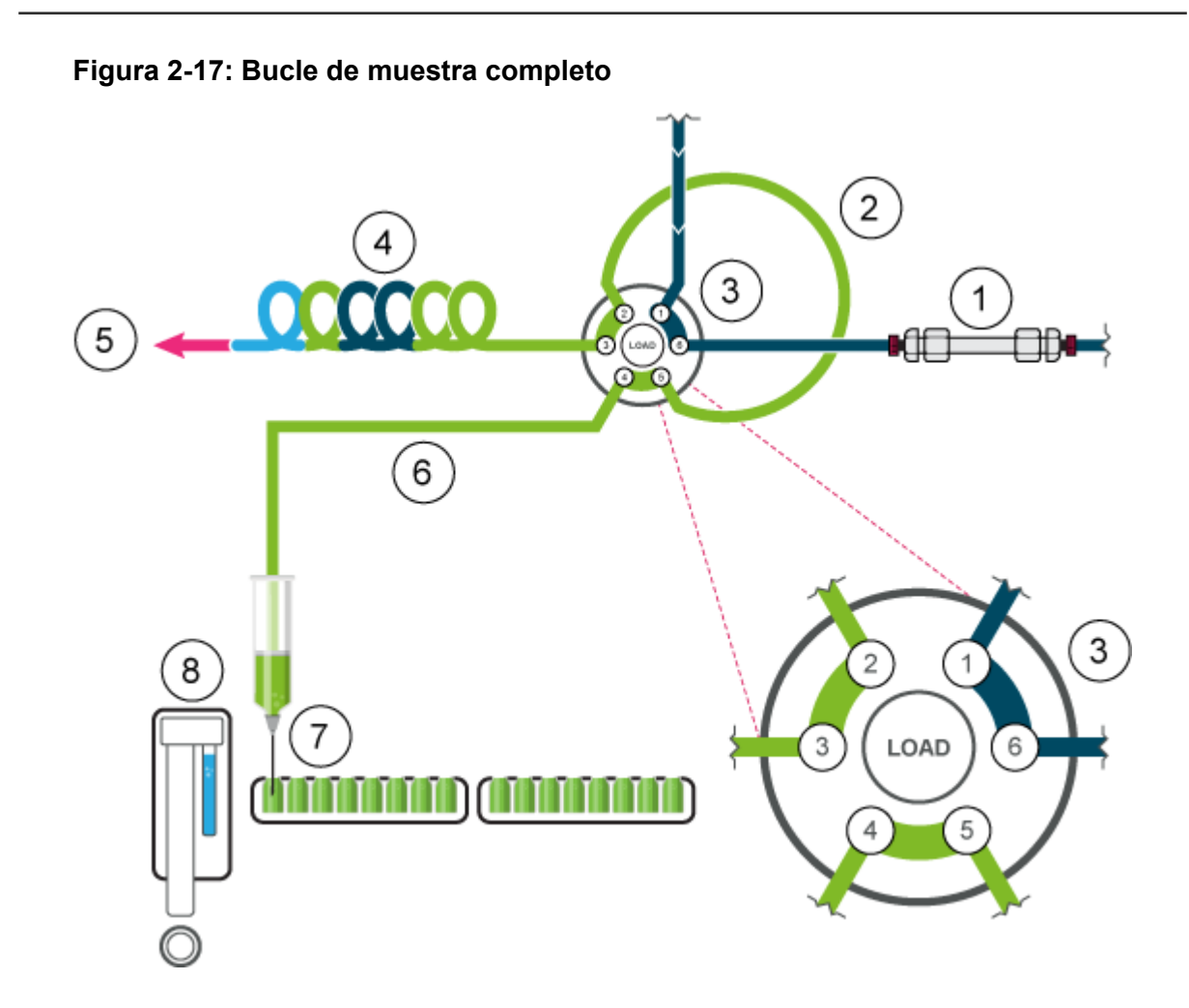

5. La válvula cambia a la posición de inyección y el bucle de muestra se incorpora a la trayectoria de flujo de LC. La muestra es transportada a la columna.

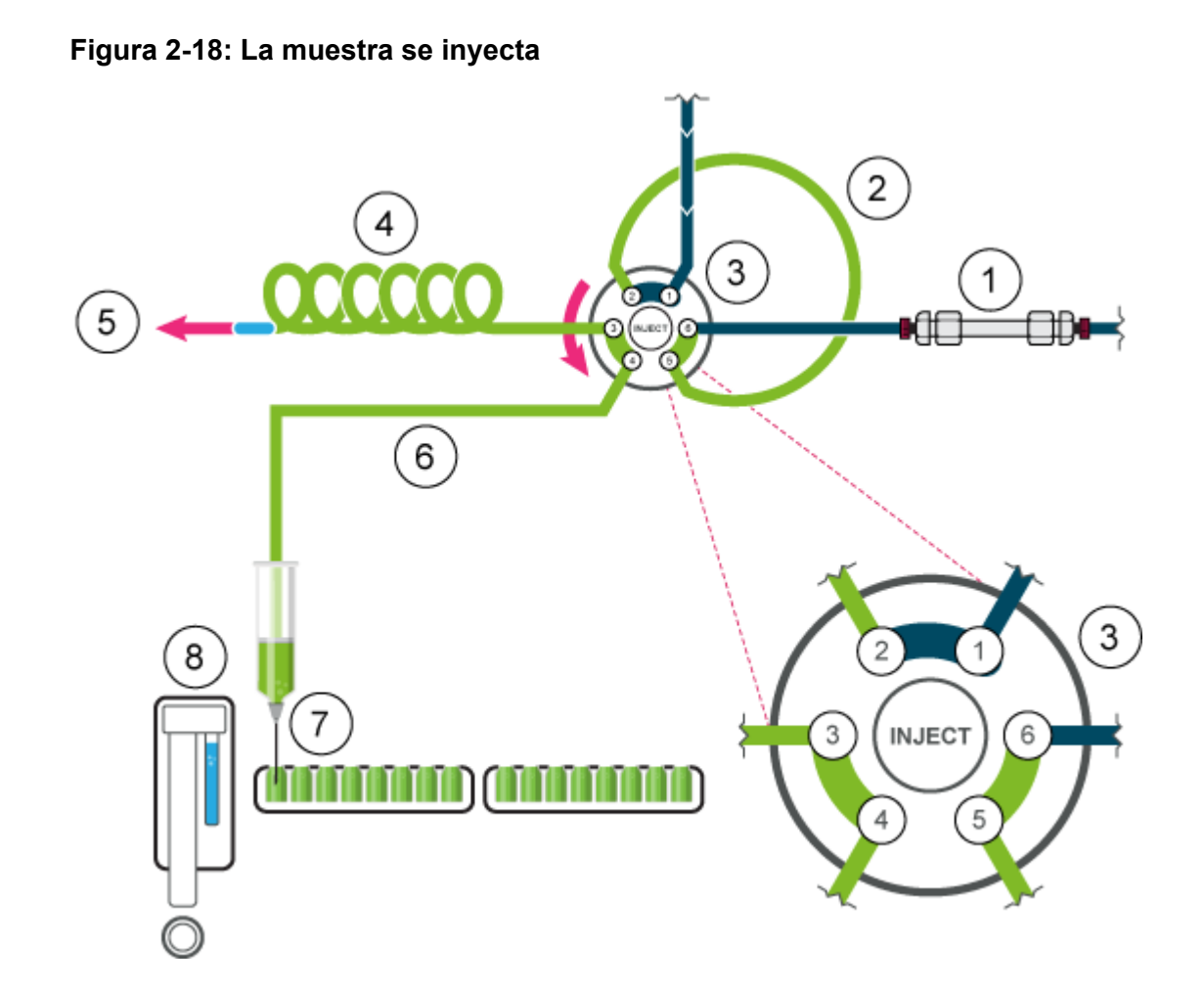

### **Modo Partial Loop**

Este modo de inyección permite conseguir la máxima exactitud de la inyección de muestra y valores de arrastre bajos.

Para reducir el volumen de lavado, utilice un segmento de aire de 5  $\mu$ L. El segmento de aire precede al segmento de lavado y no es inyectado. Si se activa la presión de espacio en cabeza, la aguja de aire crea presión en el vial de muestra, lo que evita la desgasificación del líquido y la posterior formación de burbujas de aire durante la aspiración de la muestra.

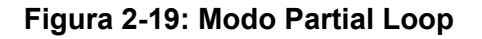

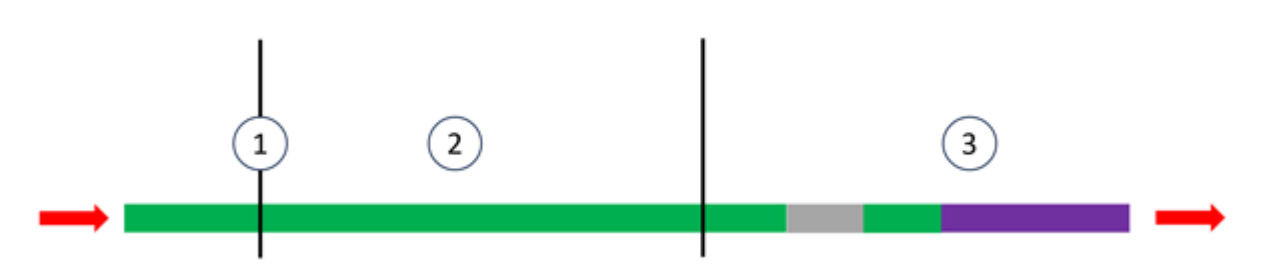

| Elemento | Descripción      |
|----------|------------------|
| 1        | Aguja de muestra |
| 2        | Bucle de muestra |
| 3        | Tubo de tampón   |
| Verde    | Muestra          |
| Gris     | Fase móvil       |
| Morado   | Lavado           |

1. La válvula de inyección está en posición de inyección. La aguja de muestra está insertada en el vial. Los tubos de la aguja y el tampón se llenan con muestra.

Si se activa la presión de espacio en cabeza en el software, la presión de espacio en cabeza se aplica a través de la aguja de aire, lo que evita la desgasificación del líquido y la posterior formación de burbujas de aire durante la aspiración de la muestra.

#### Figura 2-20: Condición inicial

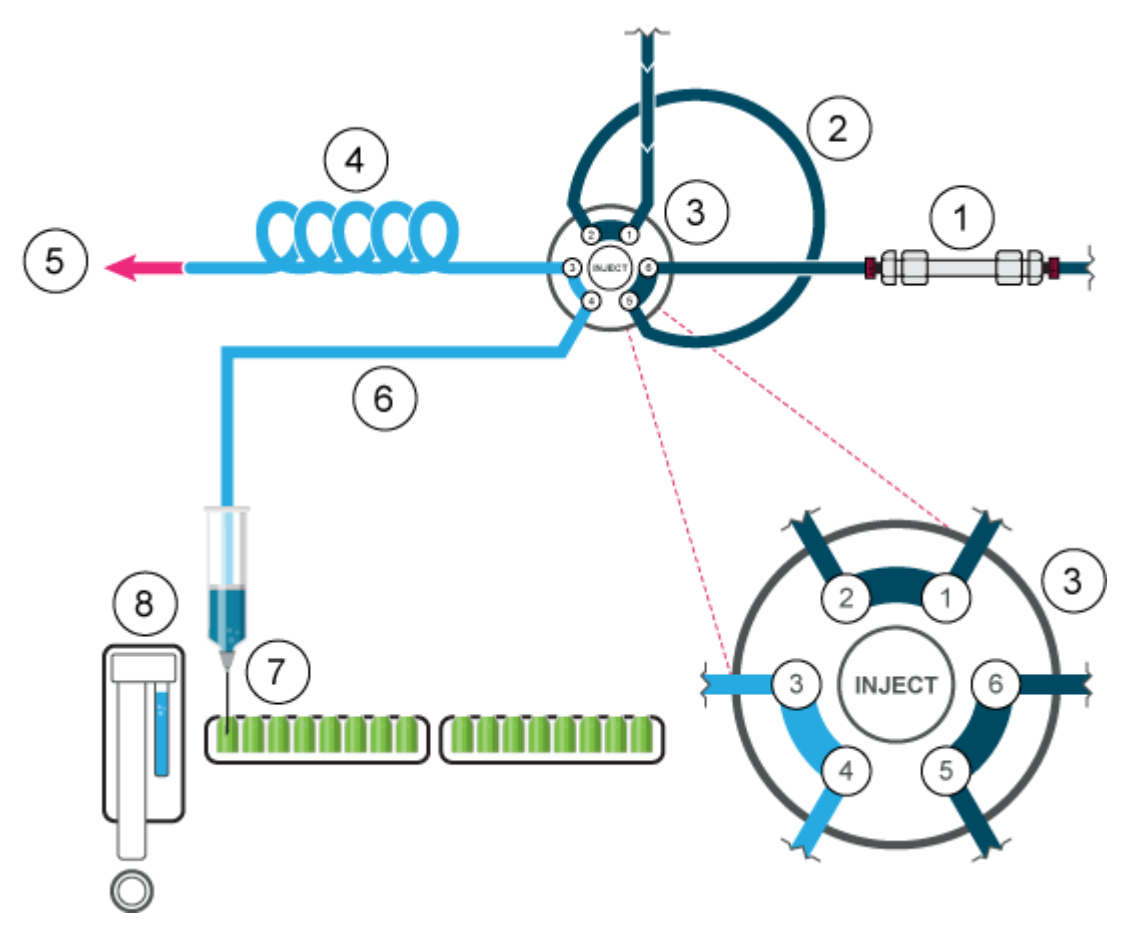

| Elemento | Descripción                   |
|----------|-------------------------------|
| 1        | Columna                       |
| 2        | Bucle de muestra              |
| 3        | Válvula de inyección          |
| 4        | Tubo de tampón                |
| 5        | A jeringa                     |
| 6        | Tubo de la aguja              |
| 7        | Aguja de muestra              |
| 8        | Depósito de lavado/transporte |

2. El volumen de lavado se aspira del vial de muestra para eliminar la solución de lavado del tubo de la aguja.

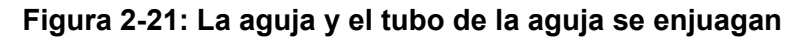

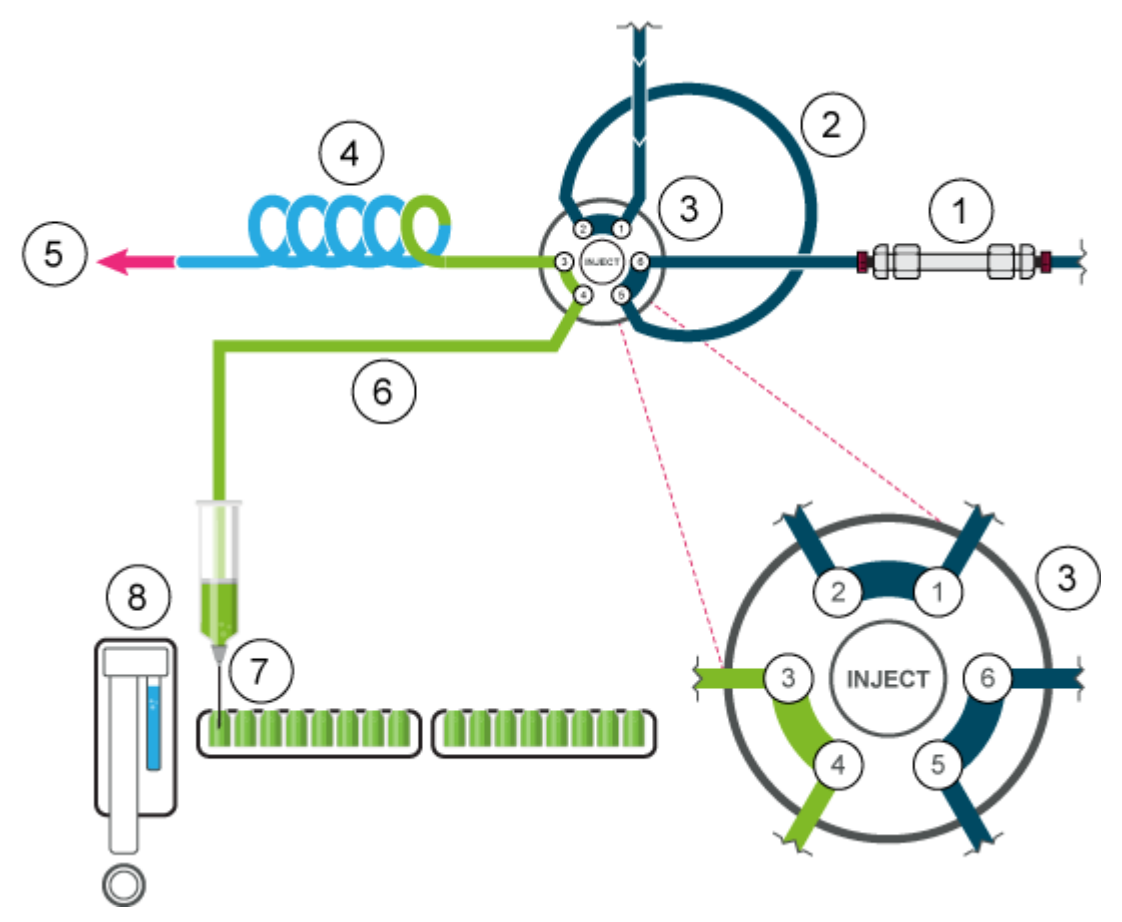

3. La válvula de inyección cambia a la posición de carga.

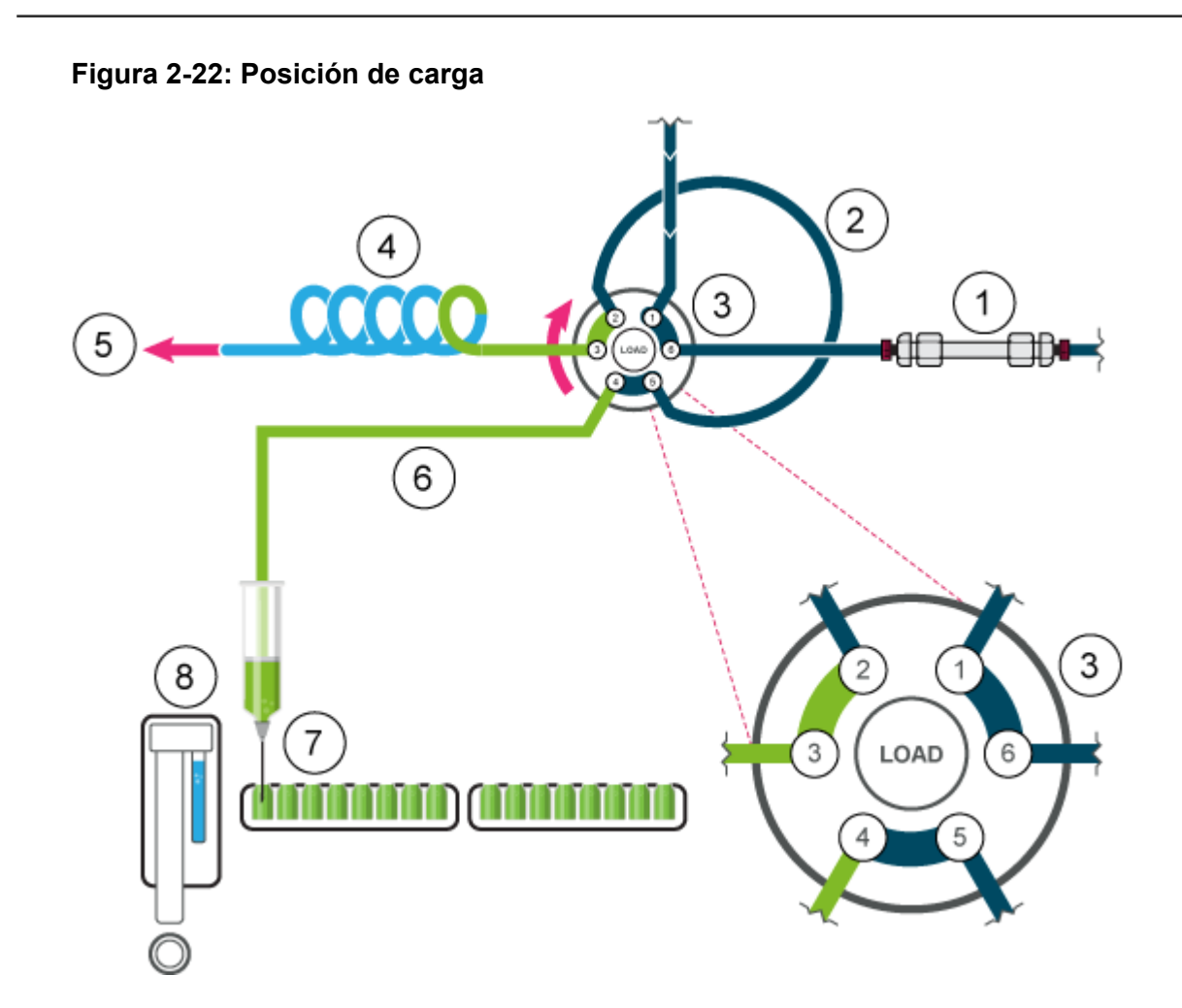

4. La muestra se aspira en el bucle. En este modo, el bucle puede rellenarse de muestra hasta el 50 %.

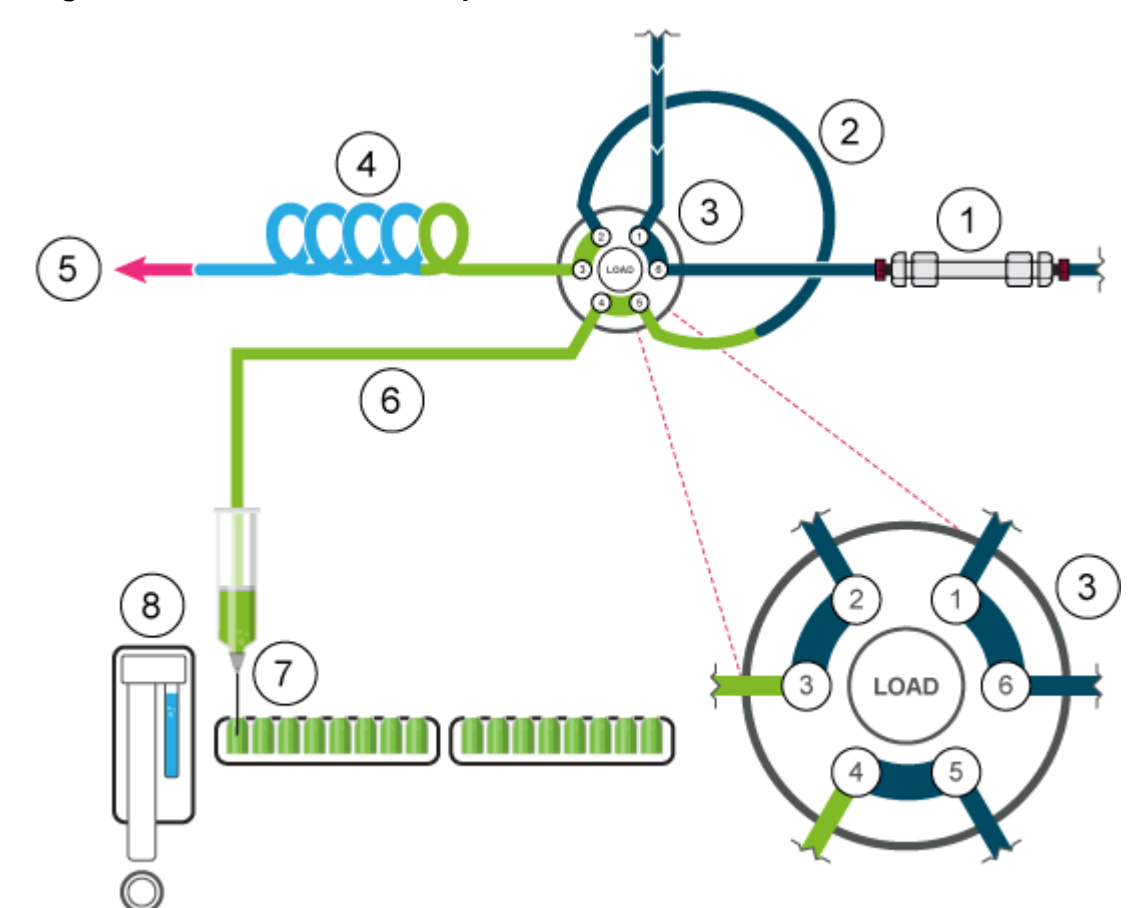

#### Figura 2-23: Bucle de muestra parcialmente rellenado

5. La válvula de inyección cambia a la posición de inyección. Dado que el bucle de muestra se encuentra ahora en la trayectoria de flujo del sistema analítico, la muestra se transporta a la columna.

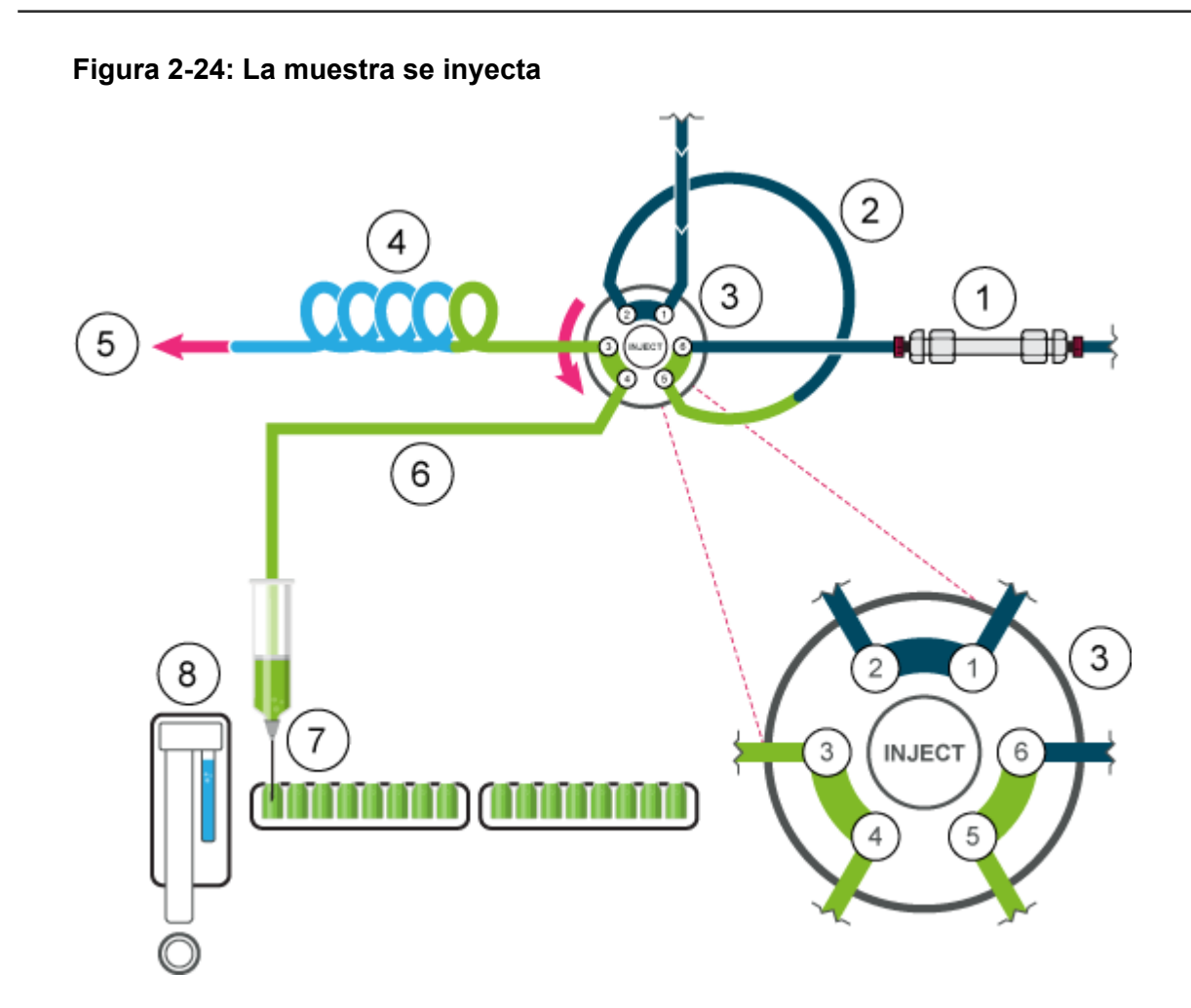

# Velocidades de aspiración del procesador de muestras automático

La velocidad a la que desciende el émbolo para aspirar y se eleva para dispensar la muestra o el disolvente se puede configurar con los parámetros **Syringe speed** y **Syringe speed factor**. Defina estos parámetros correctamente para obtener aspiraciones coherentes. Si se aspira demasiado deprisa, se pueden producir aspiraciones imprecisas y burbujas en la jeringa del procesador de muestras automático.

| Binary Pump+                                                                                                    | Autosampler+ \                                                                                | Wash System Colu                                                                            | nn Oven Diod | le Array Detector |  |
|----------------------------------------------------------------------------------------------------|-----------------------------------------------------------------------------------------------|---------------------------------------------------------------------------------------------|--------------|-------------------|--|
| General setting Use autosamplen Injection volume Rinse mode:                                                                                                    | S<br>20.0 UL<br>Wash System                                                                   | Use air gap:<br>Use headspace presi<br>Use tray thermostatt                                 | une:         |                   |  |
| Rack settings     Rack     Zx 48 vial rack     Zx 96 deep-well plate     Zx 96 deep-well plate     Zx 96 deep-well plate     Zx 96 deep-well plate     Zx 96 well plate     Zx 96 well     Zx 96 well     Zx 96 well     Zx 96 well     Zx 96 well     Zx 96 well     Zx 96 well     Zx 96 well     Zx 96 well     Zx 96 well     Zx 96 well     Zx 96 well     Zx 96 well     Zx 96 well     Zx 96 well     Zx 96 well     Zx 96 well     Zx 96 well     Zx | Needle offset<br>20 mm<br>20 mm<br>20 mm<br>20 mm<br>20 mm<br>20 mm<br>20 mm<br>20 mm<br>10 w | Plate process orden<br>Use a specific rack:<br>Use pretreatment:<br>Use stacked injections: | Rows         | •                 |  |

Figura 2-25: Parámetros de la pestaña Autosampler

Hay tres opciones para configurar **Syringe speed**: **Low**, **Normal** y **High**. Corresponden al 50 %, 100 % y 150 % de la velocidad estándar, respectivamente.

Figura 2-26: Parámetro Syringe Speed

| Curinge counds        | Llink  | <br>laistics method.  | ul nickun nhur |
|-----------------------|--------|-----------------------|----------------|
| syninge speed:        | rign   | <br>injection method: | pickup pius    |
| Syringe speed factor: | Low    | -                     | 225            |
|                       | Normal | Transport segment:    | 22.5 👽 µL      |
|                       | High   |                       |                |

El parámetro **Syringe speed factor** se puede configurar en diez incrementos que abarcan un rango de 100 % (1,0) a 10 % (0,1) de la velocidad de la jeringa.

Figura 2-27: Syringe Speed Factor

| Syringe speed:        | Low | ~ | Injection method:  | µL pickup plus |
|-----------------------|-----|---|--------------------|----------------|
| Syringe speed factor: | 0.5 |   | Transport segment: | 22.5 🗘 µL      |
|                       |     |   |                    |                |

### Agujas de aire

Las longitudes necesarias de las agujas de aire para el procesador de muestras automático se enumeran en la tabla siguiente.

| <b>Nota.</b> El soporte de la aguja permite ajustar la altara de la aguja en o min |
|------------------------------------------------------------------------------------|
|------------------------------------------------------------------------------------|

| Gradilla de viales | Tipo de aguja                                                                                                    |
|--------------------|----------------------------------------------------------------------------------------------------|
| 48 × 1,5 ml        | 62 mm (estándar)                                                                                                    |
| 108 × 1,5 ml       | 62 mm (estándar)                                                                                                    |
| 30 × 10 ml         | 50 mm (amarillo)                                                                                                    |
|                    | Si el vial presenta un nivel de llenado inferior al 60 %,<br>se puede utilizar la aguja de aire estándar. De lo<br>contrario, se recomienda una aguja de 56 mm (roja) o<br>50 mm (amarilla).                            |
| 12 × 10 ml         | 50 mm (amarillo)                                                                                                    |
|                    | Si el vial presenta un nivel de llenado inferior al 60 %,<br>se puede utilizar la aguja de aire estándar de 62 mm.<br>De lo contrario, se recomienda una aguja de aire más<br>corta de 56 mm (roja) o 50 mm (amarilla). |

Tabla 2-4: Agujas de aire disponibles

#### Aguja de aire estándar

La aguja de aire estándar tiene 62 mm de largo y puede ser utilizada en una amplia gama de placas para viales de varias dimensiones.

Cuando se utilizan viales de muestra de 10 ml, la aguja penetra profundamente en el vial de muestra. Si el vial está menos de un 60 % lleno, se pueden utilizar con los métodos estándar tanto la aguja de aire estándar como las placas de microtitulación profundas.

Para la configuración no estándar, utilice los tipos de aguja correspondientes.

Figura 2-28: Aguja de aire estándar con viales de muestra de 2 ml

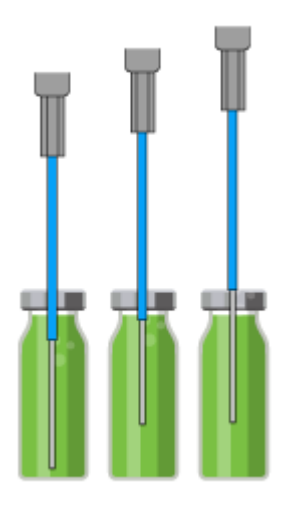

Figura 2-29: Aguja de aire estándar con viales de muestra de 10 ml y 2 ml

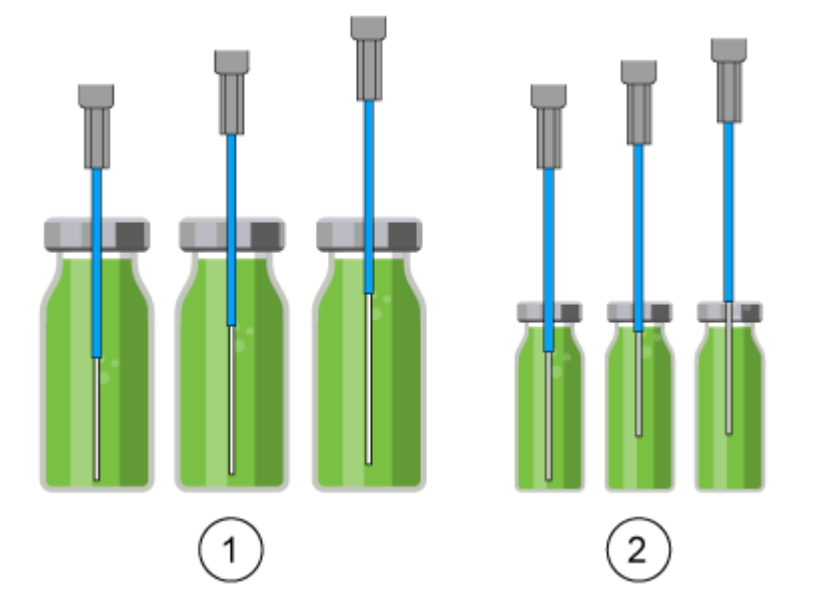

| Elemento | Descripción                |
|----------|----------------------------|
| 1        | Viales de muestra de 10 ml |
| 2        | Viales de muestra de 2 ml  |

La opción de inyección a presión en cabeza no debería ser utilizada con placas de microtitulación bajas. La aguja de muestra punza el sello lo suficiente como para evitar la formación de vacío y, por lo tanto, la aguja de aire no es necesaria.

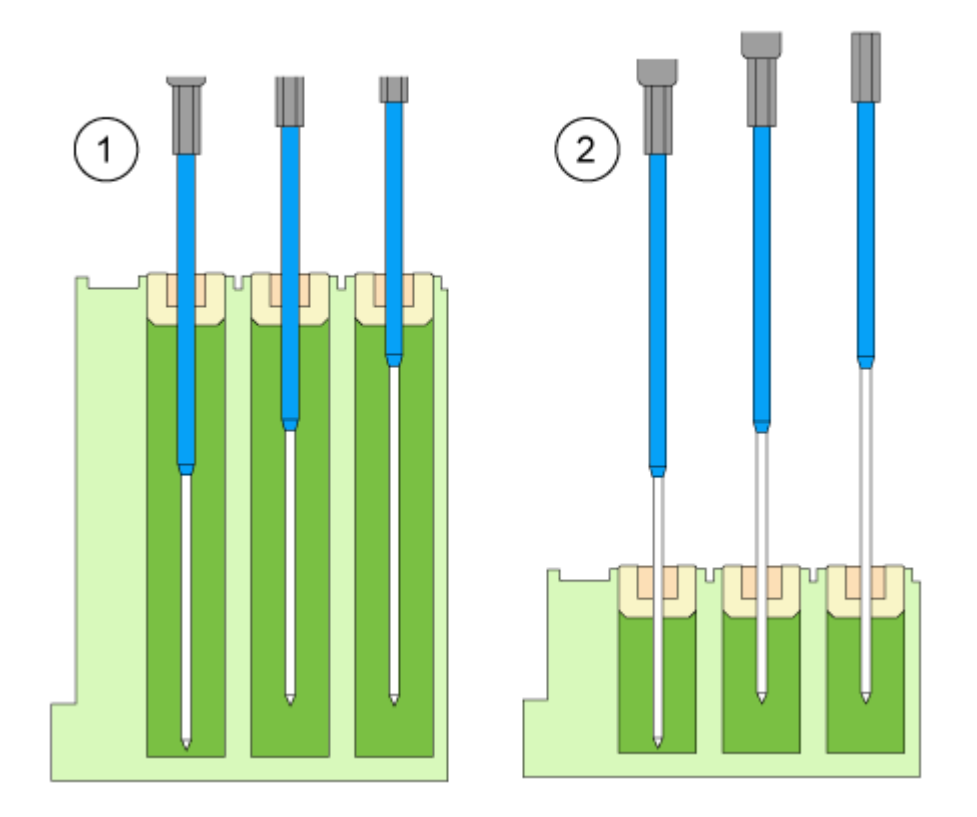

#### Figura 2-30: Aguja de aire estándar con placas de microtitulación bajas y profundas

| Elemento | Descripción                                  |
|----------|----------------------------------------------|
| 1        | Placa de microtitulación profunda con cierre |
| 2        | Placa de microtitulación baja                |

### Selección de aguja de aire

La aguja de aire correcta se selecciona en función de la longitud de protrusión (P<sub>L</sub>). Utilice el cálculo en esta sección para seleccionar la aguja de aire correcta.

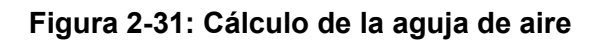

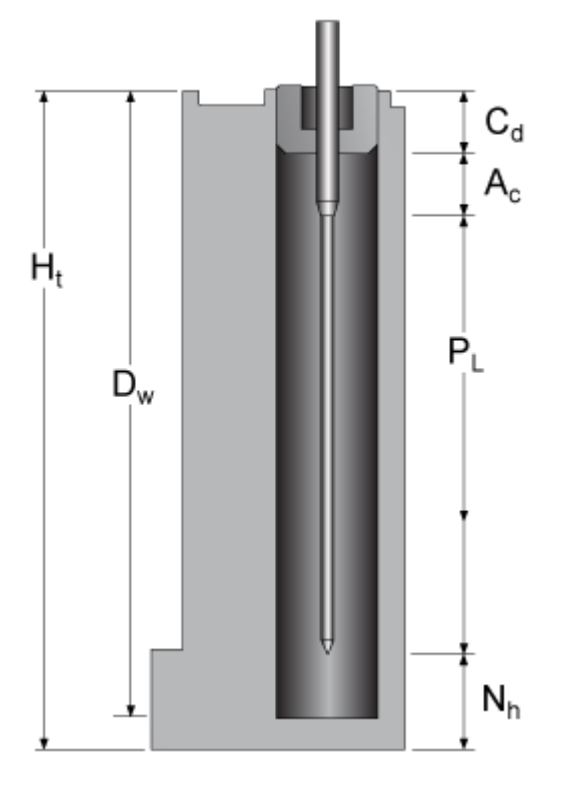

| Parámetro      | Descripción                                                                                                   |
|----------------|----------------------------------------------------------------------------------------------------|
| H <sub>t</sub> | Altura de la placa de muestras                                                                                |
| D <sub>w</sub> | Profundidad del orificio                                                                                      |
| C <sub>d</sub> | Grosor de cierre                                                                                              |
| A <sub>c</sub> | Distancia desde la punta de la aguja de aire hasta el cierre (mínimo 2 mm)                                    |
| PL             | Longitud de protrusión. La distancia entre la punta de la aguja de aire y<br>la punta de la aguja de muestra. |
| N <sub>h</sub> | Altura definida de la aguja                                                                                   |

- 1. Compruebe que  $H_t D_w = 2 \text{ mm a 6 mm}$ .
- 2. Calcule la longitud de protrusión mediante la siguiente ecuación:

 $\mathsf{P}_{\mathsf{L}} = \mathsf{H}_{\mathsf{t}} - \mathsf{C}_{\mathsf{d}} - \mathsf{N}_{\mathsf{h}} - \mathsf{A}_{\mathsf{c}}$ 

3. Seleccione la aguja de aire correspondiente de la siguiente tabla.

#### Tabla 2-5: Aguja de aire por longitud de protrusión

| Longitud de protrusión (P <sub>L</sub> ) | Tipo de aguja de aire |
|------------------------------------------|-----------------------|
| 34 mm a 40 mm                            | 50 mm, amarillo       |

 Tabla 2-5: Aguja de aire por longitud de protrusión (continuación)

| Longitud de protrusión (P <sub>L</sub> ) | Tipo de aguja de aire           |
|------------------------------------------|---------------------------------|
| 28 mm a 34 mm                            | 56 mm, rojo                     |
| 22 mm a 28 mm                            | 62 mm, natural (aguja estándar) |
| 16 mm a 22 mm                            | 68 mm, azul                     |
| 10 mm a 16 mm                            | 74 mm, verde                    |
| 4 mm a 10 mm                             | 80 mm, negro                    |

#### Figura 2-32: Agujas de aire con viales de muestras diferentes

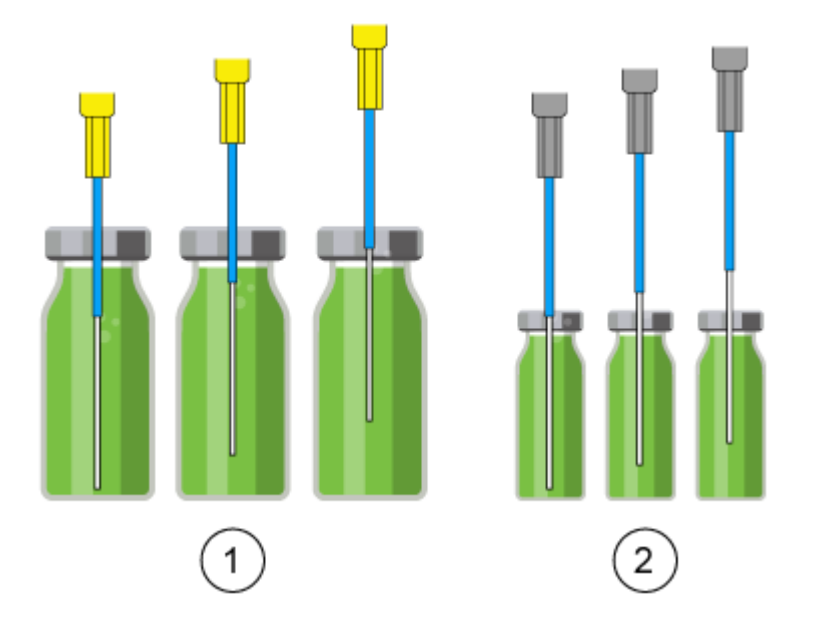

| Elemento | Descripción                                         |
|----------|-----------------------------------------------------|
| 1        | Vial de muestra de 10 ml con aguja de aire de 50 mm |
| 2        | Vial de muestra de 2 ml con aguja de aire de 62 mm  |

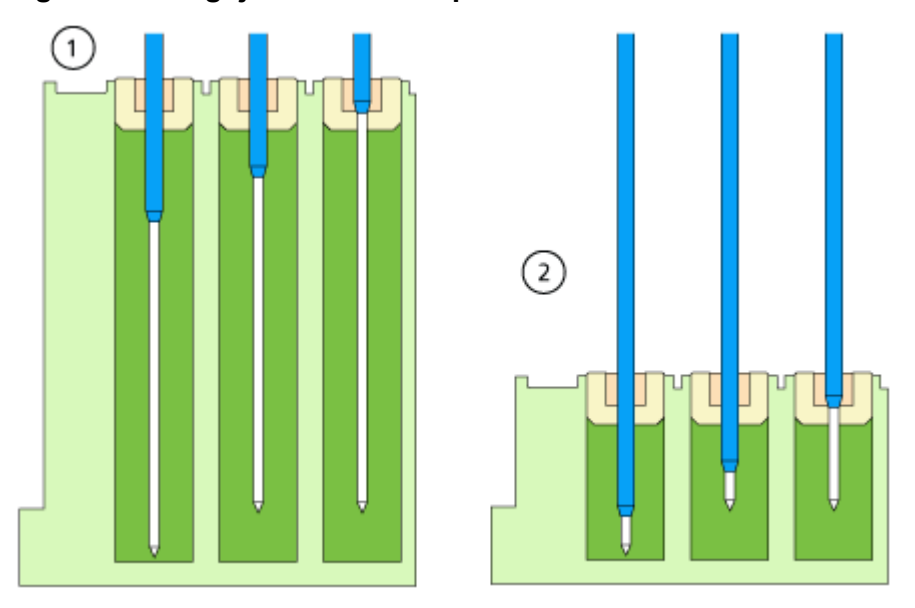

Figura 2-33: Agujas de aire con placas de microtitulación diferentes

| Elemento | Descripción                                                             |
|----------|-------------------------------------------------------------------------|
| 1        | Placa de microtitulación profunda con cierre con aguja de aire de 56 mm |
| 2        | Placa de microtitulación baja con aguja de aire de 80 mm                |

#### Ejemplo de cálculo:

Este cálculo es para el siguiente ejemplo:

- Procesador de muestras automático con configuración estándar para la altura de la aguja.
- Placa de microtitulación profunda con cierre.

#### Tabla 2-6: Dimensiones

| Parámetro      | Valores           |
|----------------|-------------------|
| H <sub>t</sub> | 41,4 mm           |
| D <sub>w</sub> | 37,8 mm           |
| C <sub>d</sub> | 3,8 mm            |
| N <sub>h</sub> | 6,0 mm (estándar) |
| A <sub>c</sub> | 2,0 mm (estándar) |

1.  $H_t - D_w = 41,4 \text{ mm} - 37,8 \text{ mm} = 3,6 \text{ mm}$ 

La condición se ha cumplido.

2. Longitud de protrusión:

$$H_t - C_d - N_h - A_c \\$$

41,4 mm – 3,8 mm – 6,0 mm – 2,0 mm = 29,6 mm

Se necesita una longitud de aguja de aire de 56 mm.

### Viales de muestras

Al manipular los viales de muestra, siga estas directrices:

#### Nota:

- Utilice tapones de viales con tabiques predivididos.
- Para dejar que escape el aire, rellene los viales de muestra con una pipeta.
- Para evitar que la muestra contamine la aguja de aire, no rellene los viales de muestra hasta el tope.
- Para evitar la formación de burbujas de aire y evitar que los componentes volátiles se evaporen, utilice solo sellos de cierre hermético.
- No utilice viales de muestra que estén abiertos.
- No utilice viales de muestra con cierres de gran dureza que la aguja no pueda punzar.

### Tratamiento previo

En la sección Tratamiento previo del software, el usuario puede programar un método de mezcla para el procesador de muestras automático para mezclar o diluir el fluido de muestra.

- La rutina de mezcla y la velocidad de la jeringa están configuradas en el software.
- Un método de mezcla puede contener hasta 15 pasos.

Las siguientes acciones son posibles en un método de mezcla:

 ADD: el volumen especificado se aspira del vial de muestra, del vial con reactivo A, del vial con reactivo B o del fluido de enjuague y, a continuación, se dispensa en el vial de destino.

**Nota:** Para evitar el arrastre, el procesador de muestras automático elimina el 125 % del volumen dado del vial de muestra correspondiente y utiliza el 25 % adicional para enjuagar la aguja y el tubo de la aguja.

 MIX: los contenidos de un vial de muestra específico se mezclan aspirando y dispensando el volumen especificado n veces. Si un vial de destino no ha sido definido, la mezcla se llevará a cabo en el vial de muestra actual.

**Nota:** Al definir los viales de muestra, los usuarios solo pueden definir el primer vial de destino para un método de mezcla. Para los siguientes ejemplos, el procesador de muestras automático selecciona el siguiente vial como vial de destino. Por ejemplo, si la primera muestra está en el vial 1 y el primer vial de destino está en el vial 49, el procesador de muestras automático utilizará el vial 2 para la muestra y el vial 50 para el vial de destino.

• **WAIT**: el sistema espera hasta que haya transcurrido el tiempo de retardo programado antes de ejecutar la siguiente línea del programa.

#### Ejemplo: ADD

El comando "ADD 100 µL from Reagent A to destination vial" acciona los siguientes pasos:

- 1. Un segmento de aire de 5 µL es aspirado para separar la solución de limpieza en el tubo de tampón del reactivo A.
- 2. 25 µL de reactivo A son aspirados para enjuagar el tubo y la aguja.
- 3. La jeringa se vacía en el contenedor de residuos a través del tubo de drenaje.
- 4. 100 μL de reactivo A son aspirados y dispensados en el vial de destino.
- 5. El tubo de muestra y la aguja se enjuagan con la solución de limpieza.

#### Ejemplo: MIX

En el comando "ADD to Destination", la mezcla se realiza en el vial de destino. Si este comando está precedido por un comando "ADD to Sample", entonces la mezcla se realiza en el vial de muestra.

El comando "MIX 3 times with 100  $\mu$ L" acciona los siguientes pasos:

- 1. Se aspira un segmento de aire de 5 μL para separar la solución de lavado en el tubo de tampón de la aguja de la solución de muestra que se va a mezclar.
- 2. La jeringa se vacía en el contenedor de residuos a través del tubo de drenaje.
- 3. Se aspiran 100 µL de la solución y se dispensan en el mismo vial de muestra.
- 4. El paso 3 se repite dos veces.
- 5. El tubo y la aguja se enjuagan con la solución de limpieza.

#### Posiciones de la muestra en una rutina de mezcla

La siguiente figura es un ejemplo de cómo preparar 48 muestras al mezclar dos reactivos.

#### Figura 2-34: Posiciones de muestra y de reactivo

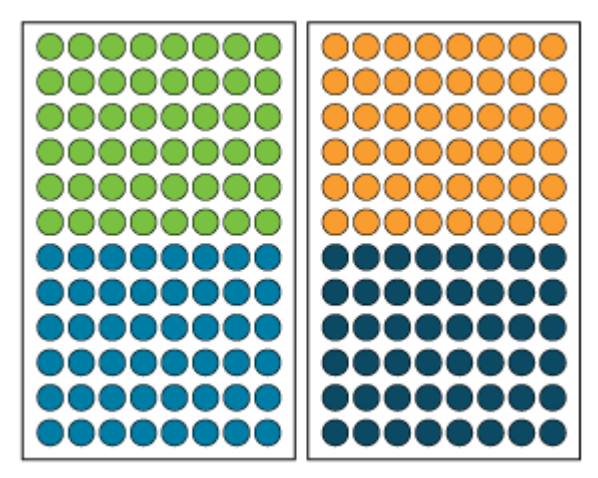

| Vial | Descripción |
|------|-------------|
| •    | Muestra     |
| •    | Destino     |
| •    | Reactivo A  |
| •    | Reactivo B  |

## Placas de muestras

Las placas se pueden cargar por fila o por columna.

- Fila: la carga por fila incrementa la letra de la posición y luego el número. Por ejemplo, A1, B1, C1...F1, A2, B2, etc.
- Columna: la carga por columna incrementa el número de la posición y luego la letra. Por ejemplo, A1, A2, A3...A8, B1, B2, etc.

Figura 2-35: Ejemplo de dos placas de 48 viales en el software SCIEX OS

| Use the rack and plate st                                                                                                    | ructures to automatically p                                                                                                    | vrovide we                                       | ll or vial po                                                        | sitions to un                                                               | assigned samp                                                               |
|----------------------------------------------------------------------------------------------------|----------------------------------------------------------------------------------------------------|--------------------------------------------------|----------------------------------------------------------------------|-----------------------------------------------------------------------------|-----------------------------------------------------------------------------|
| • Rack                                                                                                    |                                                                                                    | _                                                |                                                                      |                                                                             |                                                                             |
| Rack type:                                                                                                    | 2x 48 vial rack                                                                                                    | -                                                |                                                                      |                                                                             |                                                                             |
| Plate process order:                                                                                                    | Rows                                                                                                    | •                                                |                                                                      |                                                                             |                                                                             |
|                                                                                                    |                                                                                                    |                                                  |                                                                      |                                                                             |                                                                             |
| Vial location -                                                                                                    |                                                                                                    |                                                  |                                                                      |                                                                             |                                                                             |
| •                                                                                                    | -                                                                                                    |                                                  |                                                                      | _                                                                           | 00                                                                          |
| 8 43 44                                                                                                    | 45 46 47 48                                                                                                    | 8                                                |                                                                      | 93 94                                                                       | 95 96                                                                       |
| / 37 38                                                                                                    | 39 40 41 42                                                                                                    |                                                  | 5 86                                                                 | 87 88                                                                       | 89 90                                                                       |
| 6 31 32                                                                                                    | 33 34 35 36                                                                                                    | 6                                                | 9 80                                                                 | 81 82                                                                       | 83 84                                                                       |
| 5 25 26                                                                                                    | 27 28 29 30                                                                                                    | 5                                                | 3 74                                                                 | 75 76                                                                       | 77 78                                                                       |
| 4 19 20                                                                                                    | 21 22 23 24                                                                                                    | 4                                                | 57 68                                                                | 69 70                                                                       | 71 72                                                                       |
| 3 13 14                                                                                                    | 15 16 17 18                                                                                                    | 3                                                | 51 62                                                                | 63 64                                                                       | 65 66                                                                       |
| 2 7 8                                                                                                    | 9 10 11 12                                                                                                    | 2                                                | 5 56                                                                 | 57 58                                                                       | 59 60                                                                       |
| 1 1 2                                                                                                    | 3456                                                                                                    | 1                                                | 9 50                                                                 | 51 52                                                                       | 53 54                                                                       |
| A B                                                                                                    | CDEF                                                                                                    |                                                  | A B                                                                  | C D                                                                         | EF                                                                          |
| 6.06 B                                                                                                    |                                                                                                    |                                                  |                                                                      |                                                                             |                                                                             |
|                                                                                                    |                                                                                                    |                                                  |                                                                      |                                                                             | Close                                                                       |
|                                                                                                    |                                                                                                    |                                                  |                                                                      |                                                                             |                                                                             |
| Plate Layout                                                                                                    |                                                                                                    |                                                  |                                                                      |                                                                             |                                                                             |
| Use the rack and plate st                                                                                                    | ructures to automatically p                                                                                                    | unuide we                                        | ll or vial po                                                        | citions to un-                                                              |                                                                             |
|                                                                                                    |                                                                                                    | nonue ne                                         |                                                                      | sitions to one                                                              | assigned samp                                                               |
| * Rack                                                                                                    |                                                                                                    |                                                  |                                                                      |                                                                             | assigned samp                                                               |
| Rack type:     Plate process order:                                                                                                    | 2x 48 vial rack                                                                                                    | -                                                |                                                                      | 100013 10 011                                                               | assigned samp                                                               |
| v Rack<br>Rack type:<br>Plate process order:                                                                                                    | 2x 48 vial rack<br>Columns                                                                                                    | -                                                |                                                                      |                                                                             | assigned samp                                                               |
| v Rack<br>Rack type:<br>Plate process order:<br>v Vial location -                                                                                                    | 2x 48 vial rack<br>Columns                                                                                                    | •                                                |                                                                      |                                                                             | assigned samp                                                               |
| ▼ Rack<br>Rack type:<br>Plate process order: ▼ Vial location -                                                                                                    | 2x 48 vial rack<br>Columns                                                                                                    | -                                                |                                                                      |                                                                             | assigned samp                                                               |
| v Rack<br>Rack type:<br>Plate process order:<br>v Vial location -<br>8 8 16                                                                                                    | 2x 48 vial rack<br>Columns                                                                                                    | 8                                                | 6 64                                                                 | 72 80                                                                       | 88 96                                                                       |
| * Rack<br>Rack type:<br>Plate process order:<br>• Vial location -<br>8 8 16<br>7 7 15                                                                                                    | 24 32 40 48<br>23 31 39 47                                                                                                    | 8                                                | 6 64<br>5 63                                                         | 72 80                                                                       | 88 96<br>87 95                                                              |
| <ul> <li>Rack</li> <li>Rack type:</li> <li>Plate process order:</li> <li>Vial location</li> <li>Vial location</li> <li>7</li> <li>7</li> <li>15</li> <li>6</li> <li>6</li> <li>14</li> </ul>                                                                                                    | 2:48 vial rack<br>Columns<br>24 32 40 48<br>23 31 39 47<br>22 30 38 46                                                                                                    | 8                                                | 6 64<br>5 63<br>4 62                                                 | 72 80<br>71 79<br>70 78                                                     | 88 96<br>87 95<br>86 94                                                     |
| ▼ Rack<br>Rack type:<br>Plate process order:<br>▼ Vial location -<br>8 8 16<br>7 7 15<br>6 6 14<br>5 5 13                                                                                                    | 24 32 40 48<br>23 31 39 47<br>22 30 38 46<br>21 29 37 45                                                                                                    | 8 9 7 9 9 10 10 10 10 10 10 10 10 10 10 10 10 10 | 66 64<br>55 63<br>64 62<br>63 61                                     | 72 80<br>71 79<br>70 78<br>69 77                                            | 88 96<br>87 95<br>86 94<br>85 93                                            |
| <ul> <li>Rack</li> <li>Rack type:</li> <li>Plate process order.</li> <li>Vial location</li> <li>Vial location</li> <li>7</li> <li>7</li> <li>15</li> <li>6</li> <li>6</li> <li>14</li> <li>5</li> <li>5</li> <li>13</li> <li>4</li> <li>4</li> </ul>                                                                                                    | 2x 48 vial rack         Columns         24       32       40       48         23       31       39       47         22       30       38       46         21       29       37       45         20       28       36       44                                                                                                    | 8 9 7 9 9 1 9 1 9 1 9 1 9 1 9 1 9 1 9 1 9        | 6 64<br>5 63<br>4 62<br>3 61<br>5 60                                 | 72 80<br>71 79<br>70 78<br>69 77<br>68 76                                   | 88 96<br>87 95<br>86 94<br>85 93<br>84 92                                   |
| <ul> <li>Rack</li> <li>Rack type:</li> <li>Plate process order:</li> <li>Vial location</li> <li>Vial location</li> <li>7</li> <li>7</li> <li>15</li> <li>6</li> <li>6</li> <li>14</li> <li>5</li> <li>5</li> <li>13</li> <li>4</li> <li>4</li> <li>12</li> <li>3</li> <li>4</li> </ul>                                                                               | 2x 48 vial rack         Columns         24       32       40       48         23       31       39       47         22       30       38       46         21       29       37       45         20       28       36       44         19       27       35       43                                                                                                    | 8 7 6 5 4 9                                      | 6 64<br>5 63<br>4 62<br>3 61<br>2 60                                 | 72 80<br>71 79<br>70 78<br>69 77<br>68 76<br>67 75                          | 88 96<br>87 95<br>86 94<br>85 93<br>84 92<br>83 91                          |
| ▼ Rack<br>Rack type:<br>Plute process order:<br>▼ Vial location -<br>8 8 16<br>7 7 15<br>6 6 14<br>5 5 13<br>4 4 12<br>3 3 11                                                                                                    | 2x 48 vial rack         Columns         24       32       40       48         23       31       39       47         22       30       38       46         21       29       37       45         20       28       36       44         19       27       35       43                                                                                                    | 8<br>7<br>6<br>5<br>4<br>3                       | 6 64<br>5 63<br>64 62<br>63 61<br>52 60<br>51 59                     | 72 80<br>71 79<br>70 78<br>69 77<br>68 76<br>67 75                          | 88 96<br>87 95<br>86 94<br>85 93<br>84 92<br>83 91                          |
| <ul> <li>▼ Rack</li> <li>Rack type:</li> <li>Plate process order:</li> <li>▼ Vial location -</li> <li>8 8 16</li> <li>7 7 15</li> <li>6 6 14</li> <li>5 5 13</li> <li>4 4 12</li> <li>3 3 11</li> <li>2 2 10</li> </ul>                                                                                                    | 2x 48 vial rack         Columns         24       32       40       48         23       31       39       47         22       30       38       46         21       29       37       45         20       28       36       44         19       27       35       43         18       26       34       42                                                                         | 8<br>7<br>6<br>5<br>4<br>3<br>2                  | 66 64<br>5 63<br>64 62<br>63 61<br>59 59<br>50 58                    | 72 80<br>71 79<br>70 78<br>69 77<br>68 76<br>67 75<br>66 74                 | 88 96<br>87 95<br>86 94<br>85 93<br>84 92<br>83 91<br>82 90                 |
| <ul> <li>Rack</li> <li>Rack type:</li> <li>Plate process order:</li> <li>Vial location</li> <li>Vial location</li> <li>7</li> <li>7</li> <li>15</li> <li>6</li> <li>6</li> <li>14</li> <li>5</li> <li>5</li> <li>13</li> <li>4</li> <li>4</li> <li>12</li> <li>3</li> <li>11</li> <li>2</li> <li>2</li> <li>10</li> <li>1</li> <li>9</li> </ul>                      | 24       32       40       48         Columns       40       48         23       31       39       47         22       30       38       46         21       29       37       45         20       28       36       44         19       27       35       43         18       26       34       42         17       25       33       41                                         | 8<br>7<br>6<br>5<br>4<br>3<br>2<br>1             | 66 64<br>55 63<br>64 62<br>63 61<br>52 60<br>51 59<br>50 58<br>99 57 | 72 80<br>71 79<br>70 78<br>69 77<br>68 76<br>67 75<br>66 74<br>65 73        | 88 96<br>87 95<br>86 94<br>85 93<br>84 92<br>83 91<br>82 90<br>81 89        |
| <ul> <li>Rack</li> <li>Rack type:</li> <li>Plate process order.</li> <li>Vial location</li> <li>Vial location</li> <li>7</li> <li>7</li> <li>6</li> <li>6</li> <li>14</li> <li>5</li> <li>5</li> <li>13</li> <li>4</li> <li>4</li> <li>12</li> <li>3</li> <li>3</li> <li>11</li> <li>2</li> <li>2</li> <li>10</li> <li>1</li> <li>9</li> <li>A</li> <li>B</li> </ul> | 2x 48 vial rack         Columns         24       32       40       48         23       31       39       47         22       30       38       46         21       29       37       45         20       28       36       44         19       27       35       43         18       26       34       42         17       25       33       41         C       D       E       F | 8<br>7<br>6<br>5<br>4<br>3<br>2<br>1             | 66 64<br>65 63<br>64 62<br>63 61<br>59<br>50 58<br>19 57<br>A B      | 72 80<br>71 79<br>70 78<br>69 77<br>68 76<br>67 75<br>66 74<br>65 73<br>C D | 88 96<br>87 95<br>86 94<br>85 93<br>84 92<br>83 91<br>82 90<br>81 89<br>E F |
| <ul> <li>▼ Rack</li> <li>Rack type:</li> <li>Plate process order:</li> <li>▼ Vial location</li> <li>▼ Vial location</li> <li>▼ 0</li> <li>8</li> <li>8</li> <li>16</li> <li>7</li> <li>7</li> <li>15</li> <li>6</li> <li>6</li> <li>14</li> <li>19</li> <li>A B</li> </ul>                                                                                           | 2x 48 vial rack         Columns         24       32       40       48         23       31       39       47         22       30       38       46         21       29       37       45         20       28       36       44         19       27       35       43         18       26       34       42         17       25       33       41         C       D       E       F | 8<br>7<br>6<br>5<br>4<br>3<br>2<br>1             | 66 64<br>55 63<br>64 62<br>63 61<br>59 57<br>60 58<br>19 57<br>A B   | 72 80<br>71 79<br>70 78<br>69 77<br>68 76<br>67 75<br>66 74<br>65 73<br>C D | 88 96<br>87 95<br>86 94<br>85 93<br>84 92<br>83 91<br>82 90<br>81 89<br>E F |

La primera placa de muestras de la configuración de placas de muestras de 2 × 48 incluye las muestras 1 a 48. La segunda placa de muestras incluye las muestras 49 a 96, con la posición 48 situada en la esquina inferior izquierda de la siguiente placa.

Se admiten las siguientes placas de viales:

- 2 × 48 (viales de 2 ml)
- 2 × 12 (viales de 10 ml)
- 1 × 108 (viales de 2 ml)

Se admiten las siguientes placas de microtitulación:

- 2 × 96
- 2 × 384

# Sistema de lavado

El sistema de lavado se puede utilizar como adición opcional para el procesador de muestras automático. La combinación del sistema de lavado con el procesador de muestras automático puede permitir valores de arrastre muy bajos. El sistema de lavado con una bomba de lavado rápido y válvulas de conmutación asume el procedimiento de lavado del procesador de muestras automático. La bomba de lavado rápido permite caudales de lavado más altos que los del procesador de muestras automático. La válvula del lado izquierdo del módulo (válvula de modo de lavado) selecciona la trayectoria del flujo de lavado (sistema de lavado o procesador de muestras automático). La válvula del lado derecho del módulo (válvula de selección de disolvente) selecciona los disolventes que se van a utilizar para el ciclo de lavado.

#### Figura 2-36: Sistema de lavado sin la cubierta frontal

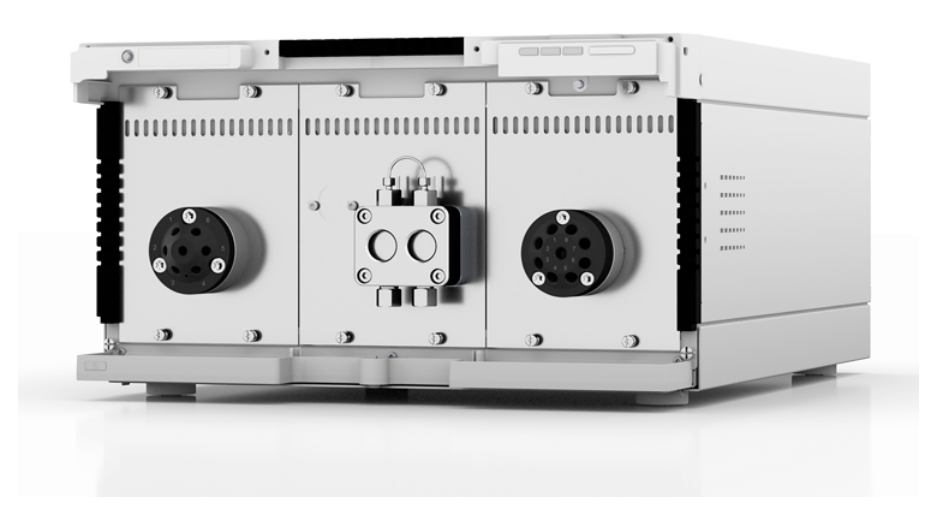

El módulo está equipado con una bomba de lavado rápido, una válvula de modo de lavado y una válvula de selección de disolvente. El sistema de lavado cuenta con las siguientes características:

- Dos unidades de válvula
- Tecnología de doble pistón para caudales constantes

- Fácil extracción y sustitución de los cabezales de la bomba con los cuatro tornillos accesibles desde la parte frontal
- Transporte de líquidos con caudal estable y alta precisión de flujo
- Larga vida útil
- Cabezales de bomba de acero inoxidable
- Cabezal de bomba de 10 ml
- Retrolavado de pistón
- Alta estabilidad física y química

### Cabezal de la bomba

El cabezal de la bomba tiene las siguientes características:

- · Acero inoxidable con inlays de acero inoxidable para aplicaciones estándar
- Tamaño del cabezal de la bomba: 10 ml

En la parte delantera del cabezal de la bomba está indicada la capacidad máxima de bombeo: 10 ml. En los cabezales de la bomba con inlays también está indicado el material compuesto. Por ejemplo, SST para acero inoxidable.

### Unidad de válvula

La unidad de válvula, que se controla mediante el software, permite el cambio automático de la válvula. Dado que el tiempo de cambio es muy corto, la trayectoria de flujo se ve interrumpida durante un breve espacio de tiempo y las interrupciones de presión se reducen.

La válvula del lado izquierdo del módulo (válvula de modo de lavado) es una válvula de 6 puertos y 2 posiciones, con puertos de 1/16 de pulgada. La válvula del lado derecho del módulo (válvula de selección de disolvente) es una válvula de 8 puertos y 8 posiciones, con puertos de 1/8 de pulgada.

### LED del sistema de lavado

Los LED muestran colores diferentes según el modo de funcionamiento. Para poner el sistema de lavado en estado en espera, pulse el botón situado junto a los LED durante 5 segundos.

| Ubicación     | Color            | Estado                       | Acción                                                                                                    |
|---------------|------------------|------------------------------|----------------------------------------------------------------------------------------------------|
| LED izquierdo | Rojo parpadeante | Se ha producido<br>un error. | <ul> <li>Examine el sistema.</li> <li>Presione brevemente el<br/>botón situado junto al<br/>LED para desactivar el<br/>mensaje de error.</li> </ul> |

#### Tabla 2-7: LED del sistema de lavado

| Ubicación   | Color             | Estado                                                                   | Acción                                                                                                    |
|-------------|-------------------|--------------------------------------------------------------------------|----------------------------------------------------------------------------------------------------|
|             | Rojo              | Se ha producido<br>un error grave.                                       | <ul> <li>Arranque el módulo de<br/>nuevo.</li> </ul>                                                                                 |
|             |                   |                                                                          | <ul> <li>Si la condición<br/>de funcionamiento no<br/>cambia, póngase en<br/>contacto con sciex.com/<br/>request-support.</li> </ul> |
|             | Verde             | Un programa o<br>secuencia está en<br>funcionamiento o<br>se ha cargado. |                                                                                                    |
| LED central | Apagado           | El módulo no<br>está listo para el<br>funcionamiento.                    | —                                                                                                    |
|             | Verde parpadeante | El módulo se está<br>equilibrando.                                       | Espere hasta que el módulo<br>esté listo.                                                                                            |
|             | Verde             | El módulo está<br>listo para el<br>funcionamiento.                       | _                                                                                                    |
| LED derecho | Verde             | El módulo se ha<br>encendido.                                            | —                                                                                                    |
|             | Azul              | El módulo está en estado standby.                                        | Pulse <b>Standby</b> para sacar el módulo del estado standby.                                                                        |

Tabla 2-7: LED del sistema de lavado (continuación)

**Sugerencia:** El sistema puede empezar a averiarse tras haber sido puesto repetidamente en estado standby. Si aparece este problema, apague el módulo y enciéndalo para reiniciar el almacenamiento de datos.

# Horno de columna

El horno de columna ExionLC 2.0 se puede utilizar en las configuraciones siguientes:

- Hasta ocho columnas de dimensiones 125 mm × 4,6 mm de diámetro interior.
- Hasta cuatro columnas de dimensiones 300 mm × 4,6 mm de diámetro interior.
- Una columna de dimensiones 300 mm × 16 mm de diámetro interior.
- Dispone de un cartucho del calentador de precolumna con disolvente para asegurarse de que la fase móvil esté a la temperatura establecida antes de entrar en la columna.

Se puede seleccionar una temperatura constante entre 5 °C y 85 °C.

# Detectores

Están disponibles los siguientes detectores opcionales: ExionLC 2.0 Diode Array Detector, ExionLC 2.0 Diode Array Detector HS y ExionLC 2.0 Multiwavelength Detector. El detector detecta sustancias en líquidos y puede ser utilizado para determinar su concentración. La sensibilidad del detector depende de la celda de flujo utilizada. Todos los detectores se ponen a cero automáticamente al inicio del análisis de la muestra.

Una celda de prueba se suministra con el detector.

### LED del detector

Hay tres LED y un botón en la parte delantera del detector.

Los LED muestran colores diferentes según el modo de funcionamiento. Para poner la bomba en estado standby, presione el botón situado junto al LED durante 5 segundos.

| Ubicación     | Color                | Estado                                                                         | Acción                                                                                                    |
|---------------|----------------------|--------------------------------------------------------------------------------|----------------------------------------------------------------------------------------------------|
| LED izquierdo | Rojo                 | Error                                                                          | <ul> <li>Examine el sistema.</li> <li>Presione brevemente el botón<br/>situado junto al LED para<br/>desactivar el mensaje de error.</li> </ul> |
|               | Verde                | Se adquieren<br>datos.                                                         | —                                                                                                    |
| LED central   | Apagado              | La lámpara se<br>ha apagado o la<br>autocomprobaci<br>ón falla.                |                                                                                                    |
|               | Verde<br>parpadeante | Las lámparas se<br>están<br>inicializando o la<br>validación está<br>en curso. | Espere hasta que la lámpara<br>esté funcionando o hasta que la<br>validación haya terminado.                                                    |
|               | Verde                | La lámpara de<br>deuterio está<br>encendida.                                   | —                                                                                                    |
| LED derecho   | Verde                | El módulo se ha<br>encendido.                                                  |                                                                                                    |
|               | Azul                 | El módulo está<br>en estado<br>standby.                                        | Pulse <b>Standby</b> para sacar el<br>módulo del estado standby.                                                                                |

Tabla 2-8: LED del detector

### Acerca de la celda de flujo

Existen distintas celdas de flujo disponibles para el detector. Los siguientes componentes se pueden solicitar por separado:

- ExionLC 2.0 Detector Flow Cell 50 bar: estos cartuchos combinan un máximo de transmisión de luminosidad utilizando el reflejo total, con un volumen de celda mínimo para proporcionar una relación señal/ruido ideal. La versión estándar ofrece una trayectoria de flujo de 10 mm y un volumen de 2 µL.
- ExionLC 2.0 Detector Flow Cell HS 50 bar: estos cartuchos combinan un máximo de transmisión de luz utilizando el reflejo total, con un volumen de celda mínimo para proporcionar una relación señal/ruido ideal. La versión de alta sensibilidad proporciona una trayectoria de flujo de 50 mm y un volumen de 6 µL.
- ExionLC 2.0 Detector Flow Cell 300 bar: estos cartuchos son bioinertes y cuentan con una estabilidad de presión mayor (hasta 300 bar/4350 psi).

**Nota:** El detector se suministra con una celda de prueba. Una celda de flujo se ha de pedir por separado.

La sensibilidad de la señal, el pico cromatográfico y la respuesta pueden verse afectados por la elección de la celda de flujo. Estos son otros factores que hay que tener en cuenta al seleccionar una celda de flujo:

- Volumen
- Longitud de la ruta
- Compatibilidad química de las piezas mojadas
- Estabilidad de presión
- Tipo de conexión de la celda de flujo

#### Volumen de celda de flujo

En función de la configuración del sistema, la columna y las muestras, un volumen de celda de flujo puede resultar más apropiado que otro. Si el volumen es demasiado grande, entonces la resolución de pico puede verse reducida debido al ensanchamiento del pico. Si el volumen es demasiado pequeño, entonces el ruido puede ser mayor y la señal demasiado pequeña debido a que hay menos luz que llega a los fotodiodos.

Por lo tanto, el volumen de celda de flujo ideal combina el ensanchamiento del pico y la sensibilidad.

Una norma general es que el volumen de la celda de flujo no debería representar más de la tercera parte del volumen de pico de la muestra separada. Para determinar el volumen de los picos, multiplique la anchura de pico, como se indica en los resultados de integración, por el caudal. A continuación, para calcular el volumen ideal de la celda de flujo, divida el volumen de pico entre 3.

Las celdas de flujo para cartucho con volúmenes de 2  $\mu$ L, 6  $\mu$ L y 10  $\mu$ L están disponibles para los detectores. Las columnas con orificio estrecho (~2,1 mm de diámetro interior) son

adecuadas para las celdas de flujo con volúmenes más pequeños. Las columnas con un diámetro interior más grande (3,0 mm de diámetro interior) se ven menos afectadas por el volumen de la celda de flujo.

También debería considerarse el caudal. Un caudal más bajo incrementa la difusión axial y longitudinal y se suma a un perfil de flujo más ancho que puede conllevar un ensanchamiento del pico.

#### Longitud de la ruta

Como detalla la ley Beer-Lambert, la longitud de la ruta de una celda de flujo afecta a la intensidad de iluminación que se detecta.

#### Figura 2-37: Longitud de la ruta

$$A = -\log T = \log \left(\frac{I}{I_o}\right) = \epsilon \times d \times c$$

| Valor | Descripción                                                                                                    |
|-------|----------------------------------------------------------------------------------------------------|
| A     | Absorción medida a una longitud de onda determinada                                                                                                    |
| Т     | Transmitancia, especificada como el cociente de la intensidad<br>de iluminación (I) tras pasar por la muestra y la intensidad de<br>iluminación inicial (I <sub>0</sub> ) antes de pasar por la muestra |
| ε     | Coeficiente de absorción molar (en función de la longitud de onda y de la temperatura)                                                                                                    |
| d     | Longitud de la ruta                                                                                                    |
| с     | Concentración de analitos (en función de la temperatura)                                                                                                    |

Para la misma concentración, la altura de pico es mayor si la longitud de la ruta es más larga. Hay disponibles longitudes de ruta de 10 mm y 50 mm para los detectores. Una longitud de la ruta más larga incrementará la sensibilidad de un método. El límite de detección es inversamente proporcional a la longitud de la ruta.

#### Piezas mojadas

Las piezas mojadas de la celda de flujo deben ser compatibles químicamente con los disolventes y la muestra.

#### Estabilidad de presión

Diferentes celdas de flujo pueden soportar presiones máximas diferentes. Los límites de presión superior de las celdas de flujo son 50 bar (725 psi) o 300 bar (4351 psi). No someta una celda de flujo a la presión máxima durante un largo período de tiempo.

### Conexión de la celda de flujo

Para evitar efectos no deseados como la pérdida de resolución en el cromatograma, asegúrese de que el tubo está correctamente conectado a la celda de flujo y que se han eliminado todos los volúmenes muertos.

### Selección de la longitud de onda

- Longitud de onda de la señal: la selección de la longitud de onda puede influir en la sensibilidad, selectividad y linealidad de una medición. La longitud de onda de medición seleccionada puede estar en el intervalo de 190 nm a 1000 nm para el ExionLC 2.0 Diode Array Detector HS DADHS-200 o de 190 nm a 700 nm para el ExionLC 2.0 Diode Array Detector DAD-200 o el ExionLC 2.0 Multiwavelength Detector MWD-200, en pasos de 1 nm. La mejor longitud de onda para una medición concreta, la longitud de onda de la señal, es la longitud de onda que proporciona una máxima absorción por encima del corte UV de la fase móvil. En casos en los que hay varios componentes con un máximo de absorbancia, elija una longitud de onda de compromiso en la que todos los componentes se absorban.
- Longitud de onda de referencia o corrección de punto de referencia: para minimizar la desviación del punto de referencia a consecuencia de la refractometría, defina una longitud de onda de referencia para corregir el punto de referencia. Consulte la figura siguiente.

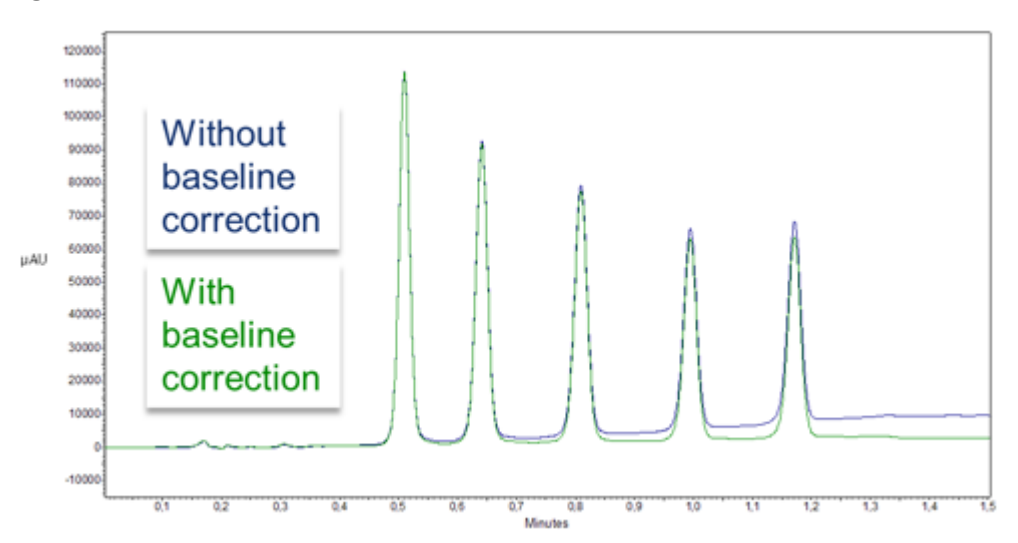

#### Figura 2-38: Corrección del punto de referencia

Establezca el punto de referencia en la misma región de espectro que la longitud de onda de la señal (UV o Vis), pero en una longitud de onda en la que el analito no tenga absorbancia.

• Longitud de onda de referencia predeterminada: de manera predeterminada, se activa la longitud de onda de referencia de 360 nm (para el canal 2). Este valor es adecuado para la mayoría de las aplicaciones.

Al seleccionar las longitudes de onda de referencia y de la señal, seleccione los anchos de banda correspondientes. Consulte Ancho de banda.

### Ancho de banda

El ancho de banda define el número total de longitudes de onda registradas realmente por el fotodiodo cuando se ha configurado una longitud de onda específica. Por ejemplo, una longitud de onda configurada a 254 nm con un ancho de banda de 4 mm da como resultado una media de 252 nm a 256 nm.

#### Figura 2-39: Ancho de banda

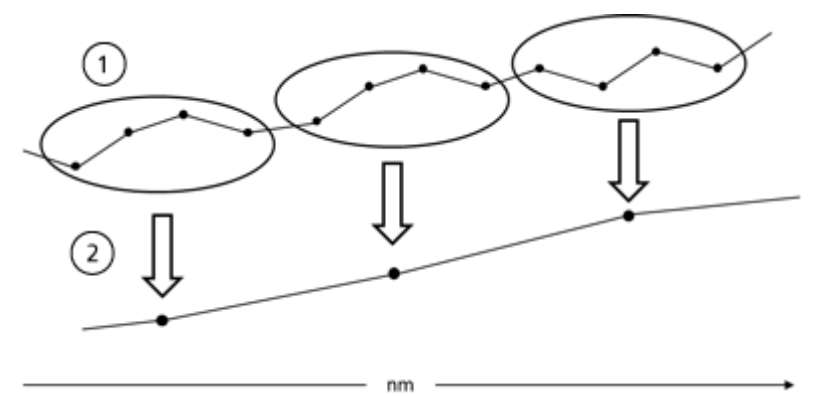

| Elemento | Descripción        |
|----------|--------------------|
| 1        | Datos sin procesar |
| 2        | Datos agrupados    |

Al seleccionar un ancho de banda, es conveniente encontrar el equilibrio entre sensibilidad y selectividad. Los anchos de banda estrechos aumentan la selectividad, mientras que los anchos de banda amplios aumentan la sensibilidad.

Por defecto, el ancho de banda para la longitud de onda de la señal está configurado en 8 mm y el ancho de banda para la longitud de onda de referencia está configurado en 30 mm.

### Rango de espectro

El rango de espectro seleccionado para una medición concreta determina la cantidad de espacio requerido para almacenar los datos generados. Cuando se selecciona un rango de espectro más estrecho, la intensidad de la señal se incrementa. Sin embargo, este incremento está limitado por el índice de datos.

Un rango de espectro más estrecho reduce la cantidad de datos adquiridos. Sin embargo, el rango debería ser lo suficientemente amplio para detectar todos los componentes. Además, el rango de espectro siempre debe incluir la longitud de onda de señal y la longitud de onda de referencia, si procede.

### Constante de tiempo e Índice de datos Tiempo de respuesta

La constante de tiempo influye en el tiempo de respuesta del detector. El tiempo de respuesta determina la rapidez con la que el detector responde a un cambio de señal.

#### Constante de tiempo

La constante de tiempo suaviza la señal. Cuanto mayor sea la constante de tiempo, más suave será la señal. La mejor constante de tiempo suele ser el recíproco del índice de datos.

Una buena regla práctica para seleccionar la constante de tiempo es que no debería ser mayor que 1/10 de la anchura de pico de referencia del primer punto de interés, en segundos. Incrementar la constante de tiempo permite un mayor promedio de la señal (filtro digital) y da como resultado un menor ruido del punto de referencia. Sin embargo, incrementar demasiado la constante de tiempo puede dar lugar a picos amplios, alturas de picos reducidas y formas de pico asimétricas. Por lo tanto, hay que encontrar un término medio. Consulte la siguiente tabla.

| Anchura de pico [min] | Constante de tiempo [s] | Índice de datos [Hz] |
|-----------------------|-------------------------|----------------------|
| <0,003                | 0,01                    | 100                  |
| >0,007                | 0,02                    | 50                   |
| >0,017                | 0,05                    | 20                   |
| >0,033                | 0,1                     | 10                   |
| >0,067                | 0,2                     | 5                    |
| >0,167                | 0,5                     | 2                    |
| >0,333                | 1                       | 1                    |

Tabla 2-9: Constante de tiempo

Si se requiere una mayor sensibilidad o en caso de que el ruido del punto de referencia interfiera en la integración, entonces deberá incrementar la constante de tiempo. Si la resolución se ve afectada, entonces redúzcala.

Recomendamos que la constante de tiempo y el índice de datos se ajusten en función de la anchura de pico.

### Índice de datos

El índice de datos (muestreo) es el número de puntos de datos por segundo (Hz) en el que el detector transmite datos al ordenador.

### Índice de datos predeterminado

La configuración del índice de datos predeterminado para los detectores es 1 Hz. El índice de datos máximo (señal digital) es 100 Hz. Los índices de datos más bajos almacenan puntos de datos promedio. Un índice de datos a 50 Hz tiene un promedio de 2 puntos. Un

índice de datos a 10 Hz tiene un promedio de 10 puntos. El índice de datos analógico está fijado en 12,5 Hz.

#### Optimizar la tasa de datos

La tasa de datos óptima depende de la aplicación. Una baja tasa de datos, con muy pocos puntos a través de un pico, disminuye los detalles y compromete la reproducibilidad. Una tasa de datos alta con muchos puntos, introduce ruido en el sistema y da como resultado archivos de gran tamaño. A continuación hay algunos elementos a tener en cuenta:

- Cada pico debe tener de 20 a 30 puntos de datos. Para los cromatogramas con picos coeluidos o con una baja relación señal/ruido, se recomiendan de 40 a 50 puntos de datos por pico.
- Si todos los picos son relativamente anchos, seleccione una tasa de datos más lenta.
- Si algún pico de interés no llega a unos pocos segundos, seleccione una tasa de datos más rápida.
- Si la tasa de datos es demasiado baja, los puntos de inicio y final de los picos no están determinados con precisión. Si la tasa de datos es demasiado alta, los archivos de datos pueden ocupar gran parte del espacio en disco y los análisis Post-Run (Post-ejecución) pueden requerir más tiempo de procesamiento.

### Tiempo de integración (nivel de señal)

El tiempo de integración influye en la intensidad de la señal y, por lo tanto, en la sensibilidad de la medición. A medida que el tiempo de integración se incrementa, la intensidad de la señal también, hasta que se alcanzan el límite máximo de recuento del sensor. El software calcula automáticamente el tiempo de integración antes de iniciar una medición. Los cálculos están relacionados con el rango de espectro. Consulte Rango de espectro.

### Sustracción del cromatograma del punto de referencia

La sustracción del punto de referencia puede eliminar los efectos de la desviación a consecuencia del disolvente, el gradiente o la programación del flujo. El perfil del punto de referencia se sustrae del cromatograma medido. Esto da como resultado un cromatograma reprocesado matemáticamente con un punto de referencia idealmente plano.

### Intervalo lineal ampliado

La opción de intervalo lineal ampliado amplía el rango lineal del detector a través de la corrección interna de la luz dispersada. Esta opción está disponible en la configuración avanzada del módulo. Está disponible para dispositivos con versiones de firmware 01.23 (DAD-200) y 01.10 (DADHS-200, MWD-200) o superiores.

# Unidad de válvula

La unidad de válvula activa el cambio automático de la válvula. Dado que el tiempo de cambio es muy corto, la trayectoria de flujo se ve interrumpida durante un breve espacio de tiempo y las interrupciones de presión se reducen. La unidad de válvula se controla mediante el software, o manualmente, mediante los botones de la parte delantera de la unidad de válvula. Las válvulas se identifican utilizando una innovadora tecnología de identificación por radiofrecuencia (RFID). Esta tecnología facilita los procesos GLP. Por ejemplo, las notificaciones automáticas garantizan que los sellos del rotor se reemplacen con la antelación adecuada.

El estado de dispositivo se indica mediante el LED situado en la parte delantera del módulo.

| Color del LED | Estado                                                                                              |
|---------------|----------------------------------------------------------------------------------------------------|
| Apagado       | No está listo. Configure la posición de la válvula en Home.                                         |
| Verde         | Parpadeante: el método del software cromatográfico está en pausa.<br>Encendido: está listo.         |
| Rojo          | Parpadeando: error<br>Encendido: error fatal. Póngase en contacto con sciex.com/request-<br>support |
| Azul          | En espera                                                                                           |

Tabla 2-10: Estado de la válvula

El estado de la válvula se muestra en la pantalla de la unidad de válvula.

#### Tabla 2-11: Estado

| LED                    | Estado                                                |
|------------------------|-------------------------------------------------------|
| Blanco                 | No se ha instalado una válvula RFID                   |
| Barras verticales      | Se ha encontrado una etiqueta RFID                    |
| Puntos<br>horizontales | No se ha encontrado ninguna etiqueta RFID             |
| Líneas<br>horizontales | No hay conexión con el módulo de la unidad de válvula |

La válvula se suministra con un kit de accesorios.

### Botones de la válvula

Los botones de la parte delantera de la válvula se utilizan para manejar el dispositivo.

**Nota:** Si no se presiona ningún botón en 10 segundos, la pantalla volverá a mostrar la pantalla principal.

| Botón        | Nombre      | Descripción                                                                                                    |
|--------------|-------------|----------------------------------------------------------------------------------------------------|
|              | Navegación  | Utilice estos botones para:<br>• Desplazarse por los menús.<br>• Cambiar los valores.                                                                                                    |
| <b>(</b>     | Seleccionar | <ul> <li>Utilice este botón para:</li> <li>Seleccionar un menú.</li> <li>Seleccionar un valor que modificar.</li> <li>Volver a la pantalla principal. Mantenga pulsado este botón durante tres segundos.</li> </ul> |
| $\checkmark$ | Confirmar   | Utilice este botón para confirmar una selección.                                                                                                    |

Tabla 2-12: Botones de la válvula

# Líquidos y fases móviles aconsejados

La siguiente tabla sugiere fases móviles para diferentes flujos de trabajo. Todos los disolventes deberían ser de grado LC-MS o superior.

Tabla 2-13: Fases móviles de ejemplo

| Flujo de trabajo    | Fase móvil A                                       | Fase móvil B                                                |  |
|---------------------|----------------------------------------------------|-------------------------------------------------------------|--|
| Péptido             | Agua + ácido fórmico al 0,1 %                      | Acetonitrilo + ácido fórmico al<br>0,1 %                    |  |
| Molécula<br>pequeña | Agua + modificador (por ejemplo,<br>ácido fórmico) | 100 % metanol + modificador (por<br>ejemplo, ácido fórmico) |  |

| Tabla 2 | 2-14: | Líquidos | de | ejemplo |
|---------|-------|----------|----|---------|
|---------|-------|----------|----|---------|

| Disolvente de retrolavado del<br>pistón | Solución de lavado<br>para procesador<br>de muestras<br>automático | Líquido de transporte para<br>procesador de muestras<br>automático |
|-----------------------------------------|--------------------------------------------------------------------|--------------------------------------------------------------------|
| 50 % de isopropanol                     | 20 % de isopropanol<br>(lavado)                                    | Fase móvil A                                                       |

# Longitudes de tubo SecurityLINK UHPLC

Los módulos del sistema ExionLC 2.0 están conectados entre sí utilizando un tubo SecurityLINK de 0,1 mm de diámetro interior. En la siguiente tabla se muestran las longitudes estándar de los tubos.
| Conexiones del<br>módulo                                                          | Longitud del tubo<br>(mm) | Longitud del tubo<br>(mm)                             | Longitud del tubo<br>(mm)                                         |
|-----------------------------------------------------------------------------------|---------------------------|-------------------------------------------------------|-------------------------------------------------------------------|
|                                                                                   | Configuración<br>estándar | Configuración<br>estándar con el<br>detector opcional | Configuración<br>estándar con el<br>sistema de lavado<br>opcional |
| Sin Column Switchi                                                                | ng Kit                    | •                                                     |                                                                   |
| Bomba al<br>procesador<br>de muestras<br>automático                               | 500                       | 600                                                   | 600                                                               |
| Procesador<br>de muestras<br>automático al horno<br>de columna                    | 500                       | 500                                                   | 500                                                               |
| Con Column Switch                                                                 | ing Kit                   | •                                                     |                                                                   |
| Bomba al<br>procesador<br>de muestras<br>automático                               | 500                       | 600                                                   | 600                                                               |
| Procesador<br>de muestras<br>automático a válvula<br>de conmutación de<br>columna | 500                       | 500                                                   | 500                                                               |
| Válvula de<br>conmutación de<br>columna a columna<br>(Ctd. 1 por columna)         | 350                       | 350                                                   | 350                                                               |
| Columna a válvula<br>de conmutación de<br>columna (Ctd. 1 por<br>columna)         | 500                       | 500                                                   | 500                                                               |
| Válvula de<br>conmutación de<br>columna a detector                                | N/A                       | 500                                                   | N/A                                                               |

 Tabla 2-15: Longitudes de tubo SecurityLINK UHPLC

Para obtener información sobre las longitudes de los tubos para los sistemas que tienen instalados el detector y el sistema de lavado, póngase en contacto con sciex.com/request-support.

# Conexión de los cables y la alimentación

- 1. Asegúrese de que todos los módulos estén apagados.
- 2. Conecte los módulos a la alimentación. No los encienda.
- 3. Software Analyst: conecte el cable del disparador entre el puerto de E/S del procesador de muestras automático y el puerto **AUX I/O** del espectrómetro de masas.

Figura 2-40: Puerto de E/S del procesador de muestras automático

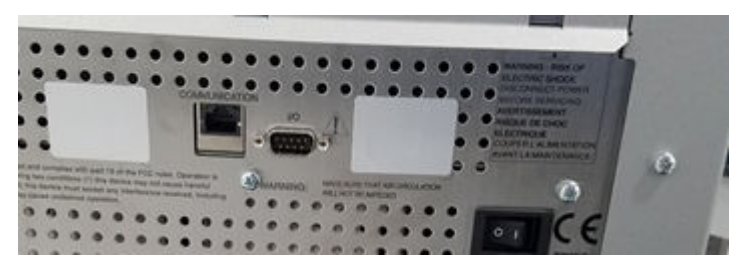

Figura 2-41: Puerto AUX I/O del espectrómetro de masas

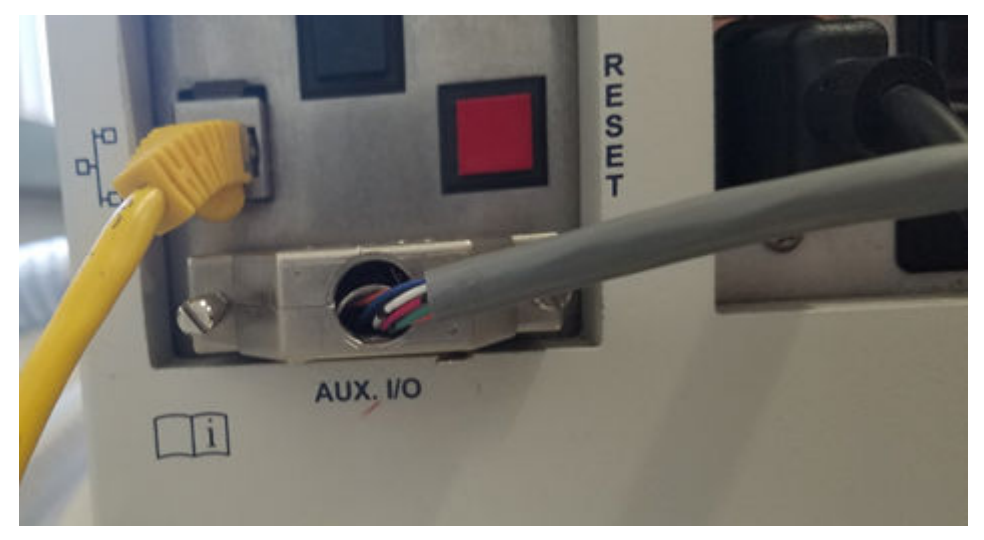

## Instalación del software

• Si el software no está instalado, descargue Microsoft Visual C++ 2010 Redistributable Package (x86) (vcredist\_x86.exe) de microsoft.com e instálelo en el ordenador principal.

# Configuración del conmutador Ethernet

#### **Condiciones previas**

- En Windows, las funciones de ahorro de energía, hibernación, modo de espera y protector de pantalla están desactivadas.
- Para todos los dispositivos de la LAN, la opción Allow the computer to turn off this device to save power está desactivada en el administrador de dispositivos para el adaptador de red.

El sistema ExionLC 2.0 requiere la versión 4 del protocolo TCP/IP (IPv4). No es compatible con IPv6.

- 1. Conecte la alimentación eléctrica al conmutador Ethernet.
- 2. Encienda el conmutador Ethernet.
- 3. Configure el puerto Ethernet para el sistema ExionLC 2.0 en el ordenador de adquisición.
  - a. Haga clic en Control Panel > Network and Internet > Change Adapter Settings.
  - b. Haga clic con el botón derecho del ratón en la red a la que está conectado el sistema ExionLC 2.0.
  - c. Haga clic en **Rename**.
  - d. Escriba Exion 2.
  - e. Haga clic con el botón derecho del ratón en la red Exion 2 y, a continuación, haga clic en **Properties**.
  - f. Haga clic en la pestaña **Networking** y, seguidamente, haga clic en **Internet Protocol Version 4 (TCP/IPv4)**.

| Ethernet Properties                                                                                                    | × |
|----------------------------------------------------------------------------------------------------|---|
| Networking Authentication Sharing                                                                                                    |   |
| Connect using:                                                                                                    |   |
| Configure                                                                                                    |   |
| This connection uses the following items:                                                                                                    |   |
|                                                                                                    |   |
| Install Uninstall Properties                                                                                                    |   |
| Transmission Control Protocol/Internet Protocol. The default<br>wide area network protocol that provides communication<br>across diverse interconnected networks. |   |
|                                                                                                    |   |
| OK Cancel                                                                                                    |   |

Figura 2-42: Cuadro de diálogo Ethernet Properties

- g. Haga clic en la pestaña **General**, haga clic en **Use the following IP address** y escriba lo siguiente:
- Dirección IP: 192.168.150.100
- Máscara de subred: 255.255.255.0

| 1 - 1 - 1 - 1 - 1 - 1 - 1 - 1 - 1 - 1 -                                                                               |                                                                        |      |
|----------------------------------------------------------------------------------------------------|------------------------------------------------------------------------|------|
| Internet Protocol Version 4 (TCP/IPv4)                                                                                | ) Properties                                                           | ×    |
| General                                                                                                    |                                                                        |      |
| You can get IP settings assigned autor<br>this capability. Otherwise, you need to<br>for the appropriate IP settings. | matically if your network supports<br>o ask your network administrator |      |
| Obtain an IP address automatical                                                                                      | lγ                                                                     |      |
| Use the following IP address:                                                                                         |                                                                        | - H  |
| IP address:                                                                                                    | 192 . 168 . 150 . 100                                                  |      |
| Subnet mask:                                                                                                    | 255.255.255.0                                                          |      |
| Default gateway:                                                                                                    |                                                                        |      |
| Obtain DNS server address autor                                                                                       | natically                                                              |      |
| Use the following DNS server add                                                                                      | resses:                                                                | - II |
| Preferred DNS server:                                                                                                 |                                                                        |      |
| Alternate DNS server:                                                                                                 |                                                                        |      |
| Validate settings upon exit                                                                                           | Advanced                                                               |      |
|                                                                                                    | OK Cancel                                                              |      |

Figura 2-43: Cuadro de diálogo Ethernet Properties: pestaña General

- 4. Haga clic en **OK**.
- 5. Haga clic en **OK** para cerrar el cuadro de diálogo Ethernet Properties.
- Conecte los cables Ethernet a los puertos del 1 al 4 del conmutador Ethernet (añadiendo los puertos del 5 al 7 si se ha instalado una unidad de válvula, un detector o un sistema de lavado).
- 7. Conecte el ordenador al puerto 1 del conmutador.
- 8. Conecte la bomba al puerto 2 del conmutador.
- 9. Conecte el procesador de muestras automático al puerto 3 del conmutador.
- 10. Conecte el horno de columna al puerto 4 del conmutador.
- 11. (Si procede) Conecte el puerto LAN 1 de la unidad de válvula al puerto 5 del conmutador.
- 12. (Si procede) Conecte el detector al puerto 6 del conmutador.
- 13. (Si procede) Conecte el sistema de lavado al puerto 7 del conmutador.
- 14. Encienda la bomba.
- 15. Encienda el procesador de muestras automático.
- 16. Encienda el horno de columna.
- 17. (Si procede) Encienda la unidad de válvula.

- 18. (Si procede) Encienda el detector.
- 19. (Si procede) Encienda el sistema de lavado.
- 20. Abra el software de control.
- 21. Edite y luego active un perfil de hardware que incluya un espectrómetro de masas y el sistema ExionLC 2.0 como sistema integrado para asegurarse de que el software SCIEX OS o Analyst detecten correctamente el sistema de LC. Si encuentra algún problema, consulte Troubleshooting > LAN troubleshooting.

# Adición y activación del sistema ExionLC 2.0 con el software SCIEX OS

**Nota:** Para evitar problemas de activación, añada siempre el espectrómetro de masas antes que los demás dispositivos.

- 1. Abra el software SCIEX OS.
- 2. Abra el espacio de trabajo Configuración.
- 3. Haga clic en **Dispositivos**.
- 4. Si hay algún dispositivo activo, haga clic en **Desactivar**.
- Haga clic en Añadir. Se abre el cuadro de diálogo Dispositivo.
- 6. En la lista Tipo, haga clic en Integrated System.
- 7. En la lista Modelo, haga clic en ExionLC 2.0.

| Devi      | ce                           |                                | X             |
|-----------|------------------------------|--------------------------------|---------------|
| Select th | e device and then adjust the | communication settings to test | t the device. |
| Туре      | Integrated System            | ~                              |               |
| Model     | ExionLC 2.0                  | Settings                       |               |
| Test Dev  | vice                         |                                |               |
|           |                              |                                |               |
|           |                              |                                |               |
|           |                              |                                |               |
|           |                              | Save                           | Cancel        |

- 8. Haga clic en **Configuración**.
- 9. En la lista **Instrument type**, haga clic en **ExionLC 2.0**.

| Device                   | Settings X                                 |
|--------------------------|--------------------------------------------|
| Adjust the con           |                                            |
| Type                     | Device Driver                              |
| iype integ               | Name: ExionLC 2.0                          |
| Model Exion              | Version: 1.0.0.71                          |
|                          | Manufacturer: Sciex                        |
| Test Device              | Simulate Device                            |
| Device Display           | Instrument type                            |
| Integrated Syste         | ExionLC 2.0                                |
| : LC Pump                | Instrument options                         |
| : Autosamp<br>: WashSyst | Options                                    |
| : Column O               | Instrument components                      |
| : Valve - 2-             |                                            |
| : Detector               | Binary Pump+                               |
| 100                      | Autosampler+                               |
|                          | Wash System                                |
|                          | Column Oven                                |
|                          | 2-Column Switching                         |
| - Pol                    | Multiwavelength Detector                   |
|                          | Restore Defaults Test Device Cancel Cancel |

Figura 2-45: Cuadro de diálogo Settings

- 10. Para encontrar y configurar automáticamente los módulos de LC, haga clic en **Automático**.
- 11. Si está configurada la conmutación multicolumna, en Instrument components, haga clic en **Multicolumn Switching** y, a continuación, seleccione la casilla **Enable asynchronous valve switching** para activar el control de válvula individual.

| AL ExionLC 2.0                          | – 🗆 X                      |  |  |  |
|-----------------------------------------|----------------------------|--|--|--|
| Model:                                  | Multicolumn Switching      |  |  |  |
| ROM version:                            | 06.20, 06.20               |  |  |  |
| Serial number:                          | FVH211910007, FVH211910001 |  |  |  |
| Enable asynchronous<br>valve switching: |                            |  |  |  |
|                                         | System check settings      |  |  |  |
| Help                                    | OK Cancel                  |  |  |  |

#### Figura 2-46: Activación de la conmutación multicolumna

12. Para no incluir un dispositivo en la configuración, desactive la casilla del dispositivo en cuestión.

**Nota:** Si el sistema de lavado está configurado, se debe usar. Para eliminar el sistema de lavado de la configuración, apáguelo. Luego conecte el tubo correspondiente directamente al procesador de muestras automático.

**Nota:** El software SCIEX OS no admite la adquisición de datos de un Diode Array Detector (DAD) y un Multiwavelength Detector (MWD) a la vez. Si se encuentran un DAD y un MWD, quite la marca de una de las casillas y, a continuación, haga clic en **OK**.

#### Figura 2-47: Configuración automática

| <b>)</b> E                                                                                                    | xionLC 2.0 - Auto configuration                               | n                                  |                    |                          | -                                             |       | ×    |
|----------------------------------------------------------------------------------------------------|---------------------------------------------------------------|------------------------------------|--------------------|--------------------------|-----------------------------------------------|-------|------|
| Sea                                                                                                    | rch                                                           |                                    |                    |                          |                                               |       |      |
| Dev                                                                                                    | vices                                                         |                                    |                    |                          |                                               |       |      |
| Use                                                                                                    | Model                                                         | Serial number                      | ROM version        | IP address               | Additional info                               |       |      |
| -                                                                                                    | Autosampler+                                                  | FZC204310022                       | 01.22              | 192.168.150.102          |                                               |       |      |
|                                                                                                    | Column Oven                                                   | FCC204010002                       | 02.02              | 192.168.150.103          |                                               |       |      |
| <ul> <li>Image: A set of the set of the</li></ul> | Multiwavelength Detector                                      | FOG203910001                       | 01.11              | 192.168.150.105          |                                               |       |      |
| ✓                                                                                                    | Binary Pump+                                                  | FBT204010001                       | 01.01              | 192.168.150.101          | 0 mL/min, 0 bar, 100 µL                       |       |      |
| $\checkmark$                                                                                                    | Wash System                                                   | FYC205210001                       | 01.13              | 192.168.150.109          | valve 2/6, pump 10 mL/min, valve 8/8          |       |      |
| ✓                                                                                                    | 2-Column Switching                                            | FVH202310005                       | 06.20              | 192.168.150.106          | 6Port 2Pos                                    |       |      |
| ٨                                                                                                    | The Wash System must be use<br>tubing directly to the autosam | d if it is configured. To<br>pler. | remove the Wash Sy | stem from the configurat | tion, turn it off. Then connect the correspor | ding  |      |
| Hel                                                                                                    | p                                                             |                                    |                    |                          | ОК                                            | Cance | el 👘 |

- 13. Haga clic en **OK**.
- 14. En Instrument options, haga clic en **Opciones** y seleccione las opciones necesarias. Para obtener descripciones de los campos, pulse **F1**.

Figura 2-48: Opciones

|                        | ,                                          |
|------------------------|--------------------------------------------|
| Low                    | ~                                          |
| °C                     | ~                                          |
| High pressure gradient | *                                          |
| bar                    | ~                                          |
|                        | Low<br>°C<br>High pressure gradient<br>bar |

- 15. Haga clic en **OK**.
- 16. En Instrument components, haga clic en cada módulo y seleccione las opciones según sea necesario. Para obtener descripciones de los campos, pulse **F1**.
- 17. Para asegurarse de que el dispositivo esté configurado correctamente y esté disponible para el uso, haga clic en **Probar dispositivo**.

| Devid     | e           |                           |             |                    | X          |
|-----------|-------------|---------------------------|-------------|--------------------|------------|
| Select th | ne device   | and then adjust the commu | inication s | ettings to test th | ne device. |
| Туре      | Integrat    | ed System                 | *           |                    |            |
| Model     | ExionLC     | 2.0                       | <b>~</b> [  | Settings           |            |
| Test Dev  | vice        | The test was successful.  |             |                    |            |
| Device [  | Display N   | ames                      |             |                    |            |
| Integrate | ed System   | ExionLC 2.0               |             |                    |            |
| : LC      | Pump - Bir  | nary Pump+                |             |                    |            |
| : Au      | itosampler  | - Autosampler+            |             |                    |            |
| : W       | ashSystem   | - Wash System             |             |                    |            |
| : Co      | lumn Over   | - Column Oven             |             |                    |            |
| : Va      | lve - 2-Col | umn Switching             |             |                    |            |
| : De      | etector - M | ultiwavelength Detector   |             |                    |            |
|           |             |                           |             |                    |            |
|           |             |                           | Sa          | ive C              | Cancel     |

Figura 2-49: Cuadro de diálogo Device

- 18. Haga clic en Guardar.
- 19. Seleccione la casilla **Activar** situada al lado de los dispositivos a activar y, a continuación, haga clic en **Activar dispositivos**.

|                                                                |         | Activate Devices                                                                                                    | Add Edit                                                                                                    | Delete   |
|----------------------------------------------------------------|---------|----------------------------------------------------------------------------------------------------|----------------------------------------------------------------------------------------------------|----------|
| Devices •                                                      | Devices |                                                                                                    |                                                                                                    |          |
| Projects<br>User Management<br>Queue<br>Audit Maps<br>Licenses |         | ExionLC 2.0<br>Type<br>Integrated System<br>ExionLC 2.0<br>Sciex<br>Last Modified<br>4/28/2021                                                 | Subdevices<br>Binary Pump+<br>Autosamplet+<br>Wash System<br>Column Oven<br>2-Column Switching<br>Multiwavelength Detector | Activate |
| General<br>About                                               |         | SCIEX Triple Quad <sup>™</sup> 7500<br>Type<br>Mass Spectrometer<br>SCIEX Triple Quad <sup>™</sup> 7500<br>Sciex<br>Last Modified<br>4/30/2021 | Subdevices                                                                                                    | Activate |

Figura 2-50: Espacio de trabajo Devices

Los dispositivos seleccionados están activados.

**Sugerencia:** Si desea editar o eliminar dispositivos y ver las descripciones de los campos, pulse **F1**.

**Nota:** Una vez activados los dispositivos, asegúrese de que el estado de cada módulo sea correcto revisando la información disponible en Detalles del dispositivo.

# Adición y activación del sistema ExionLC 2.0 con el software Analyst

- 1. Abra el software Analyst.
- 2. En la barra de navegación, haga doble clic en **Hardware Configuration**. Se abre el Hardware Configuration Editor.
- Haga clic en New Profile.
   Se abre el cuadro de diálogo Create New Hardware Profile.
- 4. Escriba un nombre en el campo Profile Name y, a continuación, haga clic en Add Device.
   Se abre el cuadro de diálogo Available Devices. El campo Device Type se establece en Mass Spectrometer.
- 5. Seleccione un espectrómetro de masas SCIEX de la lista **Devices** y, seguidamente, haga clic en **OK**.
- (Si es necesario) Para configurar el espectrómetro de masas, selecciónelo en la lista Devices in current profile y haga clic en Setup Device. Consulte el documento Guía de usuario del sistema para obtener más información sobre el espectrómetro de masas.

7. En el cuadro de diálogo Create New Hardware Profile, haga clic en **Add Device** y, a continuación, establezca **Device Type** en **Integrated System**.

| Available Devices                                                                                                    | ×      |
|----------------------------------------------------------------------------------------------------|--------|
|                                                                                                    |        |
| Device Type:                                                                                                    |        |
| Integrated System                                                                                                    | $\sim$ |
| Devices:                                                                                                    |        |
| <ul> <li>Integrated System ExionLC 2.0 Controller</li> <li>Integrated System LC Packings UltiMate</li> <li>Integrated System Sciex LC Controller</li> <li>Integrated System Shimadzu LC Controller</li> <li>Integrated System Shimadzu LC-40 Controller</li> <li>Integrated System Shimadzu LC-20/30 Controller</li> </ul> |        |
| OK Cancel                                                                                                    |        |

Figura 2-51: Cuadro de diálogo Available Devices

8. Haga clic en **Integrated System ExionLC 2.0 Controller** y, seguidamente, haga clic en **OK**.

| Create New Hardware Profile                   | ×             |
|-----------------------------------------------|---------------|
| Profile Name: ExionLC 2.0                     |               |
| Devices in current profile:                   |               |
| Mass Spectrometer QTRAP 6500+ (0) on Ethernet | Add Device    |
|                                               | Delete Device |
|                                               | Setup Device  |
|                                               |               |
|                                               |               |
|                                               |               |
|                                               |               |
|                                               |               |
| OK                                            | Cancel        |

Figura 2-52: Cuadro de diálogo Create New Hardware Profile

9. Haga clic en Integrated System ExionLC 2.0 Controller y, seguidamente, haga clic en Setup Device.

| LC 2.0 Configuration                                                                                                    |           |  |
|----------------------------------------------------------------------------------------------------|-----------|--|
| Alias<br>Name:                                                                                                    | Advanced  |  |
|                                                                                                    | Configure |  |
| Devices in use                                                                                                    |           |  |
| Pump : Binary Pump+<br>AutoSampler : Autosampler+<br>Other : Wash System<br>Column Oven : Column Oven<br>Column Switching : 2-Column Switching |           |  |
|                                                                                                    |           |  |

Figura 2-53: Cuadro de diálogo ExionLC 2.0 Configuration

10. Escriba un nombre en el campo **Alias Name** y, si es necesario, haga clic en **Configure**.

| AL ExionLC 2.0  |             | _  |        | ×   |
|-----------------|-------------|----|--------|-----|
| Device Dr       | iver        |    |        |     |
| Name:           | ExionLC 2.0 |    |        |     |
| Version:        | 1.0.0.71    |    |        |     |
| Manufacturer:   | Sciex       |    |        |     |
| Simulate D      | evice       |    |        |     |
| Instrument      | type        |    |        |     |
| ExionLC 2.0     |             |    | ✓ Au   | ito |
| Instrument      | options     |    |        |     |
| Options         |             |    |        |     |
| Instrument      | component   | S  |        |     |
| Binary Pump+    |             |    |        |     |
| Autosampler+    |             |    |        |     |
| Wash System     |             |    |        |     |
| Column Oven     |             |    |        |     |
| 2-Column Switch | ing         |    |        |     |
|                 | Test Devic  | ce | Cancel |     |

#### Figura 2-54: Cuadro de diálogo Device Driver Configuration

11. Haga clic en Auto.

#### Figura 2-55: Configuración automática

| ExionLC 2.0 - Auto configuration                                                                                                    | -        |        | × |
|----------------------------------------------------------------------------------------------------|----------|--------|---|
| Search Search (TCP/IP - 18.0 %)                                                                                                    |          |        |   |
| Devices                                                                                                    |          |        |   |
| Use Model Serial number ROM version IP address Additional info                                                                                                    |          |        |   |
|                                                                                                    |          |        |   |
|                                                                                                    |          |        |   |
|                                                                                                    |          |        |   |
| The Wash System must be used if it is configured. To remove the Wash System from the configuration, turn it off. Then connect the tubing directly to the autosampler. | correspo | onding |   |
| Help                                                                                                    |          | Cance  |   |

Cuando la búsqueda finalice, se abrirá el siguiente cuadro de diálogo.

| AL E         | xionLC 2.0 - Auto configurat                              | tion                                    |                    |                          | -                                             |       | ×   |
|--------------|-----------------------------------------------------------|-----------------------------------------|--------------------|--------------------------|-----------------------------------------------|-------|-----|
| Sear         | ch                                                        |                                         |                    |                          |                                               |       |     |
| Dev          | vices                                                     |                                         |                    |                          |                                               |       |     |
| Use          | Model                                                     | Serial number                           | ROM version        | IP address               | Additional info                               |       |     |
| ~            | Autosampler+                                              | FZC202610008                            | 01.22              | 192.168.150.102          |                                               |       |     |
| ~            | Column Oven                                               | FCC203110006                            | 02.02              | 192.168.150.103          |                                               |       |     |
| ~            | Binary Pump+                                              | FBT212010002                            | 01.01              | 192.168.150.108          | 5 mL/min, 1241 bar, 100 µL                    |       |     |
| $\checkmark$ | Wash System                                               | FYC205110004                            | 01.13              | 192.168.150.109          | valve 2/6, pump 10 mL/min, valve 8/8          |       |     |
| ~            | 2-Column Switching                                        | FVH203910011                            | 06.20              | 192.168.150.106          | 6Port 2Pos                                    |       |     |
| Δ            | The Wash System must be u<br>tubing directly to the autos | used if it is configured. To<br>ampler. | remove the Wash Sy | stem from the configurat | tion, turn it off. Then connect the correspon | ding  |     |
| Hel          | p                                                         |                                         |                    |                          | ОК                                            | Cance | d i |

#### Figura 2-56: Configuración automática finalizada

12. Para excluir un dispositivo de la configuración, desactive la casilla de verificación del dispositivo en cuestión.

**Nota:** Si el sistema de lavado está configurado, se debe usar. Para eliminar el sistema de lavado de la configuración, apáguelo. Luego conecte el tubo correspondiente directamente al procesador de muestras automático.

- 13. Haga clic en **OK**.
- 14. En Instrument options, haga clic en **Options** y seleccione las opciones necesarias. Para obtener descripciones de los campos, pulse **F1**.

#### Figura 2-57: Opciones

| SionLC 2.0 - Options     |                            | ) |
|--------------------------|----------------------------|---|
| Leak sensor sensitivity: | Low                        |   |
| Temperature unit:        | °C 🗸                       |   |
| Pump operation mode:     | High pressure gradient 🛛 💙 |   |
| Pressure unit:           | bar 🗸 🗸                    |   |

- 15. Haga clic en **OK**.
- 16. En Instrument components, haga clic en cada módulo y seleccione las opciones según sea necesario. Para obtener descripciones de los campos, pulse **F1**.

17. Si está configurada la conmutación multicolumna, en Instrument components, haga clic en **Multicolumn Switching** y, a continuación, en la casilla **Enable asynchronous valve switching** para activar el control de válvula individual.

| AL ExionLC 2.0                          | - 🗆 ×                      |
|-----------------------------------------|----------------------------|
| Model:                                  | Multicolumn Switching      |
| ROM version:                            | 06.20, 06.20               |
| Serial number:                          | FVH211910007, FVH211910001 |
| Enable asynchronous<br>valve switching: | ✓                          |
|                                         | System check settings      |
| Help                                    | OK Cancel                  |

Figura 2-58: Activación de la conmutación multicolumna

- 18. Haga clic en **Test device**.
- 19. Haga clic en **Close** y, a continuación, haga clic en **OK**.
- 20. Haga clic en **OK** en el cuadro de diálogo Create New Hardware Profile. Se ha añadido el perfil de hardware para el sistema.
- 21. Haga clic en **Activate Profile**. Se ha activado el perfil de hardware para el sistema.

¡ADVERTENCIA! Peligro por superficies calientes. No abra la puerta del horno de columna si la lámpara de temperatura alta está parpadeando. La temperatura interna del horno de columna es de 60 °C o superior.

¡ADVERTENCIA! Riesgo biológico. Lleve equipo de protección individual al manipular sustancias tóxicas o potencialmente peligrosas, como muestras humanas o reactivos, para evitar el contacto con la piel.

# Flujo de trabajo de muestras

| Paso | Para realizar esta acción                                                                      | Consulte                                                                                                    |
|------|------------------------------------------------------------------------------------------------|----------------------------------------------------------------------------------------------------|
| 1    | Preparar la fase móvil y<br>la solución de trabajo del<br>procesador de muestras<br>automático | Líquidos y fases móviles aconsejados                                                                                                  |
| 2    | Preparar la columna                                                                            | Instalación de la columna                                                                                                    |
| 3    | Encendido del sistema de LC                                                                    | Encendido del sistema                                                                                                    |
| 5    | Crear y seleccionar un<br>método de LC                                                         | ExionLC Guía del usuario del software del sistema                                                                                     |
| 6    | Crear y seleccione un<br>método de MS                                                          | <i>Guía de usuario del software</i> o <i>Guía de usuario del sistema</i> para obtener más información sobre el espectrómetro de masas |
| 7    | Preparar la muestra                                                                            | Viales de muestras                                                                                                    |
| 8    | Iniciar la adquisición                                                                         | <ul> <li>Guía de usuario del software</li> <li>Guía de usuario del sistema del espectrómetro de masas.</li> </ul>                     |
| 9    | Completar la adquisición                                                                       | <ul> <li>Guía de usuario del software</li> <li>Guía de usuario del sistema del espectrómetro de masas.</li> </ul>                     |

# Instalación de la columna

¡ADVERTENCIA! Peligro por superficies calientes. Tenga cuidado de no quemarse cuando la temperatura de funcionamiento del horno sea alta (60 °C o más).

# PRECAUCIÓN: Posible daño del sistema. Para evitar pellizcar el tubo, disponga todo el tubo a través de la muesca situada en el borde superior del horno de columna.

#### Figura 3-1: Tubo de horno de columna

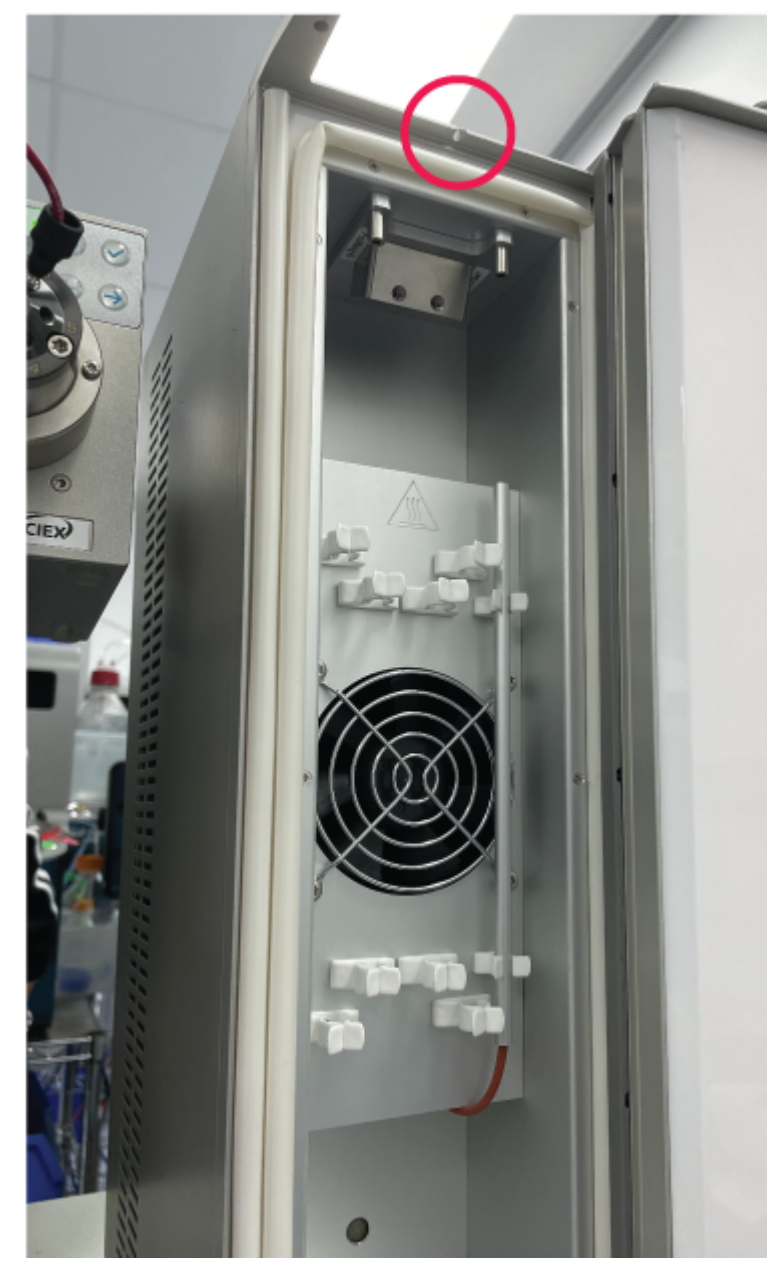

**Nota:** Se puede conectar, como máximo, una columna de separación en el sistema de precalentador de disolvente.

**Nota:** Cuando se instalen varias columnas, examine la distribución de las etiquetas de las columnas. Las etiquetas situadas justo delante del ventilador pueden impedir la circulación de aire.

**Nota:** Recomendamos precalentar el disolvente para caudales de más de 500 µL/min y temperaturas superiores a 50 °C.

- 1. Abra la puerta del horno de columna.
- 2. Conecte uno de los dos capilares del precalentador del disolvente al procesador de muestras automático o a la válvula de inyección manual.
- 3. Conecte el otro capilar a la columna.
- 4. Cierre la puerta del horno de columna.

# Conexión de los capilares y el tubo del procesador de muestras automático

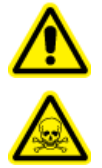

¡ADVERTENCIA! Peligro de productos químicos inflamables, riesgo biológico, peligro de radiación ionizante y peligro de toxicidad química. Asegúrese de utilizar el sistema en un entorno de laboratorio debidamente ventilado según las normativas locales y con una tasa de intercambio de aire adecuada para el trabajo realizado. Los disolventes utilizados en cromatografía líquida de alta resolución son inflamables y tóxicos. Vacíe el contenedor de residuos regularmente para evitar que se desborde. Limpie el agujero de desbordamiento si los residuos se desbordan.

Procedimientos de condiciones previas

• Extraiga la cubierta delantera.

El sistema de drenaje de residuos elimina todos los fluidos de enjuague y todas las soluciones de muestra no inyectadas.

Nota: Si el tubo tiene que sustituirse, haga lo siguiente:

- 1. Asegúrese de que el extremo del tubo quede enrasado con el extremo de la virola.
- 2. No apriete las tuercas en exceso. Si aprieta demasiado las tuercas, puede que se bloquee la trayectoria del flujo.
- 3. Asegúrese de que los volúmenes del tubo sean los correspondientes para su uso junto con los demás elementos de la trayectoria del flujo.
- 1. Conecte el tubo.

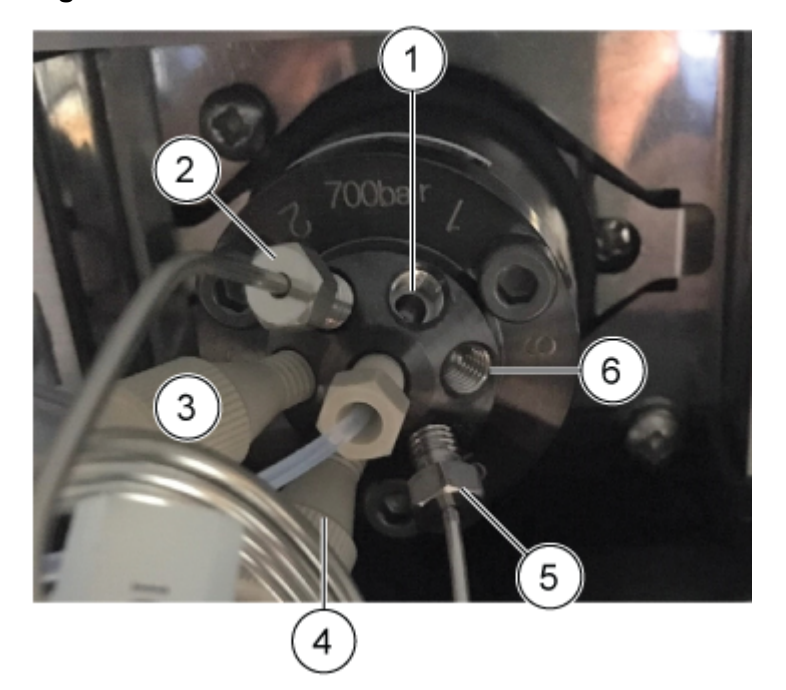

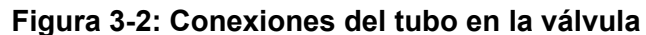

| Elemento | Descripción                                                       |
|----------|-------------------------------------------------------------------|
| 1        | Puerto 1 conectado a la bomba con el tubo SecurityLINK adecuado   |
| 2        | Bucle de muestra conectado a los puertos 2 y 5                    |
| 3        | Puerto 3 con el tubo de tampón conectado                          |
| 4        | Puerto 4 con los tubos de la aguja conectados                     |
| 5        | Bucle de muestra conectado a los puertos 2 y 5                    |
| 6        | Puerto 6 conectado a la columna con el tubo SecurityLINK adecuado |

**Sugerencia:** Para todas las conexiones realizadas con el tubo y los conectores Phenomenex SecurityLINK UHPLC, inserte los conectores en el puerto del dispositivo y gírelos en sentido horario hasta que oiga un clic. Si no oye un clic, la conexión no es segura y podría producirse una fuga.

2. Conecte el tubo a la válvula de jeringa.

**Nota:** Estas conexiones de jeringa son aplicables a sistemas que no usan el sistema de lavado.

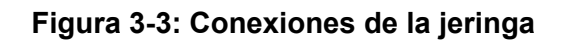

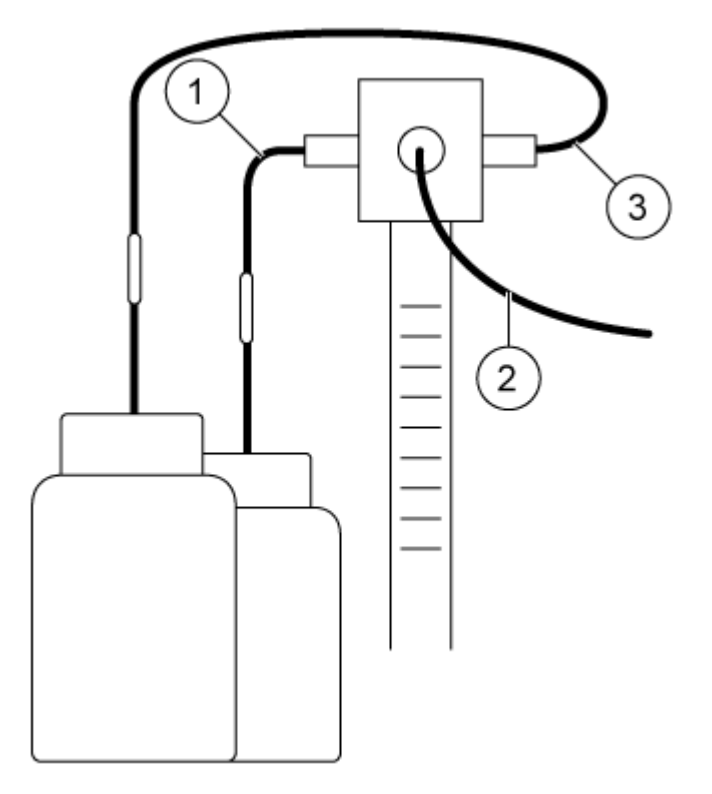

| Elemento | Descripción                                        |
|----------|----------------------------------------------------|
| 1        | Tubo para la solución de lavado                    |
| 2        | Tubo de tampón conectado a la válvula de inyección |
| 3        | Tubo para el líquido de transporte                 |

3. Conecte el tubo de drenaje a la parte inferior izquierda del procesador de muestras automático.

#### Figura 3-4: Tubo de drenaje

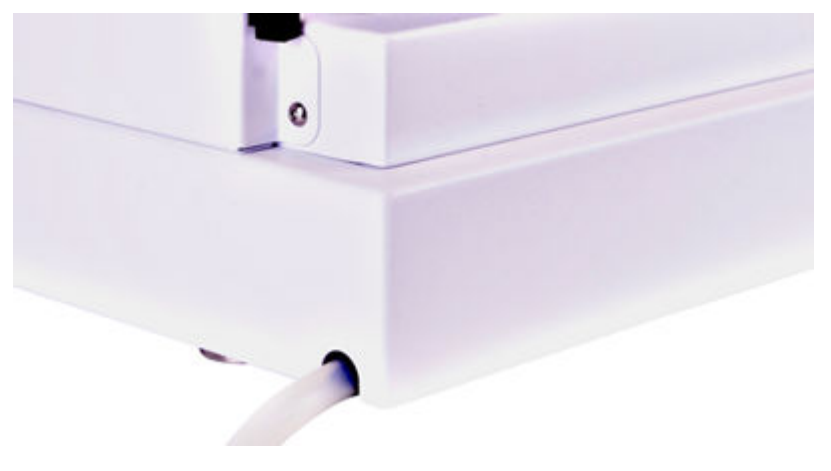

- 4. Instale la botella de residuos bajo el módulo.
- 5. Conecte el tubo de drenaje a la botella de residuos del procesador de muestras automático. Compruebe si el tubo tiene torceduras que puedan impedir que el líquido se drene y puedan dar lugar a que se inunde el punto de drenaje de residuos del procesador de muestras automático.
- 6. Instale la cubierta delantera en el procesador de muestras automático.

# Conexión de los tubos de transporte del procesador de muestras automático al desgasificador (Binary Pump+)

1. Instale un conector y una virola en el extremo del tubo de lavado.

#### Figura 3-5: Tubo de lavado con la virola

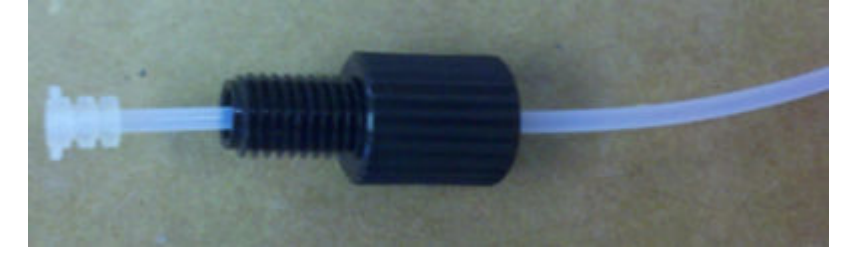

- 2. Inserte el tubo, el conector y la virola en el puerto situado más a la izquierda de la válvula de jeringa y apriete el conector con la mano todo lo que pueda.
- 3. Dirija el tubo al desgasificador.
- 4. Corte el tubo a la longitud adecuada.
- 5. Instale un conector y una virola en el extremo cortado del tubo de lavado.
- 6. Inserte el tubo, el conector y la virola en el puerto situado más a la izquierda del desgasificador y apriete el conector con la mano todo lo que pueda.
- 7. Instale un conector y una virola en el extremo de otro trozo de tubo.
- 8. Inserte el tubo, el conector y la virola en el puerto situado más a la derecha del mismo desgasificador y apriete el conector con la mano todo lo que pueda.
- 9. Dirija el otro extremo del tubo hacia la botella que contenga una solución de isopropanol al 20 %.
- 10. Corte el tubo a la longitud adecuada.
- 11. Pase el tubo a través de la tapa de la botella hasta que el extremo del tubo se sumerja en el disolvente.
- 12. Repita los pasos 5 a 11 para el puerto situado más a la derecha de la válvula de jeringa y utilice la fase móvil A como solución de transporte.

# Preparación del tubo de la fase móvil

Use un tubo con filtros de disolvente integrados para conectar los capilares en las botellas de disolvente. El tubo debe estar instalado en el sistema mediante conectores sin bridas.

**Nota:** Las herramientas pueden dañar el conector. Apriete el conector solo con la mano todo lo que pueda.

**Sugerencia:** Para todas las conexiones realizadas con el tubo y los conectores Phenomenex SecurityLINK UHPLC, inserte los conectores en el puerto del dispositivo y gírelos en sentido horario hasta que oiga un clic. Si no oye un clic, la conexión no es segura y podría producirse una fuga.

PRECAUCIÓN: Posible daño del sistema. No utilice capilares PEEK con acetonitrilo puro. El acetonitrilo puede provocar que los capilares se agrieten o se rompan.

- 1. Inserte el tubo a través de los conectores sin bridas.
- 2. Inserte el tubo a través del anillo de fijación.

**Nota:** Para evitar dañar la virola, asegúrese de que el lado ancho del anillo de fijación apunta en la dirección del conector.

- 3. Inserte el tubo a través de la virola.
- 4. Instale manualmente en el dispositivo el conector sin bridas montado.

#### Figura 3-6: Conexión del tubo

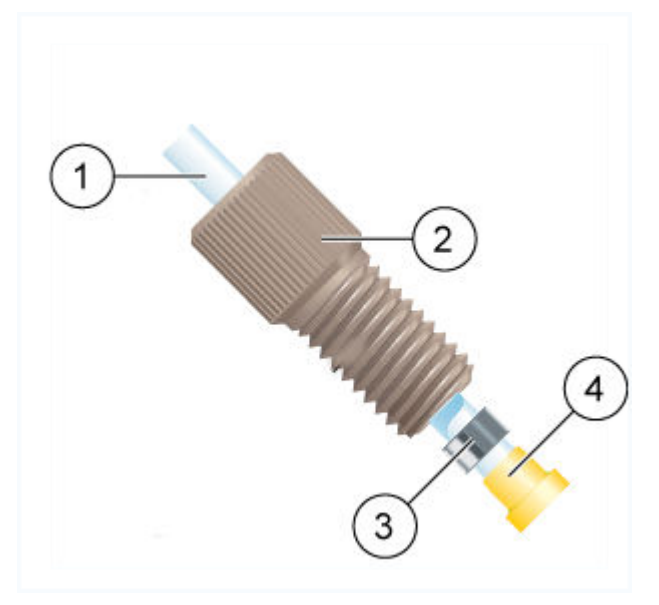

| Elemento | Descripción |
|----------|-------------|
| 1        | Tubos       |

| Elemento | Descripción                                                                             |
|----------|-----------------------------------------------------------------------------------------|
| 2        | Conector                                                                                |
| 3        | Anillo de conexión                                                                      |
|          | <b>Nota:</b> El lado más ancho del anillo de fijación está orientado hacia el conector. |
|          |                                                                                         |
| 4        | Virola                                                                                  |

# Conexión del sistema de lavado (Binary Pump y Binary Pump+)

#### Materiales necesarios

- Solución de lavado (20 % de isopropanol en agua)
- Soportes de capilares
- Tubos

Este procedimiento se aplica a Binary Pump y a Binary Pump+.

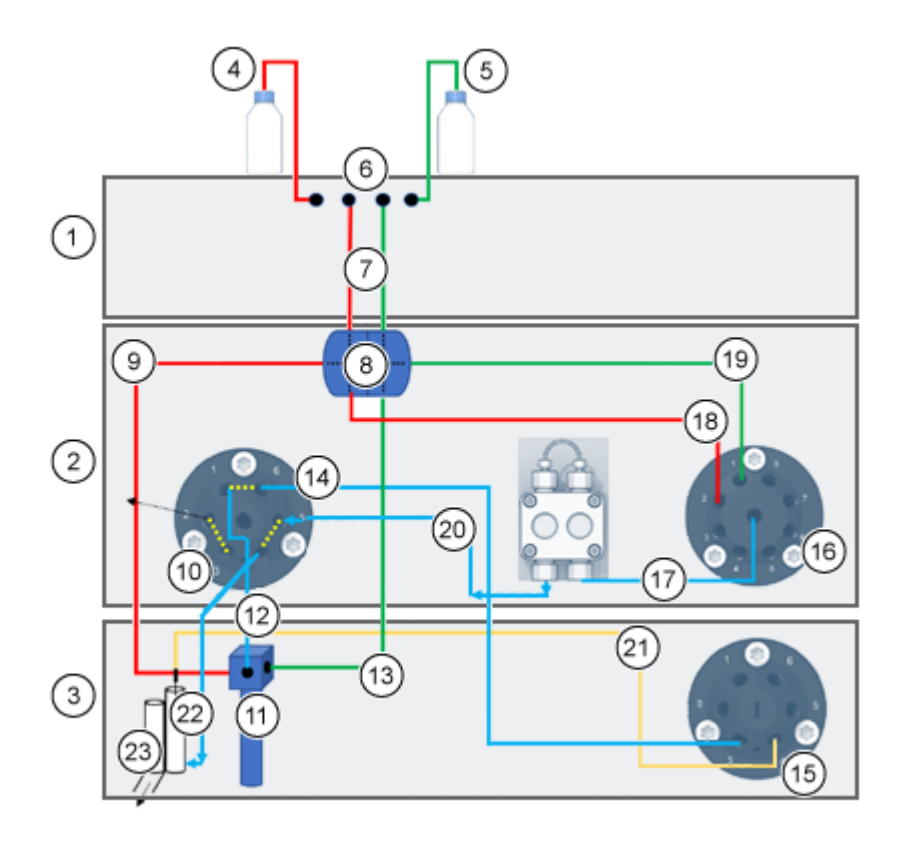

#### Figura 3-7: Conexiones del sistema de lavado

| Elemento | Descripción                                                                                   |
|----------|-----------------------------------------------------------------------------------------------|
| 1        | Bomba                                                                                         |
| 2        | ExionLC 2.0 Wash System                                                                       |
| 3        | Procesador de muestras automático                                                             |
| 4        | Líquido de lavado                                                                             |
| 5        | Líquido de transporte                                                                         |
| 6        | Desgasificadores                                                                              |
| 7        | Conexiones del líquido de lavado/transporte del desgasificador a la pieza en doble T (tubo 1) |
| 8        | Pieza en doble T                                                                              |
| 9        | Conexión del líquido de lavado de la pieza en doble T a la válvula de jeringa (tubo 2)        |
| 10       | Válvula de lavado                                                                             |
| 11       | Válvula de jeringa                                                                            |
| 12       | Conexión de la válvula de jeringa a la válvula de lavado (tubo 3)                             |

| Elemento | Descripción                                                                                                |
|----------|----------------------------------------------------------------------------------------------------|
| 13       | Conexión del líquido de transporte de la pieza en doble T a la válvula de jeringa (tubo 7)                 |
| 14       | Conexión de la válvula de lavado a la válvula del procesador de muestras automático (tubo 4)               |
| 15       | Válvula del procesador de muestras automático                                                              |
| 16       | Válvula de selección de disolvente                                                                         |
| 17       | Conexión de la válvula de selección de disolvente a la bomba de sistema de lavado ExionLC 2.0 (tubo 6)     |
| 18       | Conexión del líquido de lavado de la pieza en doble T a la válvula de selección de disolvente (tubo 5)     |
| 19       | Conexión del líquido de transporte de la pieza en doble T a la válvula de selección de disolvente (tubo 5) |
| 20       | Conexión de la bomba del sistema de lavado ExionLC 2.0 a la válvula de lavado                              |
| 21       | Aguja de muestra                                                                                           |
| 22       | Conexión de la válvula de lavado a la estación de lavado (tubo 9)                                          |
| 23       | Residuos                                                                                                   |

- 1. Desconecte el tubo de detección de fugas del procesador de muestras automático.
- 2. Llene una botella con solución de lavado y, a continuación, ponga la botella en la bandeja de disolvente.
- 3. Conecte la solución de lavado al desgasificador en el módulo de bomba.
- 4. Conecte el tubo 1 a la salida del desgasificador y al puerto superior del lado 1 de la pieza en doble T.
- 5. Conecte el tubo 2 al puerto lateral del lado 1 de la pieza en doble T y al puerto izquierdo de la válvula de jeringa en el procesador de muestras automático.
- 6. Conecte el tubo 5 al puerto inferior del lado 1 de la pieza en doble T y al puerto 2 de la válvula derecha de selección de disolvente en el sistema de lavado.
- 7. Llene una botella con solución de transporte (fase móvil A) y, a continuación, ponga la botella en la bandeja de disolvente.
- 8. Conecte la solución de transporte al desgasificador en el módulo de bomba.
- 9. Conecte el tubo 1 a la salida del desgasificador y al puerto superior del lado 2 de la pieza en doble T.
- 10. Conecte el tubo 5 al puerto lateral del lado 2 de la pieza en doble T y al puerto 1 de la válvula derecha de selección de disolvente en el sistema de lavado.

- 11. Conecte el tubo 7 al puerto inferior del lado 2 de la pieza en doble T y al puerto derecho de la válvula de jeringa en el procesador de muestras automático.
- 12. Conecte el tubo 3 al puerto central de la válvula de jeringa del procesador de muestras automático y al puerto 1 de la válvula izquierda de 2 posiciones y 6 puertos del sistema de lavado.
- Conecte el tubo 4 al puerto 6 de la válvula izquierda de 2 posiciones y 6 puertos del sistema de lavado y al puerto 3 de la válvula de conmutación del procesador de muestras automático.
- 14. Conecte el tubo 6 al centro de la válvula derecha de selección de disolvente del sistema de lavado y a la entrada de la bomba del sistema de lavado.
- 15. Conecte el tubo 8 a la salida de la bomba del sistema de lavado y al puerto 5 de la válvula izquierda de 2 posiciones y 6 puertos del sistema de lavado.
- 16. Conecte el tubo 9 al puerto de la estación de lavado modificada y al puerto 4 de la válvula izquierda de 2 posiciones y 6 puertos del sistema de lavado.

#### Conexión del sistema de lavado (LPG Pump)

#### Materiales necesarios

- Soportes de capilares
- Tubos

Este procedimiento se aplica a LPG Pump.

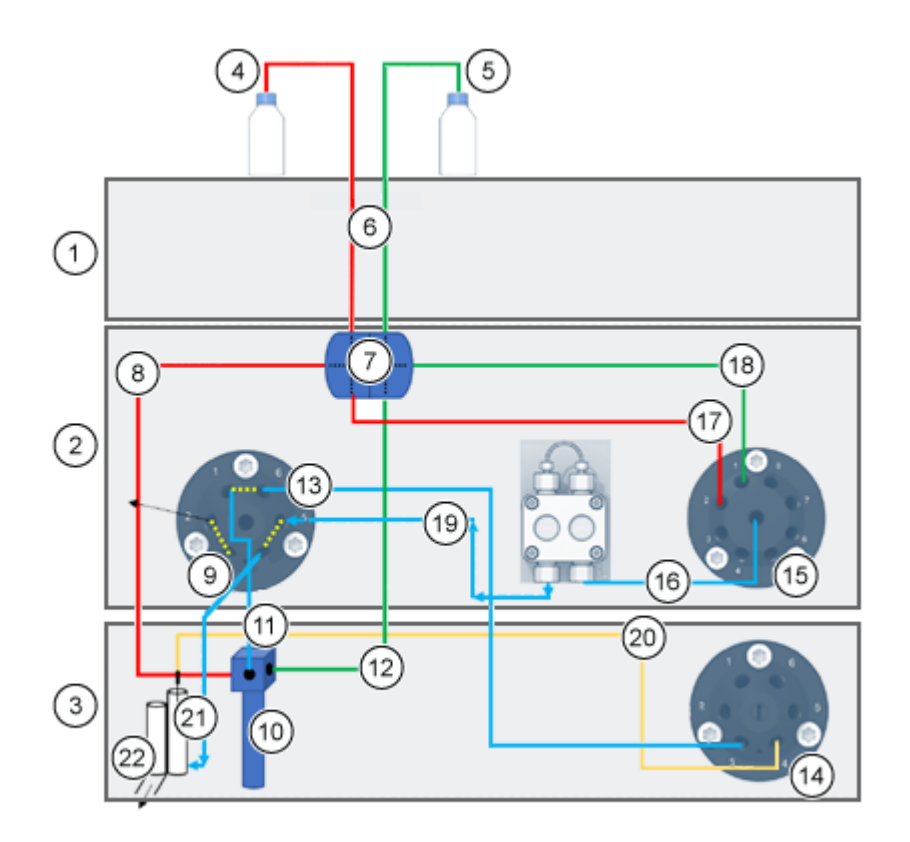

#### Figura 3-8: Conexiones del sistema de lavado

| Elemento | Descripción                                                                                   |
|----------|-----------------------------------------------------------------------------------------------|
| 1        | Bomba                                                                                         |
| 2        | ExionLC 2.0 Wash System                                                                       |
| 3        | Procesador de muestras automático                                                             |
| 4        | Líquido de lavado                                                                             |
| 5        | Líquido de transporte                                                                         |
| 6        | Conexiones del líquido de lavado/transporte del desgasificador a la pieza en doble T (tubo 1) |
| 7        | Pieza en doble T                                                                              |
| 8        | Conexión del líquido de lavado de la pieza en doble T a la válvula de jeringa (tubo 2)        |
| 9        | Válvula de lavado                                                                             |
| 10       | Válvula de jeringa                                                                            |
| 11       | Conexión de la válvula de jeringa a la válvula de lavado (tubo 3)                             |

| Elemento | Descripción                                                                                                |
|----------|----------------------------------------------------------------------------------------------------|
| 12       | Conexión del líquido de transporte de la pieza en doble T a la válvula de jeringa (tubo 7)                 |
| 13       | Conexión de la válvula de lavado a la válvula del procesador de<br>muestras automático (tubo 4)            |
| 14       | Válvula del procesador de muestras automático                                                              |
| 15       | Válvula de selección de disolvente                                                                         |
| 16       | Conexión de la válvula de selección de disolvente a la bomba del sistema de lavado ExionLC 2.0 (tubo 6)    |
| 17       | Conexión del líquido de lavado de la pieza en doble T a la válvula de selección de disolvente (tubo 5)     |
| 18       | Conexión del líquido de transporte de la pieza en doble T a la válvula de selección de disolvente (tubo 5) |
| 19       | Conexión de la bomba del sistema de lavado ExionLC 2.0 a la válvula de lavado                              |
| 20       | Aguja de muestra                                                                                           |
| 21       | Conexión de la válvula de lavado a la estación de lavado (tubo 9)                                          |
| 22       | Residuos                                                                                                   |

- 1. Desconecte el tubo de detección de fugas del procesador de muestras automático.
- 2. Llene una botella con solución de lavado y, a continuación, ponga la botella en la bandeja de disolvente.
- 3. Conecte el tubo 1 a la pieza en doble T.
- 4. Conecte el tubo 2 al puerto lateral del lado 1 de la pieza en doble T y al puerto izquierdo de la válvula de jeringa en el procesador de muestras automático.
- 5. Conecte el tubo 5 al puerto inferior del lado 1 de la pieza en doble T y al puerto 2 de la válvula derecha de selección de disolvente en el sistema de lavado.
- 6. Llene una botella con solución de transporte (fase móvil A) y, a continuación, ponga la botella en la bandeja de disolvente.
- 7. Conecte el tubo 5 al puerto lateral del lado 2 de la pieza en doble T y al puerto 1 de la válvula derecha de selección de disolvente en el sistema de lavado.
- 8. Conecte el tubo 7 al puerto inferior del lado 2 de la pieza en doble T y al puerto derecho de la válvula de jeringa en el procesador de muestras automático.
- Conecte el tubo 3 al puerto central de la válvula de jeringa del procesador de muestras automático y al puerto 1 de la válvula izquierda de 2 posiciones y 6 puertos del sistema de lavado.

- Conecte el tubo 4 al puerto 6 de la válvula izquierda de 2 posiciones y 6 puertos del sistema de lavado y al puerto 3 de la válvula de conmutación del procesador de muestras automático.
- 11. Conecte el tubo 6 al centro de la válvula derecha de selección de disolvente del sistema de lavado y a la entrada de la bomba del sistema de lavado.
- 12. Conecte el tubo 8 a la salida de la bomba del sistema de lavado y al puerto 5 de la válvula izquierda de 2 posiciones y 6 puertos del sistema de lavado.
- 13. Conecte el tubo 9 al puerto de la estación de lavado modificada y al puerto 4 de la válvula izquierda de 2 posiciones y 6 puertos del sistema de lavado.

# Conexión de Binary Pump

PRECAUCIÓN: Posible daño del sistema. Retire los adaptadores de protección de la entrada y la salida del cabezal de la bomba antes del uso. El cabezal de la bomba, el módulo o el sistema pueden sufrir daños si la entrada y la salida del cabezal de la bomba están bloqueados.

#### Procedimientos de condiciones previas

- Apague la bomba.
- Desconecte el cable de alimentación.
- Extraiga la cubierta delantera.

#### Materiales necesarios

- Conectores sin bridas
- Tubo de silicona
- Tubos de fase móvil

Las válvulas de selección de disolvente permiten seleccionar los dos disolventes distintos para cada canal de disolvente, A o B, sin volver a instalar el tubo. El disolvente A está conectado a las entradas A1 y A2 y el disolvente B está conectado a las entradas B1 y B2.

Las dos entradas del desgasificador están conectadas a ambos disolventes. Los disolventes se dirigen del desgasificador al cabezal de la bomba. El disolvente se dirige del cabezal de la bomba al mezclador a través del sensor de presión.

1. Conecte el tubo de las cuatro botellas de disolvente a las entradas A1, A2, B1 y B2 de la válvula de selección de disolvente.

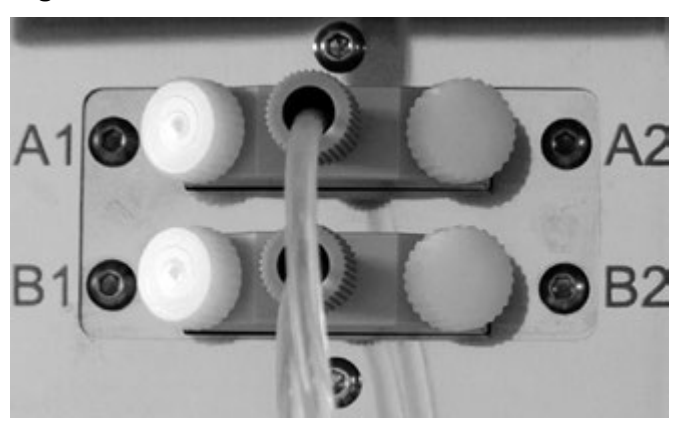

Figura 3-9: Válvula de selección de disolvente con adaptadores de protección

2. Use los adaptadores de protección para sellar todas las entradas que no se estén utilizando.

## Conexión de LPG Pump

PRECAUCIÓN: Posible daño del sistema. Retire los adaptadores de protección de la entrada y la salida del cabezal de la bomba antes del uso. El cabezal de la bomba, el módulo o el sistema pueden sufrir daños si la entrada y la salida del cabezal de la bomba están bloqueados.

PRECAUCIÓN: Posible daño del sistema. No conecte el desgasificador a la salida de la bomba. La membrana del desgasificador puede dañarse con presiones muy elevadas. La membrana puede soportar una presión máxima de 7 bar/100 psi.

#### Procedimientos de condiciones previas

- Apague la bomba.
- Desconecte el cable de alimentación.
- Extraiga la cubierta delantera.

#### Materiales necesarios

- Conectores sin bridas
- Tubo de silicona
- Tubos de fase móvil

La mezcla de disolvente se transmite del desgasificador a través del bloque de la válvula al cabezal de la bomba. Las soluciones se llevan del cabezal de la bomba al mezclador. El mezclador está conectado al sistema de LC.

- 1. Si se debe sustituir el tubo, siga estos pasos.
  - a. Conecte el tubo de las salidas del desgasificador al bloque de la válvula. Inserte el tubo a través de los conectores sin bridas.
  - b. Inserte el tubo del bloque de la válvula en la entrada libre de la parte inferior del cabezal de la bomba y después apriete el conector con la mano todo lo que pueda.
- 2. Conecte el tubo de las cuatro botellas de disolvente a las cuatro entradas del desgasificador, A, B, C y D.
- 3. Use los adaptadores de protección para sellar todas las entradas que no se estén utilizando.
- 4. Para cambiar la conexión de la salida central, instale otro capilar. Afloje al menos dos de los conectores sin bridas exteriores del bloque de la válvula para instalar la conexión del centro a mano.

Nota: Las entradas del bloque de la válvula vienen preinstaladas.

## Conexión de la bomba de retrolavado de pistón

#### Materiales necesarios

• Solución de retrolavado: 50 % de isopropanol

Este procedimiento es aplicable a la Binary Pump y la LPG Pump. Para la Binary Pump+, coloque los extremos del tubo preconectado en la botella de disolvente.

El tubo de silicona entre la bomba de retrolavado de pistón y la bomba de enjuague viene preinstalado. La entrada y la salida de la bomba de enjuague están situadas en la parte delantera del módulo. La bomba de enjuague está en la parte interior del dispositivo y no se puede ver desde fuera. Use este procedimiento si se debe sustituir el tubo.

**Nota:** Las fluctuaciones en el nivel del cilindro del pistón posterior podrían indicar que hay un problema con los sellos o las conexiones del cabezal de la bomba.

- 1. Para conectar el tubo de la bomba de retrolavado de pistón, conecte un extremo de un tubo de silicona a la entrada de la bomba de enjuague y el otro extremo a la botella de solución de lavado.
- 2. Conecte un extremo de otro tubo de silicona a un conector de capilar vacío de la bomba de enjuague y el otro extremo a la botella de solución de lavado.

# Conexión de Binary Pump+

#### Procedimientos de condiciones previas

- Apague la bomba y desconéctela de la alimentación eléctrica.
- Extraiga la cubierta delantera.

#### Materiales necesarios

- Llave dinamométrica
- Llave de boca

La mayor parte de los tubos y capilares vienen preinstalados. El tubo que va de la botella de disolvente a la válvula de selección de disolvente es una excepción.

Las válvulas de selección de disolvente permiten que cada canal de disolvente alterne dos disolventes diferentes sin volver a configurar el tubo. Para los dos canales de disolvente, A y B, se puede seleccionar uno de los dos disolventes por separado. El disolvente A está conectado a los puertos A1 y A2 y el disolvente B, a los puertos B1 y B2.

1. Conecte los capilares y el tubo como se muestra en la siguiente figura:

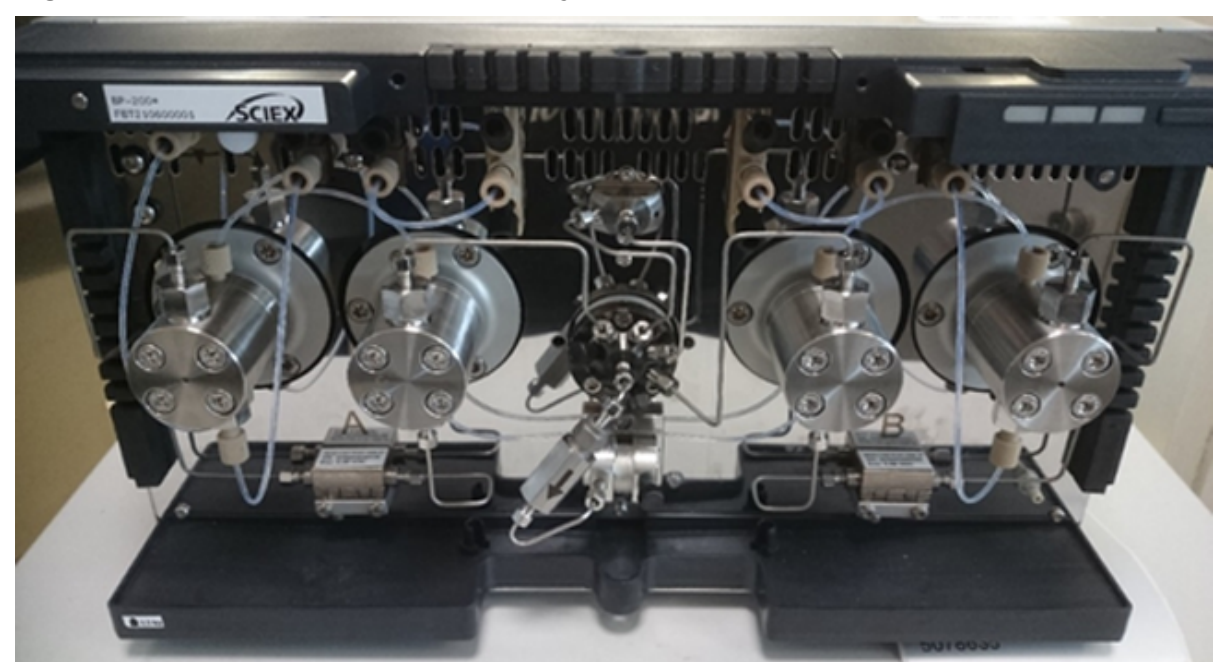

#### Figura 3-10: Conexión de los capilares y el tubo

2. Conecte el tubo de las cuatro botellas de disolventes a los puertos A1, A2, B1 y B2.

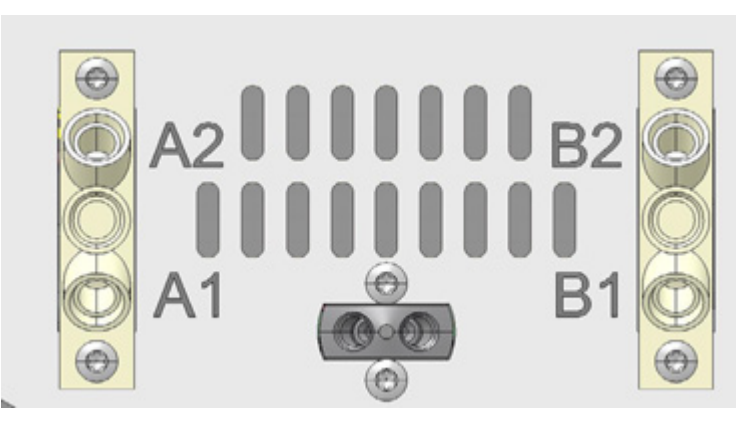

#### Figura 3-11: Válvula de selección de disolvente

- 3. Cierre con tapones los puertos que no se estén utilizando.
- 4. Conecte el capilar de la salida del cabezal de la bomba A al puerto 1 de la válvula de purga.
- 5. Conecte el capilar de la salida del cabezal de la bomba B al puerto 6 de la válvula de purga.
- 6. Conecte el sensor de presión a los puertos 7 y 8 en la válvula de purga.
- 7. Conecte la válvula de purga a la cámara del mezclador con un capilar, a través del puerto central.
- 8. Conecte los tubos de residuos a los puertos 2 y 5 de la válvula de purga.

# Instalación de la celda de flujo en el detector opcional

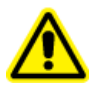

¡ADVERTENCIA! Riesgo de lesiones oculares. Apague siempre el detector o las lámparas antes de instalar la celda de flujo. Puede producirse una fuga de luz ultravioleta de alta energía desde la celda de flujo que puede ocasionar irritación de la retina.

Este procedimiento solo es aplicable cuando se usa el detector opcional. Antes de poner en funcionamiento una celda de flujo con disolvente, asegúrese de que el disolvente utilizado se puede mezclar con el que se había usado previamente. Si no lo es, purgue la celda de flujo con un medio que se pueda mezclar con ambos disolventes.

Sugerencia: Desconecte el capilar para que sea más fácil de manejar.

#### **Condiciones previas**

- No hay ninguna celda de flujo ni de prueba instalada.
- El módulo está apagado.
- 1. Retire las cubiertas de los puertos ópticos del lateral de la celda de flujo.
- 2. Inserte la celda de flujo en la abertura y empújela hacia la parte posterior del módulo hasta que encaje en su sitio.
- 3. Empuje el capilar a través del conector.

Los capilares conectan el detector con la columna, los residuos y los detectores posteriores en funcionamiento. Recomendamos el uso de capilares PEEK y conectores PEEK.

4. Inserte el tubo a través del anillo de bloqueo.

**Nota:** El extremo cónico del anillo de bloqueo es el que debe estar más cerca del anillo de sello.

- 5. Conecte el anillo de sello.
- 6. Fije el capilar a la celda de flujo apretando con la mano todo lo que pueda.
- 7. Encienda el detector.

Los conectores PEEK soportan una presión máxima de 400 bar (5800 psi).

# Encendido del sistema

# Preparación de la bomba

Asegúrese de que el dispositivo o el perfil de hardware estén activados en el software.

Antes de poder usar la bomba, debe purgarse para extraer el aire sobrante de los capilares.

Enjuague la bomba en las siguientes ocasiones:

- En la puesta en marcha inicial, para eliminar las burbujas de aire del tubo y los capilares.
- Cuando se cambien los disolventes.
- Después de usar soluciones tampón, para eliminar los residuos de sal.
- Antes de apagar el módulo, si el módulo no se va a arrancar inmediatamente.

### Encendido de la bomba

PRECAUCIÓN: Posible daño del sistema. Mantenga una temperatura estable en el laboratorio. Los cambios en las condiciones ambientales pueden provocar la condensación en el interior del módulo. Deje que el módulo se aclimate durante 3 horas antes de conectarlo a la alimentación eléctrica y ponerlo en funcionamiento.

Nota: Después de encender la bomba, tiene lugar el retrolavado durante 15 segundos.

- 1. Extraiga el aire de los capilares y del tubo usando la jeringa de plástico que viene con el sistema.
- 2. Conecte el cable de alimentación a la toma de alimentación.

- Accione el interruptor de encendido del módulo. 3.
- Espere a que la bomba haya finalizado la autocomprobación. 4.
- 5. Ponga en marcha la bomba con un caudal de 4 ml/min.

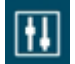

- SCIEX OS: haga clic en
   (Control directo del dispositivo).
- Software Analyst: en la barra de estado, haga doble clic en el icono del dispositivo

( 🏜 ) y, a continuación, haga clic en 🤨 para que se muestren las opciones de control disponibles.

### Figura 3-12: Control del dispositivo

| Idle                                  |
|---------------------------------------|
| 📫 LPG Pump 🗏 🐼 ? 🗹                    |
| Flow<br>1.301 ml/min                  |
| Pressure<br>31 <sub>psi</sub>         |
| A: 100.0 % B: 0.0 % C: 0.0 % D: 0.0 % |

6. En la sección Pump, escriba el caudal y haga clic en 😒.

Figura 3-13: Caudal de la bomba

| Idle            |       |          |            |
|-----------------|-------|----------|------------|
| 📫 LPG Pump      |       | ≡ ≙ ≮    | r ? 🗗      |
| Get GLP info:   |       |          | $\bigcirc$ |
| Stop pump:      |       |          | 0          |
| Flow:           | 0.000 | ↑ ml/min | $\bigcirc$ |
| Composition:    |       |          | ۲          |
| Purge:          |       |          | ۲          |
| Solvent levels: |       |          | ۲          |

### Purga de la bomba (Binary Pump y LPG Pump)

PRECAUCIÓN: Posible daño del sistema. Abra la válvula de purga y retire la columna para evitar dañar la columna durante el proceso de purga.

### **Condiciones previas**

- La instalación ha finalizado.
- Los capilares y el tubo se han conectado.
- La bomba se ha encendido.

### Materiales necesarios

- Jeringa con Luer lock
- Solución de lavado

**Nota:** Si se usa una solución de lavado, utilice un disolvente de enjuague en el que la solución tampón sea soluble.

- Tubo de silicona
- 1. Abra la válvula de purga en el sensor de presión (elemento 1).
- 2. Conecte la jeringa al orificio de ventilación del sensor de presión con el tubo de silicona (elemento 2).

Figura 3-14: Sensor de presión

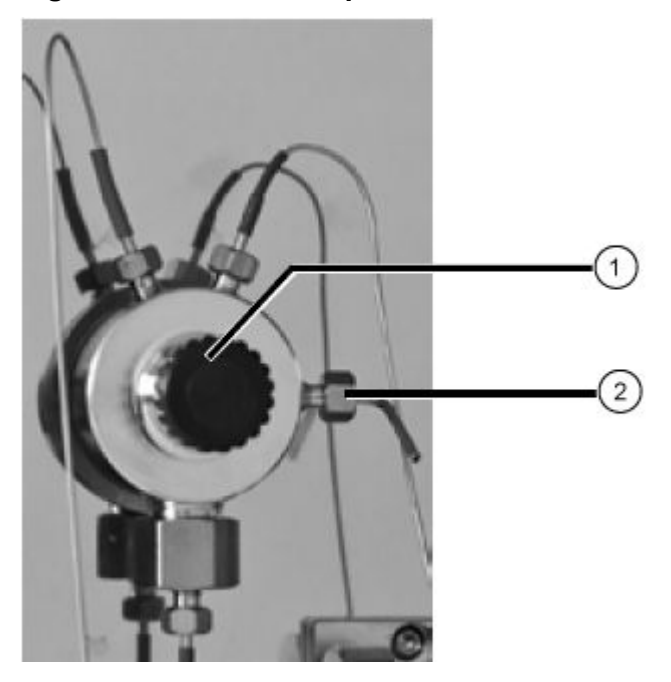

3. Abra el cuadro de diálogo de control del dispositivo de una de las formas siguientes:

SCIEX OS: haga clic en
 (Control directo del dispositivo).

• Software Analyst: en la barra de estado, haga doble clic en el icono del dispositivo

(<sup>1</sup>) y, a continuación, haga clic en <sup>(C)</sup> para que se muestren las opciones de control disponibles.

### Figura 3-15: Control del dispositivo

| Idle                                  |
|---------------------------------------|
| 📫 LPG Pump 📃 🐼 ? 🔽                    |
| Flow<br>1.301 ml/min                  |
| Pressure<br>31 <sub>psi</sub>         |
| A: 100.0 % B: 0.0 % C: 0.0 % D: 0.0 % |

4. En la sección Pump inicie el proceso de purga haciendo clic en el icono.

Figura 3-16: Inicio del proceso de purga

| Device Cont     | rol     |          |
|-----------------|---------|----------|
| Idle            |         |          |
| 비학 LPG Pump     |         |          |
| Get GLP info:   |         | S        |
| Stop pump:      |         | 0        |
| Flow:           | 0.000 ^ | ml/min 🚫 |
| Composition:    |         |          |
| Purge:          |         |          |
| Solvent levels: |         | <b>S</b> |

5. Seleccione el canal que desee purgar y arranque la bomba con un caudal de 4 ml/min.

Figura 3-17: Cuadro de diálogo Purge

| 🛐 ExionLC 2.0 - Purge                       |                 |         |       | ×   |
|---------------------------------------------|-----------------|---------|-------|-----|
| Please remember to o before starting the pu | pen the<br>rge. | venting | screw |     |
|                                             | А               | В       | С     | D   |
| Channels to purge:                          | ~               | ~       | ~     | ~   |
| Last channel to purge:                      | $\bigcirc$      | 0       | 0     | 0   |
| Purge flow:                                 | 1.000           | ٥       | mL/n  | nin |
| Purge time:                                 | 10.00           | ٥       | min   |     |
| Channel purge time:                         | 2.50            |         | min   |     |
| Start                                       |                 |         | Close |     |

- 6. Con la jeringa, extraiga líquido a través del puerto de purga.
- 7. Si el líquido extraído fluye de manera continua, detenga la succión.

El proceso de purga de la bomba está limitado a una presión máxima de 725 psi (50 bar). Si se excede este valor durante el proceso de purga, la bomba detiene automáticamente el flujo de líquido.

Si los capilares contienen burbujas de aire, el flujo será discontinuo. En cuanto el flujo sea continuo, la purga habrá finalizado y se puede detener el proceso de purga.

8. Cierre la válvula de purga y detenga el flujo de la bomba.

## Purga de Binary Pump+

### **Condiciones previas**

- La instalación ha finalizado.
- Los capilares y el tubo se han conectado.
- La bomba se ha encendido y está en modo de flujo.

Materiales necesarios

Solución de lavado

Nota: Si se usa una solución de lavado, utilice un disolvente de enjuague en el que la solución tampón sea soluble.

- 1. Abra el cuadro de diálogo de control del dispositivo de una de las formas siguientes:
  - SCIEX OS: haga clic en (Control directo del dispositivo).

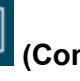

Software Analyst: en la barra de estado, haga doble clic en el icono del dispositivo

( 🌇 ) y, a continuación, haga clic en 😟 para que se muestren las opciones de control disponibles.

### Figura 3-18: Control del dispositivo

| Idle                  |         |
|-----------------------|---------|
| 📫 Binary Pump+        | ≡ 🐼 🛛 🖉 |
| Flow<br>1.563 ml/min  |         |
| Pressure<br>30.6 bar  |         |
| A1: 100.0 % B1: 0.0 % |         |

2. En la sección Pump haga clic en 😌 para abrir el cuadro de diálogo Purge.

### Figura 3-19: Inicio del proceso de purga

| Idle            |       |   |              |     |
|-----------------|-------|---|--------------|-----|
| 📫 Binary Pum    | np+   |   | <u>≡</u> ≙ Ø | ? 🛃 |
| Get GLP info:   |       |   |              | 0   |
| Stop pump:      |       |   |              | 0   |
| Flow:           | 0.000 | ^ | ml/min       | 0   |
| SSV/Composition | n:    |   |              | ۲   |
| Purge:          |       |   |              | ٢   |
| Solvent levels: |       |   |              | ۲   |

- 3. Seleccione el canal que desee purgar y arranque la bomba con un caudal de 4 ml/min.
  - Figura 3-20: Cuadro de diálogo Purge

| 🕤 ExionLC 2.0 - Purge     |         | ×       |
|---------------------------|---------|---------|
| Channels to purge:        | A1      | ~       |
| Purge flow:               | 1.000 🗘 | ml/min  |
| Stop automatically after: | 10      | seconds |
|                           |         |         |
|                           |         |         |
|                           |         |         |
| Start                     |         | Close   |

# Enjuague del procesador de muestras automático

**Nota:** Si las conexiones de los tubos están bien instaladas pero tienen fugas, quite el conector y la virola de la conexión que tiene la fuga y sustitúyalos por otro conector y otra virola.

- 1. Encienda el procesador de muestras automático.
- 2. Abra el cuadro de diálogo de control del dispositivo:

. ..

- SCIEX OS: haga clic en <sup>111</sup> (Control directo del dispositivo).
- Software Analyst: en la barra de estado, haga doble clic en el icono del dispositivo

y, a continuación, haga clic en 🥸 para que se muestren las opciones de control disponibles.

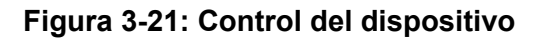

| Idle                                  |                             |
|---------------------------------------|-----------------------------|
| 📫 LPG Pump 🗏 🗎 🌣 ? 🖉                  | 🕌 Autosampler 🛛 💷 🔁         |
| Flow<br>1.782 ml/min                  | Temperature<br>31 °C        |
| Pressure<br>30.4 bar                  | Current state<br>Simulation |
| A: 100.0 % B: 0.0 % C: 0.0 % D: 0.0 % |                             |

- En la sección Autosampler, para abrir el cuadro de diálogo Advanced rinse steps, haga clic en into a Needle rinsing.
- 4. En el campo Rinse steps, haga clic en 2.
- 5. Escriba 100 µL para el primer lavado y 4 × el volumen de la jeringa instalada para el segundo lavado.
- 6. Para el segundo lavado, haga clic en la casilla **Rinse valve**.
- 7. Seleccione **OK** para enjuagar el sistema.
- 8. Si hay aire en la jeringa del procesador de muestras automático, repita el paso 7.

# Encendido del sistema de lavado

PRECAUCIÓN: Posible daño del sistema. No utilice nunca el sistema solo con agua destilada pura. Para evitar un desgaste significativo del pistón y los sellos del pistón, utilice siempre agua mezclada con un aditivo o modificador.

PRECAUCIÓN: Posible daño del sistema. Asegúrese de que los capilares no estén bloqueados. Los errores del usuario y el bloqueo de los capilares pueden provocar picos de presión altos.

### PRECAUCIÓN: Posible daño del sistema. Asegúrese de que el disolvente fluya a través del cabezal de la bomba y el retrolavado de pistón para evitar daños en el cabezal de la bomba si funciona en seco.

### **Condiciones previas**

- Se ha completado la instalación.
- Se ha conectado el cable de alimentación.
- Los capilares de las botellas de disolvente tienen un inserto de filtro.
- Los capilares, los tubos y los cables están conectados.
- El recipiente de líquido de transporte está lleno.
- El recipiente de líquido de lavado está lleno.
- Encienda el módulo con el interruptor de encendido de la parte posterior. 1.
- 2. Espere a que el módulo haya finalizado la autocomprobación.

Una vez que la autocomprobación ha finalizado con éxito, la segunda luz de la derecha cambia a verde.

El firmware se ha inicializado correctamente si, después de encender el módulo, los tres LED se encienden en rojo, verde y azul durante aproximadamente 1 segundo. Si la prueba falla, se muestra un mensaje de error.

- 3. Purgue la bomba del sistema de lavado.
- 4. Abra el cuadro de diálogo de control del dispositivo de una de las formas siguientes:

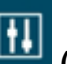

- SCIEX OS: haga clic en (Control directo del dispositivo).
- Software Analyst: en la barra de estado, haga doble clic en el icono del dispositivo

(<sup>1</sup>) y, a continuación, haga clic en 🧐 para que se muestren las opciones de control disponibles.

5. En la sección Wash System haga clic en 🧐 para abrir el cuadro de diálogo Purge.

### Figura 3-22: Sección Wash System

| 🖲 🚺 Wash Sy   | stem 📃 🖸              | 2 2     |
|---------------|-----------------------|---------|
| Get GLP info: |                       | 0       |
| Sampler SSV:  | Solvent 1 (Transport) | 0       |
| Wash System:  | Transport reservoir 💙 | 0       |
| Purge:        |                       | $\odot$ |
| Stop pump:    |                       | ō       |
|               |                       |         |

6. Seleccione el disolvente que desee purgar y arranque la bomba a medio caudal, a 4 ml/ min.

Figura 3-23: Cuadro de diálogo Purge

| 🛐 ExionLC 2.0 - Purge     |         | ×       |
|---------------------------|---------|---------|
| Channels to purge:        | A1      | ~       |
| Purge flow:               | 1.000 🗘 | ml/min  |
| Stop automatically after: | 10      | seconds |
|                           |         |         |
|                           |         |         |
|                           |         |         |
| Start                     |         | Close   |

## Encendido del detector

#### **Condiciones previas**

- Se ha completado la instalación.
- · Se ha conectado el cable de alimentación.
- Se ha instalado una celda de flujo limpia.
- Los capilares están conectados.

PRECAUCIÓN: Posible daño del sistema. Mantenga una temperatura estable en el laboratorio. Los cambios en las condiciones ambientales pueden provocar la condensación en el interior del módulo. Deje que el módulo se aclimate durante 3 horas antes de conectarlo a la alimentación eléctrica y ponerlo en funcionamiento. El detector es un módulo opcional.

 Encienda el módulo con el interruptor de encendido de la parte posterior.
 El detector inicia su autocomprobación. Cuando finaliza la autocomprobación, se iluminan los LED verdes situados a la derecha y en el centro.

# Preparación del detector

El rendimiento del detector depende en gran medida del rendimiento del sistema de LC:

- El ruido se puede relacionar con la estabilidad de la bomba, la limpieza de la celda de flujo, la calidad de la lámpara, la composición de la fase móvil y otros factores.
- Normalmente, la desviación está relacionada con los cambios en el entorno a largo plazo, como el calentamiento del detector o las fluctuaciones de temperatura y la composición de la fase móvil.
- 1. Encienda las lámparas.
- 2. Espere 30 minutos hasta que se caliente el detector.

# Encendido del horno de columna

PRECAUCIÓN: Posible daño del sistema. Mantenga una temperatura estable en el laboratorio. Los cambios en las condiciones ambientales pueden provocar la condensación en el interior del módulo. Deje que el módulo se aclimate durante 3 horas antes de conectarlo a la alimentación eléctrica y ponerlo en funcionamiento.

### **Condiciones previas**

- Se ha completado la instalación.
- Se ha conectado el cable de alimentación.
- 1. Encienda el módulo con el interruptor de encendido.
- Configure la temperatura en el software según sea necesario. Cuando el termostato no está en funcionamiento, los elementos de calentamiento y refrigeración están apagados. Tras 4 o 5 minutos, el ventilador interior también se detiene. Solo el ventilador externo y la alimentación eléctrica del controlador siguen consumiendo energía.

# Encendido de la unidad de válvula

- 1. Conecte el cable de alimentación a la alimentación y encienda la válvula. Se abre la pantalla inicial.
- Espere a que finalice la autocomprobación.
   Puede que aparezca un mensaje de información. Para obtener las descripciones de los mensajes o si es necesario sustituir el sello del rotor, consulte Solución de problemas.
- 3. Pulse cualquier tecla para borrar el mensaje. Se mostrará la pantalla principal.

## Configuración inmediata de la posición de la válvula

Si el valor de parámetro Confirmation Mode se ha establecido en OFF, la posición de la válvula se establece de inmediato. Si el valor del parámetro se ha establecido en ON, se solicita confirmación al usuario.

- En la pantalla principal, use los botones de navegación para establecer la posición y después deje de pulsar el botón de navegación.
  - Si el modo Confirmation está establecido en OFF, se establece la posición de la válvula.
  - Si el modo Confirmation está establecido en ON, el sistema solicita confirmación.

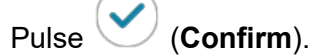

# Configuración de la posición de la válvula después de la confirmación

- 1. Para cambiar al modo de confirmación, haga clic en **Main Display > Drive Setup > Confirmation Mode**
- 2. Pulse (Select).
- 3. Use los botones de navegación para cambiar la configuración de **OFF** a **ON**.
- 4. Pulse 💙 (**Confirm**).
- 5. Vaya a la pantalla principal. Consulte Tabla C-1.
- 6. Utilice los botones de navegación para establecer un valor para la posición.
- 7. Pulse Confirm.

## Configuración del control de la unidad de válvula

| Proceso        | Procedimiento                                                                                                    |
|----------------|----------------------------------------------------------------------------------------------------|
| Control de LAN | Establece el control de LAN en Manual (MANL) o DHCP.<br>1. Seleccione <b>Main Display &gt; Drive Setup &gt; Control</b> . |
|                | 2. Pulse Select.                                                                                                    |
|                | <ol> <li>Utilice los botones de navegación para cambiar la configuración a<br/>DHCP/MANL.</li> </ol>                      |
|                | 4. Pulse <b>Confirm</b> .                                                                                                 |

| Proceso                 | Procedimiento                                                                                                    |
|-------------------------|----------------------------------------------------------------------------------------------------|
| Puerto IP               | Configura el puerto IP.<br>1. Seleccione <b>Main Display &gt; Drive Setup &gt; IP Port</b> .                                                |
|                         | 2. Pulse Select.                                                                                                    |
|                         | <ol> <li>Use los botones de navegación para acceder al valor que desee<br/>cambiar.</li> </ol>                                              |
|                         | 4. Pulse Select.                                                                                                    |
|                         | 5. Use los botones de navegación para establecer el valor.                                                                                  |
|                         | 6. Pulse <b>Confirm</b> .                                                                                                    |
| Configuración de<br>LAN | Configura la dirección IP, la máscara de red y la puerta de enlace.<br>1. Seleccione <b>Main Display &gt; Drive Setup &gt; LAN Setup</b> .  |
|                         | 2. Pulse Select.                                                                                                    |
|                         | 3. Seleccione IP Addr, Netmask o GW.                                                                                                    |
|                         | <ol> <li>Use los botones de navegación para acceder al valor que desee<br/>cambiar.</li> </ol>                                              |
|                         | 5. Pulse <b>Select</b> .                                                                                                    |
|                         | 6. Use los botones de navegación para establecer el valor.                                                                                  |
|                         | 7. Pulse <b>Confirm</b> .                                                                                                    |
| Entrada                 | Establece el control de entrada en manual (Inputs) o binario (BinCod).<br>1. Seleccione <b>Main Display &gt; Drive Setup &gt; In.Pins</b> . |
|                         | 2. Pulse Select.                                                                                                    |
|                         | 3. Use los botones de navegación para establecer el valor.                                                                                  |
|                         | 4. Pulse <b>Confirm</b> .                                                                                                    |
| Salida                  | Establece el control de salida en Event o Trigger.<br>1. Seleccione <b>Main Display &gt; Drive Setup &gt; Out.Pins</b> .                    |
|                         | 2. Pulse Select.                                                                                                    |
|                         | 3. Use los botones de navegación para establecer el valor.                                                                                  |
|                         | 4. Pulse <b>Confirm</b> .                                                                                                    |

# Colocación de la válvula en estado en espera

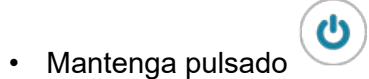

(Select) durante 3 segundos.

La pantalla muestra Standby y el LED de estado del dispositivo se vuelve azul.

**Nota:** Para volver al funcionamiento normal, mantenga pulsado **Select** durante 3 segundos. El LED de estado del dispositivo cambia a verde.

### Configuración de la válvula en la posición inicial

- 1. Cambie al menú principal para reiniciar la unidad.
- 2. Pulse (Confirm).

# Colocación de la bomba en estado en espera

- 1. Abra el cuadro de diálogo de control del dispositivo de una de las formas siguientes:
  - En SCIEX OS, haga clic en (Control directo del dispositivo).
  - En el software Analyst, en la barra de estado, haga doble clic en el icono del

dispositivo ( <sup>b</sup>) y, a continuación, haga clic en <sup>b</sup> para que se muestren las opciones de control disponibles.

### Figura 3-24: Control del dispositivo

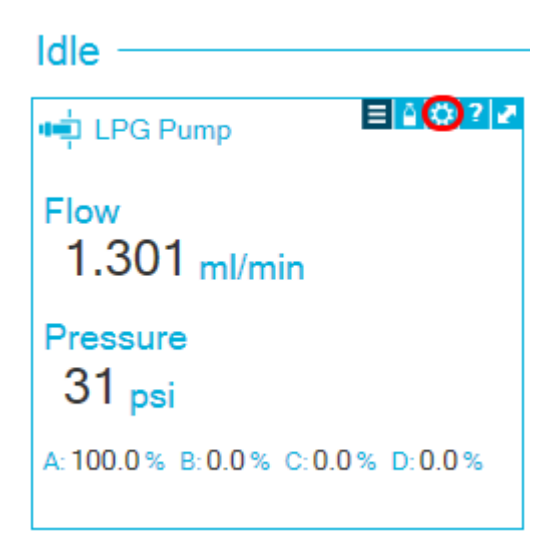

2. Para detener el flujo, haga clic en el icono **Stop pump**.

Figura 3-25: Detener la bomba

| Idle ——         |       |   |              |            |
|-----------------|-------|---|--------------|------------|
| 📫 LPG Pump      |       |   | ≡ <u>≙</u> Ø | ? 🛃        |
| Get GLP info:   |       |   |              | $\bigcirc$ |
| Stop pump:      |       |   |              | 0          |
| Flow:           | 0.000 | ^ | ml/min       | 0          |
| Composition:    |       |   |              | ۲          |
| Purge:          |       |   |              | ۲          |
| Solvent levels: |       |   |              | ۲          |

- 3. En la bomba, pulse **Standby** durante 5 segundos.
- 4. Espere hasta que el LED cambie a azul.
- 5. Pulse **Standby** de nuevo para sacar la bomba del estado standby. Espere hasta que el LED cambie a verde.

**Sugerencia:** Como alternativa, para sacar el módulo del estado standby, pulse el botón de encendido en el módulo.

# Sacar la bomba del estado standby

Después de un periodo sin uso, la bomba pasa automáticamente al estado standby.

• Pulse **Standby** de nuevo para sacar la bomba del estado standby. Espere hasta que el LED cambie a verde.

**Sugerencia:** Como alternativa, para sacar el módulo del estado standby, pulse el botón de encendido en el módulo.

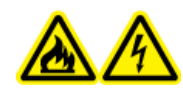

¡ADVERTENCIA! Peligro de incendio o peligro de descarga eléctrica. Apague siempre el instrumento y luego desconéctelo de la alimentación antes de realizar cualquier tarea de inspección y mantenimiento. De lo contrario, se puede producir un incendio, una descarga eléctrica o una avería.

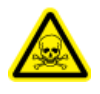

¡ADVERTENCIA! Peligro de toxicidad química. Antes de desconectar las piezas en la línea de flujo, detenga la bomba de LC y compruebe que la presión de la fase móvil se ha reducido a cero.

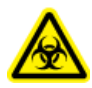

¡ADVERTENCIA! Riesgo biológico. Lleve equipo de protección individual al manipular sustancias tóxicas o potencialmente peligrosas, como muestras humanas o reactivos, para evitar el contacto con la piel.

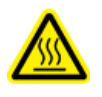

¡ADVERTENCIA! Peligro por superficies calientes. No abra la puerta del horno de columna si la lámpara de temperatura alta está parpadeando. La temperatura interna del horno de columna es de 60 °C o superior.

PRECAUCIÓN: Posible daño del sistema. Limpie inmediatamente el agua que se derrame en la superficie del instrumento y no use alcohol u otros disolventes para limpiar las superficies. ya que podrían provocar oxidación y decoloración.

PRECAUCIÓN: Posible daño del sistema. Utilice únicamente las piezas de repuesto indicadas en la documentación que acompaña al sistema. El uso de otras piezas puede provocar daños en el equipo o un funcionamiento incorrecto.

Esta sección contiene información sobre el mantenimiento, el cuidado y el almacenamiento del sistema. Proporciona instrucciones para las tareas de mantenimiento que puede realizar el cliente. En caso de los procedimientos de mantenimiento que no se incluyen en esta guía, póngase en contacto con sciex.com/request-support.

A menos que se especifique de otro modo, para instalar un componente, siga los mismos pasos que para extraer el componente, pero en orden inverso.

# Cuándo realizar una tarea de mantenimiento

Una tarea de mantenimiento para el sistema de LC incluye la limpieza o la sustitución de un componente del sistema o una pieza de un componente. La limpieza o cambio de una pieza o un componente es necesaria cuando se produce una de las circunstancias siguientes:

• Después de una inspección, el módulo o la zona que los rodea, está visiblemente sucia con vertidos de fluidos o recubierta por una acumulación de suciedad o polvo.

- El módulo se determina como responsable de una degradación del rendimiento del sistema.
- Se ha realizado un seguimiento del uso del módulo y el número de veces que se ha utilizado la pieza alcanza o supera el uso máximo recomendado.
- Se ha alcanzado el intervalo de limpieza periódica o reemplazo del módulo.

# Quién puede realizar una tarea de mantenimiento

Toda tarea de mantenimiento relacionada con LC se clasifica según las cualificaciones necesarias de la persona que puede realizar dicha tarea de mantenimiento.

Los clientes son responsables de la compra y sustitución de todas las piezas consumibles. Esto puede incluir, entre otros elementos, filtros, lámparas, sellos del rotor, agujas de muestra, jeringas, bucles de muestra, sellos del pistón y válvulas de retención. Estas partes no están cubiertas por la garantía de un contrato de mantenimiento a menos que se haya especificado en el contrato. Los clientes incurrirán en un cargo de servicio por cualquier pieza consumible que sea reemplazada por SCIEX.

| Si una tarea se clasifica<br>como         | Requiere esta cualificación<br>mínima                                                                                                    | Siguiente paso                                                                                         |
|-------------------------------------------|----------------------------------------------------------------------------------------------------|----------------------------------------------------------------------------------------------------|
| Usuario                                   | No se requieren<br>herramientas especiales<br>aparte de las suministradas<br>con el sistema. No se<br>requiere formación ni nivel<br>de experiencia en el servicio. | Haga clic en el enlace<br>proporcionado para acceder<br>a las instrucciones para<br>realizar la tarea. |
| Solo representante de<br>servicio técnico | Se requiere la ayuda de<br>un representante del servicio<br>técnico (FSE).                                                                                          | Programe una llamada<br>de asistencia técnica en<br>sciex.com/request-support.                         |

Tabla 4-1: Tareas de mantenimiento

# Antes de la inspección y el mantenimiento

Enjuague todos los componentes húmedos de un módulo, como las celdas de flujo de los detectores, con isopropanol y, a continuación, con agua antes del mantenimiento, desmontaje o eliminación del módulo.

- Sustituya la fase móvil en ambas líneas de flujo con agua de grado LC-MS.
- Limpie la suciedad que haya quedado en el panel frontal y en la cubierta principal.
- Limpie la suciedad del teclado con un pañuelo de papel o un paño suave humedecido con agua.
- Detenga la bomba antes de realizar el mantenimiento.

# Calendario de mantenimiento recomendado

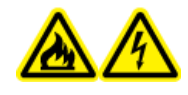

¡ADVERTENCIA! Peligro de incendio o peligro de descarga eléctrica. Apague siempre el instrumento y luego desconéctelo de la alimentación antes de realizar cualquier tarea de inspección y mantenimiento. De lo contrario, se puede producir un incendio, una descarga eléctrica o una avería.

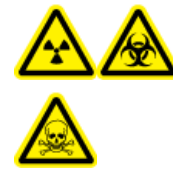

¡ADVERTENCIA! Peligro de radiación ionizante, riesgo biológico o peligro de toxicidad química. Antes de proceder a la limpieza o el mantenimiento, determine si se precisa descontaminación. Si se han utilizado con el sistema materiales radiactivos, agentes biológicos o sustancias químicas tóxicas, el cliente debe descontaminar el sistema antes de la limpieza o el mantenimiento.

La tabla siguiente proporciona un programa recomendado de limpieza y mantenimiento del sistema.

| Componente                                                                | Frecuencia                          | Tarea                                                                                                    | Para obtener más<br>información, consulte                                                   |
|---------------------------------------------------------------------------|-------------------------------------|----------------------------------------------------------------------------------------------------|---------------------------------------------------------------------------------------------|
| Detector:<br>lámparas                                                     | Semanalment<br>e                    | Inspeccionar                                                                                                    | Sustitución de las lámparas.                                                                |
| Detector:<br>celda de flujo                                               | Tras 6000<br>horas de<br>servicio   | Reemplazar                                                                                                    | Sustitución de la celda de<br>flujo.                                                        |
| Bomba                                                                     | Tras 1000<br>horas de<br>servicio   | <ul> <li>Limpie los pistones de la<br/>bomba.</li> <li>Examine las válvulas de<br/>retención en el cabezal de<br/>la bomba.</li> </ul>                                  | Revisión de los conectores<br>de la bomba y Válvulas<br>de retención (todas las<br>bombas). |
| Bomba<br>(también<br>aplicable a la<br>bomba del<br>sistema de<br>lavado) | Tras 5000<br>horas de<br>servicio   | <ul> <li>Reemplace todos los<br/>sellos.</li> <li>Limpie las válvulas de<br/>retención en el cabezal de<br/>la bomba.</li> </ul>                                        | Revisión de los conectores<br>de la bomba y Válvulas<br>de retención (todas las<br>bombas). |
| Bomba<br>(también<br>aplicable a la<br>bomba del<br>sistema de<br>lavado) | Tras 10 000<br>horas de<br>servicio | <ul> <li>Reemplace las piezas de<br/>repuesto en el cabezal de<br/>la bomba.</li> <li>Reemplace las válvulas<br/>de retención en el cabezal<br/>de la bomba.</li> </ul> | Revisión de los conectores<br>de la bomba y Válvulas<br>de retención (todas las<br>bombas). |

### Tabla 4-2: Tareas de mantenimiento

| Componente                                                                       | Frecuencia                            | Tarea                                                                                                    | Para obtener más<br>información, consulte                            |
|----------------------------------------------------------------------------------|---------------------------------------|----------------------------------------------------------------------------------------------------|----------------------------------------------------------------------|
| Sistema de<br>lavado: sello<br>del rotor                                         | Aproximadam<br>ente cada<br>tres años | Reemplace el sello del rotor.                                                                                                    | Actualización del registro de reemplazo de la junta del rotor.       |
| Unidad de<br>válvula: sello<br>del rotor                                         | Aproximadam<br>ente cada<br>tres años | Reemplace el sello del rotor.                                                                                                    | Actualización del registro de<br>reemplazo de la junta del<br>rotor. |
| Procesador<br>de muestras<br>automático:<br>jeringa                              | Según sea<br>necesario                | Reemplace la jeringa.                                                                                                    | Sustitución de la jeringa.                                           |
| Procesador<br>de muestras<br>automático:<br>bucle de<br>muestra                  | Según sea<br>necesario                | Reemplace el bucle de<br>muestra.                                                                                                    | Sustitución del bucle de<br>muestra.                                 |
| Procesador<br>de muestras<br>automático:<br>aguja de<br>muestra                  | Según sea<br>necesario                | Reemplace la aguja de<br>muestra.                                                                                                    | Sustitución de la aguja de<br>muestra.                               |
| Procesador<br>de muestras<br>automático:<br>sello del rotor                      | Aproximadam<br>ente cada<br>año       | Reemplace el sello del rotor.                                                                                                    | Actualización del registro de<br>reemplazo de la junta del<br>rotor. |
| Procesador<br>de muestras<br>automático:<br>depósito de<br>fuga de la<br>válvula | Según sea<br>necesario                | Limpie el depósito de fuga de<br>la válvula situado debajo de<br>la válvula de inyección con<br>un paño húmedo con líquido<br>limpiador no abrasivo. Por<br>ejemplo, agua o metanol. | N/A                                                                  |
| Procesador<br>de muestras<br>automático:<br>gradilla de<br>muestras              | Según sea<br>necesario                | Limpie cualquier derrame.                                                                                                    | Limpieza de las superficies<br>del módulo.                           |

Tabla 4-2: Tareas de mantenimiento (continuación)

| Componente                                                     | Frecuencia             | Tarea                                                                                                    | Para obtener más<br>información, consulte |
|----------------------------------------------------------------|------------------------|----------------------------------------------------------------------------------------------------|-------------------------------------------|
| Procesador<br>de muestras<br>automático:<br>tubo de<br>drenaje | Según sea<br>necesario | Enjuague regularmente con<br>disolvente para evitar los<br>atascos y para garantizar<br>el desecho de líquidos y<br>condensados. | N/A                                       |

Tabla 4-2: Tareas de mantenimiento (continuación)

Realice revisiones periódicas para garantizar que el sistema puede utilizarse con seguridad. Estas revisiones periódicas puede llevarlas a cabo un representante del servicio técnico (FSE) de SCIEX por contrato. Para obtener más información sobre las revisiones y el contrato de mantenimiento, póngase en contacto con un representante de SCIEX.

# **Materiales necesarios**

- Guantes no empolvados (se recomienda que sean de nitrilo o neopreno)
- Gafas de seguridad
- Bata de laboratorio
- Agua fresca de grado LC-MS. El agua no reciente puede contener contaminantes que pueden contaminar el sistema.
- Solución de limpieza. Se admite:
  - Metanol al 100 % de grado LC-MS
  - Isopropanol al 100 % de grado LC-MS (2-propanol)
- Vaso de precipitados de vidrio de 1 l o 500 ml limpio para preparar soluciones de limpieza.
- Vaso de precipitados de vidrio de 1 l para el disolvente utilizado.
- Recipiente de residuos orgánicos.
- Paños que no suelten fibras. Consulte la sección Herramientas y suministros disponibles del fabricante.
- (Opcional) Torundas de poliéster (poli). Consulte la sección Herramientas y suministros disponibles del fabricante.

# Herramientas y suministros disponibles del fabricante

**Nota:** Para obtener información sobre los números de referencia, consulte el documento *Guía de piezas y equipos*.

 Torunda de poliéster pequeña, termoadherida. También disponible en el juego de limpieza.  Paño pequeño que no suelta fibras (11 cm x 21 cm, 4,3 pulgadas x 8,3 pulgadas). También disponible en el juego de limpieza.

# Limpieza de las superficies del módulo

### Materiales necesarios

- Paños suaves y secos o pañuelos de papel
- Para manchas persistentes: agua

PRECAUCIÓN: Posible daño del sistema. Limpie inmediatamente el agua que se derrame en la superficie del instrumento y no use alcohol u otros disolventes para limpiar las superficies. ya que podrían provocar oxidación y decoloración.

- 1. Limpie las superficies del módulo con el paño o el pañuelo de papel.
- 2. Si las manchas no desaparecen, haga lo siguiente:
  - a. Humedezca un paño con agua y escúrralo.
  - b. Limpie las superficies del módulo.
  - c. Seque las superficies con un paño seco.

# Preparación del sistema

# Cebado del tubo de retrolavado (bomba de baja presión)

- 1. Desconecte el tubo de retrolavado de la entrada de retrolavado de la bomba A.
- 2. Conecte la jeringa con el adaptador de tubo a este tubo.
- 3. Tire suavemente del émbolo para aspirar la solución de retrolavado por el tubo.
- 4. Cuando el tubo esté lleno, desconéctelo de la jeringa y luego instálelo en la entrada de retrolavado de la bomba A.
- 5. Repita este procedimiento para los tubos conectados a la entrada de la bomba de retrolavado.

# Enjuague de la Binary Pump con la fase móvil

- 1. Solo bombas de baja presión: abra la válvula de purga.
- 2. Abra el software de control.
- 3. Abra el cuadro de diálogo de control del dispositivo de una de las formas siguientes:
  - SCIEX OS: haga clic en (Control directo del dispositivo).

• Software Analyst: en la barra de estado, haga doble clic en el icono del dispositivo

(<sup>1</sup>) y, a continuación, haga clic en <sup>(2)</sup> en la sección Binary Pump para que se muestren las opciones de control disponibles.

4. Haga clic en 🤨 (Purge).

### Figura 4-1: Icono de purga

| 📫 Binary Pu   | mp+   |   |        | ? 🛃     |
|---------------|-------|---|--------|---------|
| Get GLP info: |       |   |        | $\odot$ |
| Stop pump:    |       |   |        | 0       |
| Flow:         | 0.000 | ^ | mL/min | $\odot$ |
| SSV/Compositi | on:   |   |        | ۲       |
| Purge:        |       |   |        | ۲       |
|               |       |   |        |         |

5. Introduzca la información como se muestra en la siguiente figura.

### Figura 4-2: Cuadro de diálogo Purge

| ExionLC 2.0 - Purge |       |    |       | ×   |
|---------------------|-------|----|-------|-----|
| Channels to purge:  | A1    | A2 | B1    | B2  |
| Purge flow:         | 1.000 | •  | mL/n  | nin |
| Purge time:         | 10.00 | 0  | min   |     |
| Channel purge time: | 2.50  |    | min   |     |
| Start               |       |    | Close |     |

- 6. Haga clic en Start.
- 7. Después de que se hayan purgado todos los canales, en la ventana Purge, haga clic en **Close**.

8. Solo bombas de baja presión: cierre la válvula de purga.

# Enjuague del procesador de muestras automático con las soluciones de transporte y lavado

Enjuague el procesador de muestras automático para asegurarse de que el sistema funciona de forma óptima, especialmente al analizar muestras muy pequeñas o analitos de baja concentración.

- 1. Abra el cuadro de diálogo de control del dispositivo:
  - SCIEX OS: haga clic en (Control directo del dispositivo).
  - Software Analyst: en la barra de estado, haga doble clic en el icono del dispositivo

y, a continuación, haga clic en 😟 en la sección Autosampler para que se muestren las opciones de control disponibles.

### Figura 4-3: Control del dispositivo

| Idle                  |                 |
|-----------------------|-----------------|
| 📫 Binary Pump 📃 🗎 🗰 🤋 | 🛃 🕌 Autosampler |
| Get GLP info:         | Temperature     |
| Stop pump:            | ) 30 °c         |
| Flow: 0.000 ^ ml/min  | Current state   |
| SSV/Composition:      | Simulation      |
| Purge:                |                 |
| Solvent levels:       | •               |

2. En la sección Autosampler, haga clic en 😟 junto a **Needle rinsing** para abrir el cuadro de diálogo Advanced rinse steps.

| Figura  | 4-4: | Icono | de | lavado | de | la | aqui | ia |
|---------|------|-------|----|--------|----|----|------|----|
| . igaia |      |       | ~~ | lavaao | 40 |    | ~9~  | ,~ |

| Device Control    |                       |                 |
|-------------------|-----------------------|-----------------|
| Ready             | <b>0 (</b>            |                 |
| 📫 Binary Pump     | 🕯 🗘 ? 🌌 🚹 Autosampler | <b>≣ ☆ ? </b> ₽ |
| Get GLP info:     | Get GLP info:         | 0               |
| Stop pump:        | Move rack:            | 0               |
| Flow: 0.000 ^ mL/ | /min 🚫 Reset vials:   | ۲               |
| SSV/Composition:  | Needle rinsing:       |                 |
| Purge:            | Rack temperature:     | 5 🗘 °C 🚫 🚺      |
|                   | Service:              | ۲               |

### Figura 4-5: Cuadro de diálogo Advanced Rinse Steps

| ins | e steps:  | 2           | 0         |
|-----|-----------|-------------|-----------|
|     | Position  | Volume (µL) | Valve was |
| 1   | Wash      | 1000        | •         |
| 2   | Transport | 1000        | •         |
|     |           |             |           |
|     |           |             |           |

- 3. En el campo **Rinse steps**, haga clic en **2**.
- 4. Para el paso 1, haga clic en Wash, escriba 1000 µL y desactive la casilla Rinse valve.
- 5. Para el paso 2, haga clic en **Transport**, escriba 1000 µL y marque la casilla **Rinse** valve.
- 6. Haga clic en **OK** para enjuagar el sistema.
- 7. Repita el paso 6 si aún hay aire en la jeringa.
- 8. Haga clic en **Close** y luego cierre el cuadro de diálogo Device Control.

**Nota:** Si este procedimiento no funciona, utilice uno de estos métodos alternativos y repita el procedimiento de enjuague.

- Sustituya las soluciones de lavado y transporte con isopropanol al 100 % y, a continuación, repita el procedimiento de enjuague.
- Retire la jeringa del procesador de muestras automático. Rellene manualmente la jeringa con isopropanol y, a continuación, vuelva a instalarla. Realice el lavado como se describe en el procedimiento habitual.

# Mantenimiento de la bomba

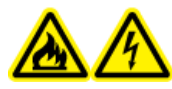

¡ADVERTENCIA! Peligro de incendio o peligro de descarga eléctrica. Apague siempre el instrumento y luego desconéctelo de la alimentación antes de realizar cualquier tarea de inspección y mantenimiento. De lo contrario, se puede producir un incendio, una descarga eléctrica o una avería.

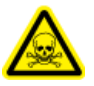

¡ADVERTENCIA! Peligro de toxicidad química. Antes de desconectar las piezas en la línea de flujo, detenga la bomba de LC y compruebe que la presión de la fase móvil se ha reducido a cero.

PRECAUCIÓN: Posible daño del sistema. Utilice únicamente las piezas de repuesto indicadas en la documentación que acompaña al sistema. El uso de otras piezas puede provocar daños en el equipo o un funcionamiento incorrecto.

PRECAUCIÓN: Posible daño del sistema. Limpie inmediatamente el agua que se derrame en la superficie del instrumento y no use alcohol u otros disolventes para limpiar las superficies. ya que podrían provocar oxidación y decoloración.

# Extracción de la cubierta delantera de la bomba

¡ADVERTENCIA! Riesgo biológico o peligro de toxicidad química. Utilice equipo de protección personal adecuado para realizar tareas de mantenimiento en el módulo. Las piezas podrían estar contaminadas con sustancias biológicas peligrosas o tóxicas.

- 1. Apague la bomba.
- 2. Sujete la cubierta frontal por ambos lados y tire de ella hacia delante.

# Revisión de los conectores de la bomba

**Nota:** Si se producen fugas en los conectores capilares después de haberlos instalado correctamente, no los apriete más; sustitúyalos por conectores nuevos.

### Materiales necesarios

Llave dinamométrica

**Nota:** SCIEX no lleva a cabo el mantenimiento ni suministro de las llaves dinamométricas.

• Si utiliza una llave dinamométrica, compruebe que todos los conectores enumerados en la siguiente tabla estén apretados. Apriete todos los conectores que no cumplen con las especificaciones de par indicadas en la tabla.

| Tipo de conector                                           | Material                       | Especificación de par<br>(Nm) |
|------------------------------------------------------------|--------------------------------|-------------------------------|
| Conectores de<br>entrada del cabezal<br>de la bomba: 10 ml | Acero inoxidable               | 7,5                           |
| Conectores de salida<br>del cabezal de la<br>bomba: 10 ml  | Acero inoxidable               | 5                             |
| Filtro en línea                                            | Conectores de acero inoxidable | 7,5                           |
| Conectores capilares                                       | Conectores de acero inoxidable | 5                             |
| Mezclador                                                  | Conectores de acero inoxidable | 5                             |

### Tabla 4-3: Especificaciones de par

# Binary Pump y LPG Pump Enjuague de Binary Pump o LPG Pump

### Procedimientos de condiciones previas

- Conecte los capilares y el tubo. Consulte la sección Conexión de Binary Pump o Conexión de LPG Pump.
- Encendido de la bomba.

Solución de lavado

### Nota:

- Si se han utilizado tampones, enjuague con agua.
- Si se han utilizado disolventes agresivos, enjuague con isopropanol.

Para aplicaciones de fase normal, utilice únicamente el isopropanol como solución de limpieza.

• Tubo de silicona

Enjuague la bomba y todos sus componentes, incluidas las válvulas y el desgasificador en los siguientes casos:

- Tras cada manejo
- Antes de cambiar el disolvente
- Para eliminar las burbujas de aire de los capilares y el tubo
- 1. Coloque un extremo del tubo de disolvente en la solución de lavado.
- 2. Conecte un tubo de silicona en la boquilla ventiladora del sensor de presión.
- 3. En el software SCIEX OS o Analyst, utilice la función de purga para empezar a purgar la bomba. Consulte la sección Purga de la bomba (Binary Pump y LPG Pump).

### Extracción del cabezal de la bomba (Binary Pump y LPG Pump)

¡ADVERTENCIA! Peligro de toxicidad química. Utilice equipo de protección individual (EPI), incluidos una bata de laboratorio, guantes y gafas de seguridad, para evitar la exposición de la piel o los ojos.

PRECAUCIÓN: Posible daño del sistema. Tenga cuidado de no inclinar el cabezal de la bomba. Afloje o apriete los tornillos de manera uniforme y en diagonal, de uno en uno, para evitar dañar el pistón de la bomba.

### Procedimientos de condiciones previas

• Purga de la bomba (Binary Pump y LPG Pump).

- Llave hexagonal de 3 mm
- Llave de boca de 0,25 pulgadas
- Llave de boca de 13 mm
- 1. Afloje el conector apretado con los dedos (artículo 1) de la entrada de la bomba y luego desconecte el tubo.

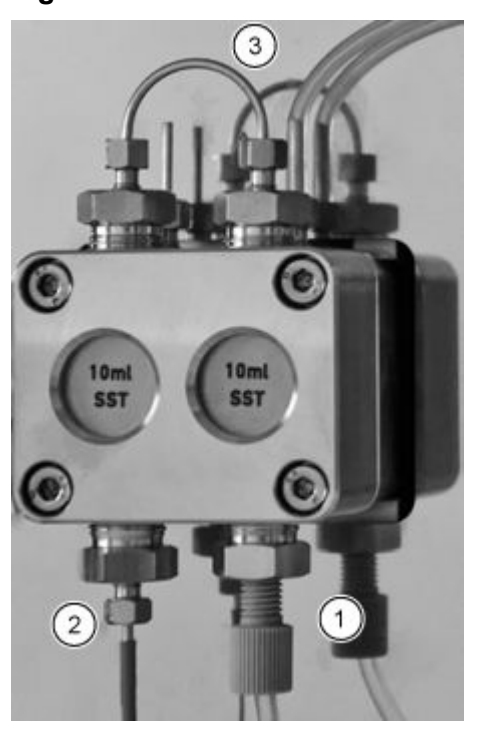

Figura 4-6: Cabezal de la bomba

- 2. Afloje el conector de 0,25 pulgadas (elemento 2) de la salida de la bomba y luego desconecte el capilar.
- 3. Desconecte el tubo para el retrolavado de pistón (elemento 3) en la cabeza de la bomba.
- 4. Afloje los cuatro tornillos hexagonales de 3 mm con una vuelta.
- 5. Mientras sujeta el cabezal de la bomba con una mano, retire los tornillos.
- 6. Extraiga el cabezal de la bomba.

### Instalación del cabezal de la bomba (Binary Pump y LPG Pump)

PRECAUCIÓN: Posible daño del sistema. Para evitar daños en el cabezal de la bomba, no apriete demasiado el conector capilar.

- Llave hexagonal de 3 mm
- Llave de boca de 0,25 pulgadas
- Llave de boca de 13 mm
- Destornillador de estrella

### Figura 4-7: Cabezal de la bomba

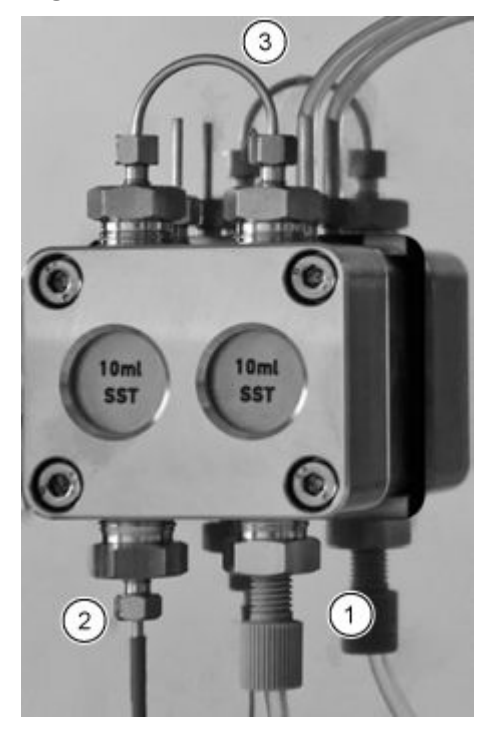

- 1. Mientras sujeta el cabezal de la bomba con una mano, apriete alternativamente los cuatro tornillos de estrella.
- 2. Instale el tubo de lavado del sello del pistón (elemento 3).
- 3. Apriete el conector de entrada (elemento 1) y el conector de salida (elemento 2).

# Cartucho de filtro (Binary Pump y LPG Pump)

Un cartucho para filtro bloqueado en el interior del sensor de presión puede provocar fluctuaciones de presión y flujo irregular. Los filtros en línea no se limpian, sino que se sustituyen en conjunto. El cartucho para filtro está situado debajo del sensor de presión.

Retire el cartucho para filtro si está bloqueado.

### Retirar el cartucho para filtro

### **Materiales necesarios**

- Llave de boca de 0,25 pulgadas
- Llave de boca de 13 mm

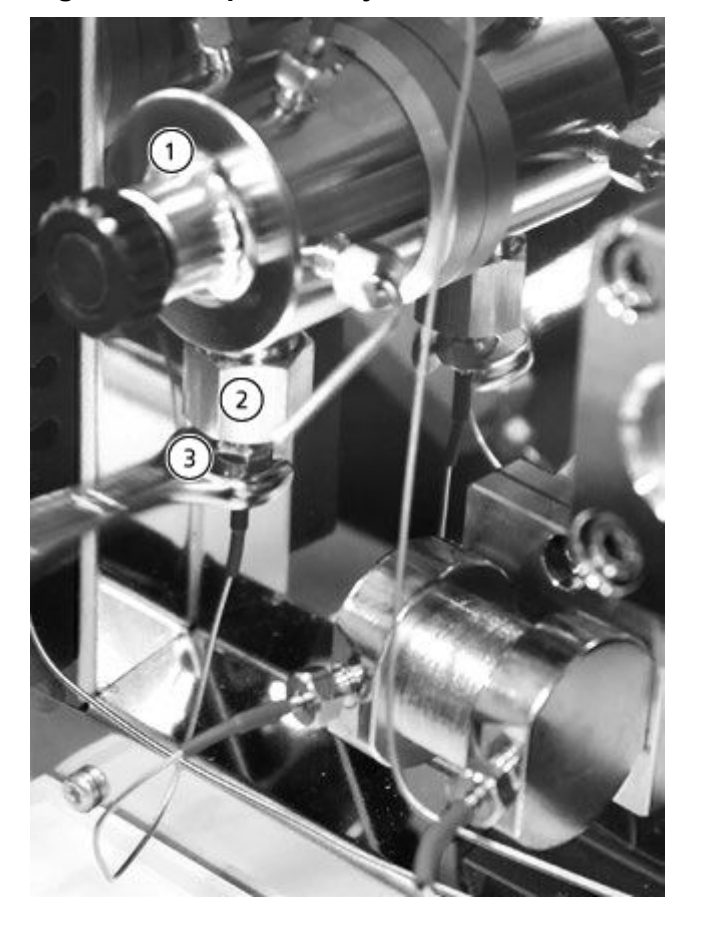

### Figura 4-8: Capilar debajo del cartucho

| Elemento | Descripción                      |
|----------|----------------------------------|
| 1        | Sensor de presión                |
| 2        | Casquillo de salida              |
| 3        | Conector de cartucho para filtro |

- 1. Utilice la llave de boca de 13 mm para sujetar el casquillo de salida.
- 2. Afloje el conector del sensor de presión situado bajo el conector de cartucho para filtro (elemento 3) con la llave de boca de 0,25 pulgadas.
- 3. Afloje el casquillo de salida (elemento 2) con la llave de boca de 13 mm y luego retírelo.

4. Retire el cartucho para filtro del conector de salida.

### Instalación del cartucho para filtro

PRECAUCIÓN: Posible daño del sistema. Apriete los tornillos con una llave dinamométrica utilizando la técnica adecuada. Deje de girar la llave dinamométrica en cuanto se libere la presión.

#### Materiales necesarios

Llave dinamométrica

Una muesca en el cartucho para filtro indica la dirección de flujo. Inserte el cartucho y el conector para filtro en el sensor de presión con la muesca apuntando hacia arriba.

1. Inserte el cartucho para filtro en el conector de salida con la muesca apuntando hacia arriba. Para el filtro de titanio, que no dispone de muesca, asegúrese de que el disco apunta hacia abajo.

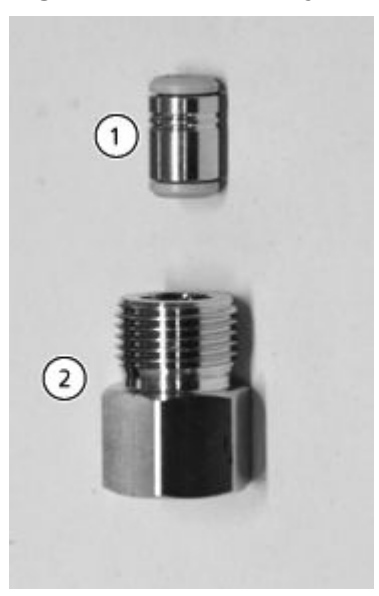

### Figura 4-9: Cartucho y conector para filtro

| Elemento | Descripción          |
|----------|----------------------|
| 1        | Cartucho para filtro |
| 2        | Casquillo de salida  |

- 2. Instale manualmente el casquillo que contiene el cartucho para filtro en el sensor de presión girándolo en sentido antihorario.
- 3. Con ayuda de la llave dinamométrica, apriete el casquillo hasta un par de 5 Nm.
- 4. Conecte el capilar al sensor de presión situado bajo el casquillo del cartucho para filtro.

## Sustitución del mezclador (Binary Pump y LPG Pump)

### Procedimientos de condiciones previas

Enjuague el nuevo mezclador con isopropanol.

### Materiales necesarios

- Tapones
- Llave de boca de 0,25 pulgadas
- Llave hexagonal de 2 mm
- Llave dinamométrica

Un mezclador bloqueado puede provocar fluctuaciones de presión y un flujo irregular. El mezclador se reemplaza como un conjunto completo.

- 1. Desconecte todos los tubos del mezclador.
- 2. Retire los tornillos hexagonales de 2 mm y luego retire el mezclador y déjelos a un lado.
- 3. Instale el nuevo mezclador y fíjelo con los tornillos hexagonales de 2 mm.
- 4. Instale los conectores de los capilares en el mezclador.
- 5. Apriete los conectores con una llave.

# Mantenimiento de la bomba y el cabezal de la bomba del sistema de lavado (Binary Pump y LPG Pump)

Durante el mantenimiento rutinario, o cuando la bomba no funciona correctamente, el cabezal de la bomba se puede desmontar y limpiar. Durante este procedimiento, se pueden reemplazar sellos, arandelas, muelles o pistones.

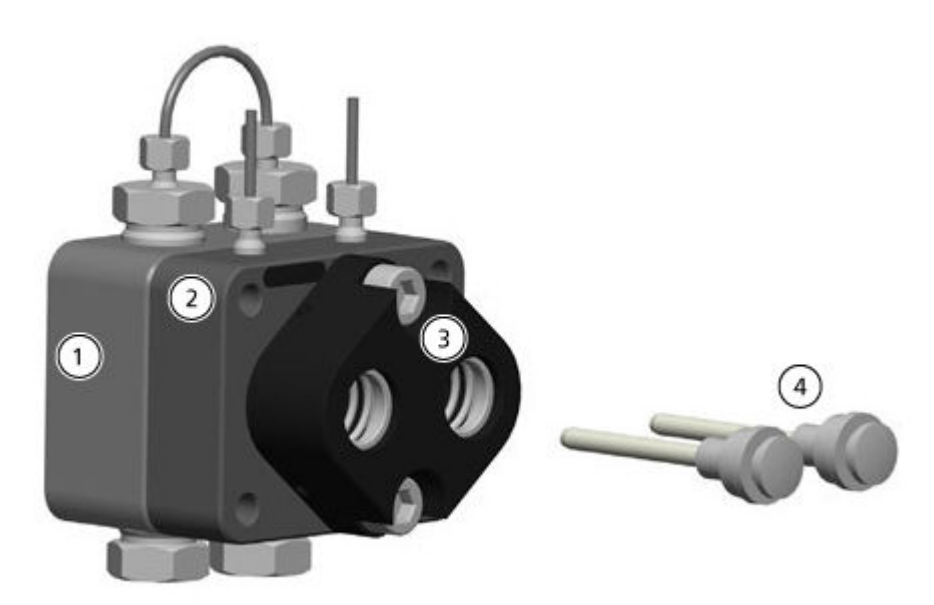

### Figura 4-10: Vista posterior del cabezal de bomba de 10 ml

| Elemento | Descripción                                                                           |
|----------|---------------------------------------------------------------------------------------|
| 1        | Placa de presión con válvula de retención (lado de alta presión)                      |
| 2        | Placa de presión con conectores para el retrolavado del pistón (lado de baja presión) |
| 3        | Guía del pistón                                                                       |
| 4        | Pistones                                                                              |

- 1. Enjuague el cabezal de la bomba con una solución de enjuague adecuada o con isopropanol si se va a almacenar el cabezal de la bomba.
- 2. Retire el cabezal de la bomba.
- 3. Desmonte el cabezal de la bomba. Consulte Desmontaje del cabezal de la bomba analítica de 10 ml (Binary Pump y LPG Pump).
- 4. Examine los componentes y sustitúyalos si es necesario.
- 5. Monte el cabezal de la bomba en el orden correcto.

# Binary Pump+ Enjuague de la Binary Pump+

### Procedimientos de condiciones previas

- Conecte los capilares y el tubo. Consulte la sección Conexión de Binary Pump+ .
- Encendido de la bomba.

Solución de lavado

#### Nota:

- Si se han utilizado tampones, enjuague con agua.
- Si se han utilizado disolventes agresivos, enjuague con isopropanol.

Para aplicaciones de fase normal, utilice únicamente el isopropanol como solución de limpieza.

• Tubo de silicona

Enjuague la bomba y todos sus componentes, incluidas las válvulas y el desgasificador en los siguientes casos:

- Tras cada manejo
- Después de cambiar el disolvente
- Para eliminar las burbujas de aire de los capilares y el tubo
- 1. Coloque un extremo del tubo de disolvente en la solución de lavado.
- En el software SCIEX OS o Analyst, utilice la función de purga para enjuagar la bomba. Consulte la sección Purga de Binary Pump+. La válvula de purga conecta automáticamente las tomas de la cabeza de la bomba con el tubo de residuos instalado en la válvula de purga.

Nota: La purga se detiene después del intervalo especificado.

### Extracción del cabezal (Binary Pump+)

¡ADVERTENCIA! Peligro de toxicidad química. Utilice equipo de protección individual (EPI), incluidos una bata de laboratorio, guantes y gafas de seguridad, para evitar la exposición de la piel o los ojos.

PRECAUCIÓN: Posible daño del sistema. Tenga cuidado de no inclinar el cabezal de la bomba. Afloje o apriete los tornillos de manera uniforme y en diagonal, de uno en uno, para evitar dañar el pistón de la bomba.

#### Materiales necesarios

- Llave de boca de 0,25 pulgadas
- Destornillador de estrella T25

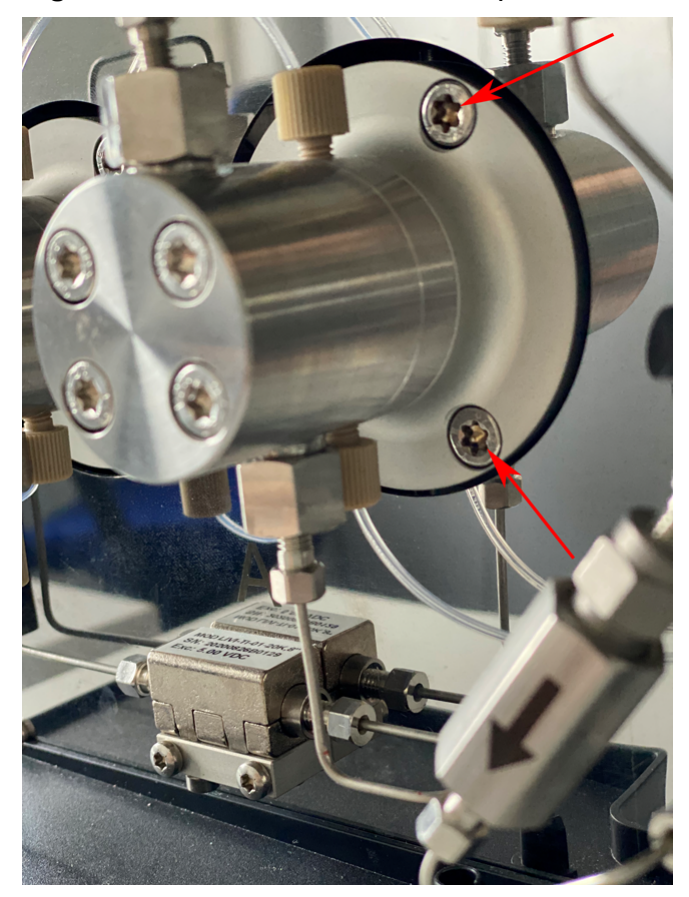

Figura 4-11: Cabezal de la bomba (se muestran dos de los tres tornillos)

- 1. Afloje los conectores apretados con los dedos y luego desconecte el tubo.
- 2. Afloje los conectores de 0,25 pulgadas y luego desconecte el capilar.
- 3. Afloje los tres tornillos de estrella T25 alternativamente, una vuelta cada vez.
- 4. Mientras sujeta el cabezal de la bomba con una mano, retire los tornillos.
- 5. Retire el cabezal de la bomba.

## Extracción del estator (Binary Pump+)

### Materiales necesarios

- Destornillador de estrella T20
- 1. Haga una foto o dibuje las conexiones de la válvula de purga.
- 2. Retire todos los conectores de la válvula de purga.
- 3. Retire los tres tornillos de estrella T20.
- 4. Retire con cuidado el estator del cuerpo de la válvula.

### Consejos para instalar el estator

### Mantenimiento

• Apretar los tornillos de manera alterna, media vuelta cada vez. No apriete por completo un tornillo para luego seguir con los otros.

### Sustitución del mezclador (Binary Pump+)

### Materiales necesarios

- Destornillador de estrella T10
- Llave dinamométrica

### Figura 4-12: Mezclador

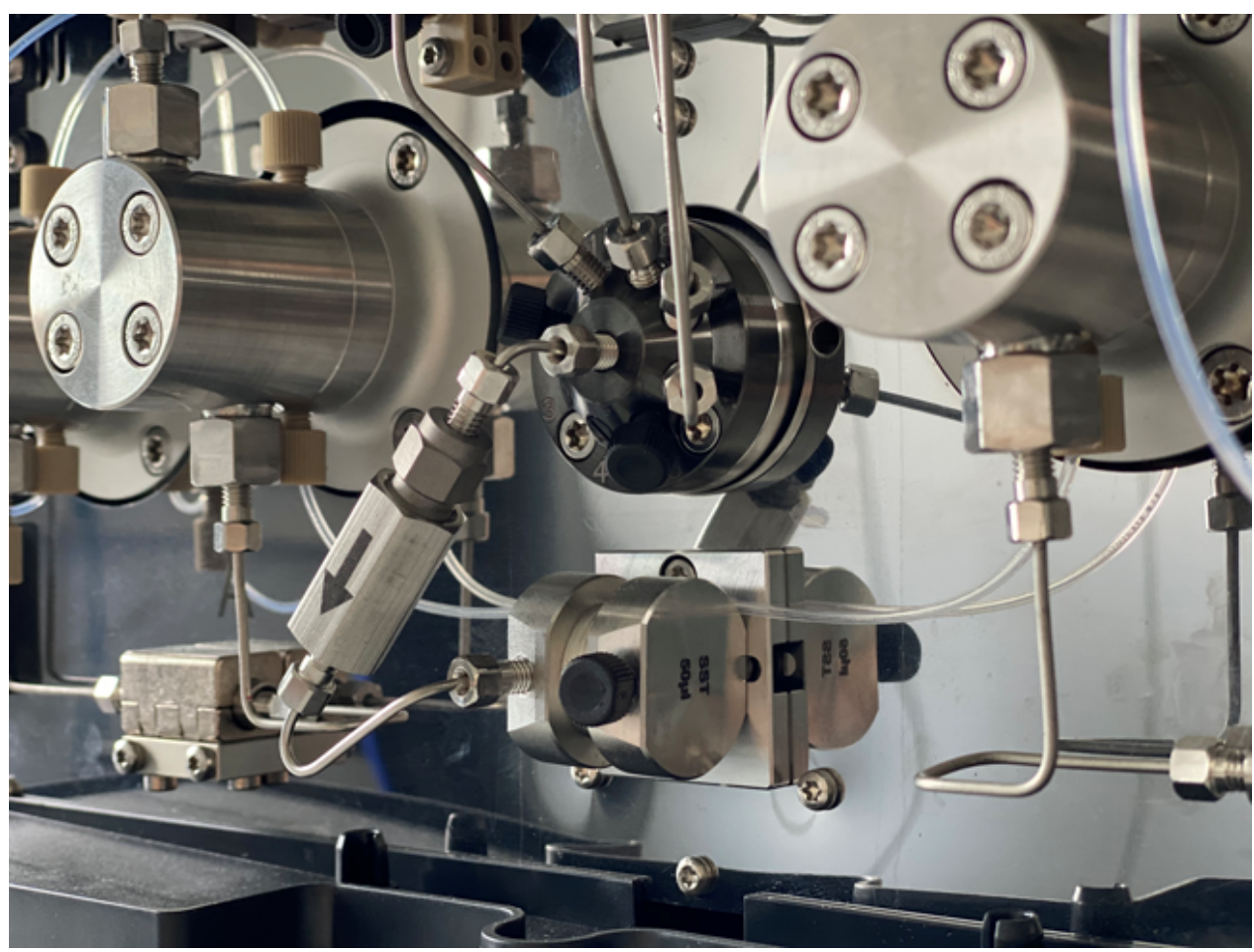

- 1. Desconecte el tubo del conjunto del filtro del mezclador y la válvula de purga.
- 2. Retire los dos tornillos de estrella T10 del soporte del mezclador.
- 3. Retire el mezclador de la bomba.
- 4. Dé la vuelta al mezclador y, a continuación, retire los dos tornillos de estrella T10 que fijan el mezclador al soporte.
- 5. Instale el nuevo mezclador, fijándolo con los dos tornillos de estrella T10.
- 6. Instale los conectores de los capilares en el mezclador.
- 7. Apriete los conectores con una llave.

## Mantenimiento del cabezal de la Binary Pump+

#### Materiales necesarios

• Destornillador Torx T25

Durante el mantenimiento rutinario, o cuando la bomba no funciona correctamente, el cabezal de la bomba se puede desmontar y limpiar. Durante este procedimiento, se pueden reemplazar sellos, arandelas, muelles o pistones.

- 1. Retire los tubos de entrada y salida de la fase móvil.
- 2. Retire los tubos de entrada y salida de la bomba de retrolavado.
- 3. Retire los cuatro tornillos T25 de la parte delantera del conjunto de la bomba.
- 4. Retire con cuidado el anillo de soporte del conjunto de la bomba.
- 5. Tire con cuidado del anillo de soporte para retirarlo directamente del conjunto de la bomba.
- 6. Sustituya los sellos según sea necesario.
- 7. Si se va a sustituir el pistón, extraiga los tres tornillos T25 para retirar el resto del cabezal de la bomba.

## Sustitución del filtro en línea (Binary Pump+)

- 1. Retire la tuerca de 1/4 de pulgada del centro de la válvula de purga.
- 2. Retire la tuerca de 1/4 de pulgada de la entrada del mezclador.
- 3. Desmonte el portafiltro con dos llaves ajustables.
- 4. Retire el filtro del portafiltro.

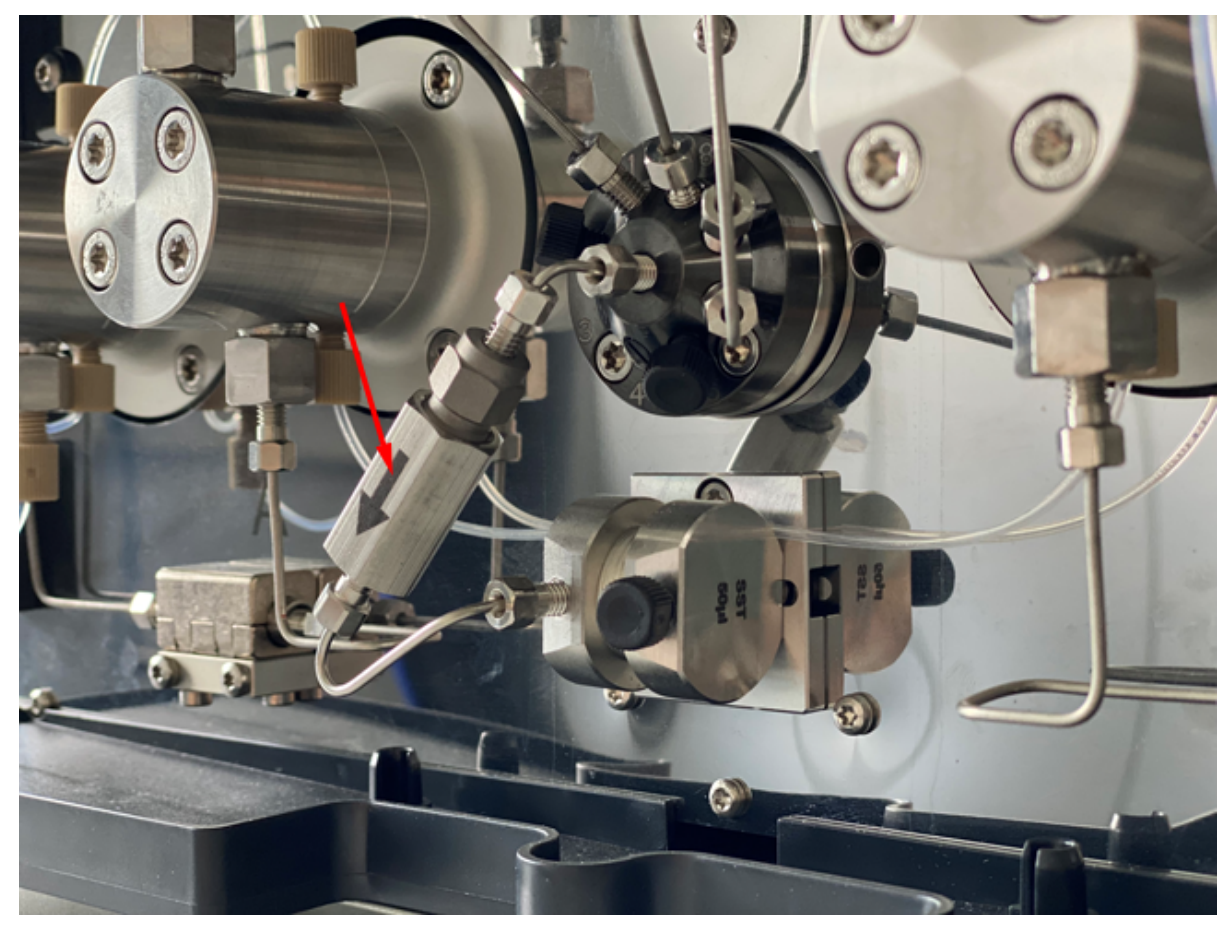

Figura 4-13: Filtro en línea de alta presión

- 5. Instale el nuevo filtro en el soporte con las ranuras orientadas hacia el flujo de entrada.
- 6. Apriete las dos partes del portafiltro.
- 7. Afloje la tuerca de 1/4 de pulgada en la parte superior del soporte del filtro.
- 8. Inserte la tuerca de 1/4 de pulgada en el mezclador y apriétela.
- Inserte la tuerca de 1/4 de pulgada en el puerto central de la válvula de purga y apriétela.
- 10. Apriete las dos partes del portafiltro.
- 11. Realice una comprobación de fugas.

# Extracción del sello del rotor

#### Procedimientos de condiciones previas

- Apagado del sistema de lavado
- Extracción del estator

Este procedimiento se aplica a ambas válvulas.

• Retire con cuidado el sello del rotor.

# Rodaje del cabezal de la bomba

PRECAUCIÓN: Posible daño del sistema. Asegúrese de realizar el procedimiento de rodaje del cabezal de la bomba correctamente para evitar dañarlo. Ajuste la contrapresión y el caudal correctos para el procedimiento.

PRECAUCIÓN: Posible daño del sistema. Asegúrese de que el disolvente fluya a través del cabezal de la bomba y el retrolavado de pistón para evitar daños en el cabezal de la bomba si funciona en seco.

PRECAUCIÓN: Posible daño del sistema. Asegúrese de retirar los adaptadores de protección de la entrada y salida antes del uso. El bloqueo de cabezales de bomba puede provocar daños en el cabezal de la bomba y el sistema.

#### Materiales necesarios

• Metanol de grado LC-MS

#### Procedimientos de condiciones previas

• Cebe y purgue la bomba con metanol.

Realice un procedimiento de rodaje antes de utilizar la bomba por primera vez, tras el mantenimiento del cabezal de la bomba o en caso de que se hayan instalado nuevos cabezales de bomba.

Un procedimiento de rodaje también puede ser necesario para conseguir un rendimiento óptimo de la bomba en caso de que esta lleve sin funcionar un largo periodo de tiempo, por ejemplo, después del envío.

Nota: Todos los cabezales de la bomba están rellenos con isopropanol antes de su envío.

- 1. Conecte el cable de alimentación de la bomba a la toma de alimentación.
- 2. Accione el interruptor de encendido.
- 3. Para evitar las fugas, asegúrese de que todos los capilares y los tubos están conectados y que todos los tapones han sido retirados de la válvula de purga.
- 4. Espere a que la bomba haya finalizado la autocomprobación. El LED se ilumina en azul.
- Conecte un capilar de restricción para generar aproximadamente de 3887 psi a 4351 psi (de 268 bar a 300 bar) para la Binary Pump o LPG Pump, o de 6802 psi a 7614 psi (de 469 bar a 525 bar) para la Binary Pump+.

6. Ponga en marcha la bomba a 3 ml/min durante 15 minutos.

# Válvulas de retención (todas las bombas)

Las válvulas de retención bloqueadas no se abren y cierran correctamente, lo que da como resultado fluctuaciones de presión y un flujo irregular. Si no se pueden limpiar las válvulas de retención, sustituya la válvula de retención por completo.

**Nota:** Si se utiliza acetonitrilo, el caudal puede disminuir debido a la formación de polímeros de acetonitrilo. Para evitar este problema, añada un 5 % de agua al disolvente.

También recomendamos enjuagar el sistema durante varias horas utilizando una mezcla de 50 % de metanol y 50 % de acetona. De forma alternativa, enjuague el sistema durante una hora utilizando una solución de 50 % de isopropanol.

#### Materiales necesarios

- Llave de boca de 13 mm
- Vaso de precipitados
- Disolvente (por ejemplo, isopropanol)
- Baño ultrasónico
- Llave dinamométrica

## Extracción de las válvulas de retención (Binary Pump y LPG Pump)

#### Procedimientos de condiciones previas

• Purga de la bomba (Binary Pump y LPG Pump).

**Nota:** Las válvulas de retención se encuentran en el lado derecho de la bomba. Las válvulas ciegas de retención están situadas en la parte izquierda.

El cabezal de la bomba está equipado con dos válvulas de retención. Fíjese en la posición de las muescas antes de retirar las válvulas de retención.

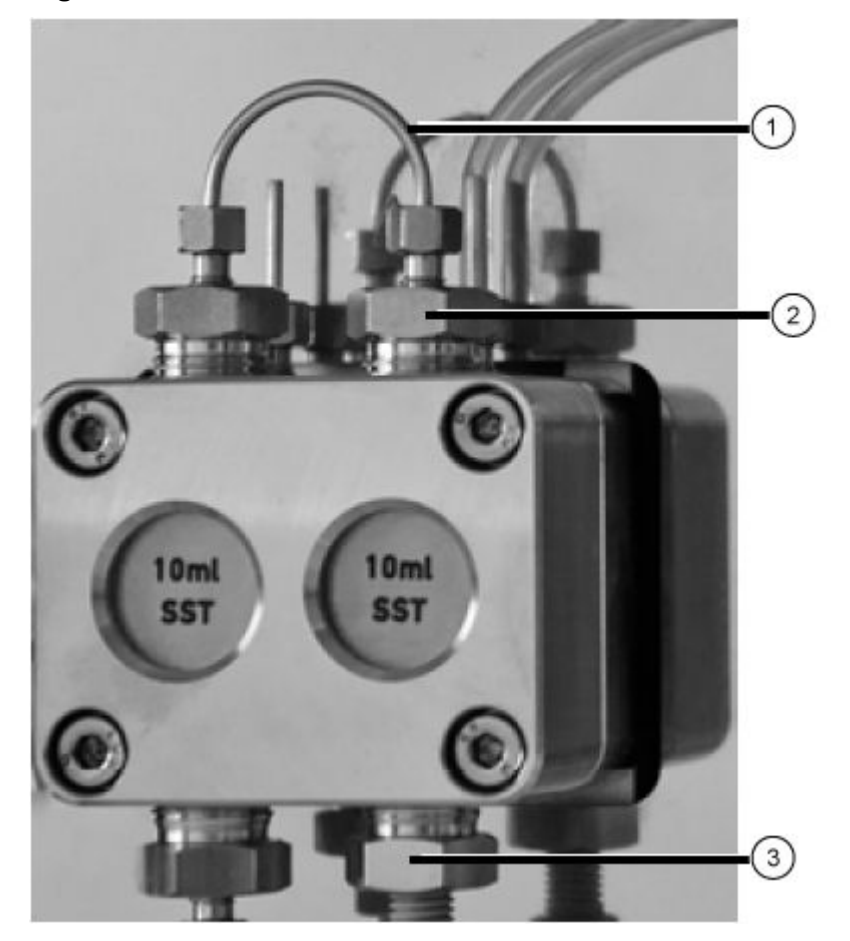

Figura 4-14: Válvula de retención en el cabezal de la bomba (Binary Pump)

- 1. Afloje y retire la conexión de capilares de la válvula de retención (elemento 1).
- 2. Utilice la llave para retirar el conector de entrada (elemento 3) y luego retire la válvula de retención de entrada.
- 3. Fíjese en la orientación de la muesca de cada válvula de retención.
- 4. Utilice la llave para retirar el conector de salida (elemento 2) y luego retire la válvula de retención de salida.

## Extracción de las válvulas de retención (Binary Pump+)

#### Figura 4-15: Válvulas de retención de alta presión

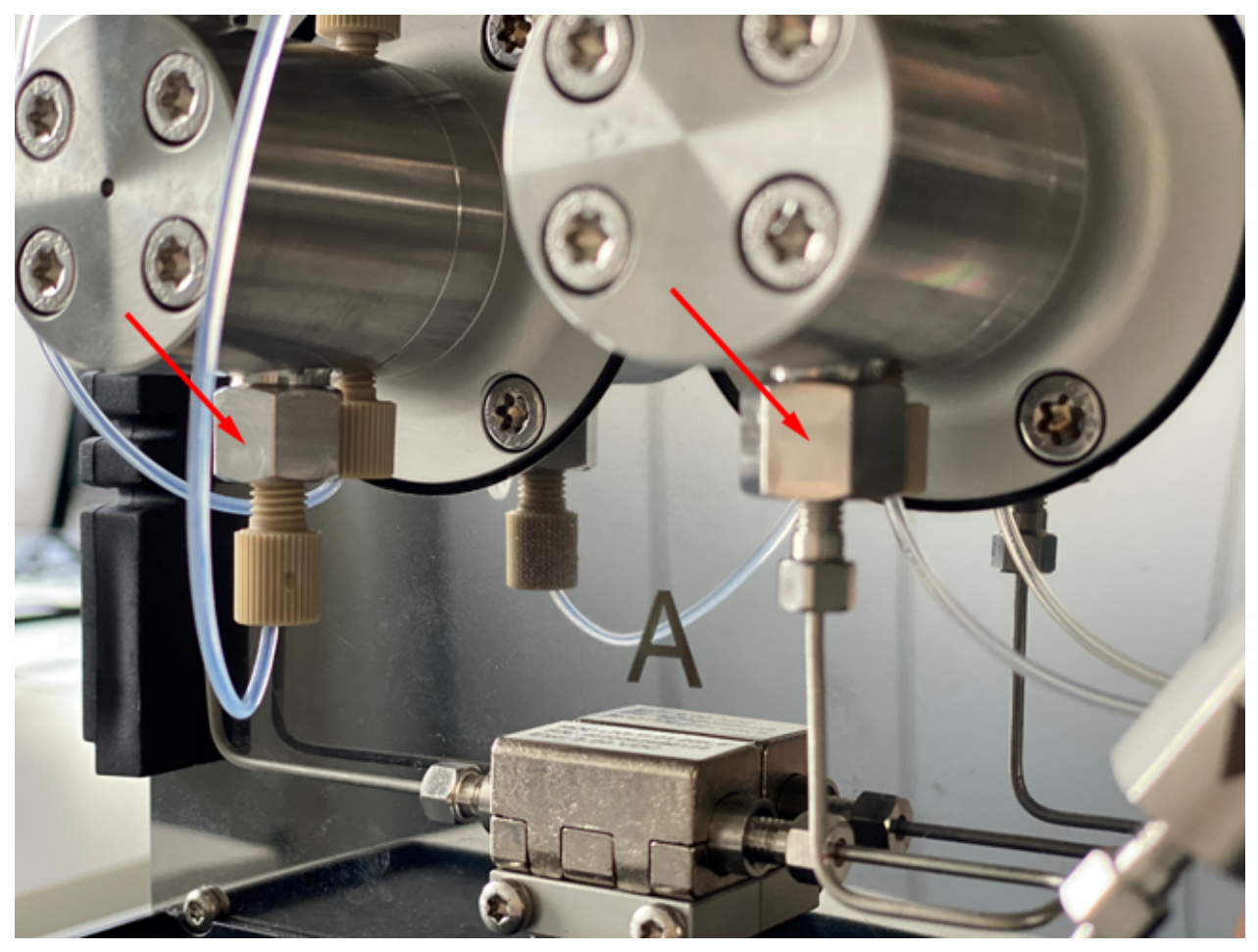

- 1. Desconecte el tubo de fase móvil del soporte de la válvula de retención.
- 2. Con una llave ajustable, afloje y retire la tuerca de la válvula de retención.
- 3. Retire la válvula de retención de la tuerca.

## Limpieza de la válvula de retención

#### Procedimientos de condiciones previas

• Extracción de las válvulas de retención (Binary Pump y LPG Pump) o Extracción de las válvulas de retención (Binary Pump+).

#### Materiales necesarios

Isopropanol

Las válvulas de retención no pueden ser desmontadas para la limpieza. Se limpian como una unidad.

- 1. Coloque cada válvula de retención en un vaso de precipitados que contenga isopropanol.
- 2. Coloque el vaso de precipitados que contiene la válvula de retención en un baño ultrasónico y, a continuación, aplique ultrasonidos durante, al menos, 10 minutos.
- 3. Deje secar las válvulas de retención.

## Instalación de la válvula de retención (Binary Pump y LPG Pump)

PRECAUCIÓN: Posible daño del sistema. Para evitar dañar los componentes, no apriete demasiado los conectores.

#### Procedimientos de condiciones previas

• Asegúrese de que la válvula de retención está seca.

#### Materiales necesarios

- Llave dinamométrica
- Inserte las válvulas de retención (elemento 1) en los conectores de entrada y de salida asegurándose de que las muescas (elemento 2) estén orientadas hacia abajo. Consulte Válvulas de retención (todas las bombas).

#### Figura 4-16: Válvula de retención

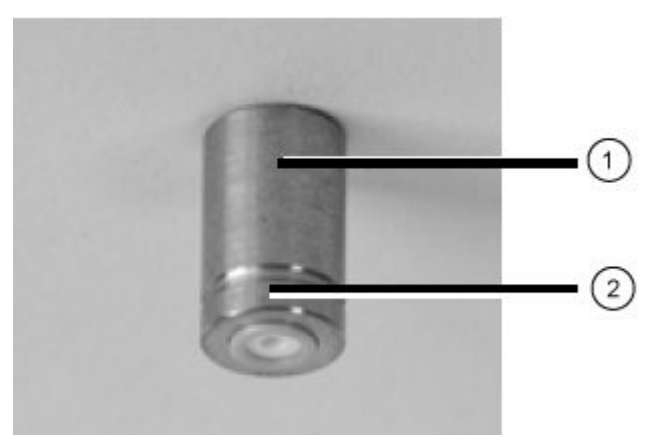

- 2. Instale manualmente los conectores de entrada y salida en la cabeza de la bomba y, a continuación, apriételos a 7,5 Nm.
- 3. Conecte las conexiones de los capilares.
- 4. Purgue y enjuague el sistema.

## Instalación de las válvulas de retención (Binary Pump+)

#### Procedimientos de condiciones previas

Asegúrese de que la válvula de retención está seca.

#### **Materiales necesarios**

Llave dinamométrica

#### Figura 4-17: Válvulas de retención de alta presión

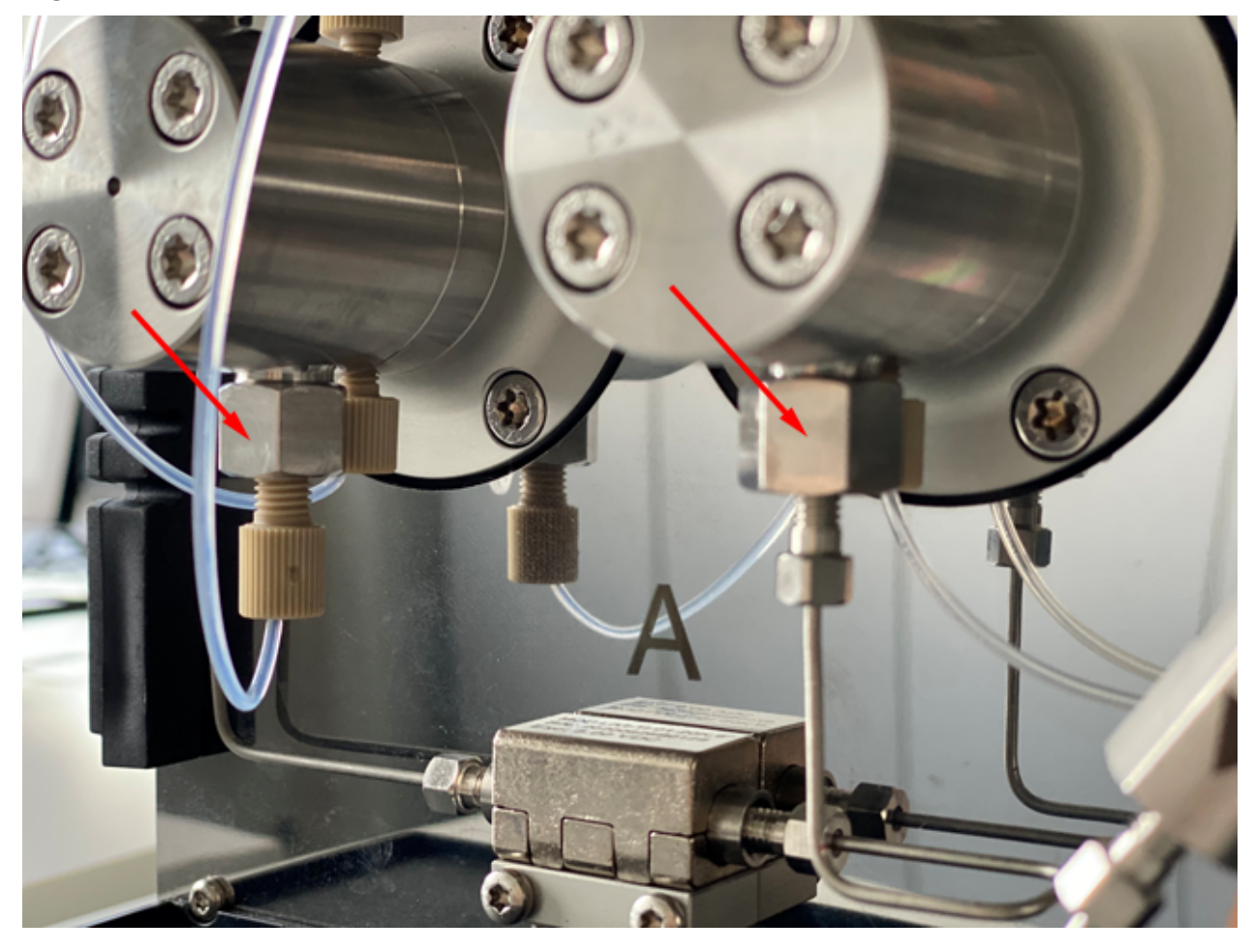

- 1. Instale la nueva válvula de retención en la tuerca, con la muesca alejada de la bomba.
- 2. Apriete la tuerca de la válvula de retención a 5 Nm.
- 3. Sustituya el tubo de la fase móvil.
- 4. Purgue y enjuague el sistema.
- 5. Realice una comprobación de fugas.

## Extracción de la válvula ciega de retención

#### Procedimientos de condiciones previas

Desconecte los capilares y el tubo de la bomba.

#### Materiales necesarios

- Llave de boca de 13 mm
- 1. Utilice la llave para retirar el conector de entrada de la cabeza de la bomba del pistón de la cabeza de la bomba.
- 2. Extracción de la válvula ciega de retención.

## Instalación de la válvula ciega de retención

PRECAUCIÓN: Posible daño del sistema. Para evitar dañar los componentes, no apriete demasiado los conectores.

#### Procedimientos de condiciones previas

• Extracción de la válvula ciega de retención.

#### Materiales necesarios

- Llave dinamométrica
- 1. Instale la válvula ciega de retención en el pistón del cabezal de la bomba.
- 2. Instale los conectores en el pistón del cabezal de la bomba y apriételos a 7,5 Nm.
- 3. Enjuague el pistón del cabezal de la bomba.

# Desmontaje del cabezal de la bomba analítica de 10 ml (Binary Pump y LPG Pump)

#### Procedimientos de condiciones previas

• Retire el cabezal de la bomba.

#### Materiales necesarios

• Herramienta de extracción de sellos

PRECAUCIÓN: Posible daño del sistema. Para evitar que se rompan las dos barras del pistón, antes de desmontar el cabezal de la bomba, retire las barras del pistón y, a continuación, colóquelas en la orientación correcta. Al montar el cabezal de la bomba, inserte las barras del pistón en el mismo lado de donde se retiraron.

- 1. Desmonte el cabezal de la bomba sobre una superficie blanda.
- 2. Con una herramienta adecuada, como unos alicates planos, retire las barras del pistón (elemento 1) de la guía del pistón.

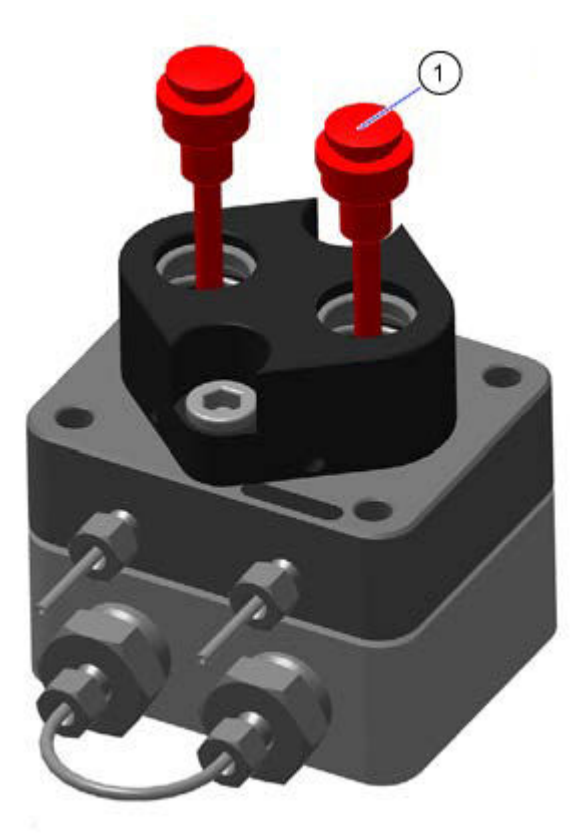

#### Figura 4-18: Barras del pistón

3. Compruebe que no haya arañazos en las barras del pistón.

PRECAUCIÓN: Posible daño del sistema. Antes de desmontar el cabezal de la bomba, retire las dos barras del pistón y colóquelas en la orientación correcta. Las barras del pistón se pueden romper. Al montar el cabezal de la bomba, las barras del pistón deber insertarse en el mismo lado del que fueron retiradas.

4. Mientras empuja la guía del pistón (elemento 3) hacia abajo para evitar que los muelles de compresión salten, afloje los dos tornillos (elemento 2) de la guía del pistón alternativamente, una vuelta a la vez.

## Figura 4-19: Guía del pistón y tornillos

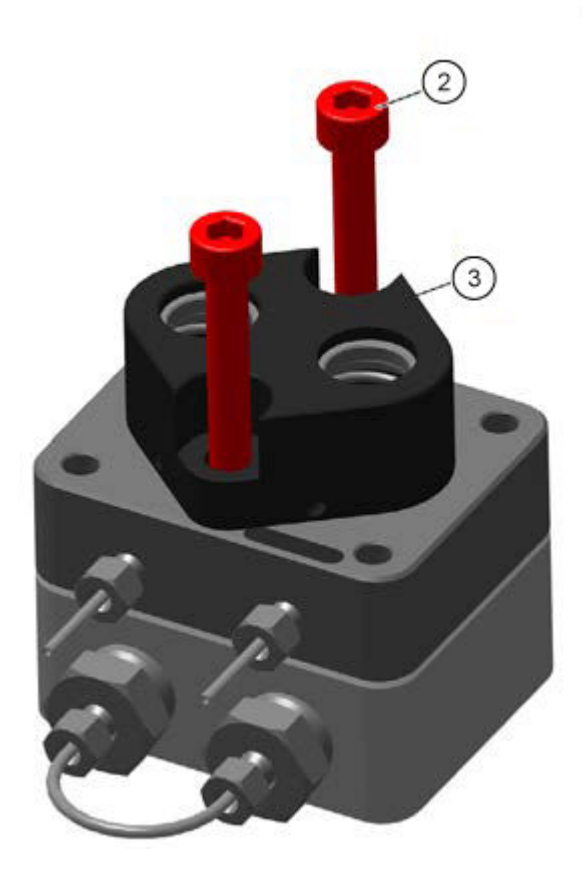

5. Retire la guía del pistón (elemento 3) del lado de baja presión.

Figura 4-20: Guía del pistón, retirada

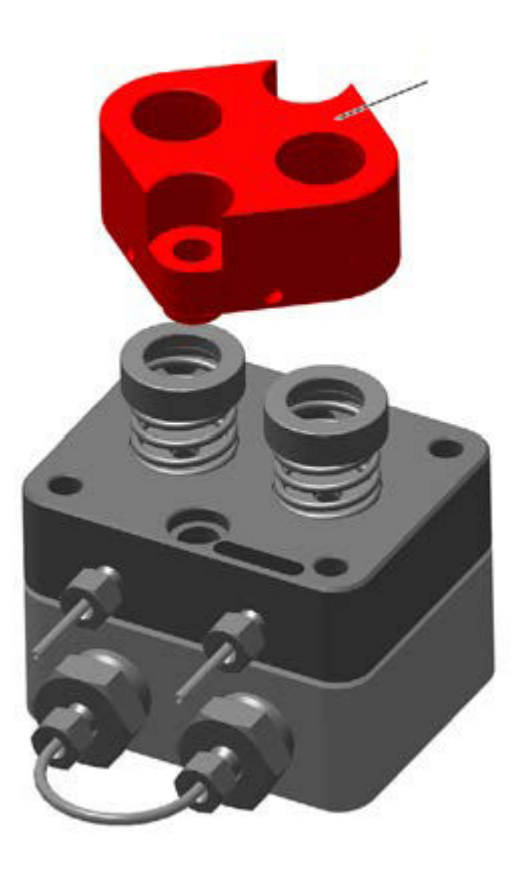

6. Retire los anillos de presión (elemento 4), los muelles de compresión (elemento 5) y las arandelas (elemento 6). Colóquelos en el banco con la orientación correcta.

Figura 4-21: Anillos de presión, muelles de compresión y arandelas

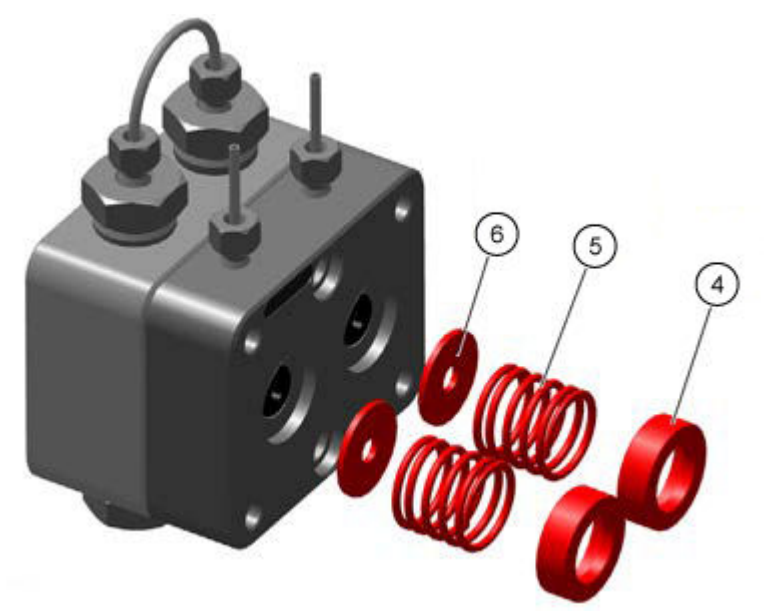

7. Retire el lado de baja presión (elemento 7) del lado de alta presión (elemento 8).

## Figura 4-22: Lados de baja y alta presión

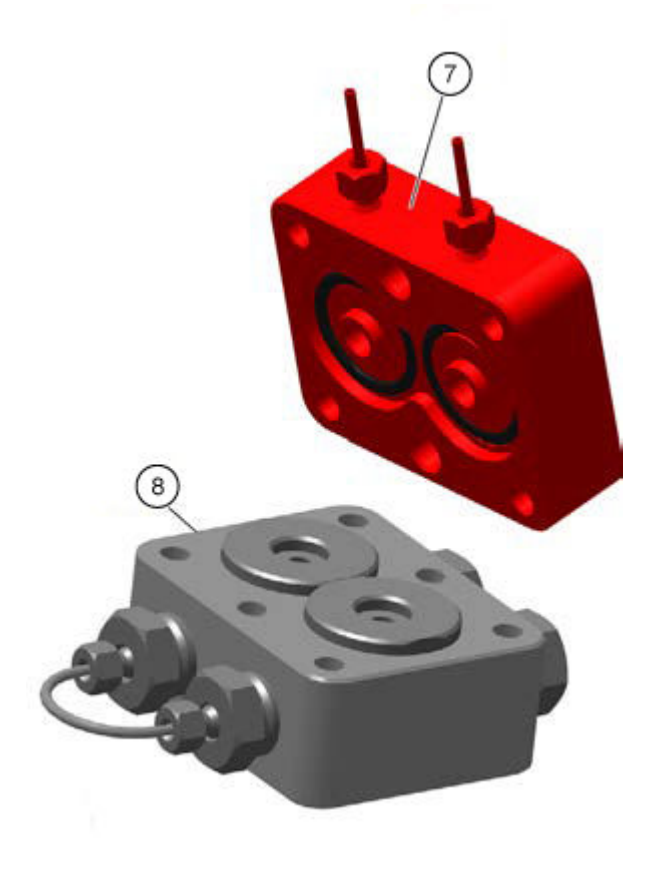

8. Retire manualmente los dos anillos de ajuste (elemento 9) y los anillos de soporte (elemento 10) del lado de alta presión y, a continuación, colóquelos en el banco.

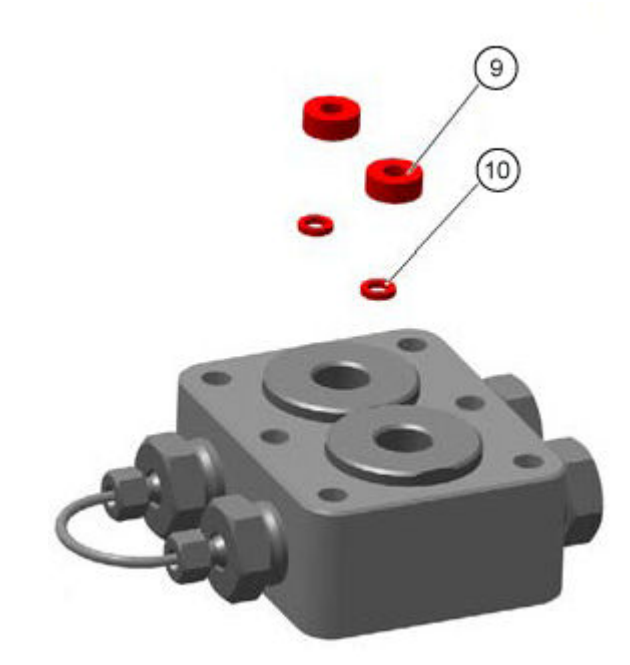

#### Figura 4-23: Anillos de ajuste y anillos de soporte

## Poner la bomba fuera de servicio

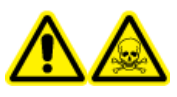

¡ADVERTENCIA! Peligro de toxicidad química. Lleve guantes protectores y enjuague el cabezal de la bomba antes de retirarlo para evitar daños en la piel provocados por disolventes agresivos o tóxicos.

PRECAUCIÓN: Posible daño del sistema. Para evitar dañar el pistón de la bomba, siga estas directrices:

- Incline la cabeza de la bomba al retirarla e instalarla.
- Afloje y apriete los tornillos de manera uniforme, en un patrón cruzado, de uno en uno.

#### Procedimientos de condiciones previas

- Enjuague de Binary Pump o LPG Pump o Enjuague de la Binary Pump+.
- Apague la bomba.
- Desconecte el cable de alimentación de la toma de alimentación.

#### Materiales necesarios

- Jeringa
- Isopropanol

La bomba está diseñada para ser utilizada con una variedad de disolventes. Si la bomba no se utiliza durante varias semanas, los residuos del disolvente pueden dañarla. Por lo tanto, recomendamos enjuagar todos los componentes de la bomba para eliminar completamente el disolvente empleado y que todos los componentes de la bomba y del tubo se rellenen con isopropanol. Cierre todas las conexiones abiertas. No retire los capilares ni el tubo que conectan los componentes individuales de la bomba.

Si el módulo se va a almacenar, asegúrese de que todos los tubos y capilares han sido vaciados o rellenados con una solución de limpieza como isopropanol. Para evitar la formación de algas, no utilice agua pura. Cierre todas las entradas y salidas con tapones.

- 1. Rellene la jeringa con la solución de lavado y luego inyecte la solución en el capilar de la salida del cabezal de la bomba.
- 2. Espere durante 5 minutos.
- 3. Enjuague el módulo con una solución de purgado adecuada.
- 4. Rellene el cabezal de la bomba con isopropanol.
- 5. Afloje los conectores y luego desconecte el tubo de entrada y salida.
- 6. Selle las entradas y salidas con tapones.
- 7. Embale el cable de alimentación eléctrica con el módulo.
- 8. Retire los pistones del cabezal de la bomba. Consulte Extracción del cabezal de la bomba (Binary Pump y LPG Pump) o Extracción del cabezal (Binary Pump+).
- 9. Desconecte cualquier conexión de electricidad restante y retire todos los accesorios.

# Mantenimiento del procesador de muestras automático

¡ADVERTENCIA! Peligro de incendio o peligro de descarga eléctrica. Apague siempre el instrumento y luego desconéctelo de la alimentación antes de realizar cualquier tarea de inspección y mantenimiento. De lo contrario, se puede producir un incendio, una descarga eléctrica o una avería.

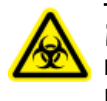

¡ADVERTENCIA! Riesgo biológico. Lleve equipo de protección individual al manipular sustancias tóxicas o potencialmente peligrosas, como muestras humanas o reactivos, para evitar el contacto con la piel. PRECAUCIÓN: Posible daño del sistema. No eleve el procesador de muestras automático sosteniéndolo por el panel frontal.

PRECAUCIÓN: Posible daño del sistema. Utilice únicamente las piezas de repuesto indicadas en la documentación que acompaña al sistema. El uso de otras piezas puede provocar daños en el equipo o un funcionamiento incorrecto.

PRECAUCIÓN: Posible daño del sistema. Limpie inmediatamente el agua que se derrame en la superficie del instrumento y no use alcohol u otros disolventes para limpiar las superficies. ya que podrían provocar oxidación y decoloración.

**Nota:** Realice revisiones periódicas de este módulo para asegurarse de que se utiliza de forma segura y mantener un rendimiento óptimo.

# Descripción general del procesador de muestras automático

Figura 4-24: Parte posterior del procesador de muestras automático

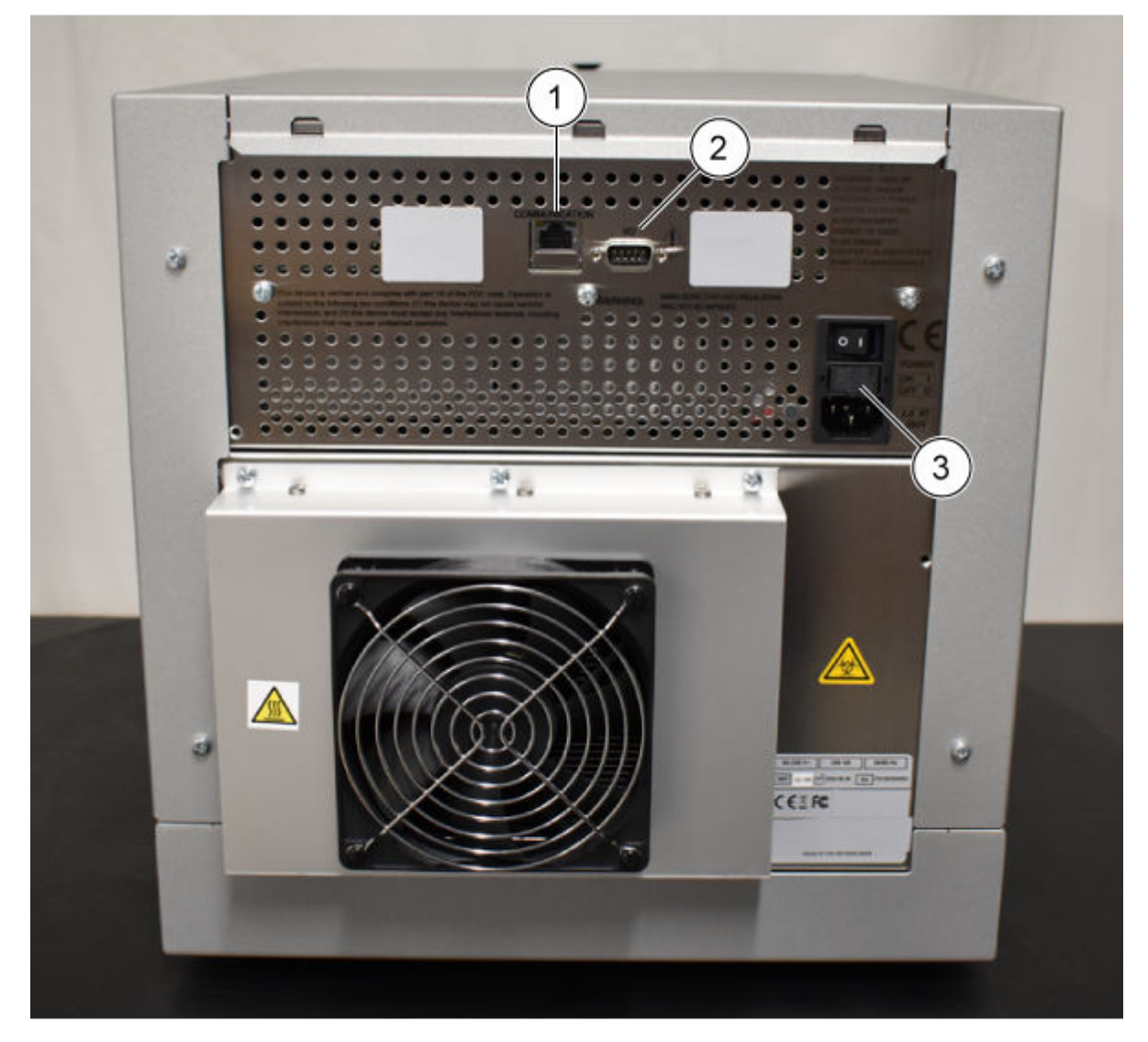

| Elemento | Descripción                                |
|----------|--------------------------------------------|
| 1        | Conector Ethernet                          |
| 2        | Conector macho de 9 pines (entrada/salida) |
| 3        | Interruptor de encendido                   |

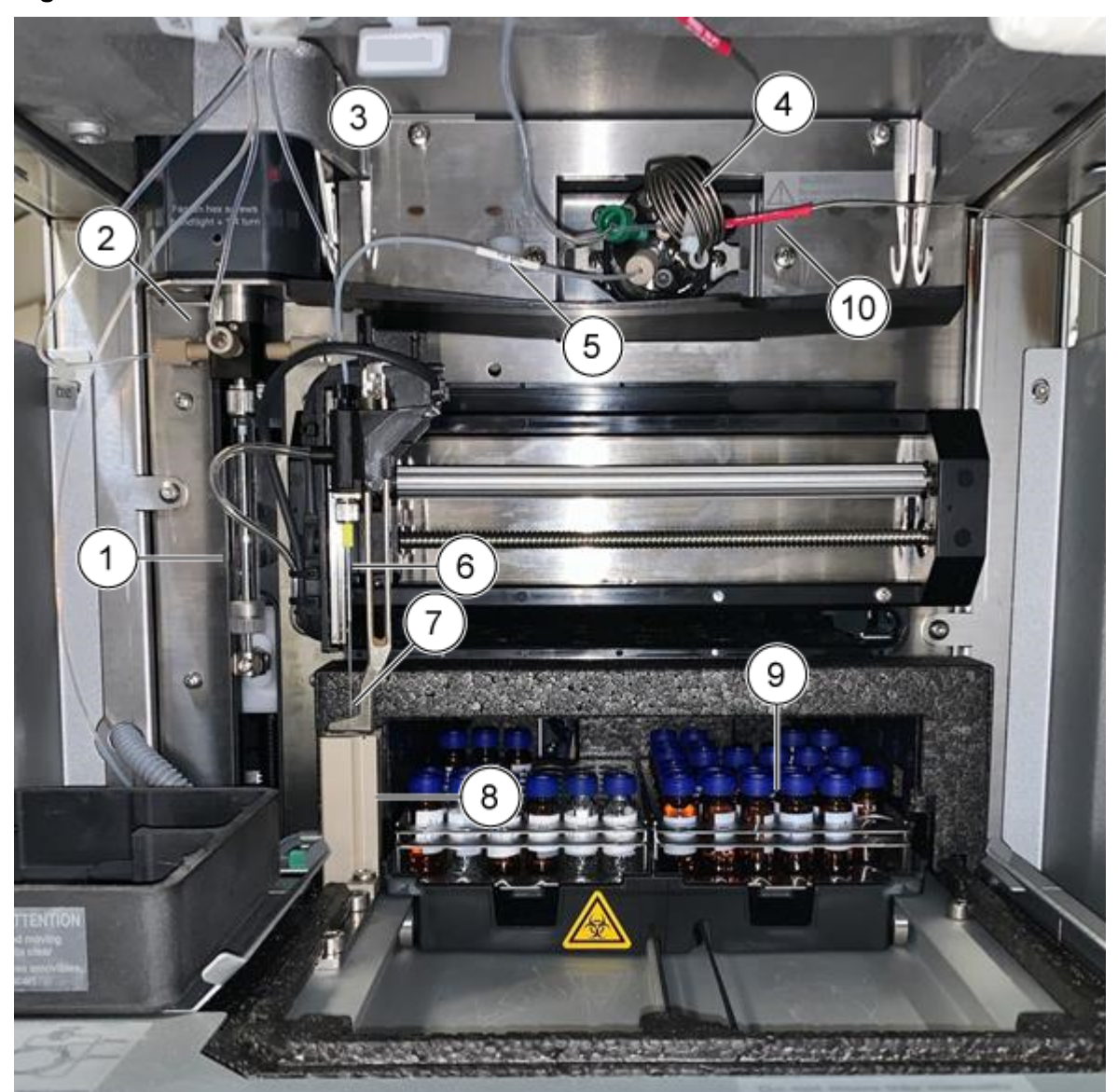

Figura 4-25: Procesador de muestras automático: cubierta frontal retirada

| Elemento | Descripción                                                                  |
|----------|------------------------------------------------------------------------------|
| 1        | Jeringa                                                                      |
| 2        | Válvula de jeringa                                                           |
| 3        | Tubo de tampón, que conecta la válvula de muestra y la válvula de<br>jeringa |
| 4        | Válvula de inyección, que conecta el bucle de muestra                        |
| 5        | Tubo de aguja de muestra                                                     |
| 6        | Aguja de aire                                                                |
| 7        | Aguja de muestra                                                             |

| Elemento | Descripción                                                        |
|----------|--------------------------------------------------------------------|
| 8        | Estación de lavado                                                 |
| 9        | Compartimento de muestras refrigerado                              |
| 10       | Tubos conectados a la trampa, la columna, la válvula y el detector |

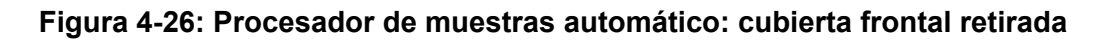

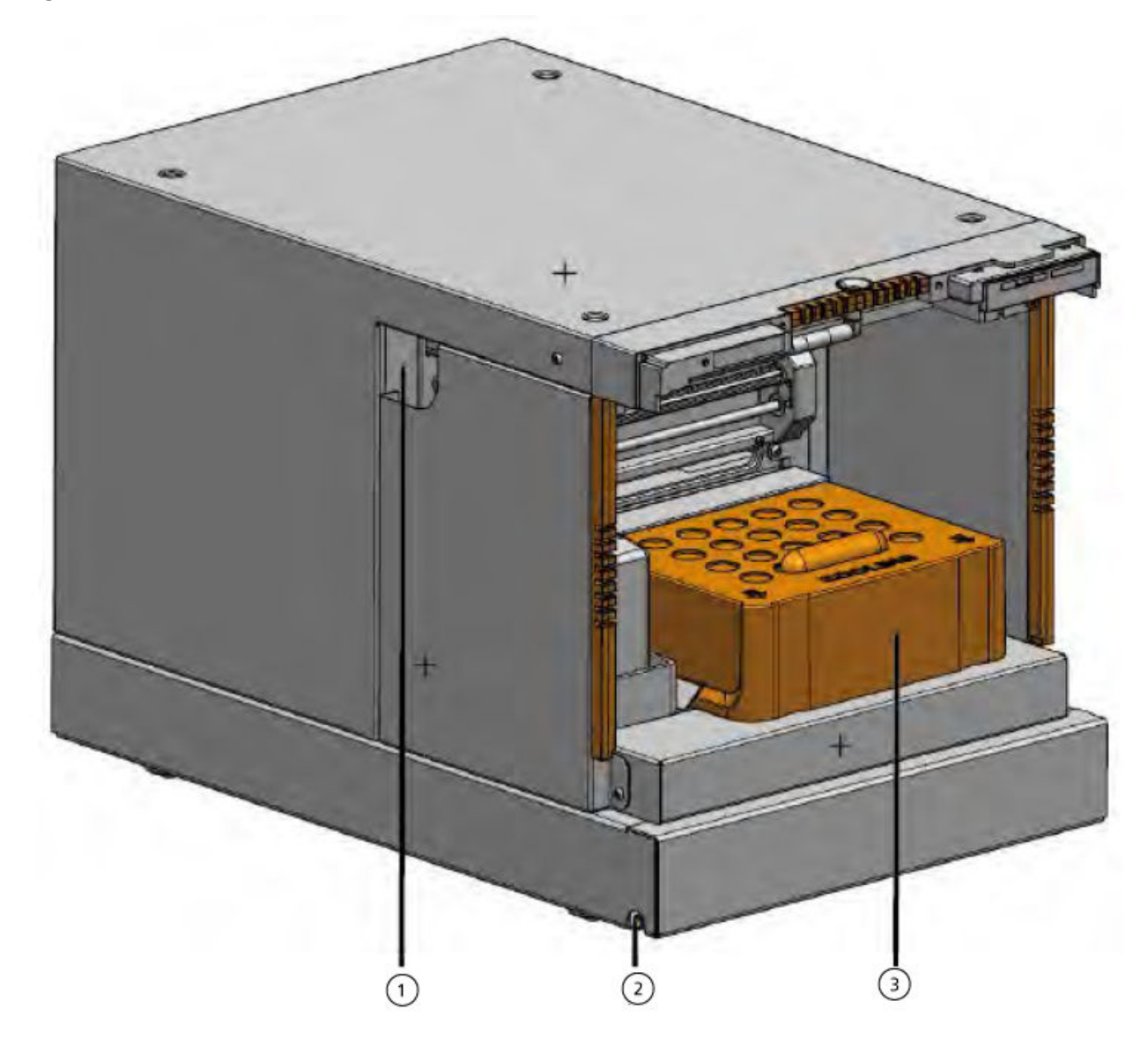

| Elemento | Descripción                                                                |
|----------|----------------------------------------------------------------------------|
| 1        | Guía del tubo                                                              |
| 2        | Salida para líquido de lavado o residuos y agua de condensación o<br>fugas |

| Elemento | Descripción               |
|----------|---------------------------|
| 3        | Cubierta de refrigeración |

### Figura 4-27: Conexiones de fluidos

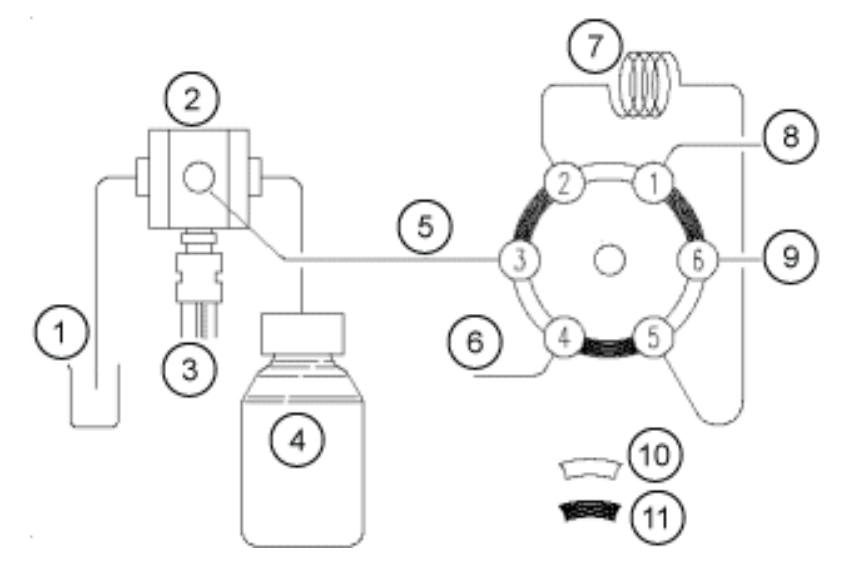

| Elemento | Descripción           |
|----------|-----------------------|
| 1        | Líquido de lavado     |
| 2        | Válvula de jeringa    |
| 3        | Jeringa               |
| 4        | Botella de transporte |
| 5        | Tubo de tampón        |
| 6        | Aguja                 |
| 7        | Bucle                 |
| 8        | Bomba                 |
| 9        | Columna               |
| 10       | Posición de inyección |
| 11       | Posición de carga     |

# Sustitución de la válvula de inyección

#### Materiales necesarios

- Llave hexagonal de 3 mm
- Destornillador Phillips
- 1. Retire la cubierta frontal del procesador de muestras automático.
- 2. Desconecte los capilares de la válvula.
- 3. Retire los tornillos Phillips de ambos lados del alojamiento de la válvula de inyección.
- 4. Retire la válvula de inyección.

**Nota:** Anote la posición de la clavija en el eje de la válvula retirada. Asegúrese de que la clavija esté en la misma posición al volver a instalar la válvula.

#### Figura 4-28: Válvula

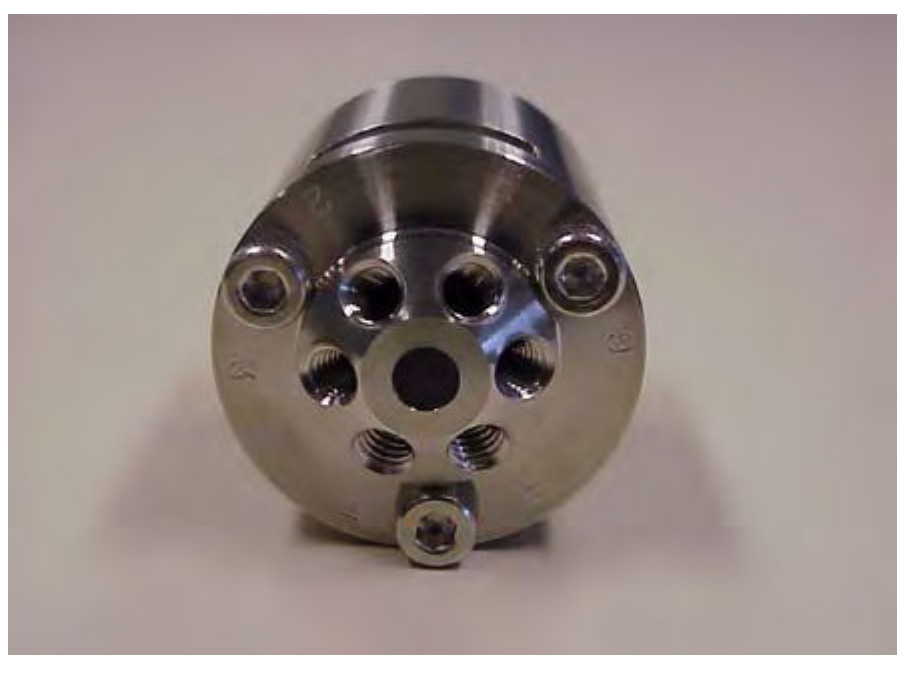

- 5. Instale la válvula de inyección con los puertos 6 y 1 hacia arriba.
- 6. Fije la válvula con los tornillos, apretándolos alternativamente media vuelta cada vez hasta que estén apretados del todo.
- 7. Conecte los capilares y el bucle de muestra.
- 8. Lleve a cabo un lavado.

# Extracción del estator

#### Procedimientos de condiciones previas

- Apague el módulo.
- Desconecte el cable de alimentación.
- Retire la cubierta frontal del procesador de muestras automático.
- Desconecte los capilares y el bucle de muestra de la válvula.

#### Materiales necesarios

- Llave hexagonal de 3 mm
- 1. Retire los tres tornillos hexagonales de la parte frontal de la válvula. Afloje media vuelta los tornillos de manera alterna hasta que se libere la tensión del conjunto de muelles.
- 2. Retire el estator.

PRECAUCIÓN: Posible daño del sistema. Coloque el estator sobre su cara externa para evitar daños en la superficie de junta del estator.

# Extracción del sello del rotor

#### Procedimientos de condiciones previas

- Retire la cubierta frontal del procesador de muestras automático.
- Desconecte los capilares y el bucle de muestra de la válvula.

#### Materiales necesarios

- Llave hexagonal de 3 mm
- Destornillador Phillips

Limpie regularmente el sello del rotor de la válvula de inyección.

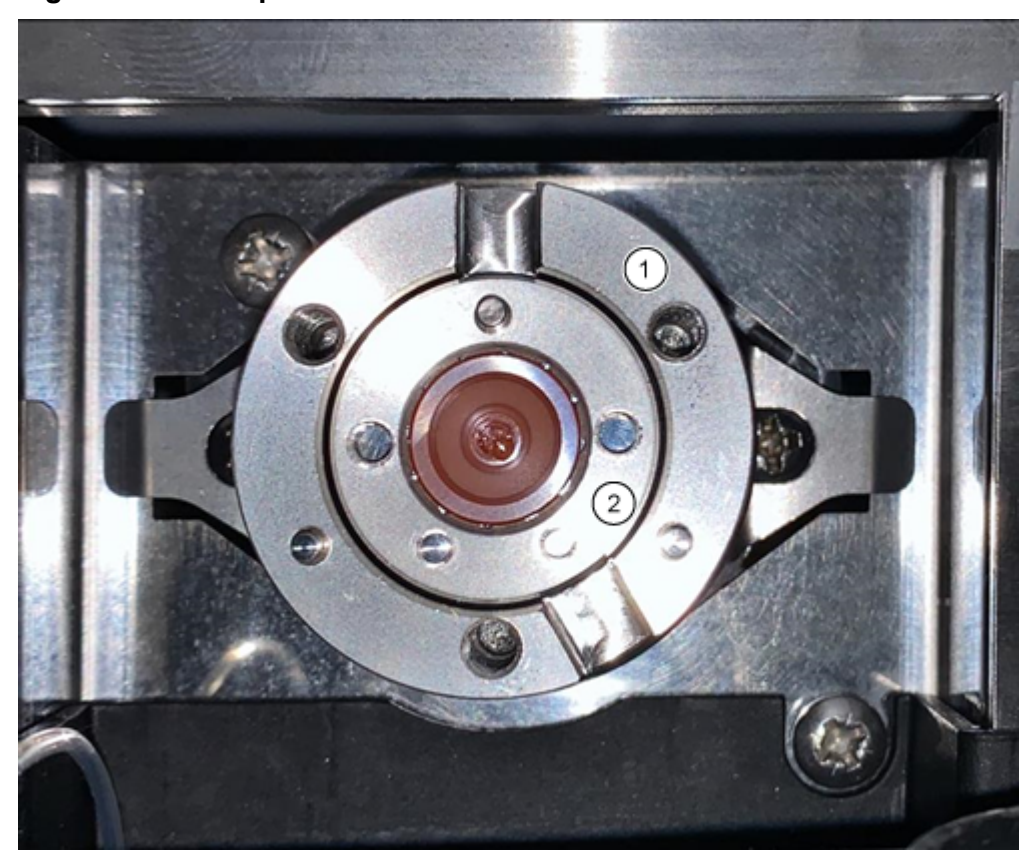

Figura 4-29: Componentes de la válvula

| Elemento | Descripción          |
|----------|----------------------|
| 1        | Cuerpo de la válvula |
| 2        | Sello del rotor      |

- 1. Retire los tres tornillos hexagonales de la parte frontal de la válvula. Afloje media vuelta los tornillos de manera alterna hasta que se libere la tensión del conjunto de muelles.
- 2. Retire el sello del rotor.
- 3. Limpie el sello del rotor aplicando ultrasonidos en isopropanol durante 10 minutos.

# Instalación del sello del rotor

- 1. Instale el sello del rotor en el cuerpo de la válvula.
- 2. Instale el estator en el cuerpo de la válvula y fíjelo con los tornillos hexagonales.
- 3. Conecte los capilares.
- 4. Lleve a cabo un lavado.
- 5. Abra el cuadro de diálogo de control del dispositivo de una de las formas siguientes:

- SCIEX OS: haga clic en (Control directo del dispositivo).
- Software Analyst: en la barra de estado, haga doble clic en el icono del dispositivo

(<sup>1</sup>) y, a continuación, haga clic en <sup>(1)</sup> para que se muestren las opciones de control disponibles.

#### Figura 4-30: Control del dispositivo

| Idle                                  |                             |
|---------------------------------------|-----------------------------|
| 📫 LPG Pump 🗏 🕯 🔅 ? 🖉                  | 🕌 Autosampler 🛛 🗐 🖓 🖬       |
| Flow<br>1.782 ml/min                  | Temperature<br>31 °C        |
| Pressure<br>30.4 bar                  | Current state<br>Simulation |
| A: 100.0 % B: 0.0 % C: 0.0 % D: 0.0 % |                             |

En la sección Autosampler, abra el cuadro de diálogo Advanced rinse steps haciendo clic en <sup>O</sup>.

Figura 4-31: Icono de lavado de la aguja

| D | evice Cont    | trol    |              |     |                   |            |   |
|---|---------------|---------|--------------|-----|-------------------|------------|---|
|   | Ready —       |         |              |     | - • •             | 🗸 🗊 🍞 –    |   |
|   | 📫 LPG Pump    | )       | <b>∃≙</b>  0 | ? 🗗 | Autosampler       | ≡ 0 7      | 2 |
|   | Get GLP info: |         |              | 0   | Get GLP info:     | C          | > |
|   | Stop pump:    |         |              | 0   | Move rack:        | C          | > |
|   | Flow:         | 0.000 ^ | mL/min       | 0   | Reset vials:      | 0          | 3 |
|   | Composition:  |         |              | ۲   | Needle rinsing:   | 📀 🖸        |   |
|   | Purge:        |         |              | ۲   | Rack temperature: | 5 💲 °C 🚫 🕻 |   |
|   |               |         |              |     | Service:          | 0          | ) |

| inse steps:                                                             | 2                                                          |                                             | 0                                      |            |
|-------------------------------------------------------------------------|------------------------------------------------------------|---------------------------------------------|----------------------------------------|------------|
| a Wash System<br>ystem, then onl<br>onnected to the<br>osition 2 [Solve | n is configu<br>ly the wash<br>e Wash Sys<br>ent 2] is use | red with<br>solvent<br>tem sele<br>ed for W | the LC<br>that is<br>ection va<br>ash. | /<br>Ive   |
| Positio                                                                 | n '                                                        | Volume                                      | (µL)                                   | Valve wash |
| 1 Wash                                                                  | <b>v</b> 10                                                | 00                                          | ~                                      |            |
| 2 Transport                                                             | ✓ 100                                                      | 00                                          | ~                                      |            |
|                                                                         |                                                            |                                             |                                        |            |

#### Figura 4-32: Cuadro de diálogo Advanced Rinse Steps

- 7. En el campo Rinse steps, haga clic en 2.
- 8. En la fila 1, haga clic en Wash y, a continuación, escriba 1000 µL.
- 9. En la fila 2, haga clic en **Transport** y, a continuación, escriba el valor resultante de multiplicar por 4 el volumen de la jeringa instalada.
- 10. En la fila 2, haga clic en la casilla Valve wash.
- 11. Haga clic en **OK** para enjuagar el sistema y espere hasta que se complete el enjuague.

# Sustitución del bucle de muestra

Al reemplazar el bucle de muestra por un bucle con un volumen diferente, asegúrese de utilizar la jeringa y el tubo de tampón adecuados y configurar el software de manera correcta. El volumen físico de la aguja de muestra, la jeringa y el tubo de tampón debe corresponder con los volúmenes del software. Consulte la *Guía de usuario del software*.

- 1. Retire el bucle de muestra existente.
- 2. Conecte el nuevo bucle de muestra a los puertos 2 y 5 de la válvula de inyección.
- 3. Enjuague el bucle de muestra. Consulte Enjuague del procesador de muestras automático con las soluciones de transporte y lavado.

4. Si es necesario, actualice el volumen del bucle en el software.

# Sustitución de la aguja de muestra

Al reemplazar la aguja de muestra por una aguja con un volumen diferente, asegúrese de utilizar la jeringa y los capilares adecuados y configurar el software de manera correcta. El volumen físico de la aguja de muestra, la jeringa y el tubo de tampón debe corresponder con los volúmenes del software.

Si se utilizan placas de muestras con 12, 48 o 108 viales de muestra, asegúrese de que la configuración de la desviación de la aguja (la distancia desde la punta de la aguja hasta la parte inferior del vial o el pocillo) es superior a 2 mm, para evitar que la aguja entre en contacto con el vial de muestra.

1. Abra el cuadro de diálogo de control del dispositivo:

• SCIEX OS: haga clic en (Control directo del dispositivo).

• Software Analyst: en la barra de estado, haga doble clic en el icono del dispositivo

y, a continuación, haga clic en 🥸 para que se muestren las opciones de control disponibles.

Figura 4-33: Control del dispositivo

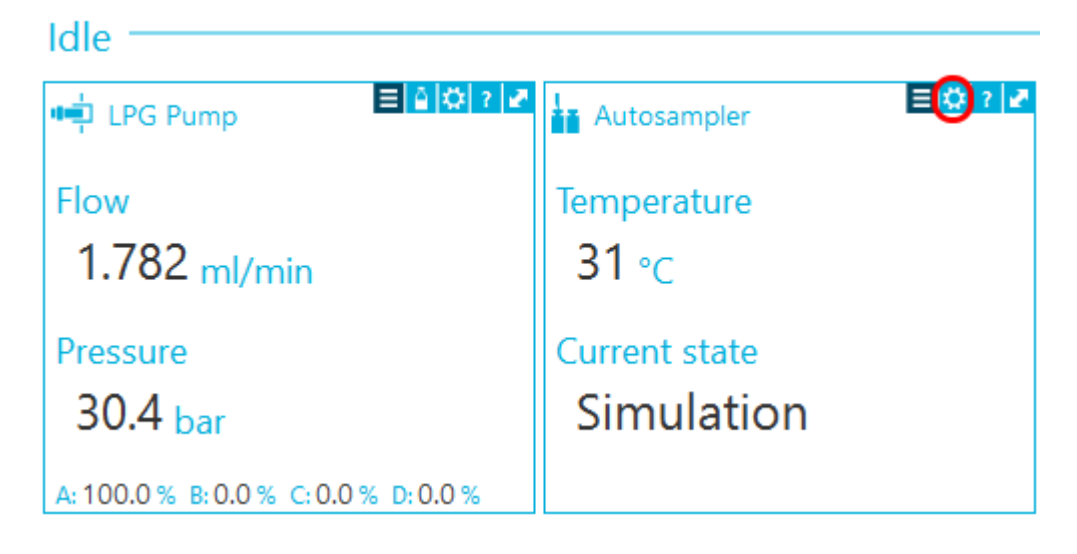

2. En la sección Autosampler, haga clic en 😳 para abrir el cuadro de diálogo Service.

| De | evice Cont    | rol     |        |     |                  |     |            |     |
|----|---------------|---------|--------|-----|------------------|-----|------------|-----|
| R  | eady —        |         |        |     | - • •            | 0   | Err ?      |     |
|    | 掉 LPG Pump    |         |        | ? 🛃 | Autosampler      |     | <b>=</b> 0 | 2 2 |
| (  | Get GLP info: |         |        | 0   | Get GLP info:    |     |            | 0   |
| s  | Stop pump:    |         |        | 0   | Move rack:       |     |            | 0   |
| F  | Flow:         | 0.000 ^ | mL/min | 0   | Reset vials:     |     |            | ۲   |
| (  | Composition:  |         |        | ۲   | Needle rinsing:  |     | ۲          | 0   |
| F  | Purge:        |         |        | ۲   | Rack temperature | : 5 | 🗘 °C 🚫     | 0   |
|    |               |         |        |     | Service:         |     | (          | ۲   |

3. Haga clic en el icono 🛇 (Needle Exchange).

## Figura 4-35: Icono Needle Exchange

| Si ExionLC 2.0 - So | ×      |             |
|---------------------|--------|-------------|
| Rack position:      | Home   | <b>~ ()</b> |
| Syringe position:   | Home   | × 🛇         |
| Valve position:     | Inject | v 🔇         |
| Needle exchange:    |        | $\bigcirc$  |
|                     |        | Close       |

4. Haga clic en **Start** y luego siga las instrucciones de la pantalla.

| Figura 4-36: Pasos para cambiar la aguja |  |  |  |  |  |
|------------------------------------------|--|--|--|--|--|
| TxionLC 2.0 - Needle exchange            |  |  |  |  |  |
| Needle exchange steps:                   |  |  |  |  |  |
| 1. Start                                 |  |  |  |  |  |
| 2. Remove plate(s)                       |  |  |  |  |  |
| 3. Exchange sample needle                |  |  |  |  |  |
| 4. Reinstall plate(s)                    |  |  |  |  |  |
| 5. Finish                                |  |  |  |  |  |
|                                          |  |  |  |  |  |

| Cancel                                                                            | Start                           |
|-----------------------------------------------------------------------------------|---------------------------------|
| Click Start to begin the needle exchar<br>The rack is first moved to the plate re | nge process.<br>moval position. |
| Stop 1                                                                            |                                 |
| 5. Finish                                                                         |                                 |
| 4. Reinstall plate(s)                                                             |                                 |
|                                                                                   |                                 |

- 5. Retire las placas de muestra cuando el software lo solicite.
- 6. Afloje la tuerca de aire.
- 7. Retire el conector que fija la aguja de muestra a la válvula de inyección.
- 8. Extraiga la aguja de muestra.
- 9. Instale una aguja de muestra nueva empujando la aguja de muestra a través del conjunto de la aguja de muestra.

×

- 10. Apriete la tuerca de aire. Asegúrese de no forzar la tuerca.
- 11. Conecte la aguja de muestra al puerto 4 de la válvula de inyección.
- 12. Si es necesario, actualice el volumen de la aguja de muestra en el software.
- 13. En la sección Autosampler, haga clic en 😟 para abrir el cuadro de diálogo Advanced rinse steps.

Figura 4-37: Icono de lavado de la aguja

| Device Control |           |                   |            |
|----------------|-----------|-------------------|------------|
| Ready          |           | - • •             | Er ? —     |
| 📫 LPG Pump     | ≡ ≙ 🗘 ? 🜌 | Autosampler       | ≡ 🗘 ? 🜌    |
| Get GLP info:  | 0         | Get GLP info:     | 0          |
| Stop pump:     | 0         | Move rack:        | 0          |
| Flow: 0.000    | mL/min 🚫  | Reset vials:      | ۲          |
| Composition:   | ۲         | Needle rinsing:   | ۲ ک        |
| Purge:         | ۲         | Rack temperature: | 5 💲 °C 🚫 🚺 |
|                |           | Service:          | ۲          |

- 14. En el campo Rinse steps, haga clic en 2.
- 15. Escriba 100  $\mu$ L para el primer lavado y 4 × el volumen de la jeringa instalada para el segundo lavado.
- 16. Para el segundo lavado, haga clic en la casilla Rinse valve.
- 17. Haga clic en **OK** para enjuagar el sistema y espere hasta que se complete el enjuague.

# Reemplazo de la aguja de aire

#### Procedimientos de condiciones previas

- Al reemplazar la aguja de aire, asegúrese de que la rosca del nuevo tornillo de ajuste de altura esté al ras del borde inferior de la tuerca de retención.
- Asegúrese de que el anillo obturador esté instalado en la tuerca de retención.
- 1. Extraiga la aguja de muestra. Vaya al paso 1 a 8 en la sección: Sustitución de la aguja de muestra.
- 2. Afloje la tuerca de retención de la aguja de aire y luego tire de la aguja hacia abajo junto con la aguja de aire.
- 3. Retire la tuerca de retención del tornillo de ajuste de altura.
- 4. Instale una nueva aguja de aire con un nuevo tornillo de ajuste de altura en la tuerca de retención.
- 5. Instale la tuerca de retención.
- 6. Reemplace la aguja de muestra. Vaya al paso 9 a 17 en la sección: Sustitución de la aguja de muestra.

# Extracción de la válvula de jeringa

#### Procedimientos de condiciones previas

Extraiga la cubierta delantera.

#### Materiales necesarios

- Llave hexagonal de 2,5 mm
- Destornillador Phillips, tamaño 1

La válvula de jeringa está sometida a desgaste y se debe sustituir periódicamente. El desgaste de la válvula puede provocar un mal funcionamiento del sistema.

Nota: Ponga la válvula de jeringa en la posición Puerto de lavado 2 antes de sustituirla. En esta posición, los tornillos de montaje están alineados con los orificios.

Abra el cuadro de diálogo de control del dispositivo de una de las formas siguientes: 1.

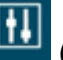

- SCIEX OS: haga clic en (Control directo del dispositivo).
- Software Analyst: en la barra de estado, haga doble clic en el icono del dispositivo ( 👛 ).
- 2. En la sección Autosampler, haga clic en 💙 para abrir el cuadro de diálogo Service.

#### Figura 4-38: Icono de servicio

| ۵ | Device Con    | trol     |        |     |               |        |       |     |    |
|---|---------------|----------|--------|-----|---------------|--------|-------|-----|----|
|   | Ready —       |          |        |     | - •           | ()     | •     | ?   | _  |
|   | 📫 LPG Pump    | <b>)</b> |        | ? 🗗 | 🕌 Autosam     | pler   |       | ΞÖ  | 22 |
|   | Get GLP info: |          |        | 0   | Get GLP info: | :      |       |     | 0  |
|   | Stop pump:    |          |        | 0   | Move rack:    |        |       |     | 0  |
|   | Flow:         | 0.000 ^  | mL/min | 0   | Reset vials:  |        |       |     | ۲  |
|   | Composition:  |          |        | ۲   | Needle rinsin | ng:    |       | ۲   | 0  |
|   | Purge:        |          |        | ۲   | Rack tempera  | ature: | 5 🗘 ° | c 🚫 | 0  |
|   |               |          |        |     | Service:      |        |       | (   | ۲  |

3. Desde la lista Syringe position, haga clic en Exchange.

#### Figura 4-39: Lista de posiciones de la jeringa

| S ExionLC 2.0 - Service |                 |              |  |  |  |
|-------------------------|-----------------|--------------|--|--|--|
| Rack position:          | Home 🗸          | $\mathbf{O}$ |  |  |  |
| Syringe position:       | Home 🗸          | 0            |  |  |  |
| Valve position:         | Home            | $\bigcirc$   |  |  |  |
| Needle exchange:        | End<br>Exchange | $\bigcirc$   |  |  |  |
|                         | Close           | ,            |  |  |  |

La jeringa se mueve hacia abajo hasta la mitad.

4. Extraiga la jeringa.

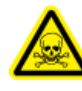

¡ADVERTENCIA! Peligro de toxicidad química. Tome todas las precauciones de seguridad adecuadas al trabajar con capilares o adaptadores de tubos. Utilice gafas protectoras, guantes de seguridad y ropa de protección como se describe en la ficha técnica proporcionada por el proveedor del disolvente. Los disolventes pueden gotear.

- 5. Desconecte todos los tubos de la válvula de jeringa.
- 6. Afloje el tornillo de cabeza hueca inferior (elemento 2) una vuelta completa hacia la izquierda.
- 7. Afloje el tornillo de cabeza hueca superior (elemento 1) una vuelta completa hacia la izquierda.

#### Figura 4-40: Válvula de jeringa

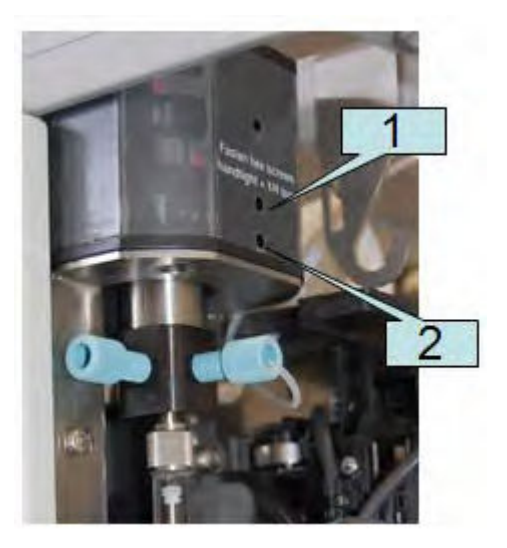

#### Mantenimiento

- 8. Tire de la válvula de la jeringa hacia abajo para retirarla del módulo.
- 9. Desconecte el tubo de residuos y extraiga la válvula de jeringa.

#### Sugerencias para instalar la válvula de jeringa

- 1. Conecte el tubo de residuos a la parte trasera de la nueva válvula.
- 2. Instale la nueva válvula de jeringa asegurándose de que el lado plano (elemento 1) de la válvula mire hacia delante.

#### Figura 4-41: Válvula

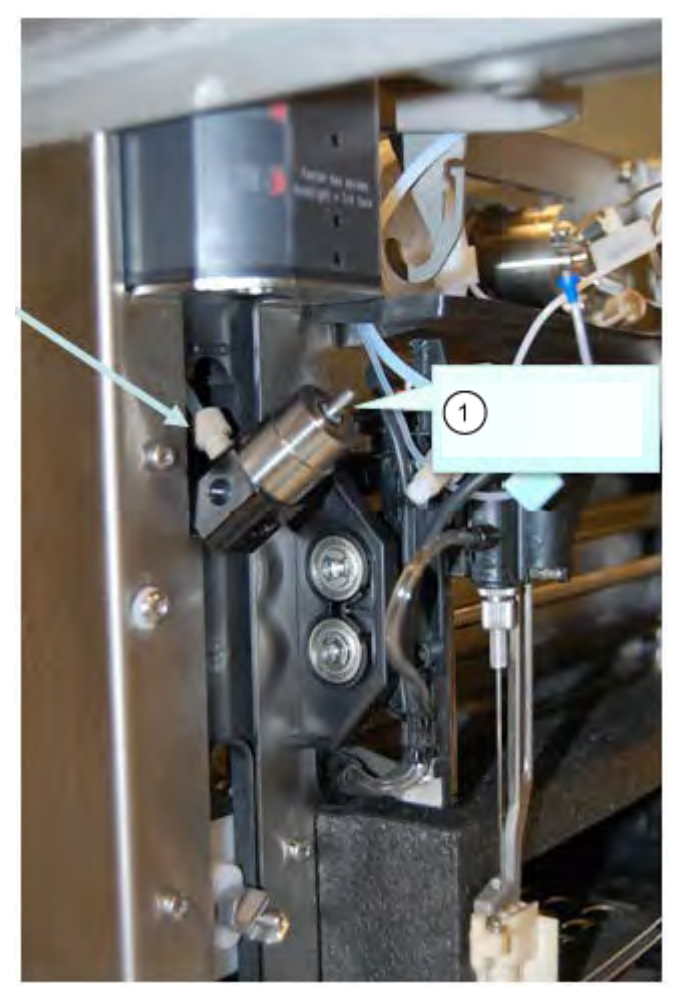

**Nota:** Asegúrese de que la válvula esté totalmente hacia arriba al apretar los dos tornillos.

PRECAUCIÓN: Posible daño del sistema. Apriete los tornillos con la mano todo lo que pueda y luego 1/4 de vuelta más. Si se aprietan demasiado los tornillos, se pueden causar daños irreparables en el conjunto de la jeringa.

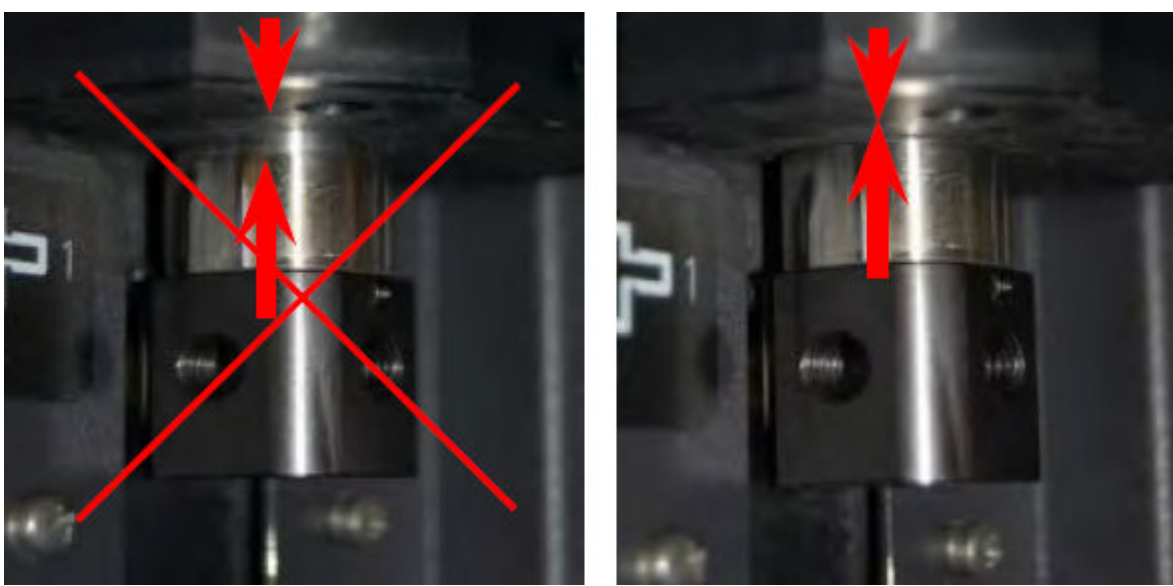

Figura 4-42: Instalación de la válvula

3. Instale la jeringa con un nuevo sello de PTFE.

Figura 4-43: Sello de PTFE

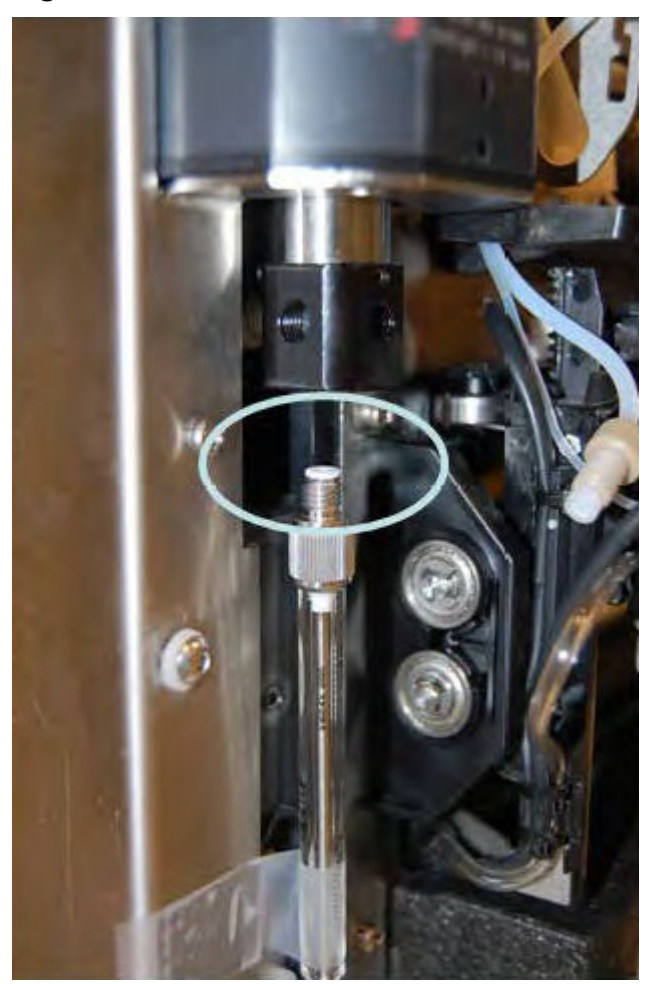

4. Conecte todos los tubos.

# Sustitución de la jeringa

#### Materiales necesarios

• Solución de lavado de grado LC-MS como isopropanol, metanol, etanol o agua.

Al sustituir la jeringa por una jeringa con un volumen diferente, asegúrese de utilizar el tubo de tampón y la aguja de muestra adecuados y de configurar el software correctamente. El volumen físico de la aguja de muestra, la jeringa y el tubo de tampón debe corresponder con los volúmenes del software.

#### Figura 4-44: Sustitución de la jeringa

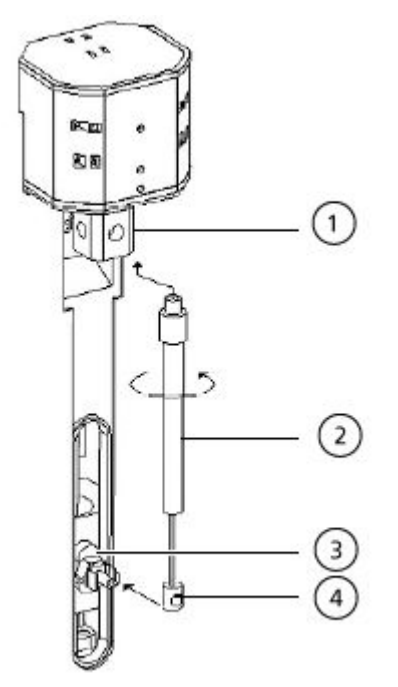

| Elemento | Descripción          |
|----------|----------------------|
| 1        | Válvula de jeringa   |
| 2        | Jeringa              |
| 3        | Unidad de la jeringa |
| 4        | Émbolo de la jeringa |

- 1. Abra el cuadro de diálogo de control del dispositivo:

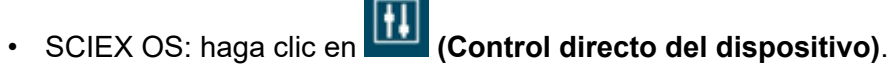

• Software Analyst: en la barra de estado, haga doble clic en el icono del dispositivo

🏂 y, a continuación, haga clic en 😟 para que se muestren las opciones de control disponibles.

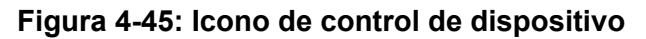

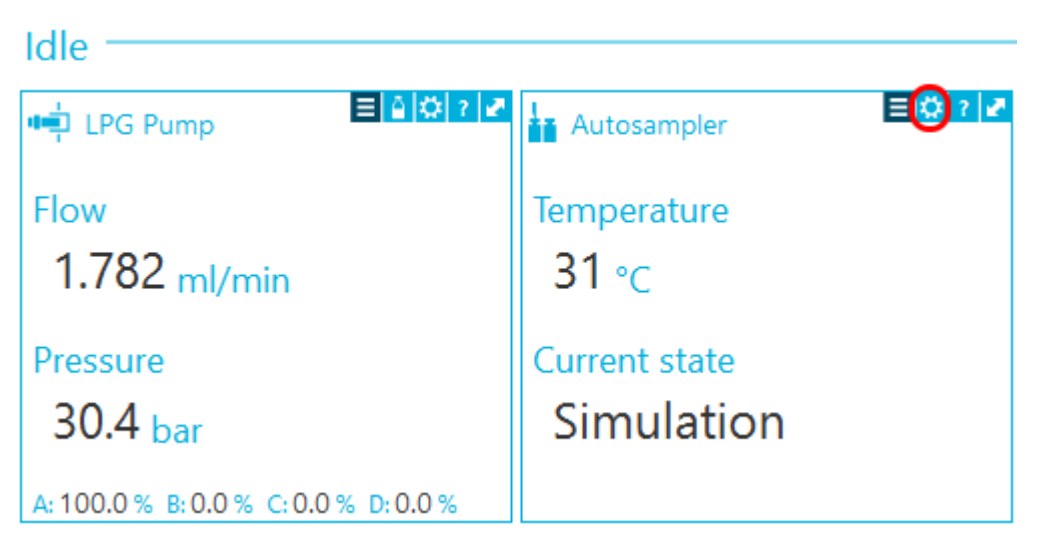

2. En la sección Autosampler, haga clic en 😟 para abrir el cuadro de diálogo Service.

#### Figura 4-46: Icono de servicio

| ۵ | Device Cont   | trol    |              |     |              |         |     |              |    |     |
|---|---------------|---------|--------------|-----|--------------|---------|-----|--------------|----|-----|
|   | Ready —       |         |              |     | - 0          | ٢       | 0   | Err          | ?  |     |
|   | 📫 LPG Pump    | )       | <u>≡ ≙ 0</u> | ? 🛃 | Autosa       | mpler   |     |              | ΞÖ | ? 🛃 |
|   | Get GLP info: |         |              | 0   | Get GLP inf  | o:      |     |              |    | 0   |
|   | Stop pump:    |         |              | 0   | Move rack:   |         |     |              |    | 0   |
|   | Flow:         | 0.000 ^ | mL/min       | 0   | Reset vials: |         |     |              |    | ۲   |
|   | Composition:  |         |              | ۲   | Needle rins  | ing:    |     |              | ۲  | 0   |
|   | Purge:        |         |              | ۲   | Rack tempe   | erature | : 5 | <b>\$</b> *( | 0  | 0   |
|   |               |         |              |     | Service:     |         |     |              | (  | ۲   |

3. Desde la lista **Syringe position**, haga clic en **Exchange** y luego, haga clic en 📎.
| 🛐 ExionLC 2.0 - Se | ervice          | ×          |
|--------------------|-----------------|------------|
| Rack position:     | Home            | ~ 🔇        |
| Syringe position:  | Home            | <b>~</b> 🔇 |
| Valve position:    | Home            |            |
| Needle exchange:   | End<br>Exchange |            |

Figura 4-47: Lista de posiciones de la jeringa

El émbolo de la jerinda desciende.

- 4. Gire la jeringa en sentido antihorario para retirarla de la válvula de jeringa. Véase el elemento 2 de la figura: Figura 4-44.
- 5. Retire el sello de PTFE (politetrafluoroetileno).

El sello de PTFE podría caerse al retirar la jeringa o podría estar atascado dentro de la válvula de la jeringa. Tenga cuidado de no dañar la válvula de la jeringa al retirar el sello de PTFE.

- 6. Tire de la base del émbolo para soltarla del clip de retención.
- 7. Rellene la nueva jeringa con solución de lavado.
- 8. Inserte la base del émbolo en el clip de retención.
- 9. Coloque el nuevo sello de PTFE que venía con la nueva jeringa en la parte superior de esta.
- 10. Instale la jeringa en la válvula de jeringa. Fíjela girándola en sentido antihorario.
- 11. Si es necesario, actualice el volumen de la jeringa en el software.
- 12. En la lista Syringe position, haga clic en Home. El contenido de la jeringa se vacía en el tubo de drenaje.
- 13. Enjuague la jeringa. Consulte la sección Enjuague del procesador de muestras automático con las soluciones de transporte y lavado.

### Enjuague del procesador de muestras automático con las soluciones de transporte y lavado

Enjuague el procesador de muestras automático para asegurarse de que el sistema funciona de forma óptima, especialmente al analizar muestras muy pequeñas o analitos de baja concentración.

- 1. Abra el cuadro de diálogo de control del dispositivo:
  - SCIEX OS: haga clic en (Control directo del dispositivo).

• Software Analyst: en la barra de estado, haga doble clic en el icono del dispositivo

y, a continuación, haga clic en 📀 en la sección Autosampler para que se muestren las opciones de control disponibles.

#### Idle ≡ A Ø ? ? Autosampler 🛋 Binary Pump Get GLP info: Temperature 30 °C Stop pump: Flow: 0 000 ml/min Э Current state ۲ SSV/Composition: Simulation Purge: ۲ Solvent levels:

Figura 4-48: Control del dispositivo

2. En la sección Autosampler, haga clic en 😟 junto a **Needle rinsing** para abrir el cuadro de diálogo Advanced rinse steps.

### Figura 4-49: Icono de lavado de la aguja

| Device Control   |                |                         |
|------------------|----------------|-------------------------|
|                  |                |                         |
| Ready            |                |                         |
| 📫 Binary Pump    | E A 🗘 ? 🛃 🚹 Au | itosampler              |
| Get GLP info:    | S Get G        | LP info:                |
| Stop pump:       | Move           | e rack: 🕓               |
| Flow: 0.000      | mL/min 🚫 Reset | vials:                  |
| SSV/Composition: | 😟 Need         | le rinsing:             |
| Purge:           | 📀 Rackt        | temperature: 5 💲 °C 🚫 🚺 |
|                  | Servio         | te:                     |

| Ins | e steps:    | 2      | ۵    |            |
|-----|-------------|--------|------|------------|
|     | Position    | Volume | (µL) | Valve wash |
| 1   | Wash        | 1000   | *    |            |
| 2   | Transport • | 1000   | *    |            |
|     |             |        |      |            |

Figura 4-50: Cuadro de diálogo Advanced Rinse Steps

- 3. En el campo **Rinse steps**, haga clic en **2**.
- 4. Para el paso 1, haga clic en Wash, escriba 1000 µL y desactive la casilla Rinse valve.
- 5. Para el paso 2, haga clic en **Transport**, escriba 1000 µL y marque la casilla **Rinse** valve.
- 6. Haga clic en **OK** para enjuagar el sistema.
- 7. Repita el paso 6 si aún hay aire en la jeringa.
- 8. Haga clic en **Close** y luego cierre el cuadro de diálogo Device Control.

**Nota:** Si este procedimiento no funciona, utilice uno de estos métodos alternativos y repita el procedimiento de enjuague.

- Sustituya las soluciones de lavado y transporte con isopropanol al 100 % y, a continuación, repita el procedimiento de enjuague.
- Retire la jeringa del procesador de muestras automático. Rellene manualmente la jeringa con isopropanol y, a continuación, vuelva a instalarla. Realice el lavado como se describe en el procedimiento habitual.

# Reemplazo del fusible del procesador de muestras automático

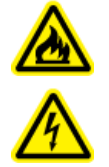

¡ADVERTENCIA! Peligro de incendio o peligro de descarga eléctrica. Antes de sustituir los fusibles, apague el sistema y desconéctelo de la red eléctrica. Sustituya un fusible solo por otro fusible del tipo y la clasificación correctos. En caso de no seguir estas directrices, podrían provocarse incendios, descargas eléctricas o el funcionamiento incorrecto del instrumento.

### Procedimientos de condiciones previas

- Apague el procesador de muestras automático.
- Desconecte el cable de alimentación de la toma de alimentación.

### Materiales necesarios

• Fusibles: 2 × 2,5 A

- 1. Retire los fusibles de la caja de fusibles, en la parte posterior del módulo.
- 2. Extraiga el portafusibles del compartimento.
- 3. Instale los nuevos fusibles.
- 4. Conecte el cable de alimentación y encienda el módulo.

### Almacenamiento del procesador de muestras automático

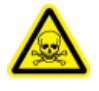

¡ADVERTENCIA! Peligro de toxicidad química. Utilice equipo de protección individual (EPI), incluidos una bata de laboratorio, guantes y gafas de seguridad, para evitar la exposición de la piel o los ojos.

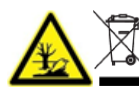

¡ADVERTENCIA! Peligro medioambiental. Siga los procedimientos establecidos para eliminar los residuos con riesgo biológico, tóxicos, radiactivos y electrónicos. El cliente es responsable de eliminar las sustancias peligrosas, incluidos los productos químicos, aceites usados y componentes eléctricos, conforme a las leyes y normativas locales.

### Materiales necesarios

- Isopropanol
- 1. Enjuague a fondo el sistema con isopropanol.
- 2. Desconecte y retire todos los tubos, salvo el del bucle de muestra.

- 3. Apague el procesador de muestras automático y luego desconéctelo de la alimentación.
- 4. Instale el bloque de espuma en la ubicación de la gradilla.
- 5. Almacene el procesador de muestras automático en los materiales de embalaje originales. Consulte la sección Desmantelamiento y eliminación.

# Sistema de lavado

¡ADVERTENCIA! Peligro de incendio o peligro de descarga eléctrica. Apague siempre el instrumento y luego desconéctelo de la alimentación antes de realizar cualquier tarea de inspección y mantenimiento. De lo contrario, se puede producir un incendio, una descarga eléctrica o una avería.

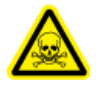

¡ADVERTENCIA! Peligro de toxicidad química. Antes de desconectar las piezas en la línea de flujo, detenga la bomba de LC y compruebe que la presión de la fase móvil se ha reducido a cero.

PRECAUCIÓN: Posible daño del sistema. Utilice únicamente las piezas de repuesto indicadas en la documentación que acompaña al sistema. El uso de otras piezas puede provocar daños en el equipo o un funcionamiento incorrecto.

PRECAUCIÓN: Posible daño del sistema. Limpie inmediatamente el agua que se derrame en la superficie del instrumento y no use alcohol u otros disolventes para limpiar las superficies. ya que podrían provocar oxidación y decoloración.

Para conocer los procedimientos de mantenimiento de la bomba en el sistema de lavado de ExionLC 2.0, consulte los procedimientos de mantenimiento de la Binary Pump en la sección: Mantenimiento de la bomba.

### Enjuague de los sellos del pistón

### Materiales necesarios

- Agua
- 80:20 agua:isopropanol
- Tubos
- Jeringa

Enjuague los sellos del pistón con regularidad para aumentar la vida útil del sello y del pistón. El enjuague de los sellos del pistón lava cualquier contaminante del espacio de retrolavado.

### Figura 4-51: Retrolavado

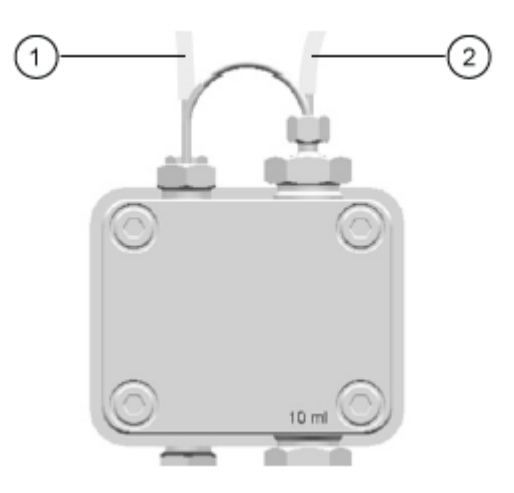

| Elemento | Descripción                        |
|----------|------------------------------------|
| 1        | Conexión al contenedor de residuos |
| 2        | Conexión a la jeringa              |

- 1. Conecte el tubo de la salida al contendedor de residuos.
- 2. Conecte el tubo de la entrada a la jeringa.
- 3. Con la jeringa, enjuague el cabezal de la bomba con el líquido de enjuague hasta que no fluyan burbujas de aire a través de la botella de residuos.
- 4. Retire el tubo de retrolavado.

### Extracción del cabezal de la bomba

### Materiales necesarios

- Llave hexagonal de 3 mm
- 80:20 agua:isopropanol
- Tubos
- Jeringa
- 1. Desconecte los tubos de entrada y salida del cabezal de la bomba.
- 2. Desconecte el tubo de lavado del sello del pistón del cabezal de la bomba.
- 3. Retire los cuatro tornillos de 3 mm que fijan el cabezal de la bomba al accionamiento de la bomba.

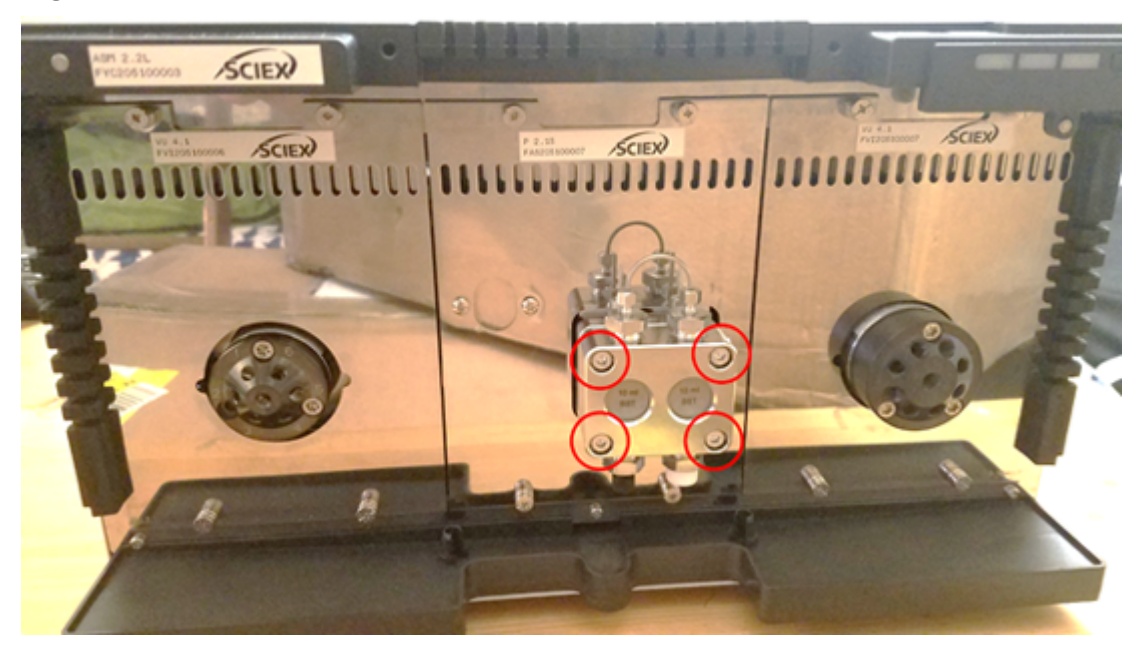

Figura 4-52: Pernos en el cabezal de la bomba

4. Tire con cuidado del cabezal de la bomba para separarlo del accionamiento de la bomba.

### Apertura del cabezal de la bomba

### Materiales necesarios

• Llave hexagonal de 4 mm

### Procedimientos de condiciones previas

- Apagado del sistema de lavado
- Extracción del cabezal de la bomba

Nota: Consulte Binary Pump y LPG Pump para los procedimientos de mantenimiento.

- 1. Retire los dos tornillos de 4 mm.
- 2. Levante con cuidado la placa trasera negra del cabezal de la válvula. Ahora se pueden retirar los pistones, los muelles, los sellos y otros componentes.

### Extracción del estator

#### Procedimientos de condiciones previas

• Apagado del sistema de lavado

#### **Materiales necesarios**

• Destornillador de estrella T20

Este procedimiento se aplica a ambas válvulas.

- 1. Etiquete y desconecte todos los tubos.
- 2. Retire los tres tornillos de estrella T20.

### Figura 4-53: Tornillos en el estator

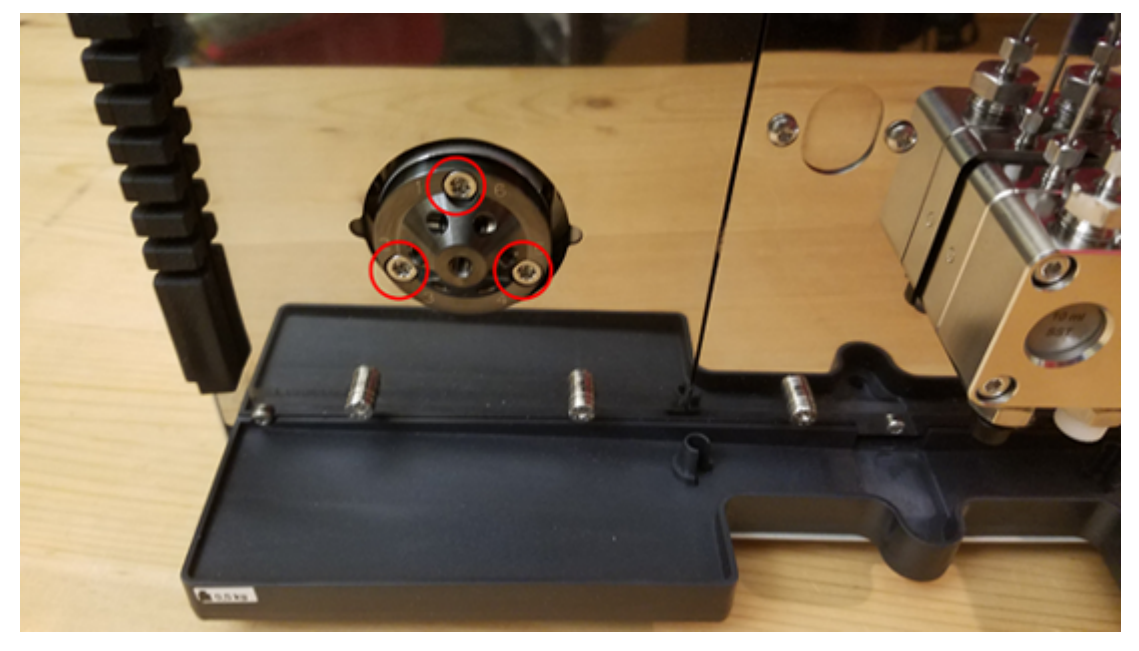

3. Retire el estator del cuerpo de la válvula.

### Extracción del sello del rotor

#### Procedimientos de condiciones previas

- Apagado del sistema de lavado
- Extracción del estator

Este procedimiento se aplica a ambas válvulas.

• Retire con cuidado el sello del rotor.

### Apagado del sistema de lavado

### Condiciones previas

- La bomba se ha enjuagado. Use isopropanol antes de una retirada del servicio a largo plazo o para prepararse para el almacenamiento.
- Enjuague de los sellos del pistón.

### **Materiales necesarios**

- Isopropanol
- 1. Detenga el flujo.
- 2. Apague el interruptor de encendido situado en la parte posterior del módulo.

## Mantenimiento del horno de columna

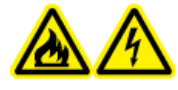

¡ADVERTENCIA! Peligro de incendio o peligro de descarga eléctrica. Apague siempre el instrumento y luego desconéctelo de la alimentación antes de realizar cualquier tarea de inspección y mantenimiento. De lo contrario, se puede producir un incendio, una descarga eléctrica o una avería.

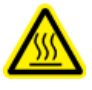

¡ADVERTENCIA! Peligro por superficies calientes. No abra la puerta del horno de columna si la lámpara de temperatura alta está parpadeando. La temperatura interna del horno de columna es de 60 °C o superior.

PRECAUCIÓN: Posible daño del sistema. Utilice únicamente las piezas de repuesto indicadas en la documentación que acompaña al sistema. El uso de otras piezas puede provocar daños en el equipo o un funcionamiento incorrecto.

### Reemplazo del fusible del horno de columna

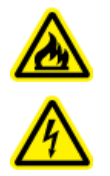

¡ADVERTENCIA! Peligro de incendio o peligro de descarga eléctrica. Antes de sustituir los fusibles, apague el sistema y desconéctelo de la red eléctrica. Sustituya un fusible solo por otro fusible del tipo y la clasificación correctos. En caso de no seguir estas directrices, podrían provocarse incendios, descargas eléctricas o el funcionamiento incorrecto del instrumento.

#### Procedimientos de condiciones previas

- Apague el horno de columna.
- Desconecte el horno de columna de la alimentación.
- Asegúrese de que se puede acceder a la parte posterior del módulo.

**Nota:** El horno de columna tiene un portafusibles en la parte posterior del módulo, entre el interruptor de encendido y el conector del cable de alimentación. El portafusibles contiene dos fusibles, el fusible operativo y un fusible de repuesto.

#### Materiales necesarios

- Destornillador pequeño de cabeza plana
- Fusible de repuesto
- Desde abajo, inserte el cabezal del destornillador detrás de la lámina del portafusibles. Tire cuidadosamente del destornillador hacia arriba para abrir la tapa. El portafusibles se sale ligeramente cuando se afloja la solapa.

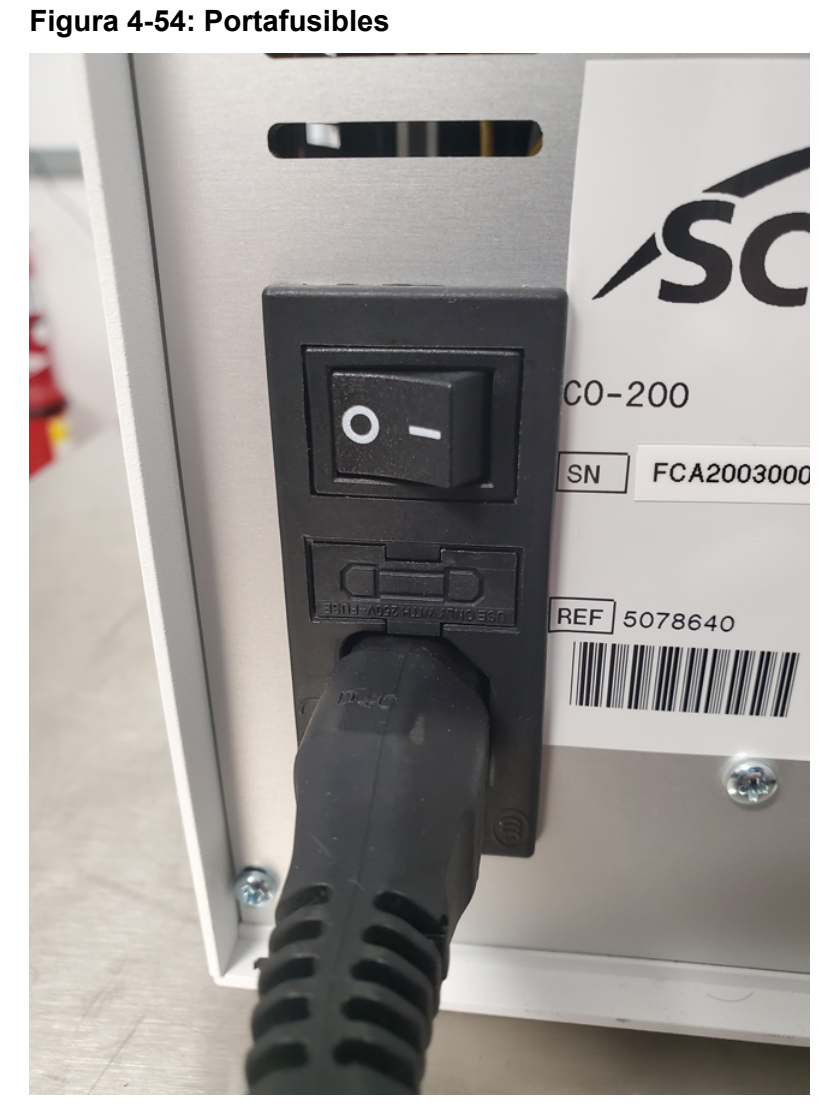

El portafusibles solo puede instalarse en la orientación correcta.

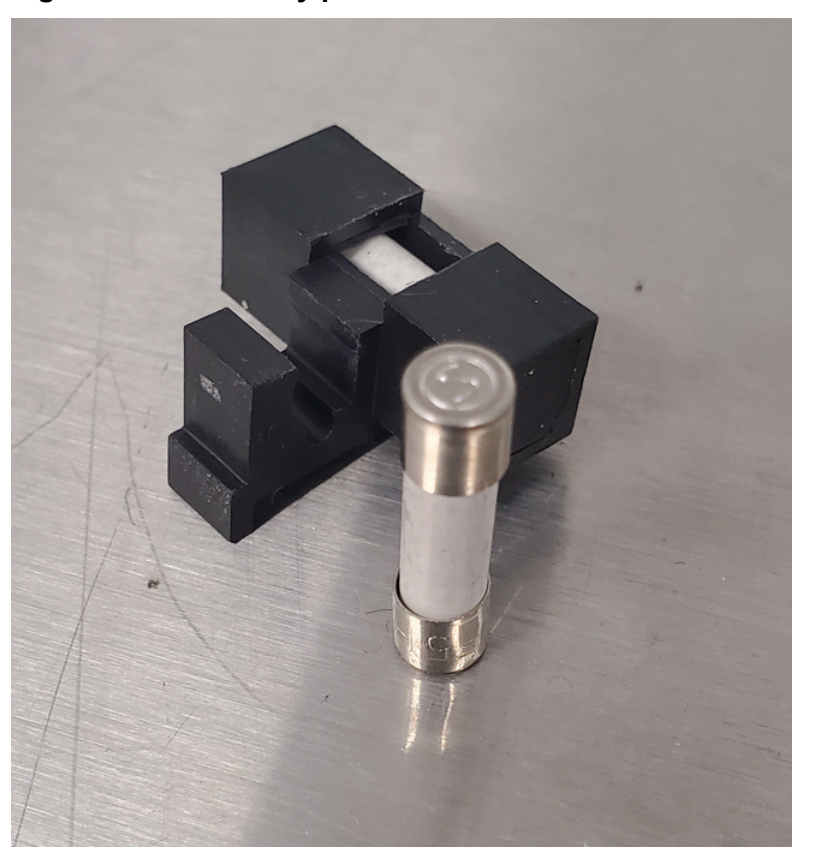

Figura 4-55: Fusible y portafusibles

- 2. Extraiga el portafusibles del compartimento.
- 3. Retire el fusible viejo.
- 4. Instale en nuevo fusible.
- 5. Instale el portafusibles en el compartimento y luego cierre la lámina.
- 6. Conecte el cable de alimentación y luego encienda el módulo.

# Mantenimiento del detector

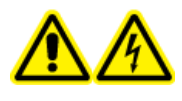

¡ADVERTENCIA! Peligro de descarga eléctrica. No utilice el módulo sin las cubiertas instaladas. Siga todas las prácticas de trabajo seguro con electricidad.

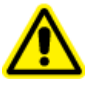

¡ADVERTENCIA! Peligro de lesiones personales. Para evitar lesiones en los ojos, no mire directamente a la lámpara mientras esté en funcionamiento. Lámpara de luz ultravioleta RG3 (grupo de riesgo 3 – IEC TR 62471–2)

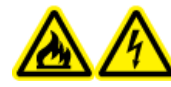

¡ADVERTENCIA! Peligro de incendio o peligro de descarga eléctrica. Apague siempre el instrumento y luego desconéctelo de la alimentación antes de realizar cualquier tarea de inspección y mantenimiento. De lo contrario, se puede producir un incendio, una descarga eléctrica o una avería.

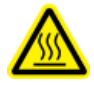

¡ADVERTENCIA! Peligro por superficies calientes. Apague la lámpara y déjela enfriar durante al menos 15 minutos antes de apagar el módulo y desconectarlo de la alimentación.

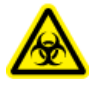

¡ADVERTENCIA! Riesgo biológico. Lleve equipo de protección individual al manipular sustancias tóxicas o potencialmente peligrosas, como muestras humanas o reactivos, para evitar el contacto con la piel.

PRECAUCIÓN: Posible daño del sistema. Utilice únicamente las piezas de repuesto indicadas en la documentación que acompaña al sistema. El uso de otras piezas puede provocar daños en el equipo o un funcionamiento incorrecto.

PRECAUCIÓN: Posible daño del sistema. Limpie inmediatamente el agua que se derrame en la superficie del instrumento y no use alcohol u otros disolventes para limpiar las superficies. ya que podrían provocar oxidación y decoloración.

### Figura 4-56: Parte frontal del detector

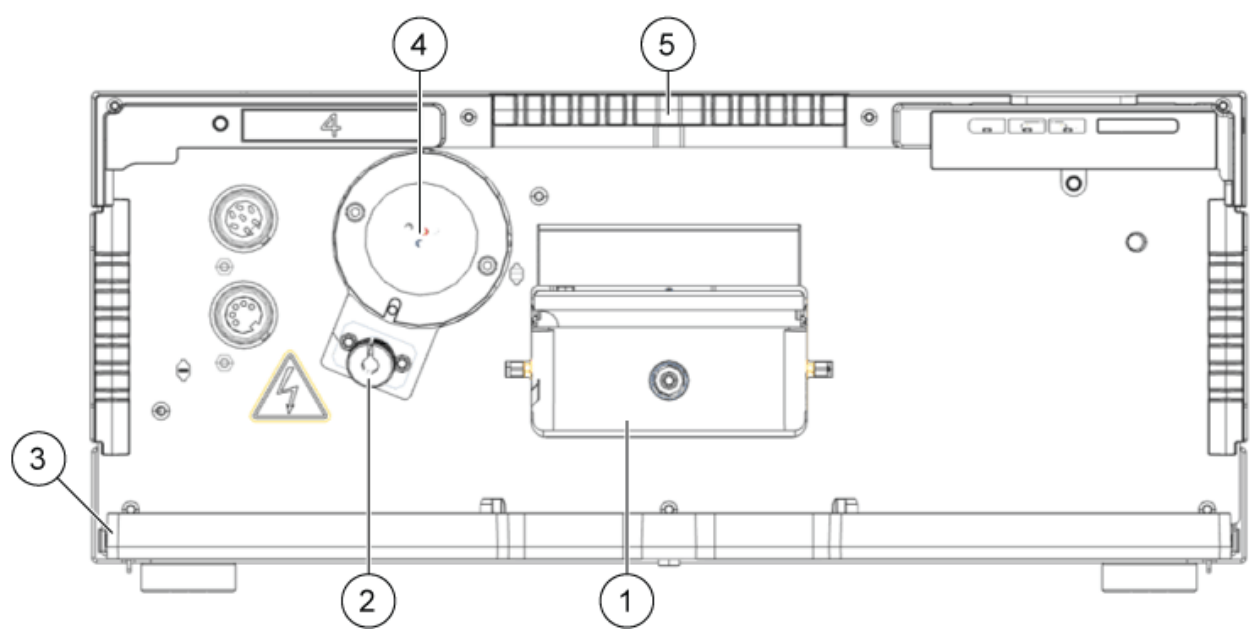

| Elemento | Descripción      |
|----------|------------------|
| 1        | Celda de flujo   |
| 2        | Lámpara halógena |

| Elemento | Descripción          |
|----------|----------------------|
| 3        | Bandeja de fugas     |
| 4        | Lámpara de deuterio  |
| 5        | Soporte de capilares |

### Limpieza de la celda de flujo

¡ADVERTENCIA! Riesgo de lesiones oculares. Apague siempre el detector o las lámparas antes de instalar la celda de flujo. Puede producirse una fuga de luz ultravioleta de alta energía desde la celda de flujo que puede ocasionar irritación de la retina.

PRECAUCIÓN: Posible daño del sistema. No toque los extremos de la fibra óptica. Al tocar los extremos de la fibra óptica, podría depositar residuos de la piel y afectar al rendimiento de la celda de flujo y el detector. Para diagnosticar este problema, genere un espectro de intensidad utilizando el software. Los extremos sucios de la fibra óptica no producen luz ultravioleta o producen muy poca.

El incremento del ruido de referencia y la disminución de la sensibilidad puede ser el resultado de una celda de flujo sucia. A menudo, el enjuague de la celda de flujo restaura el nivel óptimo de sensibilidad. Se recomiendan los siguientes disolventes para el enjuague:

- 1 M HCI
- 1 M NaOH, acuoso
- Etanol
- Acetona

**Nota:** Si el acetonitrilo o las mezclas que lo contengan se utilizan como fase móvil con las celdas de flujo, limpie la celda de flujo a intervalos regulares para mantener el rendimiento de la celda. Retire la columna instalada y, seguidamente, enjuague la celda de flujo con metanol puro a 1 ml/min durante aproximadamente 15 minutos cada dos semanas.

### Materiales necesarios

- Jeringa
- Agua de grado LC-MS

#### Nota:

- No contamine la celda de flujo con gotas de aceite.
- No utilice aire comprimido para secar.

- 1. Rellene la jeringa con agua.
- 2. Inyecte el agua en la entrada de la celda de flujo.
- 3. Espere durante 5 minutos.
- 4. Enjuague de manera repetida con una jeringa y agua hasta que esté limpia.
- 5. Retire la celda de flujo del detector.
- 6. Seque la celda de flujo con flujo de nitrógeno.

### Limpieza avanzada

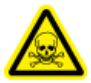

¡ADVERTENCIA! Peligro de toxicidad química. Utilice una campana extractora al verter disolventes o disolventes con evaporación. Consulte las hojas de datos de seguridad de los productos químicos y siga todos los procedimientos de seguridad recomendados cuando manipule, almacene y elimine sustancias químicas.

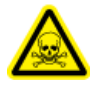

¡ADVERTENCIA! Peligro de toxicidad química. Utilice equipo de protección individual (EPI), incluidos una bata de laboratorio, guantes y gafas de seguridad, para evitar la exposición de la piel o los ojos.

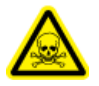

¡ADVERTENCIA! Peligro de toxicidad química. Asegúrese de que hay disponible una fuente de agua (por ejemplo un lavabo). Si cae disolvente en los ojos o la piel, enjuague inmediatamente con agua.

### Procedimientos de condiciones previas

- Prepare las soluciones de limpieza necesarias.
- Instalación de la celda de flujo en el detector opcional.

#### Materiales necesarios

Todos los reactivos químicos deberían ser de grado LC-MS.

- 0,5 m de hidróxido de potasio en 100 % de etanol. Después de mezclarla bien, la solución debe ser filtrada a través de un filtro de 20 µm de tamaño de poro (solución A).
- 100 % metanol (solución B).
- Agua (solución C).
- Dos jeringas con volúmenes adecuados (alrededor de 10 ml) o una bomba peristáltica.

### Limpieza avanzada mediante jeringas

- 1. Desconecte los capilares de la celda de flujo.
- 2. Rellene una jeringa con 0,5 m hidróxido de potasio en etanol (Solución A).

- 3. Conecte las jeringas a los puertos líquidos de la celda de flujo.
- 4. Introduzca la solución A en la celda de flujo.
- 5. Enjuague la solución A de un lado a otro entre las jeringas 10 a 12 veces.
- Repita los pasos 2 a 5 con la solución B y, seguidamente, con la solución C hasta que el rendimiento de la celda de flujo deje de mejorar significativamente.
   Identifique el punto en el que los ciclos de limpieza posteriores ya no mejoran el rendimiento de la célula de flujo.
- Enjuague la celda de flujo con agua durante al menos 15 minutos para eliminar por completo todas las soluciones de limpieza y todos los residuos persistentes que podrían afectar el rendimiento o la estabilidad de la celda de flujo.
- 8. Enjuague la celda de flujo con la solución que se utilizará en la próxima aplicación. Ya puede iniciar la aplicación.

### Protocolo de limpieza de la celda de flujo

Para alargar la vida de las celdas de flujo, límpielas a intervalos regulares. Si utiliza disolventes que contienen acetonitrilo, limpie las celdas de flujo cada dos semanas.

### Preparación de la solución de lavado

### Materiales necesarios

- Hidróxido de potasio (briquetas)
- Solución de peróxido de hidrógeno (30 %)
- Agua de grado LC-MS

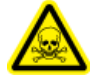

¡ADVERTENCIA! Peligro de toxicidad química. Utilice una campana extractora al verter disolventes o disolventes con evaporación. Consulte las hojas de datos de seguridad de los productos químicos y siga todos los procedimientos de seguridad recomendados cuando manipule, almacene y elimine sustancias químicas.

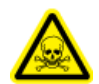

¡ADVERTENCIA! Peligro de toxicidad química. Utilice equipo de protección individual (EPI), incluidos una bata de laboratorio, guantes y gafas de seguridad, para evitar la exposición de la piel o los ojos.

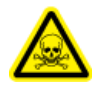

¡ADVERTENCIA! Peligro de toxicidad química. Asegúrese de que hay disponible una fuente de agua (por ejemplo un lavabo). Si cae disolvente en los ojos o la piel, enjuague inmediatamente con agua.

Para un rendimiento óptimo, prepare siempre la solución de limpieza justo antes de su uso.

1. Agite cuidadosamente mientras disuelve 5,7 g de hidróxido de potasio en 10 ml de agua recalentada.

- 2. Agite cuidadosamente mientras añade lentamente 6 ml de solución de peróxido de hidrógeno.
- 3. Añada 10 ml de agua y mezcle.

### Limpieza de la celda de flujo (Limpieza de mantenimiento)

### Procedimientos de condiciones previas

• Si la celda de flujo contiene residuos de disolventes orgánicos, entonces enjuáguelos con agua antes de utilizar la solución de limpieza.

### Materiales necesarios

- Solución de limpieza. Consulte Preparación de la solución de lavado.
- Una jeringa con un adaptador Luer lock para rosca UNF 10/32 (Volumen: 5 ml al menos).
- Tubo de drenaje y contendedor de residuos.
- Tapones (2).
- 1. Rellene una jeringa mediante un adaptador Luer lock con, al menos, 5 ml de solución de limpieza y, a continuación, conéctelo al puerto de entrada de la celda de flujo.
- 2. Conecte el tubo de drenaje del puerto de salida de la celda de flujo al contenedor de residuos.
- 3. Enjuague lenta y cuidadosamente la celda de flujo con la solución de limpieza.
- 4. Desconecte el tubo de drenaje de la celda de flujo y, seguidamente, cierre el puerto con un tapón.
- 5. Retire la jeringa del puerto de entrada y, a continuación, ciérrelo con un tapón.
- 6. Deje la solución de limpieza en la celda de flujo durante un mínimo de 2 horas.

**Nota:** Para una limpieza más a fondo, deje actuar la solución de limpieza durante un mínimo de 12 horas.

- 7. Retire los tapones, rellene una jeringa Luer lock con de 5 ml de agua como mínimo y, seguidamente, conecte la jeringa al puerto de entrada.
- 8. Conecte el tubo de drenaje del puerto de salida al contendedor de residuos.
- 9. Enjuague lenta y cuidadosamente la celda de flujo con agua.
- 10. Instale la celda de flujo en el sistema y, a continuación, enjuáguela con agua durante 15 minutos con un caudal de 1 ml/min.
- 11. Asegúrese de que la intensidad de iluminación a 220 nm es de al menos 3500 unidades de ADC.
- 12. Si fuera necesario, repita los pasos 2 a 11.

### Sustitución de la celda de flujo

ADVERTENCIA! Riesgo de lesiones oculares. Apague siempre el detector o las lámparas antes de instalar la celda de flujo. Puede producirse una fuga de luz ultravioleta de alta energía desde la celda de flujo que puede ocasionar irritación de la retina.

### Procedimientos de condiciones previas

- Desconecte los capilares.
- Apague el detector.

Con el tiempo, la exposición a la luz ultravioleta puede solarizar las celdas de flujo y hacerlas inapropiadas para su uso. Recomendamos reemplazar la celda de flujo tras 6000 horas de servicio.

- 1. Desconecte el tubo de la celda de flujo.
- 2. Presione la palanca de liberación hacia abajo.
- 3. Extraiga la celda de flujo.
- 4. Retire las cubiertas de los puertos ópticos del lateral de la nueva celda de flujo.
- 5. Instale la nueva celda de flujo, encajándola hasta el tope.
- 6. Conecte los capilares.

### Sustitución de las lámparas

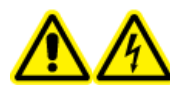

¡ADVERTENCIA! Peligro de descarga eléctrica. Desconecte el módulo de la alimentación antes de cambiar las lámparas. Compruebe el estado de las lámparas en el software y en los LED. La alta tensión dentro del detector puede generar un riesgo de muerte.

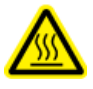

¡ADVERTENCIA! Peligro por superficies calientes. Apague la lámpara y déjela enfriar durante al menos 15 minutos antes de apagar el módulo y desconectarlo de la alimentación.

PRECAUCIÓN: Posible daño del sistema. Para evitar dañar la lámpara y obtener resultados precisos, siga estas directrices:

- Utilice guantes. No toque el cuerpo de cristal con las manos desprotegidas.
- Utilice un paño suave y limpio para la limpieza.

### Procedimientos de condiciones previas

- Apague el detector.
- Espere a que la lámpara se enfríe.

#### Materiales necesarios

• Llave hexagonal de 2,5 mm

Reemplace la lámpara si no funciona correctamente o si la intensidad es baja.

**Nota:** Si el módulo está en funcionamiento, el interruptor de seguridad integrada apagará la lámpara automáticamente cuando la cubierta de la misma esté abierta. Se muestra un mensaje de error, el LED rojo se ilumina y el LED central no se ilumina.

**Nota:** Tras instalar una nueva lámpara de deuterio en el detector, deje a la lámpara un tiempo de rodaje de aproximadamente 24 horas.

#### Tabla 4-4: Tiempo de funcionamiento de la lámpara recomendado

| Módulo                              | Lámpara  | Tiempo de<br>funcionamiento<br>recomendado |
|-------------------------------------|----------|--------------------------------------------|
| Todos                               | Deuterio | 2000 horas                                 |
| ExionLC 2.0 Diode Array Detector HS | Halógena | 1000 horas                                 |

- 1. Afloje los tornillos de la cubierta de la lámpara y luego retire la cubierta.
- 2. Afloje el anillo de bloqueo del cable de la lámpara y luego extraiga el cable.
- 3. Afloje los dos tornillos hexagonales de 2,5 mm del zócalo de la lámpara y luego retire la lámpara.
- 4. Fije la nueva lámpara en el zócalo de la lámpara y luego ponga el cuerpo de vidrio en el portalámparas.

Sugerencia: Inserte la lámpara halógena en un ángulo mínimo.

**Nota:** El perno para la lámpara de deuterio está en una muesca en el zócalo de la lámpara.

- 5. Apriete los dos tornillos hexagonales de 2,5 mm en el zócalo de la lámpara.
- 6. Conecte el cable de la lámpara y luego apriete el anillo de bloqueo.
- 7. Instale la cubierta de la lámpara y fíjela con los tornillos.

8. Encienda el módulo.

Nota: Para limpiar la lámpara, utilice un paño sin pelusa e isopropanol.

# Mantenimiento de la unidad de válvula

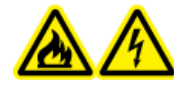

¡ADVERTENCIA! Peligro de incendio o peligro de descarga eléctrica. Apague siempre el instrumento y luego desconéctelo de la alimentación antes de realizar cualquier tarea de inspección y mantenimiento. De lo contrario, se puede producir un incendio, una descarga eléctrica o una avería.

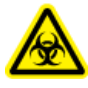

¡ADVERTENCIA! Riesgo biológico. Lleve equipo de protección individual al manipular sustancias tóxicas o potencialmente peligrosas, como muestras humanas o reactivos, para evitar el contacto con la piel.

PRECAUCIÓN: Posible daño del sistema. Limpie inmediatamente el agua que se derrame en la superficie del instrumento y no use alcohol u otros disolventes para limpiar las superficies. ya que podrían provocar oxidación y decoloración.

PRECAUCIÓN: Posible daño del sistema. Utilice únicamente las piezas de repuesto indicadas en la documentación que acompaña al sistema. El uso de otras piezas puede provocar daños en el equipo o un funcionamiento incorrecto.

# Sustitución del sello del rotor y el estator de la unidad de válvula

### Materiales necesarios

- Destornillador de estrella T20
- 1. Para retirar el estator, afloje con cuidado los tornillos de manera alterna media vuelta hasta que se libere la tensión del conjunto de muelles.

### Figura 4-57: Estator

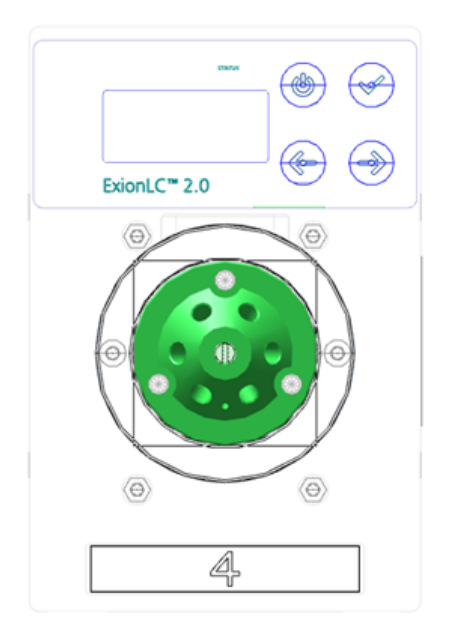

- 2. Retire el estator del cuerpo de la válvula.
- 3. Retire el sello del rotor.

### Figura 4-58: Sello del rotor

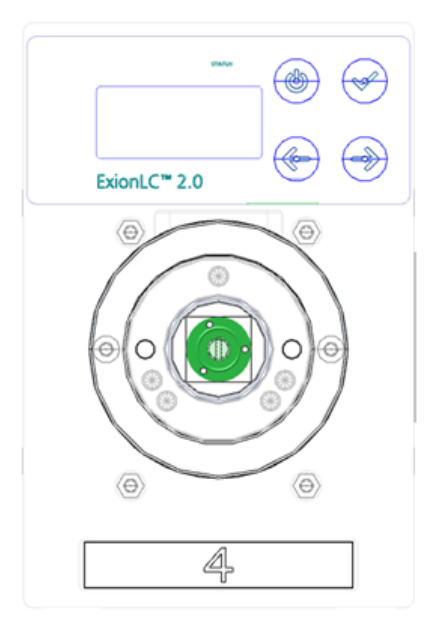

# Actualización del registro de reemplazo de la junta del rotor

Procedimientos de condiciones previas

• Extracción del sello del rotor.

Este procedimiento se aplica a la válvula de la unidad de válvula.

Después de que se abra la pantalla inicial, aparece el mensaje <REPLACE SEAL!>.

- Presione cualquier tecla para cerrar el mensaje. Se mostrará la pantalla principal. Un indicador en la esquina superior izquierda indica gue la junta del rotor debe ser reemplazada.
- 2. Para abrir la pantalla Seals Count, haga clic en **Main Display > Valve GLP > Seals count**.
- Mantenga pulsado Select ( ) durante tres segundos.
   Aparece el mensaje <Set new seal?>.

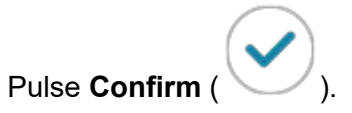

**Sugerencia:** Para cancelar el proceso y volver a la pantalla Total Cycles, presione cualquier tecla.

Aparece la pantalla Seals Count.

## Limpieza de las bandejas de fugas

### Procedimientos de condiciones previas

• Si hay líquido dentro del dispositivo, desenchufe el cable de la toma de alimentación.

#### Materiales necesarios

Paño

4

Si la bandeja de fugas se llena de líquido o si hay líquido dentro del dispositivo, busque la fuga y repárela.

- 1. Detenga la fuga.
- 2. Seque la bandeja.

3. Borre cualquier mensaje de error.

# Almacenamiento y manipulación

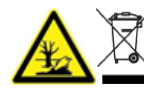

¡ADVERTENCIA! Peligro medioambiental. No elimine los componentes del sistema como residuos urbanos sin clasificar. Para eliminar correctamente los componentes, cumpla la normativa local.

Los requisitos ambientales para el almacenamiento y el transporte del sistema ExionLC 2.0 son los siguientes:

- La altitud no debe superar los 1828 m (6000 pies) sobre el nivel del mar.
- Temperatura ambiente de 4 °C a 35 °C (de 39,2 °F a 95 °F).

La tasa de cambio de temperatura no debe superar los 2 °C (3,6 °F) por hora. Las fluctuaciones en la temperatura ambiente que superen esos límites provocarán una mayor desviación de la señal y una señal de referencia irregular del detector.

Para temperaturas ambiente de entre 4 °C y 30 °C, se necesita una humedad relativa sin condensación de entre el 20 % y el 85 %.

Para temperaturas ambiente de entre 30 °C y 35 °C, se necesita una humedad relativa sin condensación de entre el 20 % y el 70 %.

**Nota:** No instale el sistema al lado de calefactores o conductos de refrigeración, ni lo exponga a la luz solar directa.

Si un problema no puede resolverse con las acciones correctivas de esta sección o si los síntomas no están incluidos en las tablas de esta sección, póngase en contacto con un representante de SCIEX.

Para evitar algunas condiciones de fallo, si es necesario, cambie la duración de cada módulo aplicable en el método. El tiempo de ejecución predefinido para los sistemas ExionLC 2.0 es de 10 minutos.

# Solución de problemas de LAN

Si el ordenador no se comunica con los módulos, siga estos pasos. Después de cada paso, determine si el problema se ha resuelto antes de continuar.

- 1. Examine todas las conexiones:
  - ¿Los cables de interconexión están conectados a los puertos LAN y no al puerto WAN?
  - ¿Todos los módulos están conectados correctamente al Conmutador Ethernet?
  - · ¿Los cables están conectados de forma segura?
- 2. Confirme que el equipo puede comunicarse con los módulos siguiendo estos pasos.
  - a. Abra la ventana Direct Control del dispositivo de una de las formas siguientes:
    - SCIEX OS: haga clic en (Control directo del dispositivo).
    - Software Analyst: en la barra de estado, haga doble clic en el icono del dispositivo (<sup>ba</sup>).
  - b. En la ventana Direct Control, haga clic en Initialize.
  - c. Compruebe el estado de la conexión LAN en la barra de tareas de Windows.
     Si no se puede establecer la comunicación entre el ordenador y los módulos, continúe con los pasos siguientes.
- 3. Asegúrese de que el conmutador Ethernet esté encendido.
- 4. Asegúrese de que el cable de interconexión entre el conmutador Ethernet y el equipo esté correctamente conectado.
- 5. Si el conmutador Ethernet está integrado en una red de la empresa, desconecte el cable de interconexión del puerto WAN. ¿Los módulos pueden comunicarse con el ordenador aunque el conmutador Ethernet esté desconectado de la red de la empresa?
- 6. Reinicie los módulos y el ordenador:
  - a. Apague todos los módulos, el conmutador Ethernet y el ordenador.

- b. Encienda el conmutador Ethernet y espere hasta que su autocomprobación haya finalizado correctamente.
- c. A continuación, encienda los módulos y el ordenador.
- 7. Vuelva a conectar el cable de interconexión del módulo con el que no se pudo establecer una conexión.
- 8. Asegúrese de que el puerto IP del módulo coincida con el puerto configurado en el software.

Si no puede solucionar el problema, póngase en contacto con sciex.com/requestsupport.

# Procesador de muestras automático

| Posible causa                                                                              | Acción correctiva                                                                                                    |
|--------------------------------------------------------------------------------------------|----------------------------------------------------------------------------------------------------|
| Errores analíticos                                                                         | <ul> <li>Asegúrese de que la aplicación se haya ejecutado<br/>previamente sin errores y de que no se hayan<br/>hecho cambios en el sistema analítico desde la<br/>última ejecución correcta.</li> </ul> |
|                                                                                            | <ul> <li>Determine si el fallo está causado por el<br/>procesador de muestras automático o por otros<br/>módulos del sistema.</li> </ul>                                                                |
| Errores en la configuración de la<br>inyección y el método han dado<br>lugar a desgaste.   | <ul> <li>Examine el desgaste del procesador de muestras<br/>automático, especialmente en el sello del rotor y la<br/>jeringa.</li> </ul>                                                                |
| Los volúmenes del bucle de<br>muestra, el tubo de tampón y la<br>jeringa son incompatibles | <ul> <li>Instale un bucle de muestra, un tubo de tampón y<br/>una jeringa con volúmenes compatibles.</li> </ul>                                                                                         |
| Johniga con moompationoo.                                                                  | <ul> <li>Asegúrese de que la configuración del software,<br/>el tubo de tampón y la aguja de muestra<br/>correspondan a los volúmenes de las piezas<br/>instaladas físicamente.</li> </ul>              |
| Las condiciones ambientales no cumplen los requisitos.                                     | <ul> <li>Asegúrese de que las condiciones del laboratorio<br/>cumplan los requisitos establecidos en el<br/>documento: <i>Guía de planificación del centro</i>.</li> </ul>                              |
| Los niveles de iluminación son<br>demasiado altos para las muestras<br>sensibles a la luz. | <ul> <li>Asegúrese de que los niveles de exposición a la<br/>luz sean los adecuados.</li> </ul>                                                                                                    |

Tabla 5-1: Procesador de muestras automático: errores analíticos

| Posible causa                                                | Acción correctiva                                                                                                    |
|--------------------------------------------------------------|----------------------------------------------------------------------------------------------------|
| Hay aire en la trayectoria de flujo.                         | Inicialice el procesador de muestras automático.                                                                                                    |
| La jeringa tiene una fuga.                                   | <ul> <li>Si la jeringa tiene una fuga por la parte<br/>superior, asegúrese de que se haya instalado<br/>correctamente, incluido el sello de PTFE.</li> <li>Si la jeringa tiene una fuga por la parte inferior,<br/>sustitúyala.</li> </ul> |
| La válvula de la jeringa tiene una<br>fuga.                  | <ul> <li>Sustituya la válvula de jeringa.</li> <li>Inspeccione la válvula y póngase en contacto con<br/>sciex com/request-support</li> </ul>                                                                                               |
|                                                              |                                                                                                    |
| El sello del rotor está desgastado.                          | <ul> <li>Sustituya el sello del rotor y examine el estator de<br/>la válvula.</li> </ul>                                                                                                    |
| Las conexiones de los capilares contienen un volumen muerto. | <ul> <li>Instale nuevos conectores en las conexiones de<br/>los capilares.</li> </ul>                                                                                                    |

|       |      |           | -      |          |             |      |       |         |        |
|-------|------|-----------|--------|----------|-------------|------|-------|---------|--------|
| Tahla | 5-2. | Procesado | r de m | nuestras | automático  | haia | renro | nducihi | ilidad |
| iusia | v-2. | 110003000 | 46 11  | 14031143 | automatico. | Jaja | iopic |         | maau   |

# Tabla 5-3: Procesador de muestras automático: pico excesivamente grande para una muestra en blanco

| Posible causa                                                             | Acción correctiva                                                                                                    |
|---------------------------------------------------------------------------|----------------------------------------------------------------------------------------------------|
| Hay problemas con la solubilidad<br>de la muestra.                        | <ul> <li>Ajuste la muestra o bien acepte el arrastre.</li> </ul>                                                                                                    |
| La interacción entre la muestra en<br>blanco y el hardware es incorrecta. | <ul> <li>Enjuague la aguja, por dentro y por fuera, o<br/>instale otro tipo de aguja (acero, PEEK o con<br/>revestimiento de vidrio).</li> </ul>                                                    |
|                                                                           | <ul> <li>Sustituya el sello del rotor por un sello de material<br/>diferente.</li> </ul>                                                                                                    |
|                                                                           | <ul> <li>Sustituya los tubos y los conectores entre<br/>el procesador de muestras automático y las<br/>columnas o utilice otro tipo de tubos (de acero o<br/>PEEK) o solución de lavado.</li> </ul> |
| Una muestra en blanco está<br>contaminada.                                | <ul> <li>Utilice una muestra en blanco nueva.</li> </ul>                                                                                                    |
| Se desconoce la causa.                                                    | <ul> <li>Intente resolver el problema usando diferentes<br/>disolventes y líquidos.</li> </ul>                                                                                                    |

| Posible causa                              | Acción correctiva                                                                                                    |
|--------------------------------------------|----------------------------------------------------------------------------------------------------|
| La trayectoria de flujo está<br>bloqueada. | <ul> <li>Desconecte el conector de la aguja de la válvula<br/>de inyección.</li> </ul>                                                                                                    |
|                                            | Inicie el enjuague del sistema.                                                                                                    |
|                                            | <ul> <li>Si fluye disolvente por el puerto libre (puerto 4),<br/>examine la aguja.</li> </ul>                                                                                                    |
|                                            | <ul> <li>Si no fluye disolvente por el puerto libre (puerto<br/>4), desconecte el tubo de tampón de la válvula de<br/>inyección (puerto 3).</li> </ul>                                                             |
|                                            | Inicie el enjuague del sistema.                                                                                                    |
|                                            | <ul> <li>Si fluye disolvente por el extremo abierto del tubo<br/>de tampón, examine el sello del rotor y el estator.</li> </ul>                                                                                    |
|                                            | <ul> <li>Si no fluye disolvente por el extremo abierto del<br/>tubo de tampón, desconéctelo de la válvula de<br/>jeringa.</li> </ul>                                                                               |
|                                            | Inicie el enjuague del sistema.                                                                                                    |
|                                            | <ul> <li>Si fluye disolvente por la válvula de jeringa,<br/>examine el tubo de tampón y sustitúyalo si es<br/>necesario.</li> </ul>                                                                                |
|                                            | <ul> <li>Si no fluye disolvente por la válvula de jeringa,<br/>examine las conexiones de la trayectoria del flujo<br/>para determinar si están demasiado apretadas y<br/>examine la válvula de jeringa.</li> </ul> |
| Una válvula presenta fugas.                | <ul> <li>Desconecte la aguja y el tubo de tampón de la<br/>válvula de inyección.</li> </ul>                                                                                                    |
|                                            | <ul> <li>Conecte la bomba al puerto 1 de la válvula de<br/>inyección y bloquee el puerto 6 con un tapón<br/>ciego.</li> </ul>                                                                                      |
|                                            | <ul> <li>Establezca la válvula en la posición de carga<br/>(posición inicial) y ponga en marcha la bomba con<br/>un caudal bajo.</li> </ul>                                                                        |
|                                            | • Examine los puertos 3 y 4 para ver si hay fugas.                                                                                                    |
|                                            | <ul> <li>Si hay una fuga, examine el sello del rotor y el<br/>estator.</li> </ul>                                                                                                    |
|                                            | <ul> <li>Si no hay fugas, instale nuevos capilares y vuelva<br/>a comprobar si hay fugas.</li> </ul>                                                                                                    |

| Tabla | 5-4: | Procesador | ' de | muestras | automático: | no | hav | inv | /ecció | n   |
|-------|------|------------|------|----------|-------------|----|-----|-----|--------|-----|
| 10010 | • •• |            | ~~~  |          | aatomatiooi |    |     |     | ,000.0 | ••• |

### Mensajes del procesador de muestras automático

Si se produce un error, se oye una señal acústica repetitiva. Si el módulo muestra mensajes de error distintos a los que se enumeran en las secciones siguientes, reinicie el módulo una vez. Si los mensajes de error se muestran repetidamente, póngase en contacto con sciex.com/request-support.

Después de solucionar el error, pulse ENTER para continuar.

| Mensaje de error                                                                                             | Descripción                                                                                                    |  |  |  |
|----------------------------------------------------------------------------------------------------|----------------------------------------------------------------------------------------------------|--|--|--|
| Autosampler is in run mode.                                                                                  | <ul> <li>Cierre el software y vuelva a abrirlo. Apague y<br/>vuelva a encender el módulo.</li> </ul>                                                                                                    |  |  |  |
| Autosampler is not responding.<br>Please check communication<br>settings and ensure the device is<br>online. | <ul> <li>Apague y vuelva a encender el módulo. Asegúrese<br/>de que la configuración de red sea correcta. Si el<br/>mensaje vuelve a mostrarse, póngase en contacto<br/>con sciex.com/request-support.</li> </ul> |  |  |  |
| Cannot run autosampler.                                                                                      | <ul> <li>Apague y vuelva a encender el módulo. Asegúrese<br/>de que la configuración de red sea correcta. Si el<br/>mensaje vuelve a mostrarse, póngase en contacto<br/>con sciex.com/request-support.</li> </ul> |  |  |  |
| Cannot set destination vial to (number).                                                                     | <ul> <li>Corrija los parámetros en el software.</li> </ul>                                                                                                    |  |  |  |
| Cannot set first transport vial to (number).                                                                 | <ul> <li>Corrija los parámetros en el software.</li> </ul>                                                                                                    |  |  |  |
| Cannot set last transport vial to (number).                                                                  | <ul> <li>Corrija los parámetros en el software.</li> </ul>                                                                                                    |  |  |  |
| Cannot stop autosampler.                                                                                     | <ul> <li>Asegúrese de que la configuración de red sea<br/>correcta. Si el mensaje vuelve a mostrarse,<br/>póngase en contacto con sciex.com/request-<br/>support.</li> </ul>                                      |  |  |  |
| Communication port for<br>autosampler was not initialized.<br>Please check the configuration<br>settings.    | <ul> <li>Apague y vuelva a encender el módulo. Si el<br/>mensaje vuelve a mostrarse, póngase en contacto<br/>con sciex.com/request-support.</li> </ul>                                                            |  |  |  |
| Configuration settings do not match with the device. Run cannot start.                                       | Corrija los parámetros en el software.                                                                                                    |  |  |  |
| Destination position not reached.                                                                            | <ul> <li>Apague y vuelva a encender el módulo. Si el<br/>mensaje vuelve a mostrarse, póngase en contacto<br/>con sciex.com/request-support.</li> </ul>                                                            |  |  |  |

Tabla 5-5: Mensajes de error del procesador de muestras automático

| Mensaje de error                                                       | Descripción                                                                                                    |  |  |  |
|------------------------------------------------------------------------|----------------------------------------------------------------------------------------------------|--|--|--|
| Deviation of more than ±2 mm<br>towards home.                          | <ul> <li>Retire cualquier elemento que bloquee y, por<br/>tanto, impida que la placa para viales se mueva.<br/>Asegúrese de que la correa de la placa de viales<br/>tenga la tensión correcta.</li> </ul> |  |  |  |
| Dispenser error.                                                       | <ul> <li>Apague y vuelva a encender el módulo. Si el<br/>mensaje vuelve a mostrarse, póngase en contacto<br/>con sciex.com/request-support.</li> </ul>                                                    |  |  |  |
| Electronics error.                                                     | <ul> <li>Apague y vuelva a encender el módulo. Si el<br/>mensaje vuelve a mostrarse, póngase en contacto<br/>con sciex.com/request-support.</li> </ul>                                                    |  |  |  |
| EEPROM error in adjustments.                                           | <ul> <li>Apague y vuelva a encender el módulo. Si el<br/>mensaje vuelve a mostrarse, póngase en contacto<br/>con sciex.com/request-support.</li> </ul>                                                    |  |  |  |
| EEPROM error in log counter.                                           | <ul> <li>Apague y vuelva a encender el módulo. Si el<br/>mensaje vuelve a mostrarse, póngase en contacto<br/>con sciex.com/request-support.</li> </ul>                                                    |  |  |  |
| EEPROM error in settings.                                              | <ul> <li>Apague y vuelva a encender el módulo. Si el<br/>mensaje vuelve a mostrarse, póngase en contacto<br/>con sciex.com/request-support.</li> </ul>                                                    |  |  |  |
| EEPROM write error.                                                    | <ul> <li>Apague y vuelva a encender el módulo. Si el<br/>mensaje vuelve a mostrarse, póngase en contacto<br/>con sciex.com/request-support.</li> </ul>                                                    |  |  |  |
| Error 369.                                                             | <ul> <li>El depósito no tiene suficiente líquido de<br/>transporte.</li> </ul>                                                                                                    |  |  |  |
| Error 370.                                                             | <ul> <li>El depósito no tiene suficiente reactivo.</li> </ul>                                                                                                    |  |  |  |
| Error by setting Mix&Dilute vials.                                     | <ul> <li>Apague y vuelva a encender el módulo. Si el<br/>mensaje vuelve a mostrarse, póngase en contacto<br/>con sciex.com/request-support.</li> </ul>                                                    |  |  |  |
| Error occurred during initialization,<br>the Autosampler cannot start. | Apague y vuelva a encender el módulo. Si el mensaje vuelve a mostrarse, póngase en contacto con sciex.com/request-support.                                                                                |  |  |  |
| Error resetting output.                                                | • Apague y vuelva a encender el módulo. Si el mensaje vuelve a mostrarse, póngase en contacto con sciex.com/request-support.                                                                              |  |  |  |

| Mensaje de error                    | Descripción                                                                                                    |  |  |  |
|-------------------------------------|----------------------------------------------------------------------------------------------------|--|--|--|
| Error running user defined program. | <ul> <li>Apague y vuelva a encender el módulo. Si el<br/>mensaje vuelve a mostrarse, póngase en contacto<br/>con sciex.com/request-support.</li> </ul> |  |  |  |
| Error setting injection mode.       | <ul> <li>Apague y vuelva a encender el módulo. Si el<br/>mensaje vuelve a mostrarse, póngase en contacto<br/>con sciex.com/request-support.</li> </ul> |  |  |  |
| Error setting injection mode.       | <ul> <li>Apague y vuelva a encender el módulo. Si el<br/>mensaje vuelve a mostrarse, póngase en contacto<br/>con sciex.com/request-support.</li> </ul> |  |  |  |
| Error setting syringe speed.        | <ul> <li>Apague y vuelva a encender el módulo. Si el<br/>mensaje vuelve a mostrarse, póngase en contacto<br/>con sciex.com/request-support.</li> </ul> |  |  |  |
| Error setting the analysis time.    | <ul> <li>Apague y vuelva a encender el módulo. Si el<br/>mensaje vuelve a mostrarse, póngase en contacto<br/>con sciex.com/request-support.</li> </ul> |  |  |  |
| Error setting the auxiliaries.      | <ul> <li>Apague y vuelva a encender el módulo. Si el<br/>mensaje vuelve a mostrarse, póngase en contacto<br/>con sciex.com/request-support.</li> </ul> |  |  |  |
| Error setting the flush volume.     | <ul> <li>Apague y vuelva a encender el módulo. Si el<br/>mensaje vuelve a mostrarse, póngase en contacto<br/>con sciex.com/request-support.</li> </ul> |  |  |  |
| Error setting the injection volume. | <ul> <li>Apague y vuelva a encender el módulo. Si el<br/>mensaje vuelve a mostrarse, póngase en contacto<br/>con sciex.com/request-support.</li> </ul> |  |  |  |
| Error setting the loop volume.      | <ul> <li>Apague y vuelva a encender el módulo. Si el<br/>mensaje vuelve a mostrarse, póngase en contacto<br/>con sciex.com/request-support.</li> </ul> |  |  |  |
| Error setting the prep. mode.       | <ul> <li>Apague y vuelva a encender el módulo. Si el<br/>mensaje vuelve a mostrarse, póngase en contacto<br/>con sciex.com/request-support.</li> </ul> |  |  |  |
| Error setting the syringe volume.   | Apague y vuelva a encender el módulo. Si el mensaje vuelve a mostrarse, póngase en contacto con sciex.com/request-support.                             |  |  |  |

| Mensaje de error                         | Descripción                                                                                                    |  |  |  |
|------------------------------------------|----------------------------------------------------------------------------------------------------|--|--|--|
| Error setting timed events.              | Apague y vuelva a encender el módulo. Si el mensaje vuelve a mostrarse, póngase en contacto con sciex.com/request-support.                                                                                                    |  |  |  |
| Error setting the tray configuration.    | <ul> <li>Apague y vuelva a encender el módulo. Si el<br/>mensaje vuelve a mostrarse, póngase en contacto<br/>con sciex.com/request-support.</li> </ul>                                                                                                    |  |  |  |
| Error setting the tray temperature.      | Apague y vuelva a encender el módulo. Si el<br>mensaje vuelve a mostrarse, póngase en contacto<br>con sciex.com/request-support.                                                                                                    |  |  |  |
| Error setting the vial number.           | Apague y vuelva a encender el módulo. Si el<br>mensaje vuelve a mostrarse, póngase en contacto<br>con sciex.com/request-support.                                                                                                    |  |  |  |
| Error setting tubing volume.             | <ul> <li>Apague y vuelva a encender el módulo. Si el<br/>mensaje vuelve a mostrarse, póngase en contacto<br/>con sciex.com/request-support.</li> </ul>                                                                                                    |  |  |  |
| Error setting wash volume.               | <ul> <li>Apague y vuelva a encender el módulo. Si el<br/>mensaje vuelve a mostrarse, póngase en contacto<br/>con sciex.com/request-support.</li> </ul>                                                                                                    |  |  |  |
| Flush volume error.                      | Corrija los parámetros en el software.                                                                                                    |  |  |  |
| Home sensor activated when not expected. | <ul> <li>Corrija los parámetros en el software. Apague y<br/>vuelva a encender el módulo. Si el mensaje vuelve<br/>a mostrarse, póngase en contacto con sciex.com/<br/>request-support.</li> </ul>                                                           |  |  |  |
| Home sensor not de-activated.            | <ul> <li>Retire cualquier elemento que bloquee y, por tanto,<br/>impida que la placa para viales se mueva. Apague<br/>y vuelva a encender el módulo. Si el mensaje<br/>vuelve a mostrarse, póngase en contacto con<br/>sciex.com/request-support.</li> </ul> |  |  |  |
| Home sensor not reached.                 | • Retire cualquier elemento que bloquee y, por tanto,<br>impida que la placa para viales se mueva. Apague<br>y vuelva a encender el módulo. Si el mensaje<br>vuelve a mostrarse, póngase en contacto con<br>sciex.com/request-support.                       |  |  |  |

| Mensaje de error                                                                                                    | Descripción                                                                                                    |  |  |  |
|----------------------------------------------------------------------------------------------------|----------------------------------------------------------------------------------------------------|--|--|--|
| Horizontal: home sensor activated when not expected.                                                                                                    | <ul> <li>Apague y vuelva a encender el módulo. Si el<br/>mensaje vuelve a mostrarse, póngase en contacto<br/>con sciex.com/request-support.</li> </ul>                                                                                |  |  |  |
| Horizontal: home sensor not de-<br>activated.                                                                                                    | • Retire cualquier elemento que bloquee y, por tanto,<br>impida que la unidad de aguja se mueva. Apague y<br>vuelva a encender el módulo. Si el mensaje vuelve<br>a mostrarse, póngase en contacto con sciex.com/<br>request-support. |  |  |  |
| Horizontal: home sensor not reached.                                                                                                    | • Retire cualquier elemento que bloquee y, por tanto,<br>impida que la unidad de aguja se mueva. Apague y<br>vuelva a encender el módulo. Si el mensaje vuelve<br>a mostrarse, póngase en contacto con sciex.com/<br>request-support. |  |  |  |
| Horizontal: needle position is unknown.                                                                                                    | <ul> <li>Inicialice la unidad de aguja con el software.</li> </ul>                                                                                                    |  |  |  |
| Illegal sensor readout.                                                                                                    | <ul> <li>Apague y vuelva a encender el módulo. Si el<br/>mensaje vuelve a mostrarse, póngase en contacto<br/>con sciex.com/request-support.</li> </ul>                                                                                |  |  |  |
| Incorrect amount of steps executed to reach the home position                                                                                                    | <ul> <li>Retire cualquier elemento que bloquee y, por tanto,<br/>impida el movimiento horizontal o dé lugar a un par<br/>demasiado alto en el movimiento.</li> </ul>                                                                  |  |  |  |
| Incorrect first destination vial.                                                                                                    | <ul> <li>Corrija los parámetros en el software.</li> </ul>                                                                                                    |  |  |  |
| Injection needle unit error.                                                                                                    | • Retire cualquier elemento que bloquee y, por tanto,<br>impida que la unidad de aguja se mueva. Si el<br>mensaje vuelve a mostrarse, póngase en contacto<br>con sciex.com/request-support.                                           |  |  |  |
| Injection valve or ISS unit error.                                                                                                    | <ul> <li>Apague y vuelva a encender el módulo. Si el<br/>mensaje vuelve a mostrarse, póngase en contacto<br/>con sciex.com/request-support.</li> </ul>                                                                                |  |  |  |
| Injection volume (number) is<br>invalid. For specified injection<br>method, volume should be within<br>the range %.2f µL-%.2f µL, with<br>(number). µL increments. | <ul> <li>Corrija los parámetros en el software.</li> </ul>                                                                                                    |  |  |  |
| Injection volume error.                                                                                                    | Corrija los parámetros en el software.                                                                                                    |  |  |  |

| Mensaje de error                                                                                                    | Descripción                                                                                            |  |  |  |
|----------------------------------------------------------------------------------------------------|----------------------------------------------------------------------------------------------------|--|--|--|
| Invalid (number) vial position<br>(number). The vial position must be<br>between 01 and (number).                               | <ul> <li>Corrija los parámetros en el software.</li> </ul>                                             |  |  |  |
| Invalid combination of the trays.<br>The combination of different trays<br>for the Mix&Dilute mode is not<br>allowed.           | <ul> <li>Instale la placa para el vial correcta. Corrija los<br/>parámetros en el software.</li> </ul> |  |  |  |
| Invalid combination of the trays.<br>The combination of plates 384 low<br>and 96 high is not allowed.                           | <ul> <li>Instale la placa para el vial correcta. Corrija los<br/>parámetros en el software.</li> </ul> |  |  |  |
| Invalid configuration. ISS option<br>not installed on autosampler.<br>Please switch off this option in<br>configuration dialog. | <ul> <li>Corrija los parámetros en el software.</li> </ul>                                             |  |  |  |
| Invalid configuration. SSV option<br>not installed on autosampler.<br>Please switch off this option in<br>configuration dialog. | <ul> <li>Corrija los parámetros en el software.</li> </ul>                                             |  |  |  |
| Invalid flush volume (number)<br>μL. The flush volume should be<br>between 0 and (number) μL.                                   | <ul> <li>Corrija los parámetros en el software.</li> </ul>                                             |  |  |  |
| Invalid instrument is detected.                                                                                                 | <ul> <li>Corrija los parámetros en el software.</li> </ul>                                             |  |  |  |
| Invalid loop volume (number)<br>μL. The loop volume should be<br>between 0 and (number) μL.                                     | <ul> <li>Corrija los parámetros en el software.</li> </ul>                                             |  |  |  |
| Invalid mix program: no Destination vial is specified in the configuration dialog.                                              | <ul> <li>Corrija los parámetros en el software.</li> </ul>                                             |  |  |  |
| Invalid mix program: no Reagent A vial is specified in the configuration dialog.                                                | <ul> <li>Corrija los parámetros en el software.</li> </ul>                                             |  |  |  |
| Invalid mix program: no Reagent B vial is specified in the configuration dialog.                                                | <ul> <li>Corrija los parámetros en el software.</li> </ul>                                             |  |  |  |
| Invalid mix times. The time should be between 1 and 9.                                                                          | <ul> <li>Corrija los parámetros en el software.</li> </ul>                                             |  |  |  |

| Mensaje de error                                                                                                    | Descripción                                                                                                    |  |  |  |
|----------------------------------------------------------------------------------------------------|----------------------------------------------------------------------------------------------------|--|--|--|
| Invalid needle height (number)<br>mm. The needle height should be<br>between (number) and (number)<br>mm.           | <ul> <li>Corrija los parámetros en el software.</li> </ul>                                                                                             |  |  |  |
| Invalid time-based method. Several AUX events have the same time.                                                   | <ul> <li>Corrija los parámetros en el software.</li> </ul>                                                                                             |  |  |  |
| Invalid time-based method. Several SSV events have the same time.                                                   | <ul> <li>Corrija los parámetros en el software.</li> </ul>                                                                                             |  |  |  |
| Invalid tray temperature (number)<br>°C. The temperature should be<br>between 4 °C and 22 °C.                       | <ul> <li>Corrija los parámetros en el software.</li> </ul>                                                                                             |  |  |  |
| Invalid loop volume (number)<br>μL. The loop volume should be<br>between 0 and (number) μL.                         | <ul> <li>Corrija los parámetros en el software.</li> </ul>                                                                                             |  |  |  |
| Invalid loop volume (number)<br>μL. The loop volume should be<br>between 0 and (number) μL.                         | <ul> <li>Corrija los parámetros en el software.</li> </ul>                                                                                             |  |  |  |
| Invalid wait time. The time should<br>be between 0 and 9 h 50 min 59<br>sec.                                        | <ul> <li>Corrija los parámetros en el software.</li> </ul>                                                                                             |  |  |  |
| Invalid loop volume (number) $\mu$ L.<br>The volume should be between the<br>0 and the syringe volume (%d $\mu$ L). | <ul> <li>Corrija los parámetros en el software.</li> </ul>                                                                                             |  |  |  |
| ISS valve error.                                                                                                    | <ul> <li>Apague y vuelva a encender el módulo. Si el<br/>mensaje vuelve a mostrarse, póngase en contacto<br/>con sciex.com/request-support.</li> </ul> |  |  |  |
| Missing destination vial.                                                                                           | <ul> <li>Asegúrese de que la posición del vial de muestra<br/>sea correcta. Corrija los parámetros en el software.</li> </ul>                          |  |  |  |
| Missing reagent vial.                                                                                               | <ul> <li>Asegúrese de que la posición del vial de muestra<br/>sea correcta. Corrija los parámetros en el software.</li> </ul>                          |  |  |  |
| Missing transport vial.                                                                                             | <ul> <li>Asegúrese de que la posición del vial de muestra<br/>sea correcta. Corrija los parámetros en el software.</li> </ul>                          |  |  |  |
| Needle movement error.                                                                                              | <ul> <li>Asegúrese de que la posición de la unidad de<br/>aguja sea correcta. Apague y vuelva a encender<br/>el módulo.</li> </ul>                     |  |  |  |

| Mensaje de error                                                               | Descripción                                                                                                    |  |  |  |
|--------------------------------------------------------------------------------|----------------------------------------------------------------------------------------------------|--|--|--|
| Missing vial.                                                                  | Asegúrese de que la posición de la unidad de<br>aguja sea correcta. Apague y vuelva a encender<br>el módulo.                                           |  |  |  |
| No destination vial is specified in the configuration.                         | <ul> <li>Corrija los parámetros en el software.</li> </ul>                                                                                             |  |  |  |
| No reagent A vial is specified in the configuration.                           | <ul> <li>Corrija los parámetros en el software.</li> </ul>                                                                                             |  |  |  |
| No reagent B vial is specified in the configuration.                           | <ul> <li>Corrija los parámetros en el software.</li> </ul>                                                                                             |  |  |  |
| No user defined or mix program is running.                                     | <ul> <li>Corrija los parámetros en el software.</li> </ul>                                                                                             |  |  |  |
| Not enough reagent liquid.                                                     | <ul> <li>Asegúrese de que el volumen de líquido sea<br/>correo y cámbielo si es necesario.</li> </ul>                                                  |  |  |  |
| Not enough transport liquid<br>available due to missing transport<br>vials.    | <ul> <li>Asegúrese de que el volumen de líquido sea<br/>correo y cámbielo si es necesario.</li> </ul>                                                  |  |  |  |
| Please specify inject marker or<br>AUX event to be able to trigger the<br>run. | <ul> <li>Corrija los parámetros en el software.</li> </ul>                                                                                             |  |  |  |
| Selecting transport position failed.                                           | <ul> <li>Apague y vuelva a encender el módulo. Si el<br/>mensaje vuelve a mostrarse, póngase en contacto<br/>con sciex.com/request-support.</li> </ul> |  |  |  |
| Serial number is not valid. Please check the configuration.                    | <ul> <li>Corrija los parámetros en el software.</li> </ul>                                                                                             |  |  |  |
| Setting mix program error.                                                     | <ul> <li>Apague y vuelva a encender el módulo. Si el<br/>mensaje vuelve a mostrarse, póngase en contacto<br/>con sciex.com/request-support.</li> </ul> |  |  |  |
| Setting service mode failed.                                                   | <ul> <li>Apague y vuelva a encender el módulo. Si el<br/>mensaje vuelve a mostrarse, póngase en contacto<br/>con sciex.com/request-support.</li> </ul> |  |  |  |
| Syringe dispenser unit error.                                                  | <ul> <li>Apague y vuelva a encender el módulo. Si el<br/>mensaje vuelve a mostrarse, póngase en contacto<br/>con sciex.com/request-support.</li> </ul> |  |  |  |

| Mensaje de error                                                                                                    | Descripción                                                                                                    |  |  |  |
|----------------------------------------------------------------------------------------------------|----------------------------------------------------------------------------------------------------|--|--|--|
| Syringe home sensor not de-<br>activated.                                                                                     | <ul> <li>Apague y vuelva a encender el módulo. Si el<br/>mensaje vuelve a mostrarse, póngase en contacto<br/>con sciex.com/request-support.</li> </ul>                                                                         |  |  |  |
| Syringe home sensor not reached.                                                                                              | <ul> <li>Apague y vuelva a encender el módulo. Si el<br/>mensaje vuelve a mostrarse, póngase en contacto<br/>con sciex.com/request-support.</li> </ul>                                                                         |  |  |  |
| Syringe position is unknown.                                                                                                  | Inicialice la unidad de jeringa con el software.                                                                                                    |  |  |  |
| Syringe rotation error.                                                                                                    | <ul> <li>Apague y vuelva a encender el módulo. Si el<br/>mensaje vuelve a mostrarse, póngase en contacto<br/>con sciex.com/request-support.</li> </ul>                                                                         |  |  |  |
| Syringe valve did not find destination position.                                                                              | <ul> <li>Apague y vuelva a encender el módulo. Si el<br/>mensaje vuelve a mostrarse, póngase en contacto<br/>con sciex.com/request-support.</li> </ul>                                                                         |  |  |  |
| Temperature above 48 °C at cooling ON.                                                                                        | <ul> <li>Apague la refrigeración y asegúrese de que<br/>el sensor de temperatura ambiente funcione<br/>correctamente. Si el mensaje vuelve a mostrarse,<br/>póngase en contacto con sciex.com/request-<br/>support.</li> </ul> |  |  |  |
| ISS option not installed on<br>autosampler. Please switch off ISS-<br>B option in configuration dialog.                       | <ul> <li>Corrija los parámetros en el software.</li> </ul>                                                                                                    |  |  |  |
| The autosampler is not ready.<br>Please try later.                                                                            | <ul> <li>Apague y vuelva a encender el módulo. Si el<br/>mensaje vuelve a mostrarse, póngase en contacto<br/>con sciex.com/request-support.</li> </ul>                                                                         |  |  |  |
| The injection volume of (number)<br>μL is invalid. For the specified<br>injection method, volume should<br>equal (number) μL. | <ul> <li>Corrija los parámetros en el software.</li> </ul>                                                                                                    |  |  |  |
| Tray error.                                                                                                    | <ul> <li>Corrija los parámetros en el software.</li> </ul>                                                                                                    |  |  |  |
| Tray position is unknown.                                                                                                    | Apague y vuelva a encender el módulo.                                                                                                    |  |  |  |
| Valve error.                                                                                                    | Corrija los parámetros en el software.                                                                                                    |  |  |  |

| Tahla 5-5' Monsa  | ias da arrar dal | nrocesador de muestras | automático | (continuación) |
|-------------------|------------------|------------------------|------------|----------------|
| Tabla 5-5. Wellsa | jes de entor der | procesauor de muestras | automatico | (continuacion) |
| Mensaje de error                                                                        | Descripción                                                                                                    |  |  |  |  |
|-----------------------------------------------------------------------------------------|----------------------------------------------------------------------------------------------------|--|--|--|--|
| Vertical: home sensor not de-<br>activated.                                             | <ul> <li>Retire cualquier elemento que bloquee y, por tanto,<br/>impida que la unidad de aguja se mueva. Apague y<br/>vuelva a encender el módulo. Si el mensaje vuelve<br/>a mostrarse, póngase en contacto con sciex.com/<br/>request-support.</li> </ul> |  |  |  |  |
| Vertical: home sensor not reached.                                                      | <ul> <li>Retire cualquier elemento que bloquee y, por tanto,<br/>impida que la unidad de aguja se mueva. Apague y<br/>vuelva a encender el módulo. Si el mensaje vuelve<br/>a mostrarse, póngase en contacto con sciex.com/<br/>request-support.</li> </ul> |  |  |  |  |
| Vertical: needle position is unknown.                                                   | <ul> <li>Inicialice el instrumento en el software.</li> </ul>                                                                                                    |  |  |  |  |
| Vertical: stripper did not detect<br>plate (or wash/ waste). Missing vial.              | <ul> <li>Asegúrese de que el vial de muestra y la placa<br/>estén instalados correctamente. Apague y vuelva<br/>a encender el módulo. Si el mensaje vuelve a<br/>mostrarse, póngase en contacto con sciex.com/<br/>request-support.</li> </ul>              |  |  |  |  |
| Vertical: stripper stuck.                                                               | <ul> <li>Apague y vuelva a encender el módulo. Si el<br/>mensaje vuelve a mostrarse, póngase en contacto<br/>con sciex.com/request-support.</li> </ul>                                                                                                    |  |  |  |  |
| Vertical: The sample needle arm is at an invalid position.                              | <ul> <li>Apague y vuelva a encender el módulo. Si el<br/>mensaje vuelve a mostrarse, póngase en contacto<br/>con sciex.com/request-support.</li> </ul>                                                                                                    |  |  |  |  |
| Wear-out limit reached.                                                                 | <ul> <li>Apague y vuelva a encender el módulo. Si el<br/>mensaje vuelve a mostrarse, póngase en contacto<br/>con sciex.com/request-support. Se debe sustituir la<br/>válvula.</li> </ul>                                                                    |  |  |  |  |
| Wrong tubing volume. The largest<br>tubing volume for standard<br>injections is 200 µL. | <ul> <li>Corrija los parámetros en el software.</li> </ul>                                                                                                    |  |  |  |  |

## Tabla 5-5: Mensajes de error del procesador de muestras automático (continuación)

## Mensajes de error de la unidad del dispensador de jeringa

| Tabla 5-6: Mensajes de error de | e la unidad del d | lispensador de jeringa |
|---------------------------------|-------------------|------------------------|
|---------------------------------|-------------------|------------------------|

| Mensaje de error                           | Descripción                                                                                   |
|--------------------------------------------|-----------------------------------------------------------------------------------------------|
| Syringe valve didn't find wanted position. | <ul> <li>Asegúrese de que la polea de la válvula de la<br/>jeringa no esté dañada.</li> </ul> |

| Mensaje de error                          | )escripción                                                                                                    |  |  |  |
|-------------------------------------------|----------------------------------------------------------------------------------------------------|--|--|--|
| Syringe home sensor not reached.          | <ul> <li>Examine el husillo y el bloque de transporte.</li> <li>Realice un lavado utilizando Direct Control para<br/>asegurarse de que el flujo no quede limitado.</li> </ul> |  |  |  |
| Syringe home sensor not de-<br>activated. | <ul> <li>Examine el husillo y el bloque de transporte.</li> <li>Realice un lavado utilizando Direct Control para<br/>asegurarse de que el flujo no quede limitado.</li> </ul> |  |  |  |
| Asked syringe load volume is too<br>high. | <ul> <li>Asegúrese de que el volumen de la jeringa en<br/>el programa y la configuración del sistema sean<br/>correctos.</li> </ul>                                           |  |  |  |
| Ask syringe unload volume is too<br>high. | <ul> <li>Asegúrese de que el volumen de la jeringa en<br/>el programa y la configuración del sistema sean<br/>correctos.</li> </ul>                                           |  |  |  |
| Syringe position is unknown.              | Inicialice el módulo mediante Direct Control.                                                                                                    |  |  |  |
| Syringe rotation error.                   | <ul> <li>Realice un lavado utilizando Direct Control para<br/>asegurarse de que el flujo no quede limitado.</li> </ul>                                                        |  |  |  |

## Tabla 5-6: Mensajes de error de la unidad del dispensador de jeringa (continuación)

## Mensajes de error de la unidad de aguja

| Tabla 5-7: Mensaje | s de error de la | unidad de aguja |
|--------------------|------------------|-----------------|
|                    |                  |                 |

| Mensaje de error                                              | Descripción                                                                                      |  |  |  |  |  |
|---------------------------------------------------------------|--------------------------------------------------------------------------------------------------|--|--|--|--|--|
| Horizontal: needle position is unknown.                       | Inicialice el módulo mediante Direct Control.                                                    |  |  |  |  |  |
| Horizontal: home sensor not reached.                          | <ul> <li>Asegúrese de que el movimiento de la aguja no<br/>esté bloqueado.</li> </ul>            |  |  |  |  |  |
| Horizontal: home sensor not de-<br>activated.                 | <ul> <li>Asegúrese de que el movimiento de la aguja no<br/>esté bloqueado.</li> </ul>            |  |  |  |  |  |
| Incorrect amount of steps executed to reach the home position | <ul> <li>Asegúrese de que el movimiento horizontal de la<br/>aguja no esté bloqueado.</li> </ul> |  |  |  |  |  |
| Vertical: needle position is unknown.                         | Inicialice el módulo mediante Direct Control.                                                    |  |  |  |  |  |
| Vertical: home sensor not reached.                            | <ul> <li>Asegúrese de que el movimiento de la aguja no<br/>esté bloqueado.</li> </ul>            |  |  |  |  |  |

| Mensaje de error                                           | Descripción                                                                                                |  |  |  |  |  |
|------------------------------------------------------------|----------------------------------------------------------------------------------------------------|--|--|--|--|--|
| Vertical: home sensor not deactivated.                     | <ul> <li>Asegúrese de que el movimiento de la aguja no<br/>esté bloqueado.</li> </ul>                      |  |  |  |  |  |
| Vertical: home sensor activated when not expected.         | <ul> <li>Póngase en contacto con sciex.com/request-<br/>support</li> </ul>                                 |  |  |  |  |  |
| Vertical: stripper did not detect plate (or wash/waste).   | <ul> <li>Asegúrese de que las placas o viales estén<br/>instalados.</li> </ul>                             |  |  |  |  |  |
| Vertical: stripper stuck.                                  | <ul> <li>Asegúrese de que el separador del vial esté<br/>completamente en la posición inferior.</li> </ul> |  |  |  |  |  |
|                                                            | Examine el mecanismo de muelle del separador.                                                              |  |  |  |  |  |
|                                                            | <ul> <li>Examine el separador del vial para ver si hay<br/>obstrucciones o suciedad.</li> </ul>            |  |  |  |  |  |
| Vertical: The sample needle arm is at an invalid position. | <ul> <li>Póngase en contacto con sciex.com/request-<br/>support</li> </ul>                                 |  |  |  |  |  |

Tabla 5-7: Mensajes de error de la unidad de aguja (continuación)

## Mensajes de error de la bandeja

#### Tabla 5-8: Mensajes de error de la bandeja

| Mensaje de error        | Descripción                                                              |  |  |  |  |
|-------------------------|--------------------------------------------------------------------------|--|--|--|--|
| No reagent vial.        | <ul> <li>Instale el vial en la posición del vial de reactivo.</li> </ul> |  |  |  |  |
| Missing reagent A vial. | <ul> <li>Instale el vial en la posición del vial de reactivo.</li> </ul> |  |  |  |  |
| Missing reagent B vial. | Instale el vial en la posición del vial de reactivo.                     |  |  |  |  |

## Mensajes de error de la unidad de bandeja

| Tabla 5-9: M | Mensajes | de error | de la | unidad d | e bandeja |
|--------------|----------|----------|-------|----------|-----------|
|--------------|----------|----------|-------|----------|-----------|

| Mensaje de error                            | Descripción                                                                                                    |  |  |  |  |
|---------------------------------------------|----------------------------------------------------------------------------------------------------|--|--|--|--|
| Home sensor not reached.                    | <ul> <li>Asegúrese de que no haya nada que obstruya el<br/>movimiento de la bandeja. Mueva la bandeja hacia<br/>delante y hacia atrás.</li> </ul> |  |  |  |  |
| Deviation of more than +/-2mm towards home. | <ul> <li>Asegúrese de que no haya obstrucciones visibles<br/>en el área de la bandeja.</li> </ul>                                                 |  |  |  |  |

| Mensaje de error               | Descripción                                                                                                    |
|--------------------------------|----------------------------------------------------------------------------------------------------|
| Home sensor not de- activated. | <ul> <li>Asegúrese de retirar la espuma de transporte del<br/>compartimento de la bandeja.</li> </ul>                                             |
|                                | <ul> <li>Asegúrese de que no haya nada que obstruya el<br/>movimiento de la bandeja. Mueva la bandeja hacia<br/>delante y hacia atrás.</li> </ul> |
| Tray position is unknown.      | Inicialice el módulo mediante Direct Control.                                                                                                    |

| Tabla | F 0. |        |       |       |       |          | - <b>I</b> - | ا م ام ما م ا | - 1 |              |   |
|-------|------|--------|-------|-------|-------|----------|--------------|---------------|-----|--------------|---|
| Tabla | 5-9: | wensaj | es ae | error | ae la | i unidad | ae           | bandej        | a ( | continuacion | ) |

## Mensajes de error del sistema electrónico

| Mensaje de error                                                   | Descripción                                                                                                    |  |
|--------------------------------------------------------------------|----------------------------------------------------------------------------------------------------|--|
| EEPROM write error.                                                | <ul> <li>Asegúrese de que se haya seguido el<br/>procedimiento de carga.</li> </ul>                                                                                                    |  |
| EEPROM error in settings.                                          | El procesador de muestras automático no ha podido<br>leer los valores de configuración de la EEPROM<br>durante el inicio.<br>• Arranque el módulo de nuevo.                                                                                                    |  |
|                                                                    | • Si el error vuelve a producirse, sustituya la placa.                                                                                                    |  |
| EEPROM error in adjustments.                                       | <ul> <li>El procesador de muestras automático no ha podido<br/>leer los valores de ajuste de la EEPROM durante el<br/>inicio.</li> <li>Arranque el módulo de nuevo.</li> <li>Si el error vuelve a producirse, sustituya la placa.</li> </ul>                                       |  |
| EEPROM error in log counter.                                       | <ul> <li>El procesador de muestras automático no ha podido<br/>leer los valores del contador de registro de la<br/>EEPROM durante el inicio.</li> <li>Arranque el módulo de nuevo.</li> <li>Si el error vuelve a producirse, sustituya la placa.</li> </ul>                        |  |
| Error occurred during initialization,<br>Autosampler cannot start. | <ul> <li>Se ha producido un error durante la puesta en marcha. El procesador de muestras automático seguirá funcionando, pero no inyectará muestras y otras funciones no funcionarán correctamente.</li> <li>Vuelva a iniciar el módulo y verifique el código de error.</li> </ul> |  |

## Tabla 5-10: Mensajes de error del sistema electrónico

## Mensajes de error de la unidad de refrigeración

Tabla 5-11: Mensajes de error de la unidad de refrigeración

| Mensaje de error                       | Descripción                                                                                                    |  |
|----------------------------------------|----------------------------------------------------------------------------------------------------|--|
| Temperature above 48 °C at cooling ON. | <ul> <li>Apague la refrigeración, espere 30 minutos y, a<br/>continuación, examine el sensor de temperatura<br/>para asegurarse de que muestre la temperatura<br/>ambiente. De no ser así, sustituya el sensor.</li> </ul> |  |
|                                        | <ul> <li>Asegúrese de que la unidad Peltier no esté llena<br/>de hielo.</li> </ul>                                                                                                    |  |

# Mensajes de error de la unidad de la válvula de inyección (procesador de muestras automático)

| Mensaje de error                | Descripción                                                                                                    |  |
|---------------------------------|----------------------------------------------------------------------------------------------------|--|
| Indicated position not reached. | <ul> <li>Póngase en contacto con sciex.com/request-<br/>support</li> </ul>                                                                                |  |
| Wear-out limit reached.         | <ul> <li>Inspeccione la válvula de inyección para<br/>comprobar si hay fugas y desgaste. Póngase en<br/>contacto con sciex.com/request-support</li> </ul> |  |
| Illegal sensor readout.         | <ul> <li>Póngase en contacto con sciex.com/request-<br/>support</li> </ul>                                                                                |  |

| Tabla 5-12: Mensajes de error de la un | nidad de la válvula de inyección |
|----------------------------------------|----------------------------------|
|----------------------------------------|----------------------------------|

# Horno de columna

Tabla 5-13: Horno de columna

| Síntoma                         | Acción correctiva                                                                                   |  |
|---------------------------------|----------------------------------------------------------------------------------------------------|--|
| El módulo no se puede encender. | <ul> <li>Asegúrese de que el cable de alimentación esté<br/>conectado a la alimentación.</li> </ul> |  |
| Una fuga no dispara una alarma. | <ul> <li>Asegúrese de que la configuración del sensor de<br/>fugas sea correcta.</li> </ul>         |  |

| Síntoma                                                | Acción correctiva                                                                                                    |  |  |
|--------------------------------------------------------|----------------------------------------------------------------------------------------------------|--|--|
| La alarma se dispara aunque no<br>haya fugas visibles. | La sensibilidad del sensor de fugas tiene establecido<br>un valor muy alto. Examine la configuración del<br>sensor de fugas.                                  |  |  |
|                                                        | <b>Nota:</b> Después de largos periodos de<br>almacenamiento o después del transporte, abra la<br>puerta ligeramente para ventilar el sistema ExionLC<br>2.0. |  |  |
|                                                        |                                                                                                    |  |  |
| No se ha alcanzado la temperatura prevista.            | <ul> <li>Asegúrese de que la puerta esté totalmente<br/>cerrada.</li> </ul>                                                                                   |  |  |
|                                                        | <ul> <li>Asegúrese de que las ranuras de ventilación de la<br/>parte posterior y lateral no estén obstruidas.</li> </ul>                                      |  |  |
|                                                        | <ul> <li>Asegúrese de que los ventiladores de dentro y<br/>fuera del módulo estén funcionando.</li> </ul>                                                     |  |  |
|                                                        | Configure una fase de meseta más prolongada.                                                                                                    |  |  |
|                                                        | Corrija la temperatura.                                                                                                    |  |  |
| Se ha producido un fallo del sistema.                  | <ul> <li>Apague el módulo y vuelva a encenderlo.</li> </ul>                                                                                                   |  |  |

 Tabla 5-13: Horno de columna (continuación)

# Bombas (todas las bombas)

| Tabla | 5-14: | Bombas | (todas | las | bombas) |
|-------|-------|--------|--------|-----|---------|
| Tublu | V 17. | Dombao | loado  | 140 | Somsub  |

| Síntoma                                           | Acción correctiva                                                                                   |  |  |
|---------------------------------------------------|----------------------------------------------------------------------------------------------------|--|--|
| El módulo no se puede encender.                   | <ul> <li>Asegúrese de que el cable de alimentación esté<br/>conectado a la alimentación.</li> </ul> |  |  |
| La bomba se apaga durante el<br>proceso de purga. | <ul> <li>Examine la válvula de purga del sensor de presión<br/>para ver si está abierta.</li> </ul> |  |  |

| Síntoma                                           | Acción correctiva                                                                                                    |  |  |  |
|---------------------------------------------------|----------------------------------------------------------------------------------------------------|--|--|--|
| La bomba no transporta el<br>disolvente.          | Purgue el cabezal de la bomba para eliminar las<br>burbujas de aire.                                                                                                    |  |  |  |
|                                                   | Limpie las válvulas de retención.                                                                                                    |  |  |  |
|                                                   | <ul> <li>Sustituya las válvulas de retención.</li> </ul>                                                                                                    |  |  |  |
|                                                   | Póngase en contacto con sciex.com/request-<br>support para el mantenimiento del cabezal de la<br>bomba.                                                                               |  |  |  |
|                                                   | <b>Nota:</b> Si entra disolvente en el sistema de retrolavado de pistón, póngase en contacto con sciex.com/<br>request-support. Los sellos del cabezal de la bomba están defectuosos. |  |  |  |
| La presión y el caudal varían.                    | <ul> <li>Purgue el cabezal de la bomba para eliminar las<br/>burbujas de aire.</li> </ul>                                                                                             |  |  |  |
|                                                   | <ul> <li>Apriete los conectores de entrada y salida en el<br/>cabezal de la bomba con una llave.</li> </ul>                                                                           |  |  |  |
|                                                   | Limpie las válvulas de retención.                                                                                                    |  |  |  |
|                                                   | <ul> <li>Sustituya las válvulas de retención.</li> </ul>                                                                                                    |  |  |  |
|                                                   | Sustituya el cabezal de la bomba.                                                                                                    |  |  |  |
|                                                   | <ul> <li>Póngase en contacto con sciex.com/request-<br/>support para el mantenimiento del cabezal de la<br/>bomba.</li> </ul>                                                         |  |  |  |
| El cabezal de la bomba tiene una fuga de líquido. | <ul> <li>Examine los conectores de entrada y salida del<br/>cabezal de la bomba.</li> </ul>                                                                                           |  |  |  |
|                                                   | Sustituya el cabezal de la bomba.                                                                                                    |  |  |  |
|                                                   | <ul> <li>Si los sellos están defectuosos y entra líquido en<br/>el sistema de retrolavado del pistón, póngase en<br/>contacto con sciex.com/request-support.</li> </ul>               |  |  |  |
| El caudal no es correcto.                         | Examine los datos de la compresibilidad del<br>disolvente.                                                                                                    |  |  |  |
|                                                   | Limpie las válvulas de retención.                                                                                                    |  |  |  |
|                                                   | <ul> <li>Sustituya las válvulas de retención.</li> </ul>                                                                                                    |  |  |  |
| Se ha producido un fallo del sistema.             | <ul> <li>Apague el módulo y vuelva a encenderlo.</li> </ul>                                                                                                    |  |  |  |

Tabla 5-14: Bombas (todas las bombas) (continuación)

| Síntoma                                     | Acción correctiva                        |                                                                                                    |  |
|---------------------------------------------|------------------------------------------|----------------------------------------------------------------------------------------------------|--|
| No hay flujo, hay problemas con la presión. | El a<br>cau<br>Pai<br>los<br>alm<br>rete | almacenamiento incorrecto de la bomba puede<br>usar que las válvulas de retención se adhieran.<br>ra evitar que ocurran estos problemas, rellene<br>cabezales de la bomba con etanol antes de<br>nacenarla. Siga estos pasos si las válvulas de<br>ención están atascadas: |  |
|                                             | 1.                                       | Conecte una jeringa llena con un disolvente<br>adecuado en el conector de entrada del cabezal<br>de la bomba. Asegúrese de que la válvula de<br>purga esté abierta.                                                                                                    |  |
|                                             | 2.                                       | Use la jeringa para inyectar etanol en el cabezal<br>de la bomba.                                                                                                    |  |
|                                             | 3.                                       | Si las válvulas de retención están en<br>funcionamiento, el fluido entra en el cabezal de<br>la bomba y después se descarga por la salida de<br>la válvula de purga.                                                                                                    |  |
|                                             |                                          | Como las válvulas de retención solo funcionan en<br>un sentido, no debería ser posible la succión del<br>fluido.                                                                                                    |  |

| Tabla 5-14: Bombas | (todas la | as bombas) | (continuación) |
|--------------------|-----------|------------|----------------|
|                    | 1.00000.0 |            | (              |

# Unidad de válvula

| Síntoma                                                             | Posible causa                                                      |                                                    | Acción correctiva |                                                                            |
|---------------------------------------------------------------------|--------------------------------------------------------------------|----------------------------------------------------|-------------------|----------------------------------------------------------------------------|
| El módulo no se<br>enciende.                                        | <ol> <li>La fuente de<br/>externa no e<br/>módulo corr</li> </ol>  | e alimentación<br>está conectada al<br>rectamente. | 1.                | Conecte el módulo a la<br>fuente de alimentación externa<br>correctamente. |
|                                                                     | 2. La fuente de externa esta                                       | e alimentación<br>á defectuosa.                    | 2.                | Sustituya la fuente de alimentación externa.                               |
| El módulo está<br>encendido, pero<br>la pantalla está<br>en blanco. | <ol> <li>Si no hay co<br/>software, la<br/>está defectu</li> </ol> | onexión con el<br>tarjeta de interfaz<br>uosa.     | Pór<br>scie       | ngase en contacto con<br>ex.com/request-support.                           |
|                                                                     | 2. La pantalla,<br>pantalla o la<br>están defec                    | el cable de la<br>a tarjeta adaptadora<br>tuosos.  |                   |                                                                            |

| Síntoma                                                        | Po | Posible causa                                                                                                  |          | Acción correctiva                                                                 |  |
|----------------------------------------------------------------|----|----------------------------------------------------------------------------------------------------|----------|-----------------------------------------------------------------------------------|--|
| El módulo está<br>encendido, pero<br>el LED no se<br>ilumina.  | 1. | Si esto ocurre durante la<br>puesta en marcha, el LED del<br>teclado está defectuoso.                          | 1.<br>2. | Sustituya el teclado.<br>Devuelva las válvulas a su                               |  |
|                                                                | 2. | Si ocurre durante el<br>funcionamiento normal, es<br>necesario devolver las válvulas<br>a su posición inicial. |          |                                                                                   |  |
| El módulo no se<br>comunica con el                             | 1. | La tarjeta de interfaz está defectuosa.                                                                        | 1.       | Póngase en contacto con sciex.com/request-support                                 |  |
| software.                                                      | 2. | Se ha producido un error de<br>conexión de LAN.                                                                | 2.       | Póngase en contacto con sciex.com/request-support.                                |  |
|                                                                | 3. | Si se usa el modo de<br>conexión USB, el módulo<br>está configurado de manera<br>incorrecta.                   | 3.       | Confirme que se ha<br>seleccionado la velocidad de<br>transmisión correcta, 9600. |  |
| La unidad no ha<br>podido<br>reconocer el tipo<br>de válvula.  | 1. | La válvula no está instalada<br>correctamente.                                                                 | 1.       | Póngase en contacto con sciex.com/request-support                                 |  |
|                                                                | 2. | La etiqueta RFID de la válvula está defectuosa.                                                                |          |                                                                                   |  |
|                                                                | 3. | La tarjeta RFID está<br>defectuosa.                                                                            |          |                                                                                   |  |
| La unidad no<br>puede alternar<br>las distintas<br>posiciones. | 1. | La unidad no pudo encontrar la posición inicial.                                                               | 1.       | Devuelva las válvulas a su<br>posición inicial.                                   |  |
|                                                                | 2. | La válvula no está instalada<br>correctamente.                                                                 | 2.       | Póngase en contacto con sciex.com/request-support.                                |  |
|                                                                | 3. | La válvula está defectuosa.                                                                                    | 3.       | Sustituya el sello del rotor de la                                                |  |
|                                                                | 4. | La unidad está defectuosa.                                                                                     |          | vaivuia.                                                                          |  |
|                                                                |    |                                                                                                    | 4.       | sciex.com/request-support.                                                        |  |

Tabla 5-15: Unidad de válvula (continuación)

## Unidad de válvula

Si se produce un error, se oye una señal acústica repetitiva. Si el módulo muestra mensajes de error distintos a los que se enumeran a continuación, reinicie el módulo una vez. Si los mensajes de error se muestran repetidamente, póngase en contacto con sciex.com/request-support.

Después de solucionar el error, pulse ENTER para continuar.

| Mensaje de<br>error                   | Causa                                                                                                    | Solución                                                                         |  |
|---------------------------------------|----------------------------------------------------------------------------------------------------|----------------------------------------------------------------------------------|--|
| Instrument in<br>stand-alone<br>mode. | El comando solo se puede ejecutar para dispositivos en modo remoto.                                                                                                    | Cambie al modo remoto.                                                           |  |
| Instrument in standby mode.           | El comando no se puede ejecutar<br>para dispositivos en modo de<br>espera.                                                                                                    | Reactive el módulo.                                                              |  |
| Instrument in error state.            | El módulo se encuentra en estado<br>error.                                                                                                    | Intente borrar el error actual y<br>devuelva el módulo a su posición<br>inicial. |  |
| Device is busy.                       | El módulo está ocupado<br>realizando una operación de<br>reposicionamiento, inicialización o<br>bus CAN.                                                                                                    | Espere a que finalice la operación y vuelva a intentarlo.                        |  |
| Operation not supported.              | La interfaz de comunicación actual no permite la operación.                                                                                                    | Reinicie el módulo o póngase<br>en contacto con sciex.com/request-<br>support.   |  |
| Not enough<br>dynamic<br>memory.      | Los recursos de memoria interna<br>del módulo se han agotado.                                                                                                    | Reinicie el módulo.                                                              |  |
| FRAM memory exhausted.                | Se ha agotado la memoria del<br>módulo no volátil.                                                                                                    | Póngase en contacto con sciex.com/request-support.                               |  |
| Cannot allocate<br>OS resources.      | Los recursos internos del módulo se han agotado.                                                                                                    | Reinicie el módulo.                                                              |  |
| Cannot read<br>RTC.                   | El componente de reloj en tiempo real no está disponible.                                                                                                    | Repita la solicitud o reinicie el módulo.                                        |  |
| Operation<br>timeout.                 | Algunos de los componentes integrados no han reaccionado.                                                                                                    | Repita la solicitud o reinicie el módulo.                                        |  |
| Not allowed on this interface.        | El comando no se puede ejecutar<br>en esta interfaz de comunicación.<br>El dispositivo tiene activado el<br>modo remoto en otra interfaz. Solo<br>se puede solicitar un subconjunto<br>de la información básica en la<br>interfaz secundaria a menos que<br>la interfaz principal esté cerrada. Al<br>abrir la comunicación RS-232/USB,<br>la interfaz LAN se establecerá en<br>modo restringido y viceversa. | Reinicie el módulo o póngase<br>en contacto con sciex.com/request-<br>support.   |  |

Tabla 5-16: Mensajes de error de la unidad de válvula

| Mensaje de<br>error                                      | Causa                                                                                                    | Solución                                                                       |  |
|----------------------------------------------------------|----------------------------------------------------------------------------------------------------|--------------------------------------------------------------------------------|--|
| CAN bus<br>transfer failed.                              | La comunicación con el<br>componente de la unidad ha fallado<br>temporalmente.                                               | Póngase en contacto con<br>sciex.com/request-support.                          |  |
| Operation is not allowed.                                | No se permiten solicitudes de<br>control de reposicionamiento de<br>la válvula para dispositivos<br>controlados por BinCode. | Vuelva a configurar el módulo.                                                 |  |
| RFID<br>initialization<br>failure.                       | El hardware de comunicación de la<br>etiqueta RFID de la válvula no se<br>ha iniciado correctamente.                         | Reinicie el módulo o póngase<br>en contacto con sciex.com/request-<br>support. |  |
| RFID antenna<br>failure.                                 | La inicialización de la comunicación<br>de la etiqueta RFID de la válvula ha<br>fallado.                                     | Reinicie el módulo o póngase<br>en contacto con sciex.com/request-<br>support. |  |
| RFID tag<br>reading failure.                             | La lectura de la etiqueta RFID de la válvula ha fallado.                                                                     | Reinicie el módulo o póngase<br>en contacto con sciex.com/request-<br>support. |  |
| RFID tag writing failure.                                | La escritura de la etiqueta RFID de<br>la válvula ha fallado.                                                                | Reinicie el módulo o póngase<br>en contacto con sciex.com/request-<br>support. |  |
| Display module<br>failure. Module is<br>not present.     | No se encontró el componente de<br>visualización durante el inicio del<br>módulo.                                            | Reinicie el módulo o póngase<br>en contacto con sciex.com/request-<br>support. |  |
| Display module<br>failure.<br>Initialization<br>failed.  | El componente de visualización no<br>se ha podido inicializar.                                                               | Reinicie el módulo o póngase<br>en contacto con sciex.com/request-<br>support. |  |
| Homing failure.<br>Encoder index<br>not found.           | El componente de la unidad<br>no se ha podido inicializar. No<br>se ha encontrado el índice del<br>codificador.              | Reinicie el módulo o póngase<br>en contacto con sciex.com/request-<br>support. |  |
| Homing failure.<br>Encoder is<br>locked.                 | El componente de la unidad no<br>se ha podido inicializar. La unidad<br>estaba bloqueada.                                    | Póngase en contacto con sciex.com/request-support.                             |  |
| Drive failure.<br>Over-<br>temperature limit<br>reached. | Se ha alcanzado el límite de<br>sobretemperatura del componente<br>de la unidad.                                             | Reinicie el módulo o póngase<br>en contacto con sciex.com/request-<br>support. |  |

Tabla 5-16: Mensajes de error de la unidad de válvula (continuación)

| Mensaje de<br>error                                                | Causa                                                                                                    | Solución                                                                                       |  |
|--------------------------------------------------------------------|----------------------------------------------------------------------------------------------------|------------------------------------------------------------------------------------------------|--|
| Drive failure.<br>Stopped due<br>over- heating                     | El componente de la unidad se<br>ha detenido de manera anómala<br>porque se ha sobrecalentado.                                                                             | Reinicie el módulo o póngase<br>en contacto con sciex.com/request-<br>support.                 |  |
| Drive failure.<br>Phase short to<br>ground condition<br>detected.  | El componente de la unidad se<br>ha detenido de manera anómala<br>debido a una sobrecarga o a una<br>configuración incorrecta.                                             | Reinicie el módulo o póngase<br>en contacto con sciex.com/request-<br>support.                 |  |
| Valve was hot<br>swapped.<br>Rehoming<br>needed.                   | Se ha reemplazado la válvula.                                                                                                    | Devuelva la unidad a su posición<br>inicial.                                                   |  |
| Valve RFID tag<br>was not found.                                   | No se ha encontrado la etiqueta<br>RFID de la válvula.                                                                                                    | Si se retira la válvula, vuelva a<br>instalarla y devuelva la unidad a su<br>posición inicial. |  |
| Drive module<br>was reset.<br>Rehoming<br>needed.                  | El componente de la unidad se<br>ha restablecido debido a una<br>sobrecarga o a una configuración<br>incorrecta.                                                           | Reinicie el módulo o póngase<br>en contacto con sciex.com/request-<br>support.                 |  |
| Drive module<br>under- voltage<br>detected.<br>Rehoming<br>needed. | El componente de la unidad se ha<br>detenido debido a la detección de<br>subtensión.                                                                                       | Reinicie el módulo o póngase<br>en contacto con sciex.com/request-<br>support.                 |  |
| Requested<br>position not<br>reached.<br>Rehoming<br>needed.       | El componente de la unidad<br>no ha podido moverse a la<br>posición solicitada. La unidad está<br>bloqueada o sobrecargada.                                                | Reinicie el módulo o póngase<br>en contacto con sciex.com/request-<br>support.                 |  |
| Homing failure.<br>Encoder index<br>not reached.                   | El componente de la unidad no<br>se ha podido inicializar. No se ha<br>alcanzado el índice del codificador.<br>Los ajustes de velocidad o de la<br>unidad son incorrectos. | Póngase en contacto con<br>sciex.com/request-support.                                          |  |

Tabla 5-16: Mensajes de error de la unidad de válvula (continuación)

# Detector

#### Tabla 5-17: Detector

| Síntoma                                       | Acción correctiva                                                                                                    |  |  |
|-----------------------------------------------|----------------------------------------------------------------------------------------------------|--|--|
| El módulo no se puede encender.               | <ul> <li>Asegúrese de que el cable de alimentación esté<br/>conectado a la alimentación.</li> </ul>                                                                                                    |  |  |
| El detector no funciona.                      | Examine todo el cableado.                                                                                                    |  |  |
|                                               | Examine todas las uniones atornilladas.                                                                                                    |  |  |
|                                               | <ul> <li>Examine las líneas de alimentación por si hubiera<br/>aire.</li> </ul>                                                                                                    |  |  |
|                                               | Compruebe que no haya fugas.                                                                                                    |  |  |
|                                               | <ul> <li>Lea los mensajes del sistema.</li> </ul>                                                                                                    |  |  |
| El nivel de luz UV es bajo.                   | <ul> <li>Limpie los extremos de la fibra óptica en el soporte<br/>de la celda de flujo con alcohol. Para limpiar<br/>la fibra óptica interna, póngase en contacto con<br/>sciex.com/request-support</li> </ul> |  |  |
|                                               | Sustituya la lámpara.                                                                                                    |  |  |
| El módulo no se puede calibrar.               | Instale la celda de prueba.                                                                                                    |  |  |
|                                               | <ul> <li>Pruebe la calibración con un disolvente de<br/>absorción débil.</li> </ul>                                                                                                    |  |  |
| El punto de referencia se desfasa.            | <ul> <li>Asegúrese de que las temperaturas del laboratorio<br/>se mantengan constantes durante la medición.</li> </ul>                                                                                         |  |  |
| El punto de referencia contiene               | Inspeccione el conjunto de celda de flujo.                                                                                                    |  |  |
| ruido.                                        | Sustituya la celda de flujo defectuosa.                                                                                                    |  |  |
|                                               | <ul> <li>Compruebe la vida útil de la lámpara en el<br/>software.</li> </ul>                                                                                                    |  |  |
|                                               | <ul> <li>Use un desgasificador para reducir el aire en la celda de flujo.</li> </ul>                                                                                                    |  |  |
| La relación de la señal con la                | Enjuague la celda de flujo.                                                                                                    |  |  |
| referencia de trayectoria de luz es muy baja. | Sustituya las lámparas.                                                                                                    |  |  |

En la tabla siguiente se muestran los números de error y los índices asociados que se muestran en la unidad de control si se produce un error.

**Nota:** Todos los mensajes de error generados por los módulos conectados al sistema se muestran en el software.

| Número de<br>error | Descripción                                                                                                    |  |
|--------------------|----------------------------------------------------------------------------------------------------|--|
| Error_10           | Se ha detectado una fuga.                                                                                                    |  |
| Error_13           | La salida del espectro está ocupada o no está lista.                                                                                                    |  |
|                    | La adquisición de datos 3D no se puede iniciar en este momento. El<br>módulo está ocupado enviando datos.                                                                                  |  |
| Error_16           | El comando no es válido.                                                                                                    |  |
|                    | Se ha enviado un comando incorrecto al módulo.                                                                                                    |  |
| Error_17           | Los parámetros no son válidos.                                                                                                    |  |
|                    | Se ha enviado un comando válido, pero con parámetros incorrectos. Por ejemplo, faltan parámetros necesarios o los valores de los parámetros están fuera de sus límites.                    |  |
| Error_18           | Se ha producido un fallo de CRC.                                                                                                    |  |
|                    | Se ha producido una interrupción durante la comunicación. El módulo no está activo en este momento.                                                                                        |  |
| Error_19           | El usuario no dispone del acceso necesario para esta operación.                                                                                                    |  |
|                    | El usuario no puede editar los datos de la alimentación eléctrica de la<br>lámpara. Utilice el modo de servicio.                                                                           |  |
| Error_20           | El instrumento está en modo local.                                                                                                    |  |
|                    | Este comando no se puede ejecutar en modo local.                                                                                                    |  |
| Error_24           | La operación I2C ha fallado.                                                                                                    |  |
|                    | Se ha producido un error durante la carga del sensor de fugas o el<br>firmware de la alimentación eléctrica de la lámpara, o se ha producido<br>un fallo de comunicación de la EEPROM I2C. |  |
| Error_28           | Se ha activado la entrada de error.                                                                                                    |  |
|                    | La entrada de error ha sido activada por hardware externo.                                                                                                    |  |
| Error_30           | El programa de tiempo contiene demasiadas líneas.                                                                                                    |  |
|                    | Los programas no pueden superar las 200 líneas.                                                                                                    |  |

 Tabla 5-18: Mensajes de error del detector

| Número de<br>error | Descripción                                                                                                    |  |  |
|--------------------|----------------------------------------------------------------------------------------------------|--|--|
| Error_33           | El paso de programa supera las 145,6 horas.                                                                                                    |  |  |
|                    | El tiempo entre los cambios de longitud de onda/ancho de banda/DO r<br>puede superar las 145,6 horas (145 horas, 38 minutos y 7 segundos).                                                                                               |  |  |
| Error_35           | El programa ya se está ejecutando.                                                                                                    |  |  |
|                    | El programa no se puede iniciar porque un módulo ya lo está ejecutando.                                                                                                    |  |  |
| Error_47           | Ha transcurrido el tiempo de reactivación.                                                                                                    |  |  |
|                    | No se ha podido cambiar el módulo al modo de reactivación porque ha transcurrido el tiempo de reactivación.                                                                                                    |  |  |
| Error_50           | El índice de longitud de onda no está activo en el programa.                                                                                                    |  |  |
|                    | El programa contiene un cambio de longitud de onda/ancho de banda<br>para un canal que no ha sido inicializado por el comando PROG_INIT.                                                                                                 |  |  |
| Error_54           | El programa no se está ejecutando.                                                                                                    |  |  |
|                    | No se puede ejecutar el comando HOLD o UNHOLD porque no se están ejecutando programas.                                                                                                    |  |  |
| Error_55           | El programa no está inicializado.                                                                                                    |  |  |
|                    | El programa debe inicializarse con el comando PROG_INIT antes de iniciarse.                                                                                                    |  |  |
| Error_87           | El sensor de fugas ha fallado.                                                                                                    |  |  |
|                    | El sensor de fugas no se ha detectado o no responde.                                                                                                    |  |  |
| Error_91           | La lámpara de deuterio se está calentando.                                                                                                    |  |  |
|                    | La validación manual no se puede realizar durante el encendido de la<br>lámpara de deuterio.                                                                                                    |  |  |
| Error_93           | La lámpara de deuterio no se ha encendido.                                                                                                    |  |  |
| Error_115          | Se ha superado el tiempo de espera de comunicación.                                                                                                    |  |  |
|                    | Se ha superado el tiempo de espera de comunicación en el RS-232<br>(5 s) o en el sensor de fugas (0,5 s), o se ha producido un error de<br>comunicación de hardware en la alimentación eléctrica de la lámpara,<br>EEPROM o I2C con GUI. |  |  |

Tabla 5-18: Mensajes de error del detector (continuación)

| Número de<br>error | Descripción                                                                                                |  |
|--------------------|----------------------------------------------------------------------------------------------------|--|
| Error_116          | El nivel de luz es bajo.                                                                                   |  |
|                    | La validación ha fallado porque el tiempo de integración ha superado los<br>límites.                       |  |
| Error_117          | La lámpara de deuterio está apagada.                                                                       |  |
|                    | La validación manual no se puede ejecutar mientras la lámpara de deuterio esté apagada.                    |  |
| Error_138          | El módulo está ocupado.                                                                                    |  |
| Error_187          | Se ha producido un desbordamiento del búfer de comunicación.                                               |  |
|                    | La comunicación RS-232 se ha interrumpido.                                                                 |  |
| Error_219          | Se ha producido un fallo en la lámpara de deuterio.                                                        |  |
|                    | La validación manual no se puede ejecutar si no hay ninguna lámpara de deuterio presente.                  |  |
| Error_220          | La cubierta de la lámpara está abierta.                                                                    |  |
|                    | La cubierta de la lámpara no está instalada correctamente o el microinterruptor no funciona correctamente. |  |
| Error_221          | El sensor de temperatura de la lámpara ha fallado.                                                         |  |
|                    | El sensor de temperatura de la lámpara no se ha detectado o no responde.                                   |  |
| Error_222          | El sensor de temperatura ambiente ha fallado.                                                              |  |
|                    | El sensor de temperatura de la placa principal no se ha detectado o no responde.                           |  |
| Error_223          | Se ha producido un fallo en el control de temperatura.                                                     |  |
|                    | Se ha superado la temperatura máxima de la lámpara.                                                        |  |
| Error_224          | La alimentación eléctrica de la lámpara ha fallado.                                                        |  |
|                    | La alimentación eléctrica de la lámpara no está instalada o no responde.                                   |  |
| Error_225          | Se ha superado el límite de temperatura de la lámpara.                                                     |  |
|                    | Se ha alcanzado el límite superior de temperatura de la lámpara.                                           |  |

Tabla 5-18: Mensajes de error del detector (continuación)

| Número de<br>error | Descripción                                                                                                    |  |
|--------------------|----------------------------------------------------------------------------------------------------|--|
| Error_226          | Se ha superado el límite de temperatura de la alimentación eléctrica de la lámpara.                                                            |  |
|                    | Se ha alcanzado el límite superior de temperatura de la alimentación eléctrica de la lámpara.                                                  |  |
| Error_227          | El programa no se puede editar desde el enlace en ejecución.                                                                                   |  |
|                    | Se ha superado la vida útil recomendada de la lámpara de deuterio.                                                                             |  |
| Error_228          | El módulo está en modo de espera.                                                                                                    |  |
|                    | El comando no está permitido en el modo en espera.                                                                                             |  |
| Error_229          | La longitud de onda/el ancho de banda están fuera del rango de espectro.                                                                       |  |
|                    | La longitud de onda y el ancho de banda seleccionados están fuera del rango de espectro.                                                       |  |
| Error_230          | La función no está disponible para este modo de comunicación.                                                                                  |  |
|                    | La adquisición de datos 3D y el análisis único no están disponibles a través de RS-232.                                                        |  |
| Error_231          | Error de validación de longitud de onda.                                                                                                    |  |
|                    | La prueba de precisión ha fallado. Las líneas de óxido de holmio, H $^{lpha}$ o H $^{eta}$ están fuera de las especificaciones.                |  |
| Error_232          | Se ha producido un desbordamiento del búfer de espectro.                                                                                       |  |
|                    | Se ha agotado un búfer de datos 3D interno debido a una conexión LAN incorrecta.                                                               |  |
| Error_233          | Se ha producido un fallo en la posición del obturador.                                                                                         |  |
|                    | El motor del filtro del obturador no funciona correctamente.                                                                                   |  |
| Error_234          | Una lámpara no está instalada.                                                                                                    |  |
|                    | No se pueden obtener datos de GLP y el funcionamiento de la lámpara<br>no es posible si no se ha instalado una lámpara de deuterio o halógena. |  |

Tabla 5-18: Mensajes de error del detector (continuación)

| Número de<br>error | Descripción                                                                                           |  |
|--------------------|----------------------------------------------------------------------------------------------------|--|
| Error_235          | El instrumento no se ha validado.                                                                     |  |
|                    | La adquisición de datos o el análisis único no se pueden ejecutar si el instrumento no está validado. |  |
| Error_236          | Las lámparas están apagadas.                                                                          |  |
|                    | No se pueden adquirir datos.                                                                          |  |
| Error_237          | Se ha superado la vida útil recomendada de la lámpara halógena.                                       |  |

Tabla 5-18: Mensajes de error del detector (continuación)

# **Conexiones de E/S de control**

El procesador de muestras automático cuenta con las siguientes conexiones de entrada/ salida (E/S):

- Conector RS232 para comunicación en serie
- Conector de salida de cierre de contacto

Las salidas de cierre de contacto se pueden programar como **Inject Marker**, **Auxiliary** o **Alarm**.

• Conector de entrada Time to Live (TTL), activo a nivel alto o activo a nivel bajo

Las entradas TTL se pueden programar como **Next Injection Input**, **Freeze Input** o **Stop Input**. Estas entradas se pueden utilizar para permitir que otros dispositivos controlen el procesador de muestras automático.

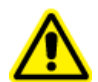

¡ADVERTENCIA! No conecte este módulo a instrumentos que no cumplan las normas de seguridad vigentes. El fabricante no acepta ninguna responsabilidad por daños directos o indirectos causados por la conexión de este módulo a instrumentos que no cumplan las normas de seguridad pertinentes.

Los conectores de E/S se pueden configurar en la configuración del sistema.

## Salidas de cierre de contacto y entradas TTL

| N.º de pin | Descripción                 | Colores de los cables |
|------------|-----------------------------|-----------------------|
| 1          | Salida: Común               | ROJO (3 cables)       |
| 2          | Salida: Normalmente abierto | NEGRO (3 cables)      |
| 3          | Entrada 1                   | ROJO (4 cables)       |
| 4          | Entrada 2                   | NEGRO (4 cables)      |
| 5          | TIERRA                      | —                     |
| 6          | Salida: Normalmente cerrado | MARRÓN (3 cables)     |
| 7          | TIERRA                      | —                     |
| 8          | TIERRA                      | NARANJA (4 cables)    |
| 9          | TIERRA                      | MARRÓN (4 cables)     |

Tabla A-1: Salidas de cierre de contacto y entradas TTL

Las salidas de cierre de contacto se pueden identificar como:

- Salida del marcador de inyección (predeterminada): se genera una salida del marcador de inyección cuando la válvula de inyección cambia de carga a inyección. La duración de la salida del marcador de inyección es la misma que la del pulso del marcador de inyección. El pulso del marcador de inyección puede tener una duración de 0,1 segundos a 2,0 segundos. Tenga en cuenta que en el programa de usuario (opcional), el pulso del marcador de inyección se programa mediante las acciones de marcador del programa de usuario.
- Salida de alarma: la salida de alarma se activa siempre que se produce un error. Consulte Mensajes de error de la unidad de bandeja para obtener una descripción de los códigos de error del procesador de muestras automático.
- **Auxiliar:** la salida de cierre de contacto se utiliza como una salida auxiliar que se puede programar en una base de tiempo de hasta 4 ciclos de encendido/apagado.

#### Figura A-1: Cierre de contacto

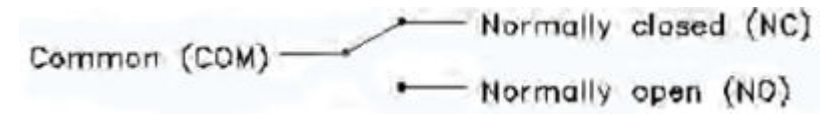

Nota: Salida de cierre de contacto: Vmáx = 28 V CC / V CA, Imáx = 0,25 A

Las entradas TTL se pueden identificar como:

- Entrada de siguiente inyección (predeterminada): inicia la siguiente secuencia de inyección. Una vez finalizada la secuencia de inyección, el procesador de muestras automático espera la siguiente entrada de inyección.
- Entrada de congelación: congela el análisis mientras esta entrada está activa. Si el análisis no se está realizando mientras la entrada de congelación está activa, el procesador de muestras automático lleva a cabo toda la manipulación de muestras previa a la inyección programada (bucle de muestra). Sin embargo, el procesador de muestras automático no inyecta muestras hasta que la entrada de congelación ya no esté activa.
- Entrada de detención: detiene inmediatamente el proceso del procesador de muestras automático.

#### Figura A-2: Entrada TTL

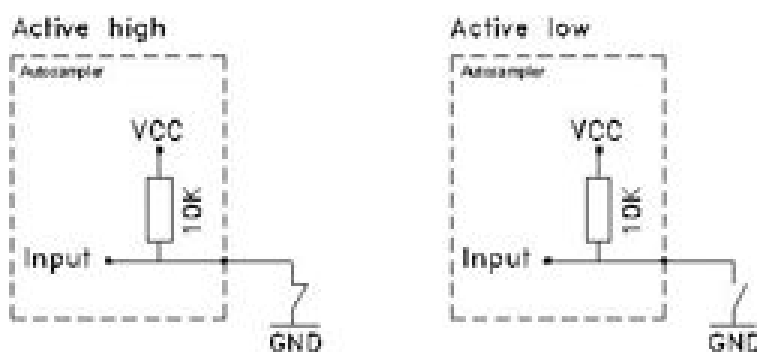

En la tabla siguiente se muestra la dirección IP recomendada para cada módulo del sistema ExionLC 2.0.

| Dispositivo                          | Modelo                    | Dirección IP    |
|--------------------------------------|---------------------------|-----------------|
| Conmutador Ethernet                  |                           | 192.168.150.100 |
| Bomba                                | LPG-200                   | 192.168.150.101 |
| Bomba                                | BP-200 (Bomba A)          | 192.168.150.101 |
| Bomba                                | BP-200 (Bomba B)          | 192.168.150.110 |
| Bomba                                | BP-200+                   | 192.168.150.101 |
| Segunda bomba                        | BP-200, BP-200+ o LPG-200 | 192.168.150.107 |
| Segunda bomba                        | BP-200 (Bomba B)          | 192.168.150.121 |
| Sistema de lavado                    | WS-200                    | 192.168.150.109 |
| Procesador de muestras<br>automático | AS-200                    | 192.168.150.102 |
| Procesador de muestras<br>automático | AS-200+                   | 192.168.150.102 |
| Unidad de válvula                    | DR-200                    | 192.168.150.106 |
| Segunda unidad de válvula            | DR-200                    | 192.168.150.108 |
| Horno de columna                     | CO-200                    | 192.168.150.103 |
| Detector                             | MWD-200                   | 192.168.150.105 |
| Detector                             | DAD-200                   | 192.168.150.104 |
| Detector                             | DADHS-200                 | 192.168.150.104 |

| Tabla B-1: Módulos | y direcciones IP de ExionLC 2.0 |
|--------------------|---------------------------------|
|--------------------|---------------------------------|

# Referencia de menú para la unidad de válvula

| Menú                            | Descripción                                                                                                    |  |  |
|---------------------------------|----------------------------------------------------------------------------------------------------|--|--|
| Pantalla inicial                | Se muestra durante la inicialización, después de encender el módulo.<br>Esta pantalla muestra el nombre del módulo. Cuando finaliza la<br>inicialización, se muestra la pantalla principal.                                                |  |  |
| Pantalla<br>principal           | Se abre después de que el módulo se haya inicializado. La pantalla<br>principal es la pantalla predeterminada para el módulo. Use una de las<br>opciones siguientes para volver a la pantalla principal desde cualquier<br>punto del menú: |  |  |
|                                 | Espere 10 segundos.                                                                                                    |  |  |
|                                 | Pulse Confirm.                                                                                                    |  |  |
|                                 | Pulse Select durante 3 segundos.                                                                                                    |  |  |
|                                 | La pantalla principal muestra el estado RFID, la posición actual de la<br>válvula y el número total de posiciones de la válvula.                                                                                                    |  |  |
| Menú principal                  | Proporciona acceso a los menús del dispositivo. Para abrir este menú, pulse <b>Select</b> en la pantalla principal. Para abrir un submenú, desplácese hasta él con los botones de navegación y pulse <b>Select</b> .                       |  |  |
| Menú principal:<br>Drive Setup  | Configura la unidad de válvula.                                                                                                    |  |  |
| Menú principal:<br>Drive GLP    | Recupera los datos de GLP para la unidad de válvula.                                                                                                    |  |  |
| Menú principal:<br>Valve GLP    | Recupera los datos de GLP para la válvula.                                                                                                    |  |  |
| Menú principal:<br>Rehome drive | Establece la posición de la unidad de válvula en Home.                                                                                                    |  |  |

### Tabla C-1: Menús

#### Tabla C-2: Submenús: Drive Setup

| Menú      | Descripción                                                            |
|-----------|------------------------------------------------------------------------|
| Control   | Establece la configuración de LAN en Manual o DHCP.                    |
| IP Port   | Configura el puerto IP.                                                |
| LAN Setup | Configura la dirección IP, la máscara de subred o la puerta de enlace. |
| In.Pins   | Configura el control de entrada como Manually o Binary.                |

C

| Menú         | Descripción                                                                                                    |
|--------------|----------------------------------------------------------------------------------------------------|
| Out.Pin      | Configura el control de salida como Via Event o Via Trigger.                                                                |
| Out.Mode     | Configura el control de salida como Via OC o Via TTL.                                                                       |
| Confirm mode | Selecciona si los cambios a la posición de la válvula se aplican<br>inmediatamente (OFF) o después de la confirmación (ON). |

Tabla C-2: Submenús: Drive Setup (continuación)

## Tabla C-3: Submenús: Drive GLP

| Menú          | Descripción                                                         |
|---------------|---------------------------------------------------------------------|
| Mot.revs.     | Muestra el número de ciclos de conmutación de la unidad de válvula. |
| Serial Number | Muestra el número de serie de la unidad de válvula.                 |
| Firmware      | Muestra la versión del firmware.                                    |
| Service Date  | Muestra la fecha del último servicio.                               |

## Tabla C-4: Submenús: Valve GLP

| Menú                 | Descripción                                                                                       |
|----------------------|---------------------------------------------------------------------------------------------------|
| Switching Cycles     | Muestra el número de ciclos de conmutación de la válvula montada con los sellos del rotor actual. |
| Seals Count          | Muestra el número de sustituciones del sello del rotor.                                           |
| Total Cycles         | Muestra el número total de ciclos de conmutación de las válvulas montadas.                        |
| Serial Number        | Muestra el número de serie de la válvula montada.                                                 |
| Valve<br>Information | Muestra el número de posiciones y puertos de la válvula montada.                                  |
| Maximum<br>Pressure  | Muestra información sobre la presión máxima de las válvulas montadas.                             |
| Part Number          | Muestra la referencia de la válvula montada.                                                      |

Las figuras siguientes muestran configuraciones de ejemplo. Estas configuraciones podrían no ser adecuadas para todas las aplicaciones, pero pueden utilizarse como punto de partida para crear una configuración adecuada.

| Elemento | Descripción                                |
|----------|--------------------------------------------|
| 1        | Bomba                                      |
| 2        | Fuente de iones                            |
| 3        | Aguja de muestra                           |
| 4        | Tubo de tampón/jeringa                     |
| 5        | Bucle                                      |
| 6        | Columna                                    |
| 7        | Precalentador                              |
| 8        | Puerto procesador de muestras automático 6 |
| 9        | Residuos                                   |
| 10       | Trampa                                     |

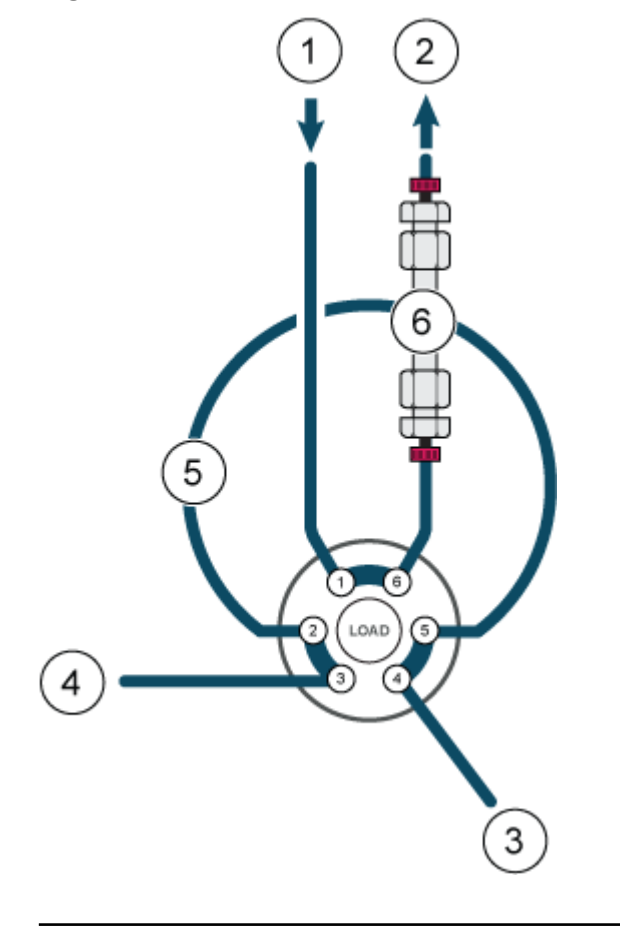

Figura D-1: Una bomba, sin unidad de válvula, inyección directa

**Nota:** La válvula en esta configuración se refiere a la válvula en la unidad de válvula. Consulte la Figura D-2.

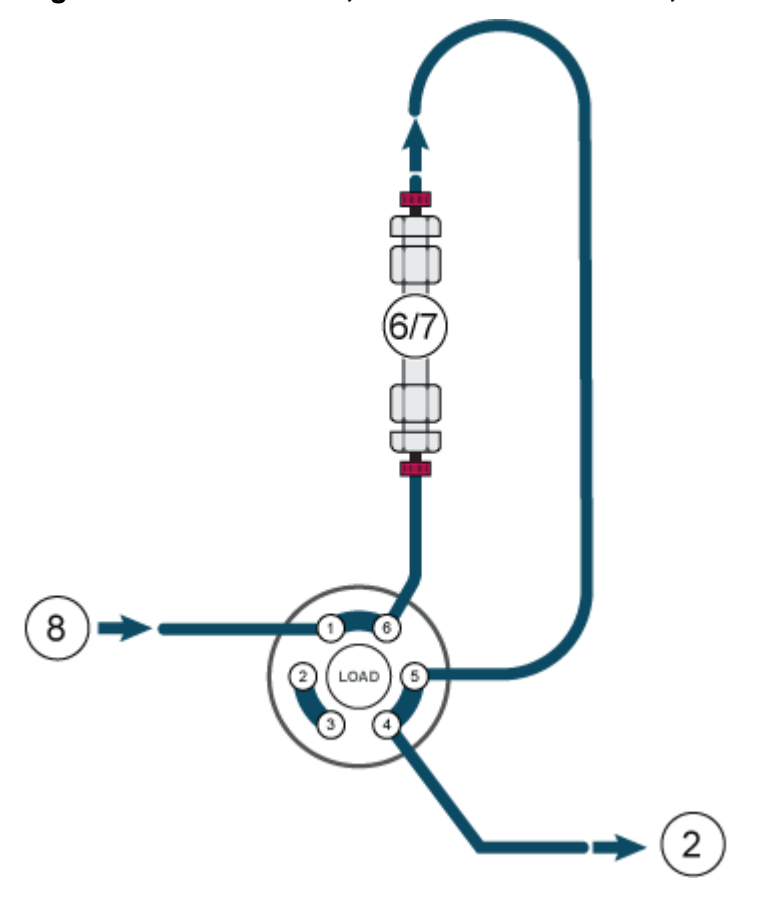

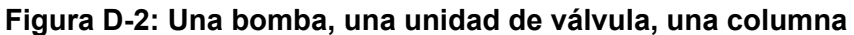

Nota: Sentido de flujo invertido a través de la trampa. Consulte la Figura D-3.

#### Figura D-3: Una bomba, una unidad de válvula, una trampa, una columna

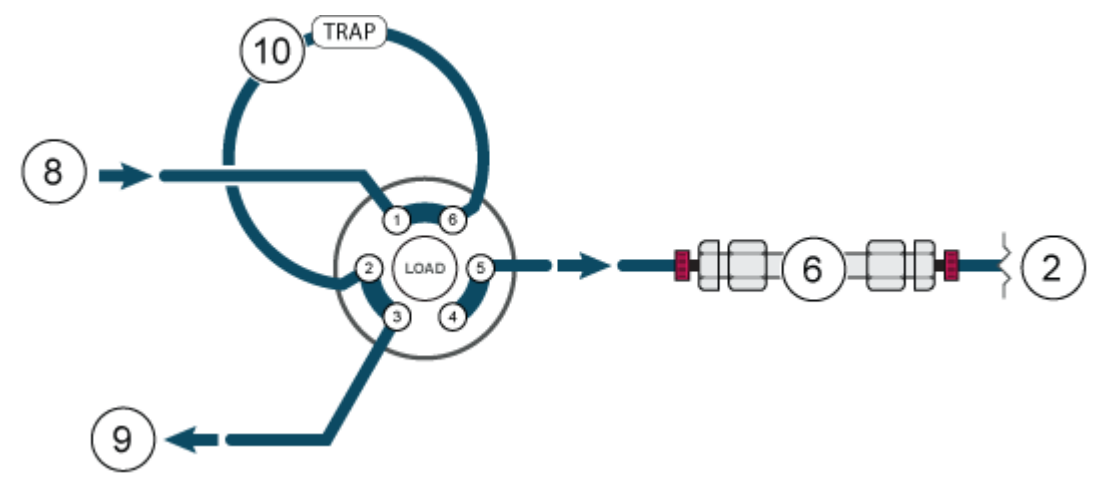

Nota: No se utiliza un precalentador. Consulte la Figura D-4.

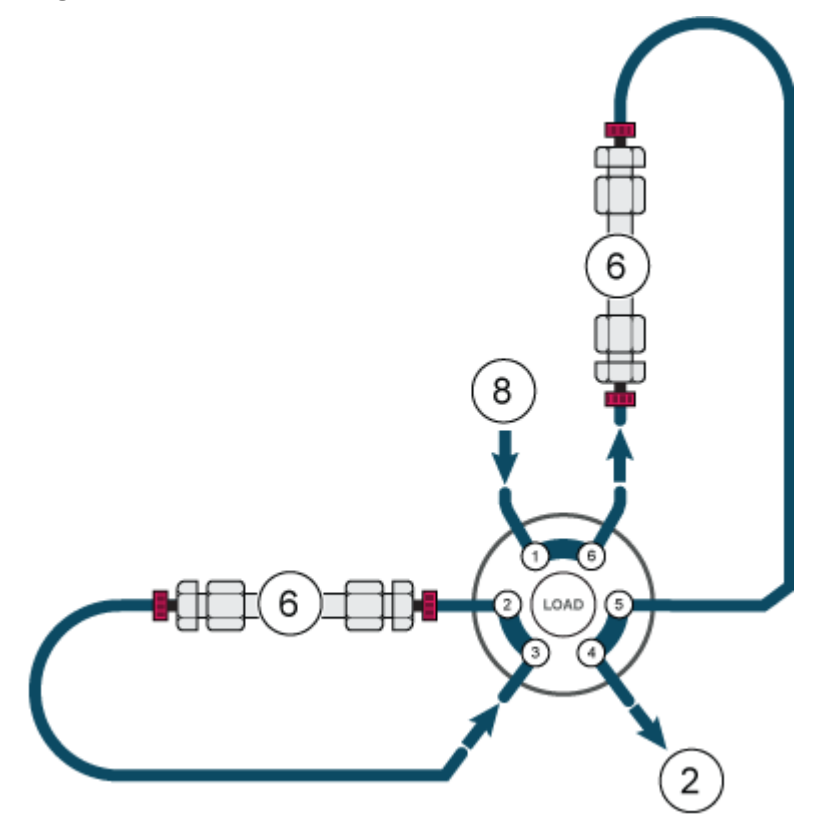

Figura D-4: Una bomba, una unidad de válvula, dos columnas

**Nota:** Se utiliza un precalentador solo en la columna 1. Se necesita una unión. Consulte la Figura D-5.

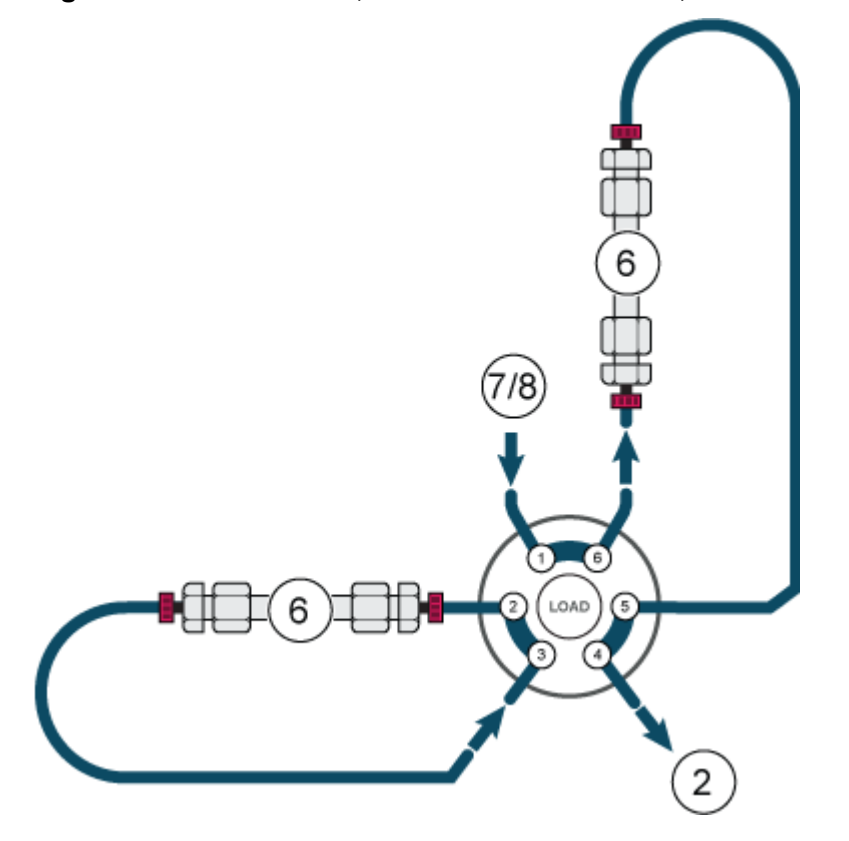

Figura D-5: Una bomba, una unidad de válvula, dos columnas

**Nota:** No se utiliza un precalentador. Consulte la Figura D-6.

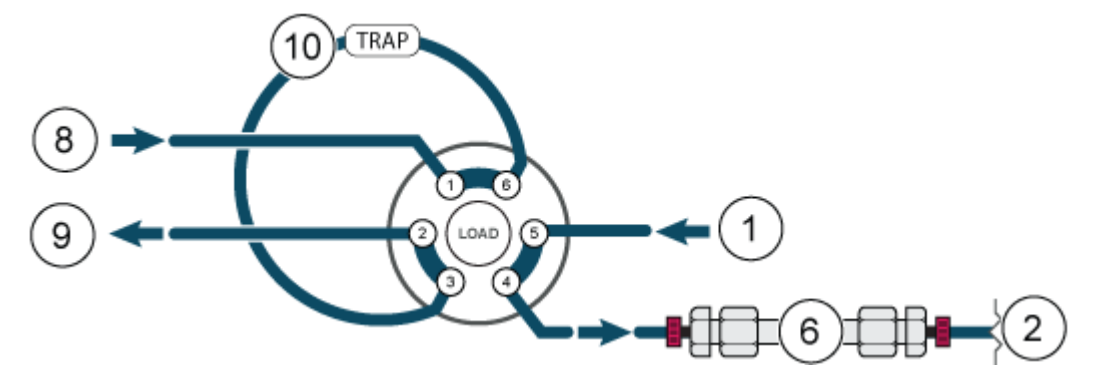

Figura D-6: Dos bombas, una unidad de válvula, una columna

Figura D-7: Una bomba, dos unidades múltiples, 8 columnas (para mayor claridad visual, solo se muestra la columna 1)

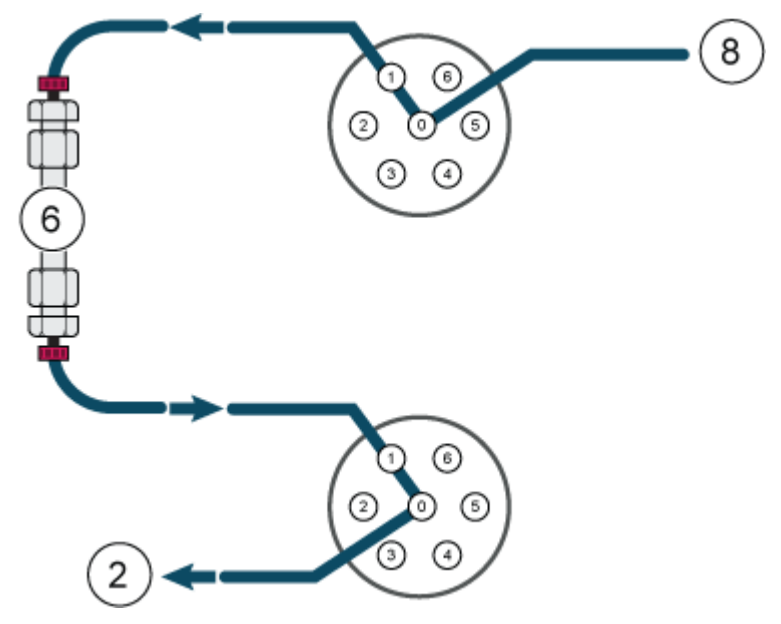

**Nota:** No todos los símbolos que aparecen en la tabla siguiente se aplican a todos los instrumentos.

| Símbolo                                 | Descripción                                                                                                    |
|-----------------------------------------|----------------------------------------------------------------------------------------------------|
|                                         | Marca de conformidad con la normativa australiana. Indica que<br>el producto cumple los requisitos de CEM de la Australian<br>Communications Media Authority (ACMA) y los requisitos de<br>seguridad eléctrica. |
| $\sim$                                  | Corriente alterna                                                                                                    |
| А                                       | Amperios (corriente)                                                                                                    |
|                                         | Peligro de asfixia                                                                                                    |
| EC REP                                  | Representante autorizado de la Comunidad Europea                                                                                                    |
|                                         | Riesgo biológico                                                                                                    |
| CE                                      | Marcado CE de conformidad                                                                                                    |
| C S S S S S S S S S S S S S S S S S S S | Marca cCSAus. Certifica la seguridad eléctrica del equipo para el mercado de Canadá y EE. UU.                                                                                                    |
| REF                                     | Número de catálogo                                                                                                    |
|                                         | Precaución. Consulte las instrucciones para obtener información sobre un posible peligro.                                                                                                    |
|                                         | <b>Nota:</b> En la documentación de SCIEX, este símbolo identifica un riesgo de lesiones personales.                                                                                                    |

| Símbolo             | Descripción                                                                                                    |
|---------------------|----------------------------------------------------------------------------------------------------|
|                     | Etiqueta de precaución sobre el cumplimiento por China de la<br>Directiva RoHS (restricciones a la utilización de determinadas<br>sustancias peligrosas en aparatos eléctricos y electrónicos). El<br>producto de información electrónica contiene ciertas sustancias<br>tóxicas o peligrosas. El número central es la fecha del periodo<br>de uso respetuoso con el medioambiente (EFUP) e indica<br>el número de años naturales durante los que el producto<br>puede estar en funcionamiento. Tras el vencimiento del EFUP,<br>el producto debe reciclarse inmediatamente. Las flechas en<br>círculo indican que el producto es reciclable. El código de fecha<br>en la etiqueta o el producto indica la fecha de fabricación. |
| C                   | Logotipo del cumplimiento por China de la Directiva RoHS<br>(restricciones a la utilización de determinadas sustancias<br>peligrosas en aparatos eléctricos y electrónicos). Este<br>dispositivo no contiene sustancias tóxicas ni peligrosas, ni<br>elementos que superen los valores máximos de concentración,<br>y es un producto respetuoso con el medioambiente porque se<br>puede reciclar y volver a utilizar.                                                                                                    |
| []i                 | Consultar instrucciones de uso.                                                                                                    |
|                     | Peligro de aplastamiento                                                                                                    |
| C Range American US | Marca cTUVus para TUV Rheinland of North America                                                                                                    |
|                     | Símbolo de la matriz de datos que se puede escanear con un<br>lector de códigos de barras para obtener el identificador único<br>de dispositivos (UDI)                                                                                                    |
|                     | Peligro medioambiental                                                                                                    |
| ᅹ                   | Conexión Ethernet                                                                                                    |

| Símbolo | Descripción                                                                                                    |
|---------|----------------------------------------------------------------------------------------------------|
|         | Peligro de explosión                                                                                                    |
|         | Riesgo de lesiones oculares                                                                                                    |
|         | Peligro de incendio                                                                                                    |
|         | Peligro de productos químicos inflamables                                                                                                    |
| Ţ       | Frágil                                                                                                    |
|         | Fusible                                                                                                    |
| Hz      | Hercios                                                                                                    |
|         | Símbolo de seguridad internacional "Cuidado, riesgo de<br>descarga eléctrica" (ISO 3864), también conocido como<br>símbolo de alta tensión.<br>Si debe retirar la cubierta principal, póngase en contacto con<br>un representante del servicio técnico de SCIEX para evitar que<br>se produzcan descargas eléctricas. |
|         | Peligro por superficies calientes                                                                                                    |
| IVD     | Dispositivo de diagnóstico in vitro                                                                                                    |
|         | Peligro de radiación ionizante                                                                                                    |

| Símbolo    | Descripción                                                                  |
|------------|------------------------------------------------------------------------------|
| <u></u>    | Mantener seco.                                                               |
| Ţ          | No exponer a la lluvia.                                                      |
|            | La humedad relativa no debe exceder el 99 %.                                 |
| <u>1 1</u> | Mantener hacia arriba                                                        |
|            | Peligro de desgarro/corte                                                    |
|            | Peligro de radiación laser                                                   |
|            | Peligro de carga pesada                                                      |
|            | Peligro magnético                                                            |
|            | Fabricante                                                                   |
|            | Peligro de piezas móviles                                                    |
|            | Riesgo por marcapasos. No se permite el acceso a personas<br>con marcapasos. |
|            | Riesgo de atrapamiento                                                       |
|            | Peligro de gas a presión                                                     |

| Símbolo                                              | Descripción                                                                                                    |
|------------------------------------------------------|----------------------------------------------------------------------------------------------------|
|                                                      | Toma de tierra de protección                                                                                                    |
|                                                      | Peligro de perforación                                                                                                    |
|                                                      | Peligro de sustancias químicas reactivas                                                                                                    |
| SN                                                   | Número de serie                                                                                                    |
|                                                      | Peligro de toxicidad química                                                                                                    |
| 66 kPa                                               | Transporte y almacene el sistema a una presión de entre<br>66 kPa y 103 kPa.                                                                  |
| 75 kPa                                               | Transporte y almacene el sistema a una presión de entre<br>75 kPa y 101 kPa.                                                                  |
| min% max%                                            | Transporte y almacene el sistema dentro del intervalo mínimo<br>( <b>min</b> ) y máximo ( <b>max</b> ) de humedad relativa, sin condensación. |
| _30                                                  | Transporte y almacene el sistema a una temperatura de entre<br>–30 °C y +45 °C.                                                               |
| -30°C-                                               | Transporte y almacene el sistema a una temperatura de entre<br>–30 °C y +60 °C.                                                               |
| ● <del>(</del> • • • • • • • • • • • • • • • • • • • | Conexión USB 2.0                                                                                                    |
| ss-(♣                                                | Conexión USB 3.0                                                                                                    |

| Símbolo  | Descripción                                                                                |
|----------|--------------------------------------------------------------------------------------------|
|          | Peligro de radiación ultravioleta                                                          |
| UK<br>CA | Marca de evaluación de conformidad del Reino Unido                                         |
| UKRP     | Responsable en el Reino Unido                                                              |
| VA       | Voltioamperio (potencia aparente)                                                          |
| V        | Voltios (voltaje)                                                                          |
|          | RAEE. No deseche el equipo como residuos urbanos sin<br>clasificar. Peligro medioambiental |
| W        | Vatios (potencia)                                                                          |
| M        | aaaa-mm-dd<br>Fecha de fabricación                                                         |

**Nota:** Si se desprende alguna de las etiquetas que se usan para identificar un componente, póngase en contacto con un representante del servicio técnico (FSE) de SCIEX.

| Etiqueta                                                        | Traducción (si procede)                                                                            |
|-----------------------------------------------------------------|----------------------------------------------------------------------------------------------------|
| FOR RESEARCH USE ONLY. NOT FOR<br>USE IN DIAGNOSTIC PROCEDURES. | PARA USO EXCLUSIVO EN<br>INVESTIGACIÓN. NO INDICADO<br>PARA USO EN PROCEDIMIENTOS<br>DIAGNÓSTICOS. |
| Término         | Descripción                                                                                                    |
|-----------------|----------------------------------------------------------------------------------------------------|
| Absorción       | Proceso de retención en el que el soluto se une a una superficie fija,<br>como un tubo, unos viales de muestras o similares.                                                                                                    |
| Analítica       | Análisis y determinación en cuanto a volumen para las muestras de cromatografía líquida (LC).                                                                                                    |
| Retrolavado     | Proceso utilizado en la cromatografía líquida para eliminar compuestos<br>que están fuertemente adheridos al cabezal de una columna. También,<br>hacer que fluya un líquido a través del cabezal de la bomba para realizar<br>el mantenimiento de los sellos internos o limpiarlos. |
| Calibración     | Proceso para corregir las mediciones determinando la cantidad que<br>se desvía un dispositivo del estándar y, a continuación, ajustar las<br>mediciones como corresponda.                                                                                                    |
| Capilar         | Tubo delgado de PEEK, metal o cristal de silicio que conecta los<br>componentes y dispositivos con el sistema de LC y dirige el flujo hacia el<br>lugar adecuado.                                                                                                    |
| Cromatograma    | Registro de una señal del detector que muestra la señal medida representada en relación con el tiempo.                                                                                                    |
| Columna         | El tubo, con conectores y fase estacionaria, a través del que fluye la fase móvil, dando como resultado la separación cromatográfica.                                                                                                    |
| Volumen muerto  | Volumen adicional que experimentan los solutos a medida que pasan a través de un sistema cromatográfico, en especial, cualquier volumen no barrido expuesto al flujo de fase móvil.                                                                                                 |
| Desgasificación | Proceso por el que se elimina el gas disuelto de la fase móvil antes o durante el uso.                                                                                                    |
| Detector        | Dispositivo que mide la composición o la cantidad de una sustancia.                                                                                                    |
| BPL             | Buenas prácticas de laboratorio. Sistema de control de la calidad para laboratorios.                                                                                                    |
| Gradiente       | Proceso para cambiar la fuerza de un disolvente como función del tiempo, normalmente, cambiando la composición del disolvente y, por tanto, eluyendo progresivamente analitos más retenidos.                                                                                        |
| HPLC            | Cromatografía líquida de alto rendimiento (HPLC).                                                                                                    |
| Isocrática      | Modo de separación de muestras en el que la composición de un disolvente permanece constante.                                                                                                    |
| Luer lock       | Conector estandarizado que se usa para conectar jeringas y cánulas.                                                                                                    |
| Fase móvil      | Fluido que mueve los solutos a través de la columna.                                                                                                    |

| Término                | Descripción                                                                                                    |
|------------------------|----------------------------------------------------------------------------------------------------|
| Pico                   | Detección de un analito por parte del detector en un cromatograma diferencial.                                                                                                    |
| Bomba                  | Dispositivo que administra al sistema de LC la fase móvil a un volumen<br>de flujo controlado.                                                                                                    |
| Tiempo de<br>respuesta | Tiempo en el que un detector responde aproximadamente al 90 % de<br>la cantidad de soluto entrante. El tiempo de respuesta que se toma<br>equivale, por lo general, a de dos a cuatro veces la constante de tiempo. |
| Tiempo de<br>retención | Tiempo necesario después de la inyección de una sustancia para alcanzar la visibilidad de la máxima concentración de la sustancia.                                                                                  |
| Muestra                | Mezcla de diferentes componentes que se van a separar usando<br>cromatografía líquida. La fase móvil mueve los componentes y estos<br>se eluyen de la columna.                                                      |
| Bucle de<br>muestra    | Bucle separado del sistema mediante la válvula a través del que la<br>muestra entra en el sistema por primera vez. Cuando la válvula cambia,<br>el disolvente fluye a través del bucle y se descarga en la columna. |
| Disolvente             | Líquido usado para disolver una muestra con el fin de inyectarla en una<br>columna de LC o en un capilar de CE y para transportarla a través del<br>sistema para su separación y aislamiento.                       |
| Válvula                | Mecanismo para insertar la muestra en el flujo de disolvente.                                                                                                    |

# Contacto

### Formación del cliente

- En América del Norte: NA.CustomerTraining@sciex.com
- En Europa: Europe.CustomerTraining@sciex.com
- Fuera de la UE y América del Norte, visite sciex.com/education para obtener información de contacto.

### Centro de aprendizaje en línea

SCIEX Now Learning Hub

# Soporte SCIEX

SCIEX y sus representantes cuentan con un equipo de especialistas técnicos y de servicio totalmente cualificados en todo el mundo. Ellos sabrán resolver sus dudas y preguntas sobre el sistema y cualquier problema técnico que pueda surgir. Para obtener más información, visite el sitio web de SCIEX en sciex.com o póngase en contacto con nosotros de una de las siguientes formas:

- sciex.com/contact-us
- sciex.com/request-support

## Ciberseguridad

Para obtener las indicaciones sobre ciberseguridad más recientes para los productos SCIEX, visite sciex.com/productsecurity.

## Documentación

Esta versión del documento sustituye a todas las versiones anteriores de este documento.

Para buscar la documentación relacionada con el producto de software, consulte las notas de la versión o la guía de instalación del software que se suministra con el software.

Para localizar la documentación relacionada con los productos de hardware, consulte la documentación que se suministra con el sistema o componente.

Las últimas versiones del documento están disponibles en el sitio web de SCIEX, en sciex.com/customer-documents.

**Nota:** Para solicitar una versión impresa y gratuita de este documento, póngase en contacto con sciex.com/contact-us.